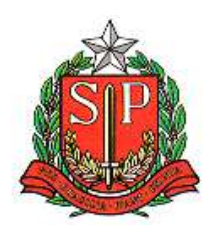

GOVERNO DO ESTADO DE SÃO PAULO SECRETARIA DA FAZENDA COORDENADORIA DA ADMINISTRAÇÃO TRIBUTÁRIA TRIBUNAL DE IMPOSTOS E TAXAS

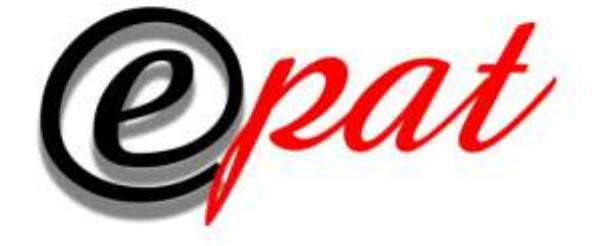

# MANUAL DO USUÁRIO EXTERNO Versão Julho 2014

# ÍNDICE

| 1. | NO            | TAS INTRODUTÓRIAS                                                                       | 3         |
|----|---------------|-----------------------------------------------------------------------------------------|-----------|
| 1  | 1.1.          | REQUISITOS DA MÁQUINA PARA ACESSO AO AMBIENTE DO EPAT                                   | 3         |
| 1  | 1.2.          | CREDENCIAMENTO NO AMBIENTE DO EPAT                                                      | 3         |
| 1  | 1.3.          | Acesso ao ambiente do ePAT                                                              | 6         |
| 2. | COI           | NSULTAR PROCESSOS                                                                       | 9         |
| -  | 7 1           | PECDAS CEDATS                                                                           | 0         |
| -  | 2.1.          | ÍNTEGRA DO PROCESSO                                                                     | وو        |
|    | 2.2.          | I ISTA DE TODOS OS PROCESSOS                                                            |           |
| -  | 2,2,1,        | PROCESSOS COM INTIMAÇÃO PENDENTE                                                        | 11        |
| -  | 2,2,2,        | CONSULTA ESDECÍEICA DE DOCESSO                                                          | 12        |
| 5  | 774           |                                                                                         | 12        |
|    | 2 2 7         |                                                                                         | 15        |
| 5  | 2.3.          |                                                                                         | 10        |
| 5  | 2 5           |                                                                                         | 10        |
| 5  | 2 5 1         | ΡΕΟΟΙΙΡΑΤΟΟ CUIOS DADOS ΝÃΟ ΕΣΤΕΊΑΜ CADASTRADOS ΝΟ ΕΡΔΤ                                 | 30        |
|    | 2 6           | SUBSTAREI ECIMENTO DE PROCURAÇÃO                                                        |           |
| -  | 2 7           |                                                                                         | 50        |
|    |               |                                                                                         |           |
| 3. | ME            | US PROTOCOLOS                                                                           | 59        |
| 3  | 3.1.          | TELA INICIAL                                                                            | 59        |
| 3  | 3.2.          | RESULTADO DA CONSULTA                                                                   | 59        |
| 4. | ENT           | FRADA DE DOCUMENTOS                                                                     | 61        |
| 4  | 4.1.          | INSTALAÇÃO DO APLICATIVO GERUP (GERENCIADOR DE UPLOADS)- ENVIO DE PEÇA                  | S         |
| F  | PARA I        | Processos Eletrônicos                                                                   | 61        |
| 4  | 4.2.          | PARA ANEXAR UMA PEÇA OU UM DOCUMENTO AO AIIM                                            | 63        |
| 4  | 4.3.          | VISUALIZAÇÃO DO PROTOCOLO DE ENTREGA E DOS ARQUIVOS ANEXADOS                            | 70        |
| 5. | PRO           | OBLEMAS TÉCNICOS NA INSTALAÇÃO E OPERAÇÃO DO GERUP                                      | 74        |
| 5  | 5.1.          | Ocorrências durante a instalação do Gerup.                                              | 74        |
| 5  | 5.2.          | OCORRÊNCIAS COM A LISTA DE CERTIFICADOS DIGITAIS DURANTE A UTILIZAÇÃO DO                |           |
| (  | GERUP         | 2.77                                                                                    |           |
| 5  | 5.3.          | OCORRÊNCIAS COM A SENHA PIN DURANTE A INSTALAÇÃO DO GERUP.                              | 79        |
| 5  | 5.4.<br>Geruf | <b>O</b> CORRÊNCIAS COM A VALIDAÇÃO DO CERTIFICADO DIGITAL DURANTE A INSTALAÇÃO<br>2.81 | ) DO      |
| 6. | PRO           | DBLEMAS TÉCNICOS REFERENTES AO CERTIFICADO DIGITAL                                      | 83        |
| 4  | 5 1           | EDDO AO BUSCAD "DEDENDENT I TRRADIES"                                                   | 83        |
| 4  | 5.2           | ERRO AU BUSCAR DEPENDENT LIBRARIES                                                      | 05<br>86  |
| 4  | 53            |                                                                                         |           |
| 4  | 5.5.<br>5 4   | $\mathbf{F}$ RRO NA TENTATIVA DE ACESSO COM O CERTIFICADO DIGITAL                       | / ه<br>۵۵ |
| 4  | 5.5.          | ERRO GENÉRICO.                                                                          |           |
| ~  |               |                                                                                         |           |
| /. | 301           | DRE                                                                                     | 9/        |
| 8. | FAL           | .E CONOSCO                                                                              | 99        |

# 1. NOTAS INTRODUTÓRIAS

- Por meio destas notas introdutórias pretende-se fornecer ao usuário informações necessárias a um primeiro contato com o ambiente do ePAT.
- Importa ressaltar que as orientações e os procedimentos constantes deste manual aplicam-se somente a Autos de Infração e Imposição de Multa – AIIM processados por meio do ePAT, ou seja, processos eletrônicos, havendo tratamento diverso para os AIIM que tramitem em meio físico (papel).

# 1.1.Requisitos da máquina para acesso ao ambiente do ePAT

- O acesso ao ambiente do ePAT está condicionado à observância de algumas características técnicas, tais como:
  - a. resolução mínima de tela de 1024 x 768 pixels;
  - b. Sistema Operacional MS Windows XP Service Pack 3 ou superior;
  - c. possuir Microsoft Visual C++ 2005, que está disponível para download, somente na versão em inglês, em <u>http://www.microsoft.com/en-us/download/details.aspx?id=14431</u> (baixar e instalar o arquivo "vcredist\_x86.exe");
  - d. possuir Microsoft .NET Framework 4, disponível em:

http://www.microsoft.com/download/en/details.aspx?id=17851;

- e. possuir a versão Java 6 update 30 ou superior;
- f. possuir Adobe Reader 7 ou superior;
- g. possuir Windows Installer 3.1 ou superior;
- h. possuir Windows Internet Explorer 8 ou superior;
- i. possuir certificado A3 (token ou smartcard) vinculado à cadeia da ICP-Brasil, registrado em nome de pessoa física ou jurídica;
- j. possuir instalados os certificados da cadeia de certificação específica do certificado utilizado. Os certificados para instalação poderão ser obtidos a partir da página do repositório da ICP-Brasil no endereço: <u>http://www.iti.gov.br/</u>.

# 1.2.Credenciamento no ambiente do ePAT

- Pode-se ter acesso ao ePAT pela própria página do Tribunal de Impostos e Taxas na internet (<u>http://www.fazenda.sp.gov.br/tit/</u>).
- O acesso ao *link* disponibilizará uma tela com os perfis disponíveis para consulta:

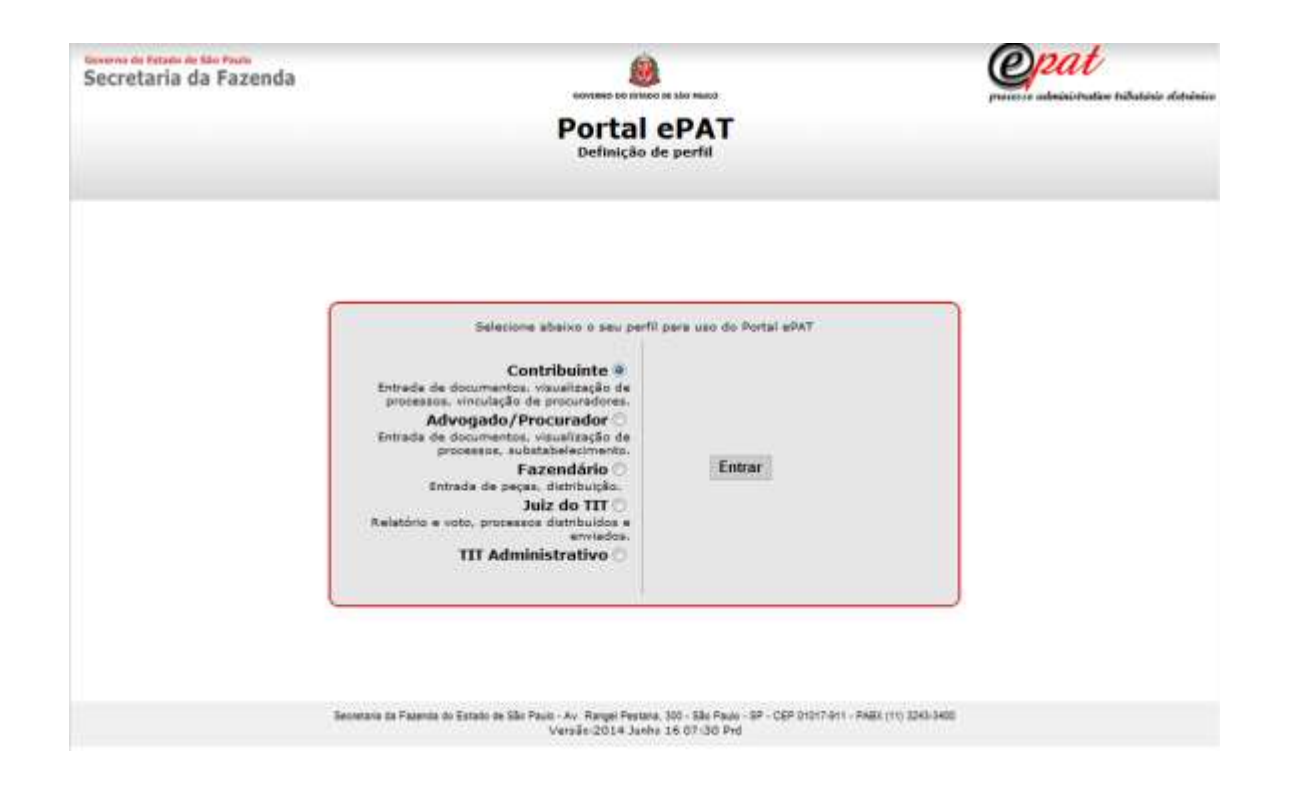

- Os perfis de interesse do autuado serão os de "Contribuinte" e de "Advogado/Procurador". Os perfis de "Fazendário", de "Juiz do TIT" e "TIT Administrativo" servem exclusivamente para acesso dos servidores da Secretaria da Fazenda do Estado de São Paulo e dos Juízes do Tribunal de Impostos e Taxas.
- Ao selecionar "Contribuinte" ou "Advogado/Procurador", será disponibilizada a seguinte tela, referente ao Módulo do Contribuinte:

| Secretaria da Fazenda<br>Processo:                   | CONTRACT OF STUDIES OF MAC HALLS                                                                                          | precise administration tothalisis distance |
|------------------------------------------------------|----------------------------------------------------------------------------------------------------|--------------------------------------------|
| Módulo do Contribuinte                               |                                                                                                    | Data de acessoi 03/07/2014 - 16:31         |
|                                                      | Sub Processo: Autenticação do usuário                                                                                     |                                            |
| Manual do sPAT<br>Orientacões Gerais<br>Fale Conosco | Recessivo Certificado Digital                                                                                             |                                            |
| Separaria da Fasan                                   | ia do Estado de São Paulo - Ax. Hanger Pestana, 301 - São Paulo - SP - CEP (1011-511 - FAB<br>Vensão: 2014 Julho 03 13:00 | x (11) 8245-5400                           |

- Observe-se que à esquerda da tela aparecem *links* para acesso ao presente "Manual do Contribuinte" (*link* "Manual do ePAT"), a um texto informativo denominado "Orientações Gerais" e ao canal "Fale Conosco". Destaca-se que este mesmo canal "Fale Conosco" (descrito em capítulo próprio) também está disponível ao final dos textos do "Manual do Contribuinte" e das "Orientações Gerais".
- Neste Módulo, o usuário deverá clicar sobre a figura com os cartões. Em assim o fazendo, o sistema solicitará a senha PIN ("Personal Identification Number") de seu certificado digital:

| Geverns de Estato de São Paulo<br>Secretaria da Fazenda                 | Bartister en tituto es tito mane                                                                               | epat<br>parate administration tradicion determine  |
|-------------------------------------------------------------------------|----------------------------------------------------------------------------------------------------|----------------------------------------------------|
| Módulo do Contribuinte                                                  | Sub Processo: Autenticação do usuário                                                                          | Data de acesso: 03/07/2014 - 16:31                 |
| Manual do #PAT<br><u>Orientações Geneis</u><br>Fal <del>a Concaco</del> | Necessário Certificado Digital                                                                                 | PIN<br>er logon em Tesprerma Oficial - CD'<br>IPA: |
| Secretaria da Fazerda (                                                 | n Estado de São Paulo - Av. Rangel Pestana, 300 - São Paulo - SP - CEP 01017-011<br>Vensão:2014 Julho 03 13:00 | PABE (11) 3240-3400                                |

- Informada a senha, o sistema permitirá a entrada para credenciamento no sistema ePAT.
- Caso seja a primeira vez em que o acesso é efetuado, o sistema apresentará um Termo de Aceite do Credenciamento, pelo qual o usuário tem ciência da forma de intimação e da necessidade da utilização de certificação digital válida para acesso ao ePAT.

| Geverns de Fatado de São Paulo<br>Secretaria da Fazenda |                                                                                                    | Capat<br>processe administrative television determine |
|---------------------------------------------------------|----------------------------------------------------------------------------------------------------|-------------------------------------------------------|
| Processo:<br>Módulo do Contribui                        | nte                                                                                                    | Data da anazza 05/07/2014 - 15.24                     |
|                                                         | Sub Processo: Cadastro de novo usuário                                                                                                    |                                                       |
|                                                         | Confirme os dados:<br>CPF:<br>Nome:<br>Nome:<br>Marine:<br>Marine:<br>Filos diente statu<br>Filos diente statu<br>Filos diente statu<br>1) A informação encrete de PAT consolemente e e realizata na naza em que for eletivada e promeio monulis<br>estatuladas as seu fact, su, automatizamente, após o tenescos de 10 (dec) dies contento da tada do envo.<br>2) # reconsolra e utilização de pertificação digital visida pare o asema eo ePAT<br>Oras de essant: 00010014.<br>Puntamentação Legal 1 es 10 407/0006, em. 14 e 10<br>Confirmar: |                                                       |
|                                                         | Secretaria da Fazenda do Estado de São Paulo - Av. Rangel Pestana, 300 - São Paulo - SP - CEP 01017-011 - PABX (11) 3243-3400<br>Veraão:2014 Julho 03 13:00                                                                                                    |                                                       |

 Ciente do Termo de Aceite do Credenciamento, o usuário deverá clicar no botão "Confirmar". Neste instante, será novamente solicitada a senha PIN do certificado digital do usuário.

| Gewine do tatado de São Paulo<br>Secretaria da Fazenda<br>Processo: |                                                                                                   | Constant an Like Masses                                                                                                    | Cepat<br>practice administration tributinis distribution |
|---------------------------------------------------------------------|---------------------------------------------------------------------------------------------------|----------------------------------------------------------------------------------------------------|----------------------------------------------------------|
| Módulo do Contribuinte                                              |                                                                                                   |                                                                                                    | Oata de acesso: 03/07/2014 - 16:39                       |
|                                                                     | Sab Processor Cada                                                                                | istro de novo usuario                                                                                                    |                                                          |
| Confir                                                              | me os dados:                                                                                      |                                                                                                    | -10                                                      |
| Nort                                                                | Inbioduzir PIN                                                                                    |                                                                                                    |                                                          |
| Mano<br>Hitspan//<br>Chanka p                                       | Para efetuar logon em "Imprensa Oficial - CD"<br>Introduzr PIN:                                   | nimative Tritiches Fielderis - ePAT, dispanivel no enteringu-<br>ante de Pazende de São Paullo e efetuel inornações por meio |                                                          |
|                                                                     | Ase V Comprimento minero do PDI é 4 bytes<br>V Comprimento máximo do PDI é 8 bytes<br>OK Cancelar | e foi eletticula a priveite moulte<br>na activation de data de erren.                                                        |                                                          |
|                                                                     | [][5                                                                                              | Sair                                                                                                    |                                                          |
| 50                                                                  | onitaria da Fazenda do Estado de São Paulo - Av. Rangel Po<br>Versão (201                         | ostaria, 300 - São Paulo - SP - CEP.01017-911 - PABX (11) 3243-3400<br>4 Julho 03 133-00                                     |                                                          |

 Depois disso, o Termo estará devidamente assinado e o usuário já estará cadastrado no ePAT. Neste momento, será dado o acesso ao sistema:

| Governo de Statello de São Paulo<br>Secretaria da Fazenda |                     |                             | Serveran co contra co contra co                             |                                      | epat<br>presse ubrisistative televisie |                                                    |
|-----------------------------------------------------------|---------------------|-----------------------------|-------------------------------------------------------------|--------------------------------------|----------------------------------------|----------------------------------------------------|
| Módulo do                                                 | Contribuinte        |                             |                                                             |                                      |                                        |                                                    |
|                                                           |                     |                             | Sub Processo: Påg                                           | ina Principal                        | Usuário: 🖬                             | / Documento:<br>Data de acesso: 03/07/2014 - 15:40 |
| Pégine Inicial                                            | Consultar Processos | Meus Protocolos             | Entrada de Documentos                                       | Sobre                                |                                        | Sair                                               |
|                                                           |                     |                             |                                                             |                                      |                                        |                                                    |
|                                                           | 54                  | cretaria da Pacenda do Este | do de São Paulo - Az - Rangel Pestena<br>Versão :2014 Julho | 300 - São Paulo - SP<br>02 16:30 hml | - CEP 01017-011 - PABI (11) 1043-0400  |                                                    |

- Em se tratando de empresa composta por vários estabelecimentos, o credenciamento de qualquer um deles importará no credenciamento dos demais. Além disso, cada um dos estabelecimentos de uma mesma empresa poderá acessar os processos eletrônicos dos demais estabelecimentos.
- Caso o autuado ou solidário já seja credenciado no DEC Domicílio Eletrônico do Contribuinte, ao acessar o Portal ePAT – Módulo do Contribuinte pela primeira vez, bastará confirmar os seus dados que serão exibidos na tela "Cadastro de novo usuário" e em seguida clicar na opção "Confirmar".

#### 1.3.Acesso ao ambiente do ePAT

- Após o credenciamento na forma do item anterior, cada acesso poderá ser feito normalmente, sem necessidade de novo credenciamento.
- O acesso ao Módulo do Contribuinte disponibilizará a seguinte tela para autenticação digital do usuário:

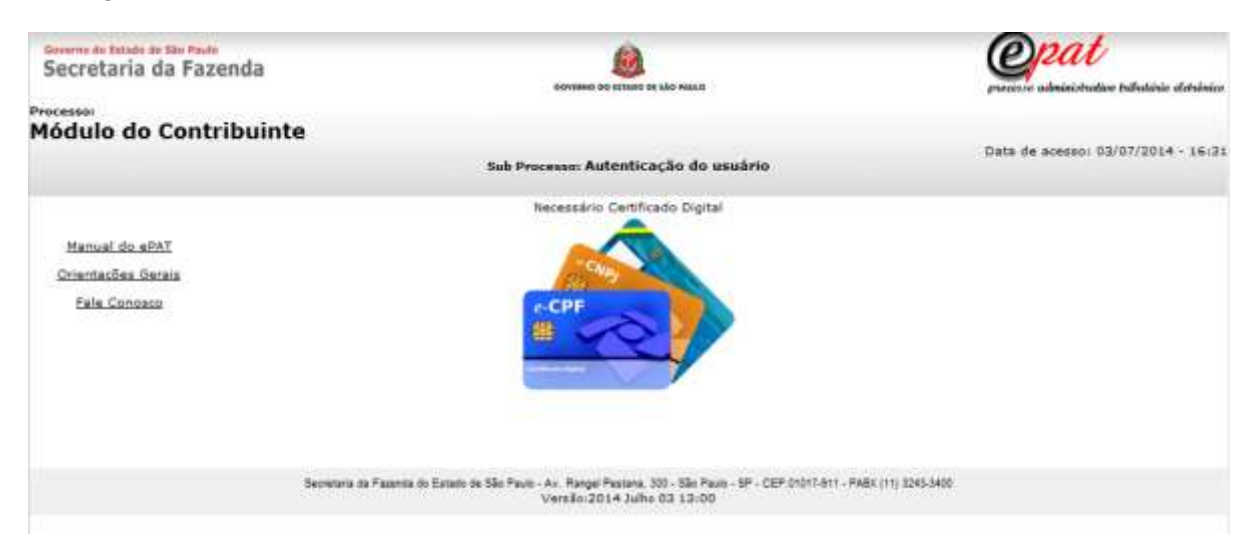

 Nesta tela, o usuário deverá clicar sobre a figura com os cartões. Em assim o fazendo, o sistema solicitará a senha PIN ("Personal Identification Number") de seu certificado digital:

| Geverna do Estado de São Paulo<br>Secretaria da Fazenda | NOVEMBER DE TELEZA DE LES PRAISE                                                                                      | preserve calministration tributions detroined |
|---------------------------------------------------------|----------------------------------------------------------------------------------------------------|-----------------------------------------------|
| Processo:<br>Módulo do Contribuinte                     | Sub Processo: Autenticação do usuário                                                                                 | Data de acesso: 03/07/2014 - 16:31            |
| Manual do «PAT<br>Orientacões Geneis<br>Esle Consece    | Necessário Certificado Digital<br>CCPF<br>CCPF<br>COPF<br>Comprime<br>Comprime<br>Comprime<br>Comprime                | on em Timprensa Oficial - CD*                 |
| Secontaria da Fazarda                                   | su Estato de São Paulo - Av. Rangel Pietara, 300 - São Paulo - SP - CEP 01017-811 - PAB<br>Verxão:2014 Julho 03 13:00 | K (T1) 3243-3400                              |

 Digitada a senha, será dado acesso ao sistema, e o nome do usuário que entrou com sua assinatura digital constará da tela de entrada, no canto superior direito:

| Secretaria da Fazenda |                     |                             | Source as a land the land the land                    |                                        |                                         | opat<br>precise administrative tributerie eletrini |
|-----------------------|---------------------|-----------------------------|-------------------------------------------------------|----------------------------------------|-----------------------------------------|----------------------------------------------------|
| Módulo do             | Contribuinte        |                             |                                                       |                                        |                                         |                                                    |
|                       |                     |                             | Sub Processo: Påg                                     | ina Principal                          | Uzuáris: M                              | / Documento:<br>Data de acesso: 03/07/2014 - 16:40 |
| Pégine Inicial        | Consultar Processos | Meus Protocolos             | Entrada de Documentos                                 | Sobre                                  |                                         | Sait                                               |
|                       |                     |                             |                                                       |                                        |                                         |                                                    |
|                       | 54                  | cretaria da Facenda do Exte | dode São Paulo-Az Rangel Pestena<br>Versão:2014 Julho | , 300 - São Paulo - S<br>102 16:30 hml | P - CEP-01017-611 - PABA (11) 1243-3400 |                                                    |

- Cada uma das funcionalidades disponíveis nesta tela de entrada será apresentada em capítulo próprio deste manual.
- Observe-se que, se o usuário se mantiver inativo e depois tentar efetuar qualquer tarefa, será solicitada nova entrada, com a digitação da senha PIN.

# 2. CONSULTAR PROCESSOS

# 2.1.Regras gerais

- Nesta aba, o usuário disporá de duas opções:
  - Íntegra do Processo;
  - Extrato de Andamento.

| Secretaria             | da Fazenda                                                         |                            |                                                             | 1<br>1 00 1/10 1944.0                     |                                       | processo administration tributions electrónico     |
|------------------------|--------------------------------------------------------------------|----------------------------|-------------------------------------------------------------|-------------------------------------------|---------------------------------------|----------------------------------------------------|
| Processo:<br>Módulo do | Contribuinte                                                       |                            | Sub Processo: Pág                                           | jina Principal                            | Ukuária I                             | / Documento:<br>Data de acesso: 03/07/2014 - 16:40 |
| Pégine Inicial         | Consultar Processos<br>Integra do Processo<br>Extrato de Andamento | Maria Protocolos           | Entrada de Documentos                                       | Sobre                                     |                                       | Sai                                                |
|                        | Sec                                                                | retaria da Fazenda do Esta | do de São Paulo - Av. Rangel Pestaro<br>Versião (2014 Julho | 1. 300 - São Paule - SP<br>9 02:16:30 hml | - CEP.01017-011 - PABX (11) 3243-3400 |                                                    |

- A opção "Íntegra do Processo" permite ao usuário consultar os AIIM, aos quais esteja vinculado na condição de sujeito passivo (autuado ou responsável solidário) ou de procurador, utilizando-se de alguns filtros de pesquisa. Além disso, por meio dessa opção, o usuário poderá efetuar a vinculação e a desvinculação de procuradores a um determinado AIIM, bem como proceder ao substabelecimento de procurações, bastando, para tanto, a seleção do processo de interesse.
- A outra opção "Extrato de Andamento" redireciona o usuário para a página do Tribunal de Impostos e Taxas que contém filtros de pesquisa que possibilitam a consulta ao extrato de andamento de um determinado AIIM.

# 2.2.Íntegra do Processo

- Ao selecionar a opção Íntegra do Processo
   , o usuário terá acesso a todos os processos referentes a Autos de Infração e Imposição de Multa (AIIM) a que o usuário esteja vinculado na condição de autuado, responsável solidário, ou de procurador de um deles.
- Na tela será exibido um conjunto de até 10 (dez) AIIM. Caso o total de AIIM supere essa quantidade, o usuário poderá selecionar o próximo conjunto de AIIM com um clique no número localizado na lateral direita da lista, na parte superior ou inferior (ver figura a seguir).

| Secretaria da Fazenda                                                                                                    | BOVINIS DO LEVAS                                          | D IN MO NAKO                                                                                                    |                                                                                                    |                                                                              | Processe adminis                                                                     | V<br>tration tributionis electrics                                                                                   |
|----------------------------------------------------------------------------------------------------|-----------------------------------------------------------|----------------------------------------------------------------------------------------------------|----------------------------------------------------------------------------------------------------|------------------------------------------------------------------------------|--------------------------------------------------------------------------------------|----------------------------------------------------------------------------------------------------|
| Módulo do Contribuinte                                                                                                    |                                                           |                                                                                                    | Unus                                                                                                    | nio:                                                                         | / Doc                                                                                | imento:                                                                                                    |
|                                                                                                    | Sub Processo: Consultar                                   | Íntegra do Pr                                                                                                    | ocesso                                                                                                  | 0.0 -                                                                        | Outa de acesso                                                                       | b: 03/07/2014 - 16:                                                                                                  |
| Página Inicial Consultar Processos Meus Pro                                                                                                    | stocolas Entrada de Dacumentos                            | Sobre                                                                                                    |                                                                                                    |                                                                              |                                                                                      | . <b>5</b>                                                                                                    |
| Extrata de Andamento<br>Lista de Todos os Processos<br>Processos com Intimação Pendente<br>Consulta Específica de Processo                                                                                                    | Para que lista el<br>exibido, dique n<br>"Integra do Proc | noixo seja<br>a opção<br>esso*.                                                                                      |                                                                                                    | Acessio ane di<br>conjuntos de<br>AITHS.                                     | emais<br>dez                                                                         |                                                                                                    |
|                                                                                                    |                                                           |                                                                                                    |                                                                                                    |                                                                              | 6                                                                                    | 2245676640                                                                                                    |
|                                                                                                    |                                                           |                                                                                                    |                                                                                                    |                                                                              |                                                                                      | 12121222212:                                                                                                    |
| ATTM CHP1/CPE No                                                                                                    | ome da Autuado                                            | Data<br>Lauratura                                                                                                    | Internate                                                                                               | Procurador<br>Vicculado                                                      | Intimeciio<br>Eandanta                                                               | Extrato de<br>Andemento                                                                                              |
| ALIM CHPJ/CPP No                                                                                                    | ome da Autuado<br>Doo uresp                               | Data<br>Lextsture<br>04/89/2013                                                                                      |                                                                                                    | Procuradiar<br>Victuleds<br>Sim                                              | Intimesiis<br>Bendente<br>Sim                                                        | Extrato de<br>Bodemento                                                                                              |
| ALIM CHPJ / CPF No<br>100652                                                                                                    | eme de Autuado<br>Doo uresp<br>5000 uresp                 | Data<br>Lauratura<br>04/09/2013<br>01/07/2014                                                                        | Interesse<br>AUTUADO<br>AUTUADO                                                                         | Presurador<br>Victulado<br>Sim<br>Não                                        | Intimecija<br>Esoderite<br>Sim<br>Não                                                | Estrato de<br>Bodemenia                                                                                              |
| ALIM CHP1/CPF No<br>100652<br>102202<br>102202                                                                                                    | ome de Autusdo<br>Doc uresp<br>Soco uresp<br>Soco uresp   | Data<br>LAUTAILER<br>04/09/2013<br>01/07/2014<br>25/06/2014                                                          | Interests<br>AUTUADO<br>AUTUADO<br>AUTUADO                                                              | Procurtadat<br>Vinculada<br>Sim<br>Não<br>Não                                | Intimedig<br>Bendanta<br>Sim<br>Não<br>Não                                           | Extrato da<br>Endamente<br>E.                                                                                        |
| AUM CHEL/CEE Ha                                                                                                    | ome de Autusdo<br>Doo uresp<br>Soco uresp<br>Soco uresp   | Data<br>Leotabura<br>04/09/2013<br>01/07/2014<br>25/06/2014<br>24/06/2014                                            | Interesse<br>AUTUADO<br>AUTUADO<br>AUTUADO<br>SOLIDARIO                                                 | Procurador<br>Vinculado<br>Sim<br>Não<br>Não<br>Não                          | Intimacilia<br>Exodentes<br>Sim<br>Não<br>Não<br>Não                                 | Extrato da<br>Bodamento<br>E.                                                                                        |
| ALIM CHP1/CPF Ha                                                                                                    | one de Autusdo<br>Doo uresp<br>Soco uresp<br>Soco uresp   | Data<br>Lexitabilita<br>04/09/2013<br>01/07/2014<br>25/06/2014<br>24/06/2014<br>20/06/2014                           | Interesse<br>AUTUADO<br>AUTUADO<br>AUTUADO<br>SOLIDARIO<br>AUTUADO                                      | Presentadat<br>Visculeda<br>Sim<br>Não<br>Não<br>Não<br>Não                  | Intimacija<br>Bendanite<br>Sim<br>Niko<br>Niko<br>Niko<br>Niko                       | Extrato da<br>Endarmentin<br>Z.<br>Z.                                                                                |
| A11M CNP1 / CPF Ha                                                                                                    | one de Autusdo<br>Doo uresp<br>Socio uresp<br>Socio uresp | Data<br>Laurahira<br>04/09/2013<br>01/07/2014<br>25/06/2014<br>24/06/2014<br>20/06/2014<br>20/06/2014                | Interesse<br>AUTUADO<br>AUTUADO<br>AUTUADO<br>SOLIDARIO<br>SOLIDARIO                                    | Proverselast<br>Visculada<br>Sim<br>Não<br>Não<br>Não<br>Não<br>Não          | Intimacija<br>Bendente<br>Sim<br>Não<br>Não<br>Não<br>Não<br>Não                     | Extrato da<br>Bodarmacia<br>E.<br>E.<br>E.<br>E.<br>E.                                                               |
| A11M 2NF1 / CFF Ha<br>100452   1002203   1000 • 5<br>1002203  1000 • 5<br>1000 • 5<br>1000 • 5 | one de Autusdo<br>Doo uresp<br>Socio uresp<br>Socio uresp | Data<br>Lecrature<br>04/09/2013<br>01/07/2014<br>25/06/2014<br>24/06/2014<br>20/06/2014<br>15/06/2014                | Interesse<br>AUTUADO<br>AUTUADO<br>SOLIDARIO<br>AUTUADO<br>SOLIDARIO<br>AUTUADO                         | Provenská<br>Viceulada<br>Sim<br>Não<br>Não<br>Não<br>Não<br>Não             | Intimacija<br>Bendante<br>Sim<br>Não<br>Não<br>Não<br>Não<br>Não<br>Não              |                                                                                                    |
| AUM 2NF1/CEF No<br>202203                                                                                                    | ume de Autuado<br>Doo ureap<br>Socio ureap                | Data<br>Levratura<br>04/09/2013<br>01/07/2014<br>25/06/2014<br>24/06/2014<br>20/06/2014<br>15/06/2014<br>15/06/2014  | Interesse<br>AUTUADO<br>AUTUADO<br>SOLIDARIO<br>AUTUADO<br>SOLIDARIO<br>AUTUADO<br>AUTUADO              | Provinsion<br>Viceulada<br>Sim<br>Não<br>Não<br>Não<br>Não<br>Não<br>Não     | Intimação<br>Bendante<br>Sim<br>Não<br>Não<br>Não<br>Não<br>Não<br>Não<br>Não        | Extrato da<br>Andarmecia<br>K.<br>K.<br>K.<br>K.<br>K.<br>K.<br>K.<br>K.<br>K.<br>K.<br>K.<br>K.<br>K.               |
| Allif         CHEL/CEF         Ha           202203                                                                                                    | ame de Autuado<br>Doo uresp<br>Socio uresp                | Data<br>Lectration<br>04/09/2013<br>01/07/2014<br>25/06/2014<br>20/06/2014<br>20/06/2014<br>16/06/2014<br>16/06/2014 | Interesse<br>AUTUADO<br>AUTUADO<br>SOLIDARIO<br>SOLIDARIO<br>SOLIDARIO<br>AUTUADO<br>AUTUADO<br>AUTUADO | Providat<br>Viculada<br>Sim<br>Não<br>Não<br>Não<br>Não<br>Não<br>Não<br>Não | Intimação<br>Bendante<br>Sim<br>Não<br>Não<br>Não<br>Não<br>Não<br>Não<br>Não<br>Não | Estrato da<br>Endarmedia<br>Endarmedia<br>E.<br>E.<br>E.<br>E.<br>E.<br>E.<br>E.<br>E.<br>E.<br>E.<br>E.<br>E.<br>E. |

 Caso não existam processos vinculados ao usuário, o ePAT exibirá a mensagem "Nenhum processo eletrônico encontrado para o documento informado (número do CPF ou CNPJ). Tratando-se de processo físico, a consulta deverá ser feita na repartição fiscal onde se encontra o processo, conforme artigo 17 da Lei 13.457/2009.", semelhante ao que consta da figura a seguir:

| Secretaria                        | da Fazenda                                         |                                           |                                                              | sia maso                            |                                      | <b>Opat</b><br>precise administration tributions distribution |
|-----------------------------------|----------------------------------------------------|-------------------------------------------|--------------------------------------------------------------|-------------------------------------|--------------------------------------|---------------------------------------------------------------|
| Módulo do                         | Contribuinte                                       |                                           | Sub Processo: Pátilit                                        | a Principal                         | Usuárioi                             | / Documento:<br>Data de acesso: 03/07/2014 - 17:05            |
| Pégina Inicial                    | Consultar Processos                                | Meus Protocolos                           | Entrada de Documentos                                        | Sobre                               |                                      | Ser                                                           |
| Nerhum proces<br>fiscal onde se i | sa eletránica encontras<br>encontra o processo, co | da para o documento<br>morme artigo 17 da | Informado (<br>Lei 13:457/2009,                              | ). Tratando-se                      | e de processa física, a cansi        | lta deverá ser feita na repartição                            |
|                                   | Sec                                                | etaria da Pazanda do Eslado               | de São Paulo - Av. Rangel Pestera, 3<br>Versão: 2014 Julho 0 | 00 - São Paulo - SP<br>2 16:30 himi | - CEP.01017-811 - PA8X (11) 3243-340 | i                                                             |

- Se existirem processos aos quais o usuário esteja vinculado, pode-se optar entre três filtros de pesquisa para consultar os AIIM que constam de sua conta:
  - "Lista de Todos os Processos";
  - "Processos com Intimação Pendente";
  - "Consulta Específica de Processo".

| Governo do Estado de São Paulo<br>Secretaria da Fazenda |                    |  |  |  |  |  |
|---------------------------------------------------------|--------------------|--|--|--|--|--|
| Processo:<br>Módulo do Contribuinte                     |                    |  |  |  |  |  |
| Páoina Inicial                                          |                    |  |  |  |  |  |
| Pagina Inicial Consultar Processos Meus                 |                    |  |  |  |  |  |
| Lista de Todos os Processos                             |                    |  |  |  |  |  |
| Pesquisar                                               |                    |  |  |  |  |  |
| Processos com                                           | Intimação Pendente |  |  |  |  |  |
| Consulta Espec                                          | ífica de Processo  |  |  |  |  |  |

 Escolhido o filtro de pesquisa "Lista de Todos os Processos", após um clique no botão "Pesquisar", serão exibidos todos os AIIM aos quais o usuário esteja vinculado (seja como autuado, solidário ou procurador).

| Secreta                                                                                                    | aria da Fazenda           |                 |                            |                                                                                                    |                                                                                          |                                                                                              | <b>Opan</b>                                                                    | t<br>unters tributionis electrónics                                                                                                    |
|----------------------------------------------------------------------------------------------------|---------------------------|-----------------|----------------------------|----------------------------------------------------------------------------------------------------|------------------------------------------------------------------------------------------|----------------------------------------------------------------------------------------------|--------------------------------------------------------------------------------|----------------------------------------------------------------------------------------------------|
| Módulo                                                                                                    | do Contribuinte           | e               |                            |                                                                                                    |                                                                                          |                                                                                              |                                                                                |                                                                                                    |
|                                                                                                    |                           |                 | Sub Processo: Consultar Ís | ntegra do Pr                                                                                                    | Usuá<br>rocesso                                                                          | ries <b>M</b>                                                                                | Data de acesso                                                                 | merito: 10<br>1 03/07/2014 - 17:1                                                                                                    |
| Página In                                                                                                    | icial Consultar Processos | Meus Protocolos | Entrada de Documentos      | Sobre                                                                                                    |                                                                                          |                                                                                              |                                                                                | 5a                                                                                                    |
| Pesquit                                                                                                    | Todos os Processos        |                 |                            |                                                                                                    |                                                                                          |                                                                                              |                                                                                |                                                                                                    |
| Consults                                                                                                    | Específica de Procesac    |                 |                            |                                                                                                    |                                                                                          |                                                                                              |                                                                                |                                                                                                    |
| Consults                                                                                                    | CRP1/CPE                  | liome do Aj     | utundo                     | Data                                                                                                    | Interesse                                                                                | Procurador<br>Vinculado                                                                      | 1 2<br>Intimacilo<br>Pandanta                                                  | 2 4 5 6 7 8 9 10<br>Extrato da<br>Acriamente                                                                                            |
| O Processo     Consults     ALIM     4500652                                                                                                    | (Especifica de Processo   | tiome do Ar     | ituado                     | Data<br>Lecrations                                                                                                  | Interesse<br>AUTUADO                                                                     | Procurador<br>Vinculado<br>Sem                                                               | 1 2<br>Intimacão<br>Panilente<br>Sim                                           | 2 3 4 5 6 7 8 9 10<br>Extrato da<br>Aculamenta                                                                                          |
| O Processo     Consults     ALLM     45006532     4502209                                                                                                    | <u>QIRJ/CPE</u>           | figmé de Aj     | utuado                     | Data<br>Larrathata<br>04/09/2013<br>01/07/2014                                                                      | Interessa<br>Autuado<br>Autuado                                                          | Procurador<br>Vinculada<br>Sim<br>Não                                                        | 1 2<br>Intimacão<br>Bandente<br>Sim<br>Não                                     | 2345678910<br>Extrato da<br>Acidamenta<br>20                                                                                            |
| Processo     Consults     AILM     4500652     4502203                                                                                                    | QIEJ/CPE                  | figme de Av     | utuado                     | Data<br>Larrathata<br>04/09/2013<br>01/07/2014<br>25/06/2014                                                        | Intereste<br>AUTUADO<br>AUTUADO<br>AUTUADO                                               | Procurador<br>Ymculada<br>Sim<br>Não<br>Não                                                  | 1 2<br>Intimacila<br>Pandenta<br>Sim<br>Não<br>Não                             | 2345578910<br>Extrato da<br>Acalementa<br>22.<br>2.                                                                                     |
| © Processo<br>© Consults<br>651M<br>4500652<br>4502209<br>4502209                                                                                                    | <u>QuEI/CPE</u>           | Barrie do Ay    | utundo                     | Data<br>Larrelliars<br>04/09/2013<br>01/07/2014<br>25/06/2014<br>24/06/2014                                         | Interesse<br>AUTUADO<br>AUTUADO<br>AUTUADO<br>SOLIDARIO                                  | Procurador<br>Vinculado<br>Sim<br>Não<br>Não<br>Não                                          | 1 2<br>Demiente<br>Sim<br>Não<br>Não<br>Não                                    | 2345678910<br>Extrato da<br>Aculamenta<br>El<br>El<br>El<br>El<br>El<br>El<br>El<br>El<br>El<br>El<br>El<br>El<br>El                    |
| Processo     Consults     ALLM     4500552     4502203     4502203     1     4502197     1     4502197     1                                                                                                    | <u>QuPI/CPE</u>           | llame da A      | utuado                     | Data<br>Lerralists<br>04/09/2013<br>01/07/2014<br>25/06/2014<br>24/06/2014<br>20/06/2014                            | Interesse<br>AUTUADO<br>AUTUADO<br>AUTUADO<br>SOLIDARIO<br>AUTUADO                       | Procutador<br>Vinculada<br>Sem<br>Não<br>Não<br>Não<br>Não                                   | 1.2<br>Demiente<br>Sim<br>Não<br>Não<br>Não<br>Não                             | 242678910<br>Extrato da<br>Acciementa<br>M<br>M<br>M<br>M<br>M<br>M<br>M<br>M<br>M<br>M<br>M<br>M<br>M<br>M<br>M<br>M<br>M<br>M<br>M    |
| Processo     Consults     ALIM     4500452     4502203     4502203     4502192     4502192     4502190     4502190     4502190     4502190     4502190     4502190     4502190     4502190     4502190     4502190     4502190     4502190     4502190     4502190     4502190     4502190     4502190     4502190     4502190     4502190     4502190     4502190     4502190     4502190     4502190     4502190     4502190     4502190     4502190     4502190     4502190     4502190     4502190     4502190     4502190     4502190     4502190     4502190     4502190     4502190     4502190     4502190     4502190     4502190     4502190     4502190     4502190     4502190     4502190     4502190     4502190     4502190     4502190     4502190     4502190     4502190     4502190     4502190     4502190     4502190     4502190     4502190     4502190     4502190     4502190     4502190     4502190     4502190     4502190     4502190     4502190     4502190     4502190     4502190     4502190     4502190     4502190     4502190     4502190     4502190     4502190     4502190     4502190     4502190     4502190     4502190     4502190     4502190     4502190     4502190     4502190     4502190     4502190     4502190     4502190     4502190     4502190     4502190     4502190     4502190     4502190     4502190     4502190     4502190     4502190     4502190     4502190     4502190     4502190     4502190     4502190     4502190     4502190     4502190     4502190     4502190     4502190     4502190     4502190     450219     450219     450219     450219     450219     450219     450219     450219     450219     450219     450219     450219     450219     450219     450219     450219     450219     450219     450219     450219     450219     450219     450219     450219     450219     450219     450219     450219     450219     450219     450219     450219     450219     450219     450219     450219     450219     450219     450219     450219     450219     450219     450219     45021     45021     45021     45021     45021 | <u>QUEI/CPE</u>           | tionie do A     |                            | Data<br>Lexistante<br>04/09/2013<br>01/07/2014<br>23/06/2014<br>24/06/2014<br>20/06/2014                            | Interesse<br>AUTUADO<br>AUTUADO<br>AUTUADO<br>SOLIDARIO<br>BOLIDARIO                     | Procurador<br>Vinculada<br>Sem<br>Não<br>Não<br>Não<br>Não<br>Não                            | 1 2<br>Intimacão<br>Pantiente<br>Sim<br>Não<br>Não<br>Não<br>Não               | Estrato da<br>Aciamenta<br>L<br>L<br>L<br>L<br>L<br>L                                                                                   |
| Processo     Consults     4500652     4502005     4502005     4502102     4502102     4502102     4502102     4502102     4502102     4502102     4502102                                                                                                    | gi#]/ CPE                 | ljame do A      |                            | Data<br>Lerrahiste<br>04/09/2013<br>01/07/2014<br>23/06/2014<br>24/06/2014<br>20/06/2014<br>16/06/2014              | Interesse<br>AUTUADO<br>AUTUADO<br>AUTUADO<br>SOLIDARIO<br>SOLIDARIO<br>AUTUADO          | Procurador<br>Ymulada<br>Sen<br>Não<br>Não<br>Não<br>Não<br>Não<br>Não                       | 1.2<br>Paniente<br>Bim<br>Não<br>Não<br>Não<br>Não<br>Não<br>Não<br>Não<br>Não | 2222678210 an<br>Extrato da<br>Aciamenta<br>L<br>L<br>L<br>L<br>L<br>L<br>L<br>L<br>L<br>L<br>L<br>L<br>L<br>L<br>L<br>L<br>L<br>L<br>L |
| Processo     Consults     4500     4500852     4502203     4502107     1     4502107     1     4502107     1     4502107     1     4502167     4502167                                                                                                    | 2007/CPE                  | tionis de A     |                            | Data<br>Larrahita<br>04/09/2013<br>01/07/2014<br>25/06/2014<br>24/06/2014<br>20/06/2014<br>16/06/2014<br>15/06/2014 | Interesse<br>AUTUADO<br>AUTUADO<br>AUTUADO<br>SOLIDARIO<br>AUTUADO<br>AUTUADO<br>AUTUADO | Procurador<br>Ymulacia<br>Sim<br>Não<br>Não<br>Não<br>Não<br>Não<br>Não<br>Não<br>Não        | 1.2<br>Paniente<br>Sim<br>Não<br>Não<br>Não<br>Não<br>Não<br>Não<br>Não<br>Não | 2222678210 m<br>Extrato da<br>Aciamenta<br>L<br>L<br>L<br>L<br>L<br>L<br>L<br>L<br>L<br>L<br>L<br>L<br>L<br>L<br>L<br>L<br>L<br>L       |
| Processo     Consults     4500852     4502203     4502203     4502107     1     4502107     1     4502107     1     4502168     4502165                                                                                                    | QIEJ / CPE                | tionis de A     |                            | Data<br>Larrabits<br>04/09/2013<br>01/07/2014<br>28/06/2014<br>28/06/2014<br>20/06/2014<br>16/06/2014<br>15/06/2014 | Interesse<br>AUTUADO<br>AUTUADO<br>AUTUADO<br>SOLIDARIO<br>AUTUADO<br>AUTUADO<br>AUTUADO | Procurador<br>Ymulasia<br>Sim<br>Não<br>Não<br>Não<br>Não<br>Não<br>Não<br>Não<br>Não<br>Não | 1.2<br>Panienta<br>Sim<br>Não<br>Não<br>Não<br>Não<br>Não<br>Não<br>Não<br>Não | 2242678910 m<br>Extrato da<br>Actismenta<br>L<br>L<br>L<br>L<br>L<br>L<br>L<br>L<br>L<br>L<br>L<br>L<br>L<br>L<br>L<br>L<br>L<br>L<br>L |

 Observe-se que a tela inicial da opção "Íntegra do Processo" também possibilita ao usuário o acesso à mesma lista de AIIM que resultou da utilização do filtro de pesquisa "Lista de Todos os Processos".

#### 2.2.2. Processos com Intimação Pendente

| Governo do Estado d<br>Secretaria (                                                                   | e São Paulo<br>da Fazenda                                |         |
|----------------------------------------------------------------------------------------------------|----------------------------------------------------------|---------|
| Processo:<br>Módulo do                                                                                | Contribuinte                                             |         |
|                                                                                                    |                                                          |         |
| Página Inicial                                                                                        | Consultar Processos                                      | Meus Pr |
| <ul> <li>Lista de Todos</li> <li>Processos com</li> <li>Pesquisar</li> <li>Consulta Especi</li> </ul> | os Processos<br>Intimação Pendente<br>iífica de Processo |         |

 O filtro de pesquisa "Processos com Intimação Pendente" retorna como resultado uma lista contendo os AIIM que possuam intimação cujo aperfeiçoamento dependa da ciência do usuário (intimação pendente).

| Secretaria                                                      | da Fazenda                                                    |                             | OUVERIO DO ELUNIO IN                                        | sko muto               |                               |                                | Ope                            | U<br>istration tributánia eletránica |
|-----------------------------------------------------------------|---------------------------------------------------------------|-----------------------------|-------------------------------------------------------------|------------------------|-------------------------------|--------------------------------|--------------------------------|--------------------------------------|
| Módulo do                                                       | o Contribuinte                                                |                             | ub Processo: Consultar În                                   | tegra (                | do Processo                   | Usuáris: <b>B</b>              | Data de aces                   | cumento:<br>Isol 03/07/2014 - 17:23  |
| Lista de Todo     Processos con     Prequisar     Consulta Espe | a ce Processos<br>n Intimeção Pendente<br>scilica de Processo |                             |                                                             |                        |                               |                                |                                |                                      |
| AIIM Ch<br>4300652                                              | BU / CPF                                                      | Nome do Autua               | de Lavr                                                     | ata<br>atura<br>5/2013 | AUTUADO                       | Procurador<br>Vinculado<br>Sim | Internesiès<br>Pendenta<br>Sim | Andamento                            |
|                                                                 | Sec                                                           | elaria da Fazanda do Estado | de São Peulo - Arc Rangel Pestana, 3<br>Vensão:2014 Julho O | 00 - Sie /<br>2 16:30  | Paule - SP - CEP D<br>I filmi | 1017-011 - PADX (11) 12        | 0.3402                         |                                      |

# 2.2.3. Consulta Específica de Processo

| Governo do Estado d<br>Secretaria (                       | e São Paulo<br>da Faze    | nda               |      |
|-----------------------------------------------------------|---------------------------|-------------------|------|
| Processo:<br>Módulo do                                    | Contri                    | buinte            |      |
| Página Inicial                                            | Consulta                  | r Processos       | Meus |
| 🔘 Lista de Todos                                          | os Process                | os                |      |
| <ul> <li>Processos com</li> <li>Consulta Espec</li> </ul> | Intimação<br>ífica de Pro | Pendente<br>cesso |      |
| Número do AIII<br>CPF/CNPJ:                               | м:                        |                   |      |
| CNPJ Base:                                                | Limpar                    | Pesquisar         |      |

- Caso o usuário selecione o filtro de pesquisa "Consulta Específica de Processo", serão exibidos outros três filtros de pesquisa adicionais, que possibilitarão o acesso a determinado AIIM ou a um conjunto deles:
  - "Número do AIIM";
  - o "CPF/CNPJ";
  - "CNPJ Base".
- Preenchido o campo do filtro a ser utilizado, deve-se clicar no botão "Pesquisar" para que apareça o resultado da pesquisa.

| Secretaria                                                                    | da Fazeno                                                                       | da                         |                        |                            | Solvenen po utrant an                      | ulo Kuno                                   |                          | Preserve   | pat<br>administrativo tributivio eletrivico |
|-------------------------------------------------------------------------------|---------------------------------------------------------------------------------|----------------------------|------------------------|----------------------------|--------------------------------------------|--------------------------------------------|--------------------------|------------|---------------------------------------------|
| Módulo do                                                                     | Contrib                                                                         | uinte                      |                        |                            | . Consulton fo                             | tones de Bencerco                          | Usudirio:                | Data di    | / Documento:                                |
| Página Inicial                                                                | Consultar P                                                                     | rocessos                   | Meus Protocolos        | Entrada d                  | le Documentos                              | Sobre                                      |                          |            | Sar                                         |
| Usta de Todos  Processos com Consulta Espe Número do Al  CPF/CNP3; CNP3 Basei | s os Processos<br>n Intimação Pe<br>cífice de Proces<br>IMr 4.001.461<br>Limpar | ndente<br>sso<br>Pessuiser | ב                      |                            |                                            |                                            |                          |            |                                             |
| ALIM                                                                          | IND) / CPF                                                                      | Home do                    | Autuado D              | te Lawatura                | Intereste                                  | Procurador Vincula                         | do Intimacii             | o Pendente | Extrato de Andamento                        |
| 4001461                                                                       |                                                                                 | -                          |                        | 01/03/2012                 | SOLIDARIO                                  | Não                                        |                          | ião -      | Ľ                                           |
|                                                                               |                                                                                 | Secret                     | aria da Pazanda do Est | ado de São Paulo -<br>Vers | Av. Rangel Pestana, 3<br>Jão (2014 Julho 0 | 00 - São Paulo - SP - CEP.0<br>2 16:30 hml | 1017-911 - PAEX (11) 324 | 0-3400     |                                             |

2.2.4. Informações exibidas como resultado da pesquisa

 Independentemente do filtro de pesquisa selecionado, o resultado da pesquisa será apresentado em uma lista com diversas colunas.

| Extenta de Andamanto | Intimecão Rendente | Emparator Vinculade | Internan  | Cata Lextature | Nome do Autuado        | ChP) / CPF | AUM    |
|----------------------|--------------------|---------------------|-----------|----------------|------------------------|------------|--------|
| E.                   | Sim                | Não                 | AUTUADO   | 09/05/2012     | Emprese Teste - Filial |            | 001475 |
| L.                   | hão                | Não                 | AUTUADO   | 12/11/2012     | Empresa Teste - Matriz |            | 003413 |
| 12                   | hão                | Não                 | AUTUADO   | 12/11/2012     | Empresa Teste - Filial |            | 003412 |
| <i>1</i> .           | hão                | nās.                | AUTUADO   | 07/11/2012     | Empresa Teste - Matriz |            | 003381 |
| 2                    | Não                | Nās                 | AUTUADO   | 07/11/2012     | Empresa Teste - Filial |            | 003380 |
| E.                   | Não                | Sim                 | AUTUADO   | 07/11/2012     | Empresa Teste - Matriz |            | 003379 |
| N.                   | Não                | Sim                 | AUTUADO   | 07/11/2012     | Empresa Teste - Filial |            | 003378 |
| E.                   | não                | nso                 | SOLIDAR10 | 24/08/2012     | Empresa Teste - Matriz |            | 003193 |
| Ľ.                   | Não                | não                 | SOLIDAR10 | 24/08/2012     | Empresa Teste - Filial |            | 003187 |
| 11                   | Não                | Não                 | SOLIDARIO | 24/08/2012     | Empresa Teste - Matriz |            | 003183 |

- Cada coluna tem o seguinte significado:
  - AIIM: número do Auto de Infração e Imposição de Multa;
  - CNPJ/CPF: números do CNPJ ou CPF do autuado;
  - Nome do Autuado: ainda que a pesquisa seja feita pelo solidário ou procurador, sempre aparecerá o nome do autuado;
  - Data Lavratura: a data em que o AIIM foi lavrado;
  - Interesse: exibe a condição de autuado ou solidário do usuário, que está acessando o ePAT, em relação ao AIIM listado. Em se tratando de usuário procurador, será exibida condição de autuado e/ou solidário do outorgante referente ao AIIM listado. Esse campo poderá assumir três estados: autuado, solidário ou autuado/solidário;
  - Procurador Vinculado: indica se existe, ou não, procurador vinculado no momento da consulta;
  - Intimação Pendente: indica se existe, ou não, alguma intimação pendente para aquele AIIM no momento da consulta.
  - Extrato de Andamento: link que oferece acesso ao extrato, pelo qual é possível visualizar o andamento do respectivo processo. A figura abaixo mostra um exemplo de extrato obtido depois de se clicar sobre o link .
     Observe-se que o mesmo extrato pode ser obtido no site do Tribunal de Impostos e Taxas no endereço <u>www.fazenda.sp.gov.br/tit</u>, pela seleção de "Andamento de Processos".

Governo do Estado de São Paulo Secretaria da Fazenda

processo administrativo tributário eletrônico

|                                                                                                    |                                                                                           |                                                                                          |                                                                              |                                                                                                    | 🤟 Voltar 🗶 Fechar                                                            | Imprimir |
|----------------------------------------------------------------------------------------------------|-------------------------------------------------------------------------------------------|------------------------------------------------------------------------------------------|------------------------------------------------------------------------------|----------------------------------------------------------------------------------------------------|------------------------------------------------------------------------------|----------|
|                                                                                                    | c                                                                                         | GOVERNO D<br>SECR<br>COORDENADORIA<br>TRIBUNAL<br>03/1                                   | O ESTADO DE<br>ETARIA DA FAZ<br>DA ADMINISTR<br>DE IMPOSTOS<br>07/2014 17:30 | SÃO PAULO<br>IENDA<br>AÇÃO TRIBUTÁRIA<br>5 E TAXAS<br>1:45                                                                            |                                                                              |          |
| Processo Eletrônico<br>Auto de Infração e Imp<br>DRT de lavratura:<br>Autuado:<br>Advogado:             | nenhum advoo                                                                              | 4.502.209-4<br>BAURU<br>GADO CADASTRAD                                                   | 0                                                                            |                                                                                                    |                                                                              |          |
| Assunto(s):                                                                                             | ICMS - LEVAN<br>Operadora                                                                 | TAMENTO FISCAL<br>de Cartão                                                              |                                                                              |                                                                                                    |                                                                              |          |
| Fase(s) Processual(is):<br>Recorrente<br>Recorrido                                                      | RECURSO DE C<br>- FAZENDA PÚB<br>-                                                        | PFICIO<br>LICA DO ESTADO                                                                 |                                                                              |                                                                                                    |                                                                              |          |
| Andamento:<br>01/07/2014                                                                                | Notificação do <i>n</i>                                                                   | AIIM                                                                                     |                                                                              | L 4502200 0 0021020                                                                                                    |                                                                              |          |
| 01/07/2014<br>01/07/2014<br>01/07/2014                                                                  | Entrada do pro<br>Distribuição da                                                         | eresa (<br>cesso na Delegaci<br>Defesa para Julga                                        | a Tributária de<br>amento - DTJ-                                             | : Julgamento.<br>3 - UNIDADE DE JULGAMENTO DE B/                                                                                      | AURU                                                                         |          |
| 01/07/2014<br>02/07/2014                                                                                | Julgamento: R<br>Publicação no I<br>pelo órgão de j<br>contribuinte se<br>o recurso cabív | EDUZIDO o Auto d<br>Diário Eletrônico -<br>julgamento compe<br>rá intimado para a<br>el. | e Infração e I<br>Edição no. 466<br>stente. Interpo<br>apresentar con        | mposição de Multa<br>; - Ficam as partes intimadas de q<br>sto recurso de ofício. Vistas à Faze<br>trarrazões ao recurso fazendário e | ue foi proferida decisão<br>enda Pública. Após, o<br>, em querendo, interpor |          |
| Íntegra de Decisões                                                                                     |                                                                                           |                                                                                          |                                                                              |                                                                                                    |                                                                              |          |
| <b>Data da Publicação</b><br>02/07/2014                                                                 |                                                                                           |                                                                                          | <b>Recurso</b><br>DEFESA                                                     | Arquivo                                                                                                    |                                                                              |          |
| Acesso à Íntegra do Pro                                                                                 | ocesso                                                                                    |                                                                                          |                                                                              |                                                                                                    |                                                                              |          |
| Consulta ao endereço el<br>Contém somente dados<br>Os dados acima não val·<br>Imprimir<br><u>Voltar</u> | etrônico do Tribur<br>a partir de maio<br>em como certidão                                | nal de Impostos e<br>de 1998.                                                            | Taxas do Esta                                                                | ado de São Paulo.                                                                                                    |                                                                              |          |
| Secreta                                                                                                 | ria da Fazenda do E                                                                       | stado de São Paulo -                                                                     | Av. Rangel Pest<br>2014 Maio 0 <u>5 17</u>                                   | ana, 300 - São Paulo - SP - CEP.01017-5<br>:00 - Homologacao                                                                          | 911 - PABX (11) 3243-3400                                                    |          |

- Caso sejam exibidos diversos AIIM, cada uma das colunas pode ser ordenada, clicando-se na primeira linha respectiva. Exemplo: para ordenar por ordem crescente da data da lavratura, basta clicar em "Data Lavratura" constante da primeira linha da lista apresentada.
- Na hipótese de a informação fornecida no filtro não corresponder a AIIM algum, o ePAT retornará a mensagem "*Não foram encontrados AIIMs para os parâmetros* informados.", conforme a figura a seguir:

| Governe de Estado<br>Secretaria            | da Fazenda                          |                                | economic de catalon a                                         | T THE MUCO                            |                                 | precise administrative tributione electricia |
|--------------------------------------------|-------------------------------------|--------------------------------|---------------------------------------------------------------|---------------------------------------|---------------------------------|----------------------------------------------|
| Módulo do                                  | Contribuinte                        |                                |                                                               |                                       | (marketer B                     |                                              |
|                                            |                                     |                                | e tra secondaria da                                           | Anna da Dan                           | ordeno:                         | Data de acesso: 04/07/2014 - 7:47            |
|                                            |                                     |                                | Sub Processo: Consultar In                                    | tegra do Pro                          | 6550                            |                                              |
| Página Inicial                             | Consultar Processos                 | Meus Protocolde                | Entrada de Documentos                                         | Sabre                                 |                                 | 240                                          |
| Consulta Espe<br>Número do Al<br>CPF/CNP3: | offica de Processo<br>IM: 3.152.482 |                                |                                                               |                                       |                                 |                                              |
| Carl Dates                                 | Limpar Pesquisa                     | eli -                          |                                                               |                                       |                                 |                                              |
| ्राग                                       | 1104                                | A                              | Process                                                       |                                       | Satue do Processo               | hiterette                                    |
| Não foram encon                            | trados AIIMs para os                | parâmetros informado           | ÷.                                                            |                                       |                                 |                                              |
|                                            | 1                                   | lecretaria da Pazenda do Estad | t de São Paulo - Ay, Rangel Pestana, 3<br>Versão:2014 Julho 0 | 100 - Sile Paule - SP<br>12 16:30 hml | - CEP.01017-911 - PABX (11) 324 | 1-3400                                       |

# 2.3.Extrato de Andamento

• A outra opção da aba "Consultar Processos" é "Extrato de Andamento".

| Secretaria             | da Fazenda                                                         |                             |                                                              | ulo mano                             |                                     | processe administration tributions detrinico      |
|------------------------|--------------------------------------------------------------------|-----------------------------|--------------------------------------------------------------|--------------------------------------|-------------------------------------|---------------------------------------------------|
| Processo:<br>Módulo do | Contribuinte                                                       |                             | Sub Processo: Págir                                          | a Principal                          | Usuário:                            | / Documento:<br>Data de acesso: 04/07/2014 - 7:48 |
| Página Inicial         | Consultar Processos<br>Integra do Processo<br>Extrato de Andemento | Meus Protocolos             | Entrada de Documentos                                        | Sabre                                |                                     | Şair                                              |
|                        | Seco                                                               | staria da Papanda do Estado | de São Paulo - Av. Rangel Pestara, 3<br>Vensão (2014 Julho 0 | 00 - São Paulo - SP -<br>2 16:30 hml | CEP 01017-011 - PABX (11) 3245-3400 |                                                   |

 Após um clique em Extrato de Andamento, uma nova janela é aberta. Nela há três filtros de pesquisa que permitem ao usuário o acesso ao extrato de andamento processual de determinado AIIM.

| Governo do        | Estado de São Paulo                                                     |                                            |                                         |                |                 |                   |                 |
|-------------------|-------------------------------------------------------------------------|--------------------------------------------|-----------------------------------------|----------------|-----------------|-------------------|-----------------|
|                   | da Fazenda do Estado de São Paulo<br>V<br>trativo tributário eletrônico |                                            |                                         |                |                 |                   |                 |
| <u>Tribunal (</u> | de Impostos e Taxas                                                     |                                            |                                         |                | × <u>v</u>      | /oltar 🗵 Fechar 🚔 | <u>Imprimir</u> |
| Extrato do P      | Processo                                                                |                                            |                                         |                |                 |                   |                 |
|                   |                                                                         |                                            |                                         |                |                 |                   |                 |
|                   | Auto de Infração (AIIM):<br>Nº do AIIM (sem o dígito verificador)       |                                            |                                         |                | Pesquisar       |                   |                 |
|                   | Nome do Autuado:<br>Nome inteiro ou parte dele                          |                                            |                                         |                | Pesquisar       |                   |                 |
|                   | Processo TIT:<br>Somente para processos físicos                         | DRTC-I 🔻                                   |                                         |                | Pesquisar       |                   |                 |
|                   |                                                                         |                                            |                                         |                | Limpar          | J                 |                 |
|                   |                                                                         |                                            |                                         |                |                 |                   |                 |
|                   |                                                                         |                                            |                                         |                |                 |                   |                 |
|                   |                                                                         |                                            |                                         |                |                 |                   |                 |
|                   | Secretaria da Fazenda do Estado de São Paulo                            | - Av. Rangel Pest<br>2014 Maio <u>19 1</u> | ana, 300 - São Pauk<br>17:00 - Producao | 0 - SP - CEP.0 | 1017-911 - PABX | (11) 3243-3400    |                 |

- Observação: O andamento dos processos eletrônicos pode ser acessado somente por meio dos filtros "Auto de Infração (AIIM)" e " Nome do Autuado". O filtro "Processo TIT" é aplicado somente aos processos físicos.
- O extrato de andamento do processo tem o seguinte formato:

Governo do Estado de São Paulo Secretaria da Fazenda

**processo administrativo tributário eletrônico** 

|                                                                                                    |                                                                                                    |                                                                                                    |                                                                                                  | 🥙 Voltar 🗶 F                                                       | echar 🔒 | Imprimir |
|----------------------------------------------------------------------------------------------------|----------------------------------------------------------------------------------------------------|----------------------------------------------------------------------------------------------------|--------------------------------------------------------------------------------------------------|--------------------------------------------------------------------|---------|----------|
|                                                                                                    | GOVERNO<br>SEC<br>COORDENADORIA<br>TRIBUNA<br>03                                                                         | DO ESTADO DE SÃO PA<br>RETARIA DA FAZENDA<br>A DA ADMINISTRAÇÃO T<br>AL DE IMPOSTOS E TAX.<br>8/07/2014 17:30:45 | ULO<br>RIBUTÁRIA<br>AS                                                                           |                                                                    | _       |          |
| Processo Eletrônico<br>Auto de Infração e Imp<br>DRT de lavratura:                                       | osição de Multa: 4.502.209-4<br>BAURU                                                                                    |                                                                                                    |                                                                                                  |                                                                    |         |          |
| Autuado:<br>Advogado:                                                                                    | NENHUM ADVOGADO CADASTRA                                                                                                 | ADO                                                                                                    |                                                                                                  |                                                                    |         |          |
| Assunto(s):                                                                                              | ICMS - LEVANTAMENTO FISCAL<br>Operadora de Cartão                                                                        |                                                                                                    |                                                                                                  |                                                                    |         |          |
| Fase(s) Processual(is):                                                                                  |                                                                                                    |                                                                                                    |                                                                                                  |                                                                    |         |          |
| Recorrente                                                                                               | - FAZENDA PÚBLICA DO ESTADO                                                                                              | n                                                                                                    |                                                                                                  |                                                                    |         |          |
| Recorrido                                                                                                | -                                                                                                    |                                                                                                    |                                                                                                  |                                                                    |         |          |
|                                                                                                    |                                                                                                    |                                                                                                    |                                                                                                  |                                                                    |         |          |
| Andamento:                                                                                               |                                                                                                    |                                                                                                    |                                                                                                  |                                                                    |         |          |
| 01/07/2014                                                                                               | Notificação do AIIM                                                                                                    |                                                                                                    |                                                                                                  |                                                                    |         |          |
| 01/07/2014                                                                                               | Protocolo da Defesa (                                                                                                    |                                                                                                    | ): 4502209-0-0021928                                                                             |                                                                    |         |          |
| 01/07/2014                                                                                               | Entrada do processo na Delega                                                                                            | icia Tributária de Julgan                                                                                        | nento.                                                                                           |                                                                    |         |          |
| 01/07/2014                                                                                               | Distribuição da Defesa para Jul                                                                                          | gamento - DTJ-3 - UNII                                                                                           | DADE DE JULGAMENTO DE BAU                                                                        | RU                                                                 |         |          |
| 01/07/2014                                                                                               | Julgamento: REDUZIDO o Auto                                                                                              | de Intração e Imposiça                                                                                           | io de Muita                                                                                      | Constraints desired                                                |         |          |
| 02/07/2014                                                                                               | Publicação no Diario Elerronico<br>pelo órgão de julgamento com<br>contribuinte será intimado para<br>o recurso cabível. | - Edição no. 466 - ricar<br>petente. Interposto reci<br>a apresentar contrarrazô                                 | n as partes intimadas de que<br>urso de ofício. Vistas à Fazen<br>jés ao recurso fazendário e, e | toi proterida decisa<br>da Pública. Após, o<br>em querendo, interp | o       |          |
| Íntegra de Decisões                                                                                      |                                                                                                    |                                                                                                    |                                                                                                  |                                                                    |         |          |
| Data da Publicação                                                                                       |                                                                                                    | Recurso                                                                                                    | Arquivo                                                                                          |                                                                    |         |          |
| 02/07/2014                                                                                               |                                                                                                    | DEFESA                                                                                                    | ∠>                                                                                               |                                                                    |         |          |
| Acesso à Íntegra do Pro                                                                                  | <u>cesso</u>                                                                                                    |                                                                                                    |                                                                                                  |                                                                    |         |          |
| Consulta ao endereço ele<br>Contém somente dados<br>Os dados acima não vale<br>Imprimir<br><u>Voltar</u> | itrônico do Tribunal de Impostos<br>a partir de maio de 1998.<br>im como certidão.                                       | e Taxas do Estado de                                                                                             | São Paulo.                                                                                       |                                                                    |         |          |
| Secretar                                                                                                 | ia da Fazenda do Estado de São Paulo                                                                                     | - Av. Rangel Pestana, 300<br>2014 Maio 05 17:00 - Hor                                                            | ) - São Paulo - SP - CEP.01017-911<br>nologacao                                                  | I - PABX (11) 3243-340                                             | 0       |          |

#### 2.4.Detalhes do AIIM

 Para se obter detalhes do AIIM, basta clicar sobre o número daquele que for de interesse:

| Secretaria                                                                                                    | da Fazenda                                                     |                         | STATES CO.                                                                                                    | EDARO DE LAS MALIS                                                                                    |                                                                                           | e                                                                                        | 12000<br>administrative tributárie elst                                                                                         |
|----------------------------------------------------------------------------------------------------|----------------------------------------------------------------|-------------------------|----------------------------------------------------------------------------------------------------|----------------------------------------------------------------------------------------------------|-------------------------------------------------------------------------------------------|------------------------------------------------------------------------------------------|----------------------------------------------------------------------------------------------------|
| ódulo do                                                                                                    | Contribui                                                      | nte                     |                                                                                                    |                                                                                                    |                                                                                           |                                                                                          |                                                                                                    |
|                                                                                                    |                                                                |                         |                                                                                                    |                                                                                                    | Usuário: 🛙                                                                                | Data da                                                                                  | / Documento:                                                                                                    |
|                                                                                                    |                                                                |                         | Sub Processo: Consult                                                                                                    | tar Íntegra d                                                                                         | o Processo                                                                                | Sec. 6                                                                                   |                                                                                                    |
| Pégina Inicial                                                                                                    | Consultar Proce                                                | Meus Protocol           | las Entrada de Documer                                                                                                    | ntos Sobre                                                                                            | 1                                                                                         |                                                                                          |                                                                                                    |
| Processos con                                                                                                    | m Intimação Pende                                              | ente                    |                                                                                                    |                                                                                                    |                                                                                           |                                                                                          |                                                                                                    |
| ) Processos col<br>) Consulta Esp                                                                                                    | m Intimação Pendo<br>ecífica de Processo                       | ente                    |                                                                                                    |                                                                                                    |                                                                                           |                                                                                          | 1234262821                                                                                                    |
| Consulta Esp                                                                                                    | m Intimação Pende<br>ecífica de Processo<br>IPJ/ CPE           | ente<br>I               | Data Lavratura                                                                                                    | Interesse                                                                                             | Procurador Vinculado                                                                      | Intimação Pendente                                                                       | 1234262821<br>Estrato de Andamar                                                                                                |
| Processos col<br>Consulta Espa<br>AIIM Qui<br>502017                                                                                                    | m Intimação Pende<br>ecífica de Processo<br>IPJ / CPE          | ente<br>Mome do Autuado | 25/04/2014                                                                                                    | Interesse<br>SOLIDARIO                                                                                | Procurador Vinculado<br>Não                                                               | Intimação Pendente<br>Não                                                                | 1235262821<br>Estrato de Andamar                                                                                                |
| Processos col<br>Consulta Esp<br>MIM Q4<br>502017<br>502016                                                                                                    | m Intimação Pende<br>ecífica de Processo<br>IPJ// CPE          | ente<br>Mome do Autuado | 25/04/2014                                                                                                    | Interesses<br>SOLIDARIO<br>SOLIDARIO                                                                  | Procurador Vinculado<br>Não<br>Não                                                        | Intimação Pandante<br>Não<br>Não                                                         | 12352621<br>Extrate de Andamar<br>L                                                                                             |
| Processos con<br>Consulta Esp<br>alim 24<br>502017<br>502016<br>501508                                                                                                    | m Intimação Pende<br>ecifica de Processo<br>I <u>IP3 / CEE</u> | ente<br>Mome do Autuado | Data Lavratura<br>25/04/2014<br>25/04/2014<br>94/04/2014                                                                                                    | Inferences<br>SOLIDARIO<br>SOLIDARIO<br>SOLIDARIO                                                     | Procurador Vinculado<br>Não<br>Não<br>Não                                                 | Intimação Pandante<br>Não<br>Não<br>Não                                                  | 1235292821<br>Extrato de Andamer<br>L.                                                                                          |
| Processos con<br>Consulta Esp<br>MIM (24<br>202017<br>202016<br>202016<br>202016<br>202016                                                                                                    | m Intimação Pende<br>ecifica de Processo<br>IP3// CRE          | ente<br>Home do Autuado | Data Lavratura<br>25/04/2014<br>25/04/2014<br>04/04/2014<br>04/04/2014                                                                                                    | Intersee<br>SOLIDARIO<br>SOLIDARIO<br>SOLIDARIO<br>SOLIDARIO                                          | Procurador Vinculado<br>Não<br>Não<br>Não<br>Não                                          | Intimação Pandante<br>Não<br>Não<br>Não<br>Não                                           | 12352821<br>Extrato de Andamer<br>2<br>2<br>2                                                                                   |
| Processos cor<br>Consulta Esp<br>all'M (2)<br>302012<br>302016<br>301902<br>501902<br>501775                                                                                                    | m Intimação Pende<br>ecifica de Processo                       | ente<br>Nome de Autuede | Data Lawratura           25/04/2014           25/04/2014           04/04/2014           04/04/2014           31/03/2014                                                                | Interses<br>SOLIDARIO<br>SOLIDARIO<br>SOLIDARIO<br>SOLIDARIO<br>SOLIDARIO                             | Procurador Vinculado<br>Não<br>Não<br>Não<br>Não<br>Não                                   | Intimação Pandante<br>Não<br>Não<br>Não<br>Não<br>Não                                    | 1235262821<br>Extrate de Andamer<br>2<br>2<br>2<br>2<br>2<br>2<br>2<br>2<br>2<br>2<br>2<br>2<br>2<br>2<br>2<br>2<br>2<br>2<br>2 |
| Processos cor<br>Consulta Esp<br>atim<br>202017<br>202018<br>201902<br>501902<br>501756                                                                                                    | m Intimação Pende<br>ecifica de Processo                       | ente<br>Name de Autuede | Data Lavatura           25/04/2014           25/04/2014           04/04/2014           04/04/2014           31/03/2014           27/03/2014                                            | Interesses<br>SOLIDARIO<br>SOLIDARIO<br>SOLIDARIO<br>SOLIDARIO<br>SOLIDARIO                           | Procurador Vinculado<br>Não<br>Não<br>Não<br>Não<br>Não<br>Não                            | Intimação Pandante<br>Não<br>Não<br>Não<br>Não<br>Não<br>Não                             | 1235562821<br>Extrato de Andamer<br>2<br>2<br>2<br>2<br>2<br>2<br>2<br>2<br>2<br>2<br>2<br>2<br>2<br>2<br>2<br>2<br>2<br>2<br>2 |
| Processos cor<br>Consulta Esp<br>202017<br>202018<br>201907<br>201907<br>201907<br>201907<br>201907<br>201907<br>201907<br>201907<br>201907<br>201907<br>201907                                                                                                    | m Intimação Pende<br>ecifica de Processo                       | ente<br>Nome do Autuado | Data Lavratura           25/04/2014           25/04/2014           04/04/2014           04/04/2014           31/03/2014           27/02/2014           27/03/2014                      | Interesses<br>Solidario<br>Solidario<br>Solidario<br>Solidario<br>Solidario<br>Solidario              | Procurador Vinculado<br>Não<br>Não<br>Não<br>Não<br>Não<br>Não<br>Não                     | Intimacão Pendente<br>Não<br>Não<br>Não<br>Não<br>Não<br>Não<br>Não<br>Não               | 1235562823<br>Extrato de Andamer<br>2<br>2<br>2<br>2<br>2<br>2<br>2<br>2<br>2<br>2<br>2<br>2<br>2<br>2<br>2<br>2<br>2<br>2<br>2 |
| Processos con<br>Consulta Esp<br>202017<br>202018<br>201907<br>201907<br>200000000000000000000000000000000000 | IN Shtimação Pende<br>ecifica de Processo                      | ente<br>Nume do Autuedo | Data Lavratura           25/04/2014           25/04/2014           04/04/2014           04/04/2014           31/03/2014           27/03/2014           27/03/2014           26/03/2014 | Intersees<br>Solidario<br>Solidario<br>Solidario<br>Solidario<br>Solidario<br>Solidario<br>Solidario  | Procurador Vinculado<br>Não<br>Não<br>Não<br>Não<br>Não<br>Não<br>Não<br>Não<br>Não<br>Nã | Intimação Pendente<br>Não<br>Não<br>Não<br>Não<br>Não<br>Não<br>Não<br>Não<br>Não        | 1235562823<br>Extrato de Andamer<br>2<br>2<br>2<br>2<br>2<br>2<br>2<br>2<br>2<br>2<br>2<br>2<br>2<br>2<br>2<br>2<br>2<br>2<br>2 |
| Processos col           Consulta Esp           AIIM         CN           S02017         S02018           S01907         S01907           S01756         S01758           S01752         S01752           S01753         S01753           S01754         S01755                                                                                                    | IN Shtimação Pende<br>ecifica de Processo                      | ente<br>Name do Autuedo | Data Laviatura           25/04/2014           25/04/2014           04/04/2014           31/03/2014           27/03/2014           27/03/2014           26/03/2014           21/03/2014 | Interesses<br>SOLIDARIO<br>SOLIDARIO<br>SOLIDARIO<br>SOLIDARIO<br>SOLIDARIO<br>SOLIDARIO<br>SOLIDARIO | Procurador Vinculado<br>Não<br>Não<br>Não<br>Não<br>Não<br>Não<br>Não<br>Não<br>Não<br>Nã | Intimação Pendente<br>Não<br>Não<br>Não<br>Não<br>Não<br>Não<br>Não<br>Não<br>Não<br>Não | 1235552823<br>Extrato de Aldaman<br>22<br>22<br>22<br>22<br>22<br>22<br>22<br>22<br>22<br>22<br>22<br>22<br>22                  |

 Como resultado, aparecerá uma tela com os dados resumidos do AIIM (data da lavratura, tipo de tributo etc.), com informações sobre a existência de solidários e quem eles são (nome, CPF ou CNPJ, RG ou Inscrição Estadual) e os documentos até então juntados ao processo formado (Arquivo) com os respectivos números de páginas (Página inicial e Número de páginas):

| cretaria d                | la Fazenda                                                                                                    |                                                                                                    | <u>@</u>                |                                                                                |          | e                                                                                                    | par                              |
|---------------------------|----------------------------------------------------------------------------------------------------|----------------------------------------------------------------------------------------------------|-------------------------|--------------------------------------------------------------------------------|----------|----------------------------------------------------------------------------------------------------|----------------------------------|
| 1560:                     |                                                                                                    |                                                                                                    | GÓVERNO DO REMARO DE SÃ | 0 9641.0                                                                       |          | puterie a                                                                                               | abrinistratios tributário eletri |
| dulo do                   | Contribuint                                                                                                    | e                                                                                                    |                         |                                                                                |          |                                                                                                    |                                  |
|                           |                                                                                                    |                                                                                                    |                         |                                                                                | Usuário: |                                                                                                    | / Documento:                     |
|                           |                                                                                                    |                                                                                                    | Sub Descenses Dadas     | do ATTH                                                                        |          | Data de                                                                                                 | acesso: 04/07/2014 - 8           |
|                           |                                                                                                    |                                                                                                    | 300 Processor Daulos    | UU ALIA                                                                        |          |                                                                                                    |                                  |
| gina Inicial              | Consultar Processo                                                                                                    | s Meus Protocolos                                                                                                    | Entrada de Documentos   | Sobre                                                                          |          |                                                                                                    |                                  |
| er Vosculação s           | de Procuradores Des                                                                                                    | vinculação de Procurado                                                                                                    |                         |                                                                                |          |                                                                                                    |                                  |
| Dados da                  | AIIM:                                                                                                    |                                                                                                    |                         |                                                                                |          |                                                                                                    |                                  |
| A                         | utuada:                                                                                                    |                                                                                                    |                         |                                                                                |          |                                                                                                    |                                  |
|                           | AIIM: 4.502.209-4                                                                                                    |                                                                                                    | Tributo ICMS (R\$)      | 10.000.00                                                                      |          | CNP3:                                                                                                   |                                  |
| 0 m                       | aressa: 4502209                                                                                                    |                                                                                                    | Malta (85):             | 53,878,00                                                                      |          | CIDE:                                                                                                   |                                  |
| Detailor                  | oceanor association                                                                                                    |                                                                                                    | Turne (Rd):             | 4 310.00                                                                       |          |                                                                                                    |                                  |
| Data Lav                  | macura: 01/07/2014                                                                                                    |                                                                                                    | Jurde (NS):             | 4.710,00                                                                       |          | 16. 6                                                                                                   |                                  |
|                           |                                                                                                    |                                                                                                    |                         |                                                                                |          |                                                                                                    |                                  |
| dăriosi<br>nhum solidărio | encontrado.                                                                                                    | Nome                                                                                                    |                         |                                                                                | OPFICIPJ |                                                                                                    | Hürlmaar, Eat.                   |
| dáriosı<br>nhum solidário | encontrado,                                                                                                    | Nienie                                                                                                    | AllM: 4.502.            | 209                                                                            | CPFICNPJ | <b>0</b> 0                                                                                              | RGRinees Eat.                    |
| dáriosı<br>nhum solidário | encontrado,                                                                                                    | Numa                                                                                                    | AIIM: 4.502.            | 209<br>Pågins (sicial                                                          | CPFICHPJ | Picturero de po                                                                                         | HGrinser, Est.                   |
| dăriosı<br>ahum solidărio | encontrado,<br>quéncia<br>1 AIIM                                                                                                    | Nume<br>- Relato                                                                                                    | AliM: 4.502.            | 209<br>Págine Inicial                                                          | CPFICNPJ | Primero de pr<br>2                                                                                      | RGRInnes. Eas.                   |
| dăriosı<br>nhum solidărio | encontrado,<br>quéncia<br>1 Alim<br>2 Alim                                                                                                  | Numo<br>- Relato<br>- Quadro 1                                                                                                    | AliM: 4.502.            | 209<br>Págtna Iniclai<br>1<br>3                                                | CPFICHPJ | Numero de po<br>2<br>1                                                                                  | RGRInner, Est.                   |
| dáriosı<br>nhum solidário | encontrado,<br>quéncia<br>1 Alim<br>2 Alim<br>3 Alim                                                                                        | Numa<br>- Belato<br>- Quadro 1<br>- Quadro 2                                                                                                    | AIIM: 4.502.            | 209<br>Págtne Inicial<br>1<br>3<br>4                                           | CPFICHPJ | Numero de pr                                                                                            | Roman Est.                       |
| dăriosı<br>nhum solidărio | encontrado,<br>quéncia<br>1 AIIM<br>3 AIIM<br>4 Proxo                                                                                       | Nume<br>- Relato<br>- Quadro 1<br>- Quadro 2<br>(do Alim                                                                                                    | AliM: 4.502.            | 209<br>Págtna Iniclai<br>1<br>3<br>4<br>5                                      | CPFICHPJ | Numero de pr<br>2<br>1<br>1                                                                             | RGRInnes. Est.                   |
| dăriosı<br>nhum solidărio | encontrado,<br>1 Alim<br>2 Alim<br>3 Alim<br>4 Dray<br>3 Cubro                                                                              | Nume<br>Pe<br>- Belato<br>- Quadro 1<br>- Quadro 2<br>- Quadro 2<br>- Qua | AliM: 4.502.            | 209<br>Págtna Iniclai<br>1<br>3<br>4<br>5<br>6                                 | CPFICNPJ | Numero de pi<br>2<br>1<br>1<br>1<br>1                                                                   | RGrinada. Eas.                   |
| dăries)<br>nhum solidărie | encontrado,<br>quéncia<br>1 Alim<br>2 Alim<br>3 Alim<br>4 Prov<br>3 Ciém<br>6 Prote                                                         | Pe<br>- Relato<br>- Quadro 1<br>- Quadro 2<br>- do Alim<br>is da Notificação<br>colo de Racebimento                                                                                                    | AliM: 4.502.            | 209<br>Págime Inicial<br>1<br>3<br>4<br>5<br>6<br>7                            | CPFICHPJ | Numero de pr<br>2<br>1<br>1<br>1<br>1<br>1                                                              | RGHINNE Est.                     |
| dăriosı<br>nhum solidărio | encontrado,<br>quéncia<br>1 Alim<br>3 Alim<br>4 Popus<br>5 Cién<br>6 Proto<br>7 Dafe                                                        | Fe<br>- Relato<br>- Quadro 1<br>- Quadro 2<br>do AllM<br>is de Notificação<br>colo de Recebimento<br>is                                                                                                    | AIIM: 4.502.            | 209<br>Págma Inicial<br>1<br>3<br>4<br>5<br>6<br>7<br>8                        | CPFICHPJ | Numero de pr<br>2<br>1<br>1<br>1<br>1<br>1                                                              | RGRInnes. Est.                   |
| dăriosı<br>nhum solidărio | encontrado,<br>spiráncia<br>1 Alim<br>3 Alim<br>4 Pipso<br>3 Ciém<br>6 Pipto<br>7 Data<br>8 Term                                            | Fe<br>- Relato<br>- Quadro 1<br>- Quadro 2<br>- Quadro 2                                                                                                    | AliM: 4.502.            | 209<br>Págma Niclai<br>1<br>3<br>4<br>5<br>6<br>7<br>8<br>9                    | CPRICHPJ | Numero de pa<br>2<br>1<br>1<br>1<br>1<br>1<br>1<br>1<br>1                                               | RGRInnes. Est.                   |
| dăriosı<br>nhum solidărio | encontrado,<br>quéncia<br>1 Alim<br>2 Alim<br>3 Alim<br>3 Alim<br>4 Prao<br>3 Ciên<br>6 Proto<br>7 Data<br>8 Jarm<br>9 Edita                | Pe<br>- Relato<br>- Quadro 1<br>- Quadro 2<br>(de Alim<br>is de Notificação<br>colo de Recebimento<br>Mo<br>o de abetura de prazo<br>o de Informação - Term                                                                                                    | AIIM: 4.502.            | 209<br>Página Inicial<br>1<br>3<br>4<br>5<br>5<br>5<br>7<br>8<br>9<br>10       |          | Numero de po<br>Plumero de po<br>1<br>1<br>1<br>1<br>1<br>1<br>1                                        | RGHINNE Est.                     |
| dăries)<br>nhum solidărie | encontrado,<br>quéncia<br>1 Alim<br>2 Alim<br>3 Alim<br>4 Prov<br>5 Quén<br>6 Proto<br>7 Rafa<br>8 Term<br>9 Echa<br>10 Mari                | Fema<br>- Balato<br>- Quadro 1<br>- Quadro 2<br>- Juadro 2<br>- Ida AllM<br>is de Notificação<br>colo de Recebimento<br>M<br>o de abetura de prazo<br>de Informação - Term<br>watação Fiscal Delecado                                                                                                    | AllM: 4.502.            | 209<br>Págtne Inicial<br>1<br>3<br>4<br>5<br>6<br>7<br>8<br>9<br>10<br>11      |          | Numera de p<br>Planera de p<br>1<br>1<br>1<br>1<br>1<br>1<br>1<br>1<br>1                                | Romer Est                        |
| dăriosı<br>nhum solidărio | encontrado,<br>quéncia<br>1 AIIM<br>3 AIIM<br>3 AIIM<br>4 Proto<br>5 Cuina<br>6 Proto<br>7 Refa<br>8 Iarm<br>9 Folha<br>10 Mani<br>11 Zulas | For<br>- Relato<br>- Quadro 1<br>- Quadro 2<br>de AllM<br>ta da Notificação<br>colo de Recebimento<br>M<br>o de abertura de prazo<br>de Informação - Termi<br>intenção Racebimento<br>M                                                                                                    | AliM: 4.502.            | 209<br>Pagma (nicla)<br>1<br>3<br>4<br>5<br>6<br>7<br>8<br>9<br>10<br>11<br>12 |          | Promero de pr<br>2<br>1<br>1<br>1<br>1<br>1<br>1<br>1<br>1<br>1<br>1<br>1<br>1<br>1<br>1<br>1<br>1<br>1 | RGRInnes Est.                    |

 Note-se que o usuário poderá examinar o AIIM mediante a consulta de cada uma das peças que o compõem (AIIM – Relato, AIIM – Quadro 1, AIIM – Quadro 2 etc.). Basta um clique sobre o nome da peça, na coluna "Peça".

|           | AllM: 4.003                                         | .413           | Estrato de Acdament |
|-----------|-----------------------------------------------------|----------------|---------------------|
| Sequência | Peca                                                | Pügina inicial | Nómero de páginas   |
| 1         | AJIM - Relato                                       | 1              | 2                   |
| 2         | AIIM - Quedro 1                                     | 3              | 4                   |
| 3         | AIIM - Quadro 2                                     | 4              | 1                   |
| 4         | Press do Atlan                                      | 5              | 1                   |
| 5         | Ciência da Notificação                              | 6              | 1                   |
| 6         | Protocolo de Recebimento                            | 7              | 1                   |
| 7         | Defeas                                              | 8              | 1                   |
|           | Termo de abertura de prazo para Manifestação Fiscal | 9              | 1                   |
| 9         | Folha de Informação - Termo de Disponibilização     | 10             | 1                   |
| 10        | Manifestação Fiscal Delegado                        | 11             | 1                   |
| 11        | Diligência à DRT                                    | 12             | 1                   |
| 12        | Publicação DE                                       | 13             | 1                   |
| 13        | Parecer da Diligência                               | 14             | 1                   |
| 14        | Publicação DE                                       | 15             | 1                   |

 Caso prefira consultar o AIIM com as peças agrupadas em um único arquivo, o usuário deverá clicar em Abrir Todo o Processo. As peças que integram o AIIM passarão a ficar agrupadas em um único arquivo, que poderá ser aberto com um clique sobre o nome do arquivo, na coluna "Descrição".

| ndamento<br>ividido em<br><u>Pecas</u> | Extrato de An     |                   |                | AllM: 4.00 |   | _          |                                                                                                    |
|----------------------------------------|-------------------|-------------------|----------------|------------|---|------------|----------------------------------------------------------------------------------------------------|
|                                        |                   |                   |                |            | - |            | and in case of the local division of the local division of the loc |
|                                        | Tamanho (Kilytes) | Número de pâginas | Pagina Inicial | Arguive    |   | Descripter | Sequencia                                                                                                    |

- Caso o agrupamento das peças do AIIM exija um arquivo de tamanho superior a 100 MB (cem megabytes), esse arquivo será desmembrado em arquivos cujo tamanho não supere 100 MB. Os nomes dos diversos arquivos serão exibidos na coluna "Descrição".
- Se o usuário desejar retornar ao modo de consulta às peças que compõem o AIIM,
   <u>Abrir Processo Dividido em</u>
   basta um clique em
- Por meio da tela de detalhes do AIIM, o usuário também poderá acessar o extrato de andamento do AIIM, mediante um clique em Extrato de Andamento .

Governo do Estado de São Paulo Secretaria da Fazenda

**Opat** processo administrativo tributário eletrônico

|                                                                                                    |                                                                                                    |                                                                                            |                                                                                                    | 🤟 Voltar 🔀 Fechar                                                               | 🕒 Imprimir |
|----------------------------------------------------------------------------------------------------|----------------------------------------------------------------------------------------------------|--------------------------------------------------------------------------------------------|----------------------------------------------------------------------------------------------------|---------------------------------------------------------------------------------|------------|
|                                                                                                    | GOVERNO<br>SEC<br>COORDENADORI<br>TRIBUN<br>0:                                                                           | DO ESTADO DE S<br>RETARIA DA FAZE<br>A DA ADMINISTRA<br>AL DE IMPOSTOS<br>3/07/2014 17:30: | ÃO PAULO<br>INDA<br>ÇÃO TRIBUTÁRIA<br>E TAXAS<br>45                                                         |                                                                                 |            |
| Processo Eletrônico<br>Auto de Infração e Imp<br>DRT de lavratura:<br>Autuado:<br>Advonado:           | osição de Multa: 4.502.209-4<br>BAURU                                                                                    | 400                                                                                        |                                                                                                    |                                                                                 |            |
| Assunto(s):                                                                                           | ICMS - LEVANTAMENTO FISCAI<br>Operadora de Cartão                                                                        | L                                                                                          |                                                                                                    |                                                                                 |            |
| Fase(s) Processual(is):                                                                               | RECURSO DE OFICIO                                                                                                    |                                                                                            |                                                                                                    |                                                                                 |            |
| Recorrente                                                                                            | - FAZENDA PÚBLICA DO ESTAD                                                                                               | 0                                                                                          |                                                                                                    |                                                                                 |            |
| Recorrido                                                                                             | -                                                                                                    |                                                                                            |                                                                                                    |                                                                                 |            |
| Andamento:                                                                                            |                                                                                                    |                                                                                            |                                                                                                    |                                                                                 |            |
| 01/07/2014                                                                                            | Notificação do AIIM                                                                                                    |                                                                                            |                                                                                                    |                                                                                 |            |
| 01/07/2014                                                                                            | Protocolo da Defesa (                                                                                                    |                                                                                            | ): 4502209-0-0021928                                                                                        |                                                                                 |            |
| 01/07/2014                                                                                            | Entrada do processo na Delega                                                                                            | acia Tributária de .                                                                       | Julgamento.                                                                                                 |                                                                                 |            |
| 01/07/2014                                                                                            | Distribuição da Defesa para Ju                                                                                           | lgamento - DTJ-3                                                                           | - UNIDADE DE JULGAMENTO DE I                                                                                | BAURU                                                                           |            |
| 01/07/2014                                                                                            | Julgamento: REDUZIDO o Auto                                                                                              | de Infração e Im                                                                           | nposição de Multa                                                                                           |                                                                                 |            |
| 02/07/2014                                                                                            | Publicação no Diário Eletrônico<br>pelo órgão de julgamento com<br>contribuinte será intimado para<br>o recurso cabível. | - Edição no. 466<br>petente. Interpos<br>a apresentar contr                                | - Ficam as partes intimadas de (<br>ito recurso de ofício. Vistas à Faz<br>arrazões ao recurso fazendário ( | que foi proferida decisão<br>zenda Pública. Após, o<br>e, em querendo, interpor |            |
| Íntegra de Decisões                                                                                   |                                                                                                    |                                                                                            |                                                                                                    |                                                                                 |            |
| Data da Publicação                                                                                    |                                                                                                    | Recurso                                                                                    | Arquivo                                                                                                    |                                                                                 |            |
| 02/07/2014                                                                                            |                                                                                                    | DEFESA                                                                                     | 内                                                                                                    |                                                                                 |            |
| Acesso à Íntegra do Pr                                                                                | ocesso                                                                                                    |                                                                                            |                                                                                                    |                                                                                 |            |
| Consulta ao endereço e<br>Contém somente dados<br>Os dados acima não val<br>Imprimir<br><b>Voltar</b> | etrônico do Tribunal de Impostos<br>a partir de maio de 1998.<br>em como certidão.                                       | e Taxas do Estad                                                                           | do de São Paulo.                                                                                            |                                                                                 |            |
|                                                                                                    |                                                                                                    |                                                                                            |                                                                                                    |                                                                                 |            |
| Secreta                                                                                               | ria da Fazenda do Estado de São Paul                                                                                     | o - Av. Rangel Pesta<br>2014 Maio 05 17:0                                                  | na, 300 - São Paulo - SP - CEP.01017<br>10 - Homologacao                                                    | -911 - PABX (11) 3243-3400                                                      |            |

#### 2.5.Vinculação de Procurador

- Em primeiro lugar, é importante lembrar que o autuado e os responsáveis solidários, desde que tenham se credenciado no ePAT, nos termos da Portaria CAT Nº 198/2010 (atualizada pela Portaria CAT Nº 120/2011), poderão ter acesso à integra do AIIM lavrado e ao processo eletrônico a qualquer tempo, por meio de um computador conectado à Internet. A vinculação deles ao AIIM ocorre automaticamente.
- Se o autuado ou o solidário já for credenciado no DEC Domicílio Eletrônico do Contribuinte, ao acessar o Portal ePAT – Módulo do Contribuinte pela primeira vez

bastará confirmar os seus dados que serão exibidos na tela "Cadastro de novo usuário" e em seguida clicar na opção "Confirmar".

- O autuado e o solidário podem acessar o auto de infração no ePAT e utilizar funcionalidade específica para outorgar procuração eletrônica vinculando seus procuradores a um AIIM específico. A outorga da procuração por meio do próprio ePAT é uma atividade que pode ser feita de forma muito simples e rápida. Tem a vantagem de dispensar a necessidade de ser elaborado um instrumento de procuração em papel que depois teria de ser levado até uma repartição da Secretaria da Fazenda para ser protocolado.
- Outorgada a procuração eletronicamente, com a vinculação do procurador ao AIIM específico, se o procurador também já tiver se credenciado no ePAT passará a ter acesso à íntegra do AIIM e ao processo eletrônico logo em seguida. Com isso, já estará apto a praticar todos os atos processuais por meio do ePAT, relativos ao AIIM a que estiver vinculado.
- Caso o procurador ainda não esteja credenciado no ePAT, o acesso à íntegra do AIIM, a que estiver vinculado, e a habilitação para a prática de atos processuais por meio eletrônico dependerão do anterior credenciamento do procurador no ePAT.
- Se tanto o autuado quanto o solidário tiverem o mesmo procurador, cada um deles deverá fazer individualmente a vinculação do procurador ao AIIM. A vinculação feita por um não autoriza o procurador a praticar atos em nome do outro.
- Para vincular um procurador a um AIIM, o usuário deverá acessar o Portal ePAT Módulo do Contribuinte, escolher a opção "Íntegra do Processo" na aba "Consultar Processos" e selecionar o AIIM ao qual deseja vincular o procurador.

| Secret     | fetade de São Paule<br>aria da Fazenda | E d                                                                                                    | EDVIDED DO            |              |                                | <u>e</u>           | 2At<br>Aministrative tributions attribution |
|------------|----------------------------------------|----------------------------------------------------------------------------------------------------|-----------------------|--------------|--------------------------------|--------------------|---------------------------------------------|
| Módulo     | o do Contribui                         | inte                                                                                                    |                       |              |                                |                    |                                             |
|            |                                        |                                                                                                    | Sub Processo: Consult | ar Íntegra d | Usuáno: <b>E</b><br>o Processo | Data de            | Documento:<br>acesso: 04/07/2014 - 8:2      |
| Página In  | icial Consultar Proc                   | Nasos Naus Protocolos<br>ratesso                                                                                 | Entrada de Documen    | ntos Sobre   | 1                              |                    | 54                                          |
| 🛈 Lista de | Todos os Processos                     | And the second second second second second second second second second second second second second second second |                       |              |                                |                    |                                             |
|            | os com Intimação Pend                  | ente                                                                                                    |                       |              |                                |                    |                                             |
| C Consult  | a Específica de Processo               | K.                                                                                                    |                       |              |                                |                    |                                             |
|            |                                        | 5-1 (b) (1000) (b) (b) (b)                                                                                       |                       |              |                                |                    | 12252528310                                 |
| ATTM       | CHP1/CPE                               | Nome de Autuade                                                                                                  | Data Lavratica        | Interesse    | Procurador Vinculado           | Intimação Pendente | Extrato de Andemento                        |
| 4502017    |                                        |                                                                                                    | 25/04/2014            | SOLIDAR10    | Não                            | Não                | 11.                                         |
| 4502016    |                                        |                                                                                                    | 25/04/2014            | SOLIDARIO    | Não                            | Não                | il.                                         |
| 4501908    |                                        |                                                                                                    | 04/04/2014            | SOLIDARIO    | Não                            | Não                | il.                                         |
| 4501907    |                                        |                                                                                                    | 04/04/2014            | SOLIDARIO    | Não                            | Não                | L.                                          |
| 4501776    |                                        |                                                                                                    | 31/03/2014            | SOLIDARIO    | Não                            | Não                | 1                                           |
| 4501756    |                                        |                                                                                                    | 27/03/2014            | SOLIDARIO    | Não                            | Não                | 2                                           |
| 4501755    |                                        |                                                                                                    | 27/03/2014            | SOLIDARIO    | Não                            | Não                | H.                                          |
| 4501751    |                                        |                                                                                                    | 26/03/2014            | SOLIDARIO    | Não                            | Não                | 1                                           |
| 4501698    |                                        |                                                                                                    | 21/03/2014            | SOLIDARIO    | Sim                            | Não                | M.                                          |
| 4501698    |                                        |                                                                                                    | 21/03/2014            | SOLIDARIO    | Sim                            | NEo                | 1                                           |
|            |                                        |                                                                                                    |                       |              |                                | 118.0              |                                             |

Aberta a tela de dados do AIIM, basta acessar a aba "Vinculação de Procuradores".

| Governa de Satada de São Paulo<br>Secretaria da Fazenda |                                  | 444.0°    | @pat                              |
|---------------------------------------------------------|----------------------------------|-----------|-----------------------------------|
| Processo                                                |                                  |           | 10.                               |
| Módulo do Contribuinte                                  |                                  |           |                                   |
|                                                         |                                  | Usuário:  | Data de acesso: 04/07/2014 - 8:31 |
|                                                         | Sub Processo: Dados d            | MIIA o    |                                   |
| Página Joidal Consultar Processos Meus Pr               | otocolos Entrada de Documentos S | iabre     | Seit                              |
| Noita Vinculação de Procuradores Desvinculação de       | Procuradores                     |           |                                   |
| USONS OF ALIMI                                          | analogoogaalahan .               |           |                                   |
| Autuada:                                                |                                  |           |                                   |
| AIIM: 4.502.209-4                                       | Tributo ICMS (R\$):              | 10.000.00 | CNP3:                             |
| Processo: 4502209                                       | Multa (R\$):                     | 53-878.00 | CPFt I                            |
| Data Lavratura: 01/07/2014                              | Juros (R\$):                     | 4.710.00  | 1E:                               |
| DRT de autuader EAURU                                   | Total Crédito Tributário (R\$):  | 68.588,00 | RG:                               |

 Em seguida, será aberta uma janela para autenticação do usuário por meio do certificado digital:

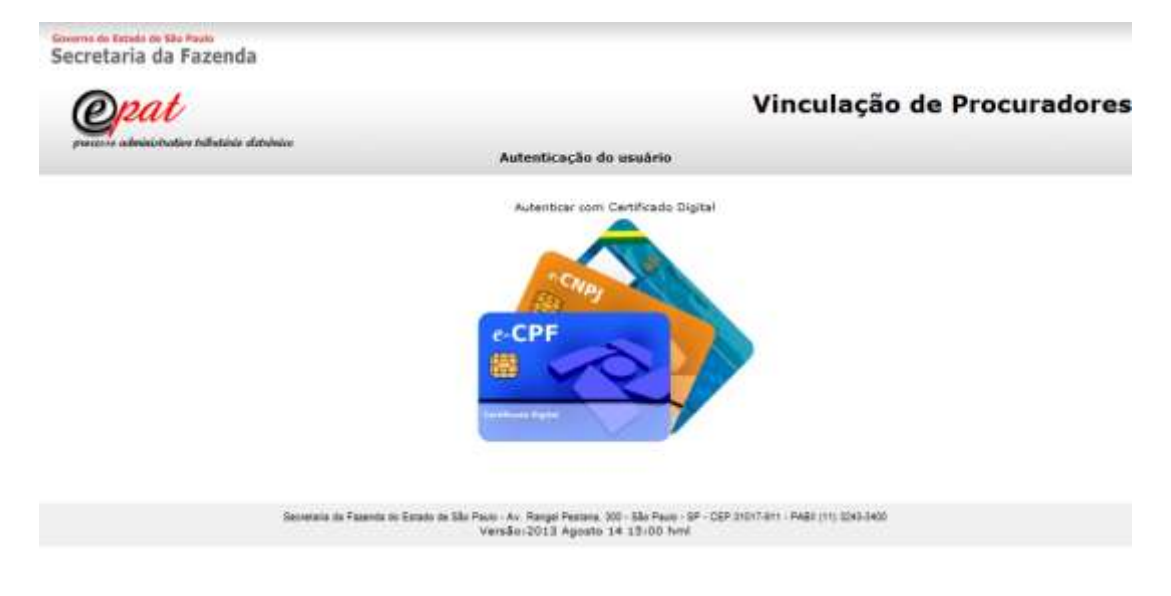

 Para esta autenticação, será solicitada a senha PIN do usuário. Informada a senha, será permitido o acesso à tela "Vincular Procurador":

| Opat                                                                                                    |                                         |             | Cadas     | tro de Procurac |
|----------------------------------------------------------------------------------------------------|-----------------------------------------|-------------|-----------|-----------------|
| ecesse administration tributária eletrânica                                                                                                    |                                         |             |           |                 |
|                                                                                                    | Sub Processo: Vincular Procurador - Cor | tribuinte   |           |                 |
|                                                                                                    |                                         |             |           |                 |
| únsero AIIH:                                                                                                    |                                         |             |           |                 |
| ncular ou Substabelecer ?                                                                                                    |                                         |             |           |                 |
| Vincular () Substabeleser                                                                                                    |                                         |             |           |                 |
|                                                                                                    |                                         |             |           |                 |
| rtorgantes                                                                                                    |                                         |             |           |                 |
| Autuado / Solidário CPF/CNP)                                                                                                    | RG/I.E Natureza Juridica                |             |           |                 |
| 0                                                                                                    | Pessoa Física                           |             |           |                 |
|                                                                                                    |                                         |             |           |                 |
|                                                                                                    | Pessoa Física                           |             |           |                 |
|                                                                                                    | Pessoa Física                           |             |           |                 |
| uterados                                                                                                    | Pessoa Fisica                           |             |           |                 |
| utorgados                                                                                                    | Pessoa Fisica                           |             |           |                 |
| utorgados<br>rocurador a Vincular                                                                                                    | Pessoa Fisica                           |             |           |                 |
| utorgados<br>rocurador a Vincular<br>Pesquisar Procurador                                                                                                    | Pessoa Fisica                           | aver too ee |           |                 |
| utorgados<br>rocurador a Vincular<br>Pesquisar Procurador<br>Documento: 048                                                                                                    | Pessoa Fisica                           | Número:     | 1         | Uf: Selecione • |
| utorgados<br>rocurador a Vincular<br>Pesquisar Procurador<br>Documento: OAB •<br>Nome:                                                                                                  | Pessoa Fisica                           | Número:     | Pesquisar | UF: Selecione • |
| utorgados<br>rocurador a Vincular<br>Pesquisar Procurador<br>Documento: OAB •<br>Nome:<br>Vincular Procurador                                                                           | Pessoa Fisica                           | Númerot     | Pesquisar | Uf: Selecione   |
| utorgados<br>rocurador a Vincular<br>Pesquisar Procurador<br>Documento: OAB •<br>Nome:<br>Vincular Procurador<br>Uncular Procurador<br>Data da Outorga                                  | Pessoa Fisica                           | Números     | Pesquisar | UF: Selecione • |
| utorgados<br>rocurador a Vincular<br>Pesquisar Procurador<br>Documento: OAB<br>Nome:<br>Vincular Procurador<br>Data da Outorga<br>Procuração com data de validade 3                     | Pessoa Fisica                           | Número:     | Pesquisar | UF: Selecione   |
| utorgados<br>rocurador a Vincular<br>Pesquisar Procurador<br>Documento:<br>Nome:<br>Vincular Procurador<br>Data da Outorga<br>Procuração com data de validade-7                         | Pessoa Fisica                           | Números     | Pesquisar | UF: Selecione • |
| utorgados<br>rocurador a Vincular<br>Pesquisar Procurador<br>Documentoi OAS<br>Nome:<br>Vincular Procurador<br>Data da Outorga<br>Procuração com data de validade 7<br>Poderes:         | Pessoa Fisica                           | Números     | Pesquisar | Uf: Selecione   |
| Norme:<br>Vincular Procurador<br>Documento:<br>Norme:<br>Vincular Procurador<br>Data da Outorga<br>Procuração com data de validade 7<br>Poderes:<br>Pode substabelecer?                 | Pessoa Fisica                           | Númeroi     | Pesquisar | Uf: Selecione • |
| nutorgados<br>rocurador a Vincular<br>Pesquisar Procurador<br>Documento: OAB •<br>Nome: Data de validade 3<br>Procuração com data de validade 3<br>Poderes :<br>Pode substabelecer?     | Pessoa Fisica                           | Númeroi     | Pesquisar | Uf: Selectione  |
| nutorgados rocurador a Vincular Pesquisar Procurador Documento: Nome: Vincular Procurador Data da Outorga Procuração com data de validade 7 Poderes: Pode substabelecer?                | Pessoa Fisica                           | Númeroi     | Pesquisar | Uf: Selectione  |
| utorgados<br>rocurador a Vincular<br>Pesquisar Procurador<br>Documento:<br>Nome:<br>Vincular Procurador<br>Data da Outorga<br>Procuração com data de validade-3<br>Prode substabelecer? | Pessoa Fisica                           | Númeroi     | Pesquisar | Uf: Selecione   |

 Para efetuar a vinculação, comece marcando quem outorgará a procuração no quadro "Outorgantes".

|   | Autuado / Solidário | CPF/CNPJ | RG/I.E | Natureza Juridica |
|---|---------------------|----------|--------|-------------------|
| • |                     |          |        | Pessoa Física     |
|   |                     |          |        | Pessoa Jurídica   |

 Em seguida, basta preencher, no quadro "Procurador a Vincular", o tipo de documento (OAB ou CPF) e o seu número ou apenas o nome (ou parte dele) e, em seguida, clicar em "Pesquisar":

| Procurador a V | incular  |      |           |     |             |
|----------------|----------|------|-----------|-----|-------------|
| Pesquisar Pr   | ocurador |      |           |     |             |
| Documento:     | OAB Vúm  | ero: |           | UF: | Selecione 🔻 |
| Nome:          | José     |      | Pesquisar |     |             |
|                |          |      |           |     |             |

 Caso seja encontrado alguém já cadastrado como procurador, cujos dados coincidam com algum parâmetro de pesquisa, será aberta uma janela contendo o resultado da pesquisa em uma tela com o seguinte aspecto.

|     | processo administrative tributa | ue dituínico<br>Sub Processo: Per | quisar Procurador |  |
|-----|---------------------------------|-----------------------------------|-------------------|--|
| ndi | car. Alterar ou Cadastrar Pr    | ocurador                          |                   |  |
|     | Nome                            | Tipo de Procurador                | Documento         |  |
| 0   | JOSE 421                        | Advogado                          | CPF               |  |
| 0   | JOSE 421                        | Advogado                          | OAB               |  |
| 0   | JOSE 124                        | Advogado                          | CPF 815           |  |
| 0   | JOSE 124                        | Advogado                          | OAB IIIIII4 - SP  |  |
| 0   | JOSE 124                        | Advogado                          | OAB               |  |
| 0   | JOSÉ 050                        | Advogado                          | CPF               |  |
| 0   | JOSÉ 050                        | Advogado                          | OAB               |  |
| 0   | JOSÉ 050                        | Advogado                          | OAB               |  |
| 0   | JOSE 596                        | Advogado                          | CPF               |  |
| 0   | JOSE 596                        | Advogado                          | OAB               |  |
| 0   | JOSE 082                        | Advogado                          | CPF               |  |
| 0   | JOSE 082                        | Advogado                          | OAB               |  |
| 216 | Cadastro                        | 0                                 |                   |  |

- Observe-se que no exemplo da figura o nome de cada advogado aparece, no mínimo, duas vezes. A diferença está na coluna "documento" que exibe o número do CPF em uma linha e o número de inscrição na OAB na outra linha. Na hipótese do advogado possuir inscrição perante mais de uma seção da OAB, poderão aparecer tantas linhas quantos forem os números de inscrição que o advogado possuir.
- Quando a vinculação se referir a um advogado, nunca se deve selecionar a primeira linha que contém o número do CPF. Deve-se escolher uma das linhas que informam o número de inscrição na OAB.
- Caso se trate de procurador que não seja advogado, o nome dele aparecerá somente em uma linha com o número do CPF.
- Se o resultado da pesquisa contiver o nome do procurador que se pretende vincular ao AIIM, deve-se marcar a linha com o nome dele e o número de inscrição na OAB (em se tratando de advogado) ou o número de inscrição no CPF (caso se trate de procurador não advogado). Depois basta clicar em "OK".
- Escolhido o procurador, os dados dele passarão a constar da tela "Vincular Procurador" no quadro "Pesquisar Procurador":

| Número AIIM:                 |                            |                          |                                                                             |                                                     |   |         |           |     |    |   |
|------------------------------|----------------------------|--------------------------|-----------------------------------------------------------------------------|-----------------------------------------------------|---|---------|-----------|-----|----|---|
| Vincular ou Sub<br>Vincular  | Substabel                  | ecer                     |                                                                             |                                                     |   |         |           |     |    |   |
| Outorgantes<br>Autuado       | o / Solidário              | CPF/CNP3                 | RG/I.E                                                                      | Natureza Juridica<br>Pessoa Física<br>Pessoa Física |   |         |           |     |    |   |
| Outorgados<br>Procurador a V | incular                    |                          |                                                                             |                                                     |   |         |           |     |    |   |
| Documento:                   | OAB                        | <b>•</b>                 |                                                                             |                                                     |   | Número: |           | UF: | SP | • |
| Nome:                        | JOSE                       |                          |                                                                             |                                                     |   |         | Pesquisar |     |    |   |
| Vincular Proc                | Data<br>Data<br>com data d | e validade ?<br>Poderes: | <ul> <li>Sim</li> <li>Não</li> <li>Prática de todos</li> <li>Sim</li> </ul> | *                                                   | 0 |         |           |     |    |   |
|                              | Pude su                    | ustaverecer?             | ○ Não                                                                       |                                                     |   |         |           |     |    |   |

 Note-se que, nas situações em que o procurador não for advogado, o quadro "Pesquisar Procurador" será um pouco diferente:

| Outorgados       |                 |         |           |
|------------------|-----------------|---------|-----------|
| Procurador a Vin | cular           |         |           |
| Pesquisar Proc   | urador          |         |           |
| Documento:       | CPF 🔻           | Número: |           |
| Nome:            |                 |         | Pesquisar |
| Vincular Procu   | rador           |         |           |
|                  | Data da Outorga |         |           |

 A partir daí, devem ser preenchidos os campos referentes à procuração. Observe-se que, se a procuração possuir data de validade, ou seja, se a resposta para a pergunta "Procuração com data de validade?" for "Sim", então, será aberto um campo para que a data de validade seja informada:

| Número AIIM:                                          |                                                                   |                                                                                          |                          |        |           |          |
|-------------------------------------------------------|-------------------------------------------------------------------|------------------------------------------------------------------------------------------|--------------------------|--------|-----------|----------|
| Vincular ou Substabeled                               | er?                                                               |                                                                                          |                          |        |           |          |
| 🖲 Vincular 🗍 Substa                                   | belecer                                                           |                                                                                          |                          |        |           |          |
| Outorgantes                                           |                                                                   |                                                                                          |                          |        |           |          |
| Autuado / Solidá                                      | irio CPF/CNPJ                                                     | RG/I.E                                                                                   | Natureza Juridica        |        |           |          |
|                                                       |                                                                   |                                                                                          | Pessoa Física            |        |           |          |
| •                                                     |                                                                   |                                                                                          | Pessoa Física            |        |           |          |
|                                                       |                                                                   |                                                                                          |                          |        |           |          |
| Outorgados                                            |                                                                   |                                                                                          |                          |        |           |          |
| Procurador a Vincular                                 |                                                                   |                                                                                          |                          |        |           |          |
| Pesquisar Procurado                                   |                                                                   |                                                                                          |                          |        |           |          |
| Documento: OAB                                        | •                                                                 |                                                                                          |                          | Número |           | UF: SP 👻 |
| Nome: JOSE                                            |                                                                   |                                                                                          |                          |        |           |          |
|                                                       |                                                                   |                                                                                          |                          |        | Pesquisar | ]        |
| -<br>Vincular Procurador                              |                                                                   |                                                                                          |                          |        | Pesquisar |          |
| Vincular Procurador                                   | Data da Outorga                                                   |                                                                                          | *                        |        | Pesquisar |          |
| <b>Vincular Procurador</b><br>C<br>Procuração com dat | Data da Outorga<br>ca de validade ?                               | ® Sim<br>⊙ Não                                                                           |                          |        | Pesquisar |          |
| <b>Vincular Procurador</b><br>C<br>Procuração com dai | Pata da Outorga<br>a de validade ?<br>Poderes:                    | <ul> <li>Sim</li> <li>Não</li> <li>Prática de todos</li> </ul>                           | *                        |        | Pesquisar |          |
| Vincular Procurador<br>Procuração com dai<br>Pode     | pata da Outorga<br>ta de validade ?<br>Poderes:<br>substabelecer? | <ul> <li>Sim</li> <li>Não</li> <li>Prática de todos</li> <li>Sim</li> <li>Não</li> </ul> | *                        |        | Pesquisar |          |
| Vincular Procurador<br>Procuração com dat<br>Pode     | eata da Outorga<br>a de validade ?<br>Poderes:<br>substabelecer?  | <ul> <li>Sim</li> <li>Não</li> <li>Prática de todos</li> <li>Sim</li> <li>Não</li> </ul> | *<br>os atos no processo |        | Pesquisar |          |
| Vincular Procurador                                   | ata da Outorga<br>a de validade ?<br>Poderes:<br>substabelecer?   | <ul> <li>Sim</li> <li>Não</li> <li>Prática de todos</li> <li>Sim</li> <li>Não</li> </ul> | *<br>os atos no processo |        | Pesquisar |          |

 Os campos devem ser completados com as informações da data da outorga da procuração (deve ser sempre igual ou anterior à data da vinculação), sua validade, os tipos de poderes a serem outorgados e a possibilidade de substabelecimento. Em seguida, deve-se clicar no botão "Vincular" na parte inferior do formulário, o que resultará na abertura de uma janela para confirmação dos dados:

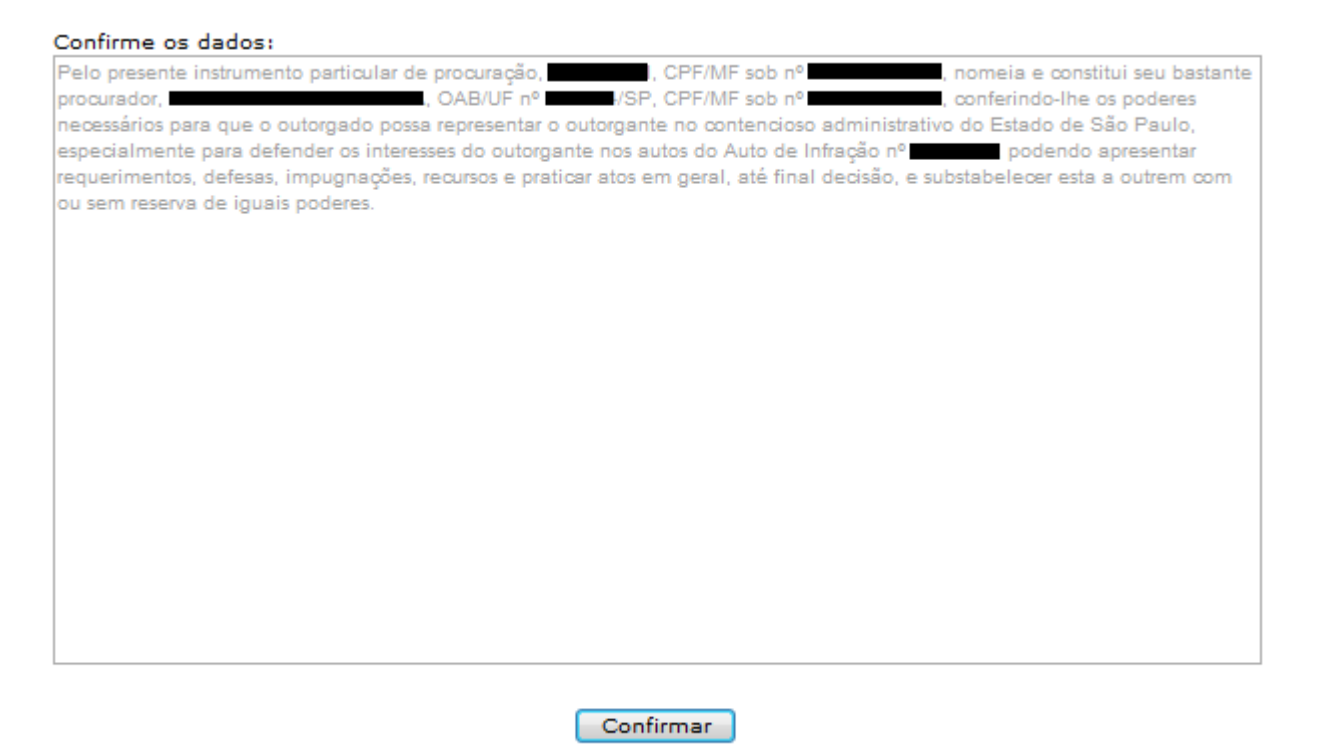

Se os dados estiverem:

- o incorretos: basta fechar a janela, sem qualquer confirmação;
- corretos: basta clicar no botão "Confirmar". Ao executar esta tarefa, será solicitada a senha PIN para a assinatura do documento digital referente à outorga de poderes, com plena validade conferida pela assinatura digital.
- A conclusão da vinculação do procurador ao AIIM será informada por meio de uma janela contendo a mensagem "Procurador <nome do procurador> vinculado a <nome do autuado> e ao AIIM <número do AIIM> com sucesso!". Além disso, os dados do procurador passarão a ser exibidos no quadro "Outorgados" da tela "Vincular Procurador".

| ncular ou Sub                                                                        | ostabelecer ?                                                                                                    |                                                                                         |                      |                  |               |                              |                            |
|--------------------------------------------------------------------------------------|----------------------------------------------------------------------------------------------------|-----------------------------------------------------------------------------------------|----------------------|------------------|---------------|------------------------------|----------------------------|
| Vincular                                                                             | Substabelecer                                                                                                    |                                                                                         |                      | Mensagem da pági | na da web     |                              |                            |
|                                                                                      |                                                                                                    |                                                                                         |                      |                  |               |                              |                            |
| utorgantes                                                                           |                                                                                                    |                                                                                         |                      | Procura          | dor           | vinculado                    |                            |
| Autuado                                                                              | o / Solidário CPF/CNP                                                                                                    | D RG/I.E                                                                                | Natureza Juridio     |                  | com sucesso!  | Vinculado                    |                            |
| 0                                                                                    |                                                                                                    |                                                                                         | Pessoa Física        |                  |               |                              |                            |
|                                                                                      |                                                                                                    |                                                                                         | Pessoa Física        |                  |               |                              |                            |
|                                                                                      |                                                                                                    |                                                                                         | Pessoa Histea        |                  |               |                              | ОК                         |
|                                                                                      |                                                                                                    |                                                                                         |                      |                  |               |                              |                            |
| utorgados                                                                            |                                                                                                    |                                                                                         |                      |                  |               |                              |                            |
| Procurado<br>Substabelo                                                              | ores / Tipo de<br>ecidos Procurador Doc                                                                                           | cumento Autuado /<br>Solidário                                                          | Outorgante Instr     | umento Reserva   | Outorga Valid | ade Data de<br>Desvinculação | Pode<br>Substabelecer Pode |
| 1055                                                                                 | OAE                                                                                                    | 3                                                                                       |                      |                  |               |                              | Pada                       |
| JUSE                                                                                 | Advogado Sp                                                                                                    | -                                                                                       | Procu                | racao 0          | 8/05/2012     |                              | Sim Ampl                   |
|                                                                                      |                                                                                                    |                                                                                         |                      |                  |               |                              |                            |
|                                                                                      |                                                                                                    |                                                                                         |                      |                  |               |                              |                            |
| ocurador a Vi                                                                        | 'incula <del>r</del>                                                                                                    |                                                                                         |                      |                  |               |                              |                            |
| ocurador a Vi<br>Pesquisar Pre                                                       | 'incula <del>r</del><br>ocurador                                                                                                  |                                                                                         |                      |                  |               |                              |                            |
| ocurador a Vi<br>Pesquisar Pro<br>locumento:                                         | incular<br>ocurador<br>OAB +                                                                                                    |                                                                                         |                      |                  | Número:       |                              | UF: Selecione              |
| <b>Pocurador a Vi</b><br><b>Pesquisar Pro</b><br>Documento:<br>Nome:                 | incular<br>ocurador<br>OAB 🔻                                                                                                    |                                                                                         |                      |                  | Número:       | Pesquisar                    | UF: Selecione              |
| ocurador a Vi<br>Pesquisar Pro<br>Documento:<br>Nome:<br>Vincular Proc               | incular<br>ocurador<br>OAB –                                                                                                    |                                                                                         |                      |                  | Número:       | Pesquisar                    | UF: Selecione              |
| ocurador a Vi<br>Pesquisar Pro<br>locumento:<br>Nome:<br>Vincular Proc               | incular<br>ocurador<br>OAB<br>v<br>Curador<br>Data da Outorga                                                                     |                                                                                         |                      |                  | Número: [     | Pesquisar                    | UF: Selecione              |
| ocurador a Vi<br>Pesquisar Pro<br>Documento:<br>Nome:<br>Vincular Proc               | incular<br>ocurador<br>OAB •<br>curador<br>Data da Outorga                                                                        | ◯ Sim                                                                                   |                      |                  | Número: [     | Pesquisar                    | UF: Selecione              |
| ocurador a Vi<br>Pesquisar Pro<br>Jocumento:<br>Nome:<br>Vincular Proc<br>Procuração | incular<br>ocurador<br>OAB •<br>curador<br>Data da Outorga                                                                        | ⊂ Sim<br>● Não                                                                          |                      |                  | Número: [     | Pesquisar                    | UF: Selecione              |
| ocurador a Vi<br>Pesquisar Pro<br>Jocumento:<br>Nome:<br>Vincular Proc<br>Procuração | incular<br>ocurador<br>OAB •<br>Curador<br>Data da Outorga<br>o com data de validade ?<br>Poderes:                                | <ul> <li>○ Sim</li> <li>● Não</li> <li>● Prática de todo</li> </ul>                     | ns os atos no proces | 50               | Número:       | Pesquisar                    | UF: Selecione              |
| ocurador a Vi<br>Pesquisar Pro<br>Jocumento:<br>Nome:<br>Vincular Proc<br>Procuração | incular<br>ocurador<br>OAB •<br>Curador<br>Data da Outorga<br>o com data de validade ?<br>Poderes:                                | Sim<br>Não<br>Prática de todo                                                           | os os atos no proces | 50               | Número:       | Pesquisar                    | UF: Selecione              |
| ocurador a Vi<br>Pesquisar Pro<br>Jocumento:<br>Nome:<br>Vincular Proc<br>Procuração | incular<br>ocurador<br>OAB •<br>Data da Outorga<br>Data da Outorga<br>o com data de validade ?<br>Poderes:<br>Pode substabelecer? | <ul> <li>Sim</li> <li>Não</li> <li>Prática de todo</li> <li>Sim</li> <li>Não</li> </ul> | os os atos no proces | 50               | Número:       | Pesquisar                    | UF: Selecione              |
| ocurador a Vi<br>Pesquisar Pro<br>Jocumento:<br>Nome:<br>Vincular Proc<br>Procuração | incular<br>ocurador<br>OAB •<br>Data da Outorga<br>o com data de validade ?<br>Poderes:<br>Pode substabelecer?                    | <ul> <li>Sim</li> <li>Não</li> <li>Prática de todo</li> <li>Sim</li> <li>Não</li> </ul> | os os atos no proces | 50               | Número:       | Pesquisar                    | UF: Selecione              |
| ocurador a Vi<br>Pesquisar Pro<br>Jocumento:<br>Nome:<br>Vincular Proc<br>Procuração | incular<br>ocurador<br>OAB •<br>Data da Outorga<br>Data da Outorga<br>o com data de validade ?<br>Poderes:<br>Pode substabelecer? | <ul> <li>Sim</li> <li>Não</li> <li>Prática de todo</li> <li>Sim</li> <li>Não</li> </ul> | os os atos no proces | 50               | Número:       | Pesquisar                    | UF: Selecione              |

- Observe-se que o procedimento descrito anteriormente pode ser efetuado quantas vezes forem necessárias, dependendo do número de outorgados a serem vinculados a um mesmo AIIM.
- Efetuados todos os procedimentos anteriores, a tela "Vincular Procurador" pode ser fechada, clicando-se no botão "Fechar" na parte inferior da tela.
- Na tela referente aos dados do AIIM, as procurações geradas eletronicamente serão juntadas automaticamente ao processo:

| cretaria da Faze                                                                                                    | nda                                                                                                    | BOVENO PO LITADO DE                                                                                                    | LÃO MULO                                                                                           |         | processo administrativo tributi                                                                                                | ário eletri     |
|----------------------------------------------------------------------------------------------------|----------------------------------------------------------------------------------------------------|----------------------------------------------------------------------------------------------------|----------------------------------------------------------------------------------------------------|---------|----------------------------------------------------------------------------------------------------|-----------------|
| dulo do Contr                                                                                                    | ibuinte                                                                                                    |                                                                                                    | Us                                                                                                 | suário: | / Documento:                                                                                                    | _               |
|                                                                                                    |                                                                                                    | Sub Deserves Dada                                                                                                    | e de ATTM                                                                                          |         | Data de acesso: 28/11/20                                                                                                    | 12 - 16         |
|                                                                                                    |                                                                                                    | Sub Processo: Dauo                                                                                                    | S do Alim                                                                                          |         |                                                                                                    |                 |
| ina Inicial Consultar                                                                                                    | Processos Meus Protocolos                                                                                                    | Entrada de Documentos                                                                                                    | Sobre                                                                                              |         |                                                                                                    |                 |
| Vinculação de Procurad                                                                                                    | iores Desvinculação de Procurado                                                                                                    | ires                                                                                                    |                                                                                                    |         |                                                                                                    |                 |
| Dados do AIIM:                                                                                                    |                                                                                                    |                                                                                                    |                                                                                                    |         |                                                                                                    |                 |
| Autuada:                                                                                                    |                                                                                                    |                                                                                                    |                                                                                                    |         |                                                                                                    |                 |
| AIIM: 4.0                                                                                                    | 001.461-7                                                                                                    | Tributo ICMS (R\$):                                                                                                    | 100.000,00                                                                                         |         | CNP3:                                                                                                    | _               |
| Processo: 40                                                                                                    | 01461                                                                                                    | Multa (R\$):                                                                                                    | 60.481.00                                                                                          |         | CPF:                                                                                                    |                 |
| Data Lavratura: 01                                                                                                    | /03/2012                                                                                                    | Juros (R\$):                                                                                                    | 20.500,00                                                                                          |         | IEt                                                                                                    |                 |
| DRT da autuada: 84                                                                                                    | URU                                                                                                    | Total Crédito Tributário (R\$):                                                                                                | 180,981,00                                                                                         |         | RC:                                                                                                    | 20              |
| um solidário encontrad                                                                                                    | ticine                                                                                                    |                                                                                                    |                                                                                                    |         |                                                                                                    |                 |
| num solidário encontrad                                                                                                    | lighter                                                                                                    | AllM: 4.001                                                                                                    | .461                                                                                               |         | 🖉 <u>Extrato de</u><br>Mabrir Todo                                                                                             | Andam           |
| num solidário encontrad                                                                                                    | 0                                                                                                    | AIIM: 4.001                                                                                                    | .461<br>Página micial                                                                              |         | Extrato de<br>Abrir Todo<br>Número de páginas                                                                                  | Andam           |
| num solidário encontrad<br>Sequência                                                                                       | o.<br>Pé<br><u>AIIM - Relato</u>                                                                                                    | AIIM: 4.001                                                                                                    | .461<br>Página inicial<br>1                                                                        |         | Extrato de<br>Abrir Todo<br>Número de páginas<br>2                                                                             | Andam<br>o Proc |
| num solidário encontrad<br>Sequência<br>1<br>2                                                                             | o.<br>O.<br><u>AIIM - Relato</u><br><u>AIIM - Quadro 1</u>                                                                                                    | AliM: 4.001                                                                                                    | .461<br>Página inicial<br>1<br>3                                                                   |         | Extrato de<br>Múrnero de páginas<br>2<br>1                                                                                     | Andam           |
| solidário encontrad<br>Sequência<br>1<br>2<br>3                                                                            | pe<br><u>AIIM - Relato</u><br><u>AIIM - Quadro 1</u><br><u>AIIM - Quadro 2</u>                                                                                                    | AllM: 4.001                                                                                                    | .461<br>Página inicial<br>1<br>3<br>4                                                              |         | Extrato de<br>Múmero de páginas<br>2<br>1                                                                                      | Andam           |
| sum solidário encontrad<br>Sequáncia<br>1<br>2<br>3<br>4                                                                   | pe<br>AIIM - Relato<br>AIIM - Quadro 1<br>AIIM - Quadro 2<br>Prova do AIIM                                                                                                    | AIIM: 4.001                                                                                                    | .461<br>Página inicial<br>1<br>3<br>4<br>5                                                         |         | Extrato de<br>Múmero de páginas<br>2<br>1<br>1<br>1                                                                            | Andam           |
| solidário encontrad<br>Sequéncia<br>1<br>2<br>3<br>4<br>5                                                                  | Pe<br>AIIM - Relato<br>AIIM - Quadro 1<br>AIIM - Quadro 2<br>Prova do AIIM<br>Ciência da Notificação                                                                                                    | AIIM: 4.001                                                                                                    | .461<br>Página inicial<br>1<br>3<br>4<br>5<br>5                                                    |         | Extrato de<br>Abrir Todo<br>Número de páginas<br>2<br>1<br>1<br>1                                                              | Andam           |
| sequência<br>Sequência<br>1<br>2<br>3<br>4<br>5<br>5<br>5                                                                  | De<br>AllM - Relato<br>AllM - Relato<br>AllM - Quadro 1<br>AllM - Quadro 2<br>Prova do AllM<br>Cidnois da Notificação<br>Protocolo de Recebimento<br>Protocolo de Recebimento                                                                                                    | AIIM: 4.001                                                                                                    | .461<br>Página inicial<br>1<br>3<br>4<br>5<br>6<br>7<br>7                                          |         | Extrato de<br>Múmero de páginas<br>1<br>1<br>1<br>1<br>1                                                                       | Andam           |
| sum solidário encontrad<br>Sequência<br>1<br>2<br>3<br>4<br>5<br>6<br>7<br>7<br>8                                          | pe<br>AIIM - Relato<br>AIIM - Quadro 1<br>AIIM - Quadro 1<br>AIIM - Quadro 2<br>Prova do AIIM<br>Cidnoia da Notificação<br>Protocolo de Recebimento<br>Defesa<br>Tormo de abestura do econo                                                                                                    | AllM: 4.001                                                                                                    | .461<br>Página inicial<br>1<br>3<br>4<br>5<br>6<br>7<br>8<br>9                                     |         | Extrato de<br>Múmero de páginas<br>2<br>1<br>1<br>1<br>1<br>1<br>1                                                             | Andan<br>o Proc |
| sequência<br>Sequência<br>1<br>2<br>3<br>4<br>5<br>6<br>7<br>8<br>9                                                        | Pe<br><u>AIIM - Relato</u><br><u>AIIM - Quadro 1</u><br><u>AIIM - Quadro 1</u><br><u>AIIM - Quadro 2</u><br><u>Prova do AIIM</u><br><u>Ciència da Notificação</u><br><u>Protocolo de Recebimento</u><br><u>Defesa</u><br><u>Termo de abertura de prazo</u><br><u>Folha de Informação - Termo</u>                                                         | AIIM: 4.001                                                                                                    | .461<br>Página micial<br>1<br>3<br>4<br>5<br>6<br>7<br>8<br>9<br>10                                |         | Extrato de<br>Múmero de páginas<br>2<br>1<br>1<br>1<br>1<br>1<br>1<br>1                                                        | Andam           |
| sequência<br>1<br>2<br>3<br>4<br>5<br>6<br>7<br>7<br>8<br>9                                                                | De<br>AIIM - Relato<br>AIIM - Quadro 1<br>AIIM - Quadro 1<br>AIIM - Quadro 2<br>Prova do AIIM<br>Ciéncia da Notificação<br>Protocolo da Recebimento<br>Pefasa<br>Termo de abertura de prazo<br>Folha de Informação - Termo<br>Manifestação Fisca Delenação Le                                                                                            | AliM: 4.001                                                                                                    | .461<br>Página inicial<br>1<br>3<br>4<br>5<br>6<br>7<br>8<br>9<br>10                               |         | Extrato de<br>Múmero de páginas<br>2<br>1<br>1<br>1<br>1<br>1<br>1<br>1<br>1<br>1<br>1                                         | Andam           |
| sum solidário encontrad<br>Sequência<br>1<br>2<br>3<br>4<br>5<br>6<br>7<br>8<br>9<br>10<br>11                              | Declaração de Vico de Roração Fiscal Declaração de Vico de Recebimento<br>Destructor de abertura de prazo<br>Folha de Informação - Termo<br>Manifestação Fiscal Delegado                                                                                                    | AllM: 4.001                                                                                                    | .461 Página inicial  1 3 4 5 6 7 8 9 10 11 12                                                      |         | Extrato de<br>Múmero de páginas<br>2<br>1<br>1<br>1<br>1<br>1<br>1<br>1<br>1<br>1<br>1<br>1<br>1<br>1<br>1                     | Andam           |
| sum solidário encontrad<br>Sequência<br>1<br>2<br>3<br>4<br>5<br>6<br>7<br>8<br>9<br>10<br>11<br>12                        | Pe<br>AIIM - Relato<br>AIIM - Quadro 1<br>AIIM - Quadro 1<br>AIIM - Quadro 2<br>Prova do AIIM<br>Ciéncia da Notificação<br>Protocolo da Recebimento<br>Defesa<br>Termo de abertura de prazo<br>Folha de Informação - Termo<br>Manifestação Fiscal Delegado<br>Declaração DE                                                                              | AllM: 4.001<br>co<br>pare Manifestação Fiscal<br>o de Disponibilização<br>sentação                                             | .461<br>Página inicial<br>1<br>3<br>4<br>5<br>6<br>7<br>8<br>9<br>10<br>11<br>12<br>13             |         | Extrato de<br>Múmero de páginas<br>2<br>1<br>1<br>1<br>1<br>1<br>1<br>1<br>1<br>1<br>1<br>1<br>1<br>1<br>1<br>1<br>1<br>1<br>1 | Andarr          |
| sum solidário encontrad<br>Sequência<br>1<br>2<br>3<br>4<br>5<br>5<br>6<br>7<br>8<br>9<br>10<br>11<br>11<br>12<br>12<br>13 | De<br>Alim - Relato<br>Alim - Quadro 1<br>Alim - Quadro 1<br>Alim - Quadro 2<br>Prova do Alim<br>Ciéncia da Notificação<br>Protocolo de Recebimento<br>Defesa<br>Termo de abertura de prazo<br>Folha de Informação - Termo<br>Manifestação Fiscal Delegado<br>Declaração de Vicio de Repre<br>Publicação DE<br>Folha de Informação - Intimi<br>de Prazo  | AllM: 4.001                                                                                                    | .461<br>Página inicial<br>1<br>3<br>4<br>5<br>6<br>7<br>8<br>9<br>10<br>11<br>12<br>13<br>14       |         | Kúmero de páginas<br>2<br>1<br>1<br>1<br>1<br>1<br>1<br>1<br>1<br>1<br>1<br>1<br>1<br>1<br>1<br>1<br>1<br>1<br>1               | Andam           |
| Sequência<br>1<br>2<br>3<br>4<br>5<br>6<br>7<br>8<br>9<br>10<br>11<br>12<br>13<br>14                                       | Pe<br>AIIM - Relato<br>AIIM - Quadro 1<br>AIIM - Quadro 1<br>AIIM - Quadro 2<br>Prova do AIIM<br>Ciéncia da Notificação<br>Protocolo da Recebimento<br>Defesa<br>Termo de abertura de prazo<br>Folha de Informação - Tarmi<br>Manifestação Eliscal Delegado<br>Declaração de Vício de Repre<br>Publicação DE<br>Folha de Informação - Intimi<br>de Prazo | AllM: 4.001<br>ce<br>pare Manifestação Fiscal<br>e de Disponibilização<br>sentação<br>asentação<br>acão via Portal por Decurso | .461<br>Página inicial<br>1<br>3<br>4<br>5<br>6<br>7<br>8<br>9<br>10<br>11<br>12<br>13<br>14<br>15 |         | Extrato de<br>Múmero de páginas<br>2<br>1<br>1<br>1<br>1<br>1<br>1<br>1<br>1<br>1<br>1<br>1<br>1<br>1<br>1<br>1<br>1<br>1<br>1 | Andam           |

# 2.5.1. Procurador cujos dados não estejam cadastrados no ePAT

 Se o resultado da pesquisa indicar que o nome do procurador pesquisado ainda não consta do banco de dados do ePAT, precedendo a vinculação ao AIIM, será necessário cadastrar os dados do procurador no ePAT. Para acessar a tela "Cadastrar Procurador", basta um clique no botão "Cadastro".

| Procurador a Vincular |          |      |           |     |             |  |  |  |
|-----------------------|----------|------|-----------|-----|-------------|--|--|--|
| Pesquisar Pr          | ocurador |      |           |     |             |  |  |  |
| Documento:            | OAB Vúme | ero: |           | UF: | Selecione 🔻 |  |  |  |
| Nome:                 | José     |      | Pesquisar |     |             |  |  |  |
|                       |          |      |           |     |             |  |  |  |

|                                | 2242               |                    | precess administration fubularie eletrinic |
|--------------------------------|--------------------|--------------------|--------------------------------------------|
| Cadastro de Pro                | curações           |                    |                                            |
|                                | Sub Processo: Pe   | squisar Procurador |                                            |
| ndicar, Alterar ou Cadastrar F | Procurador         |                    |                                            |
| Nome                           | Tipo de Procurador | Documento          |                                            |
| O JOSE 421                     | Advogado           | CPF BEERS          |                                            |
| 0 JOSE 421                     | Advogado           | 0A8 1 - 5P         |                                            |
| O JOSE 124                     | Advogado           | CPF                |                                            |
| DOSE 124                       | Advogado           | 0A8                |                                            |
| O JOSE 124                     | Advogado           | CAB                |                                            |
| 0 2058 050                     | Advogado           | CPF                |                                            |
| 💿 Jost oso                     | Advogado           | OAB . SP           |                                            |
| 0 3056 050                     | Advogado           | QAB SE             |                                            |
| () JOSE 596                    | Advogado           | CPF                |                                            |
| O JOSE 596                     | Advogado           | 0A8                |                                            |
| O JOSE 082                     | Advogado           | CPF 24             |                                            |
| 0 3058 082                     | Advogado           | OAB CAB SP         |                                            |

 Além disso, quando não houver correspondência entre os dados de procuradores cadastrados e os parâmetros de pesquisa utilizados, o resultado da pesquisa será uma janela de confirmação (ver figura a seguir). Um clique em "OK" e também será dado acesso à tela "Cadastrar Procurador".

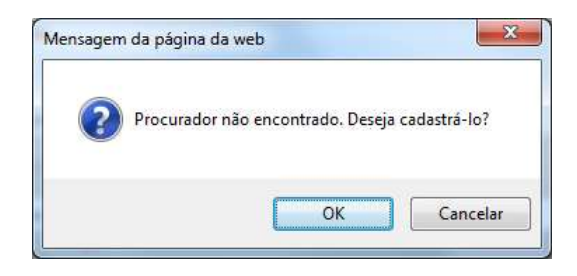

- Observe-se que o credenciamento no ePAT é algo diverso do cadastramento dos dados do procurador no ePAT.
- O credenciamento no ePAT habilita o usuário a praticar atos por meio do Portal ePAT Módulo do Contribuinte, enquanto o cadastramento do procurador é necessário para que, além do nome e do número do CPF do procurador, fiquem registrados no ePAT outros dados do procurador, tais como número de inscrição na OAB, endereço, telefone etc.
- Feitos o credenciamento e o cadastramento, é possível vincular o procurador ao AIIM, de modo que ele consiga praticar atos no processo eletrônico por meio do Portal ePAT

   Módulo do Contribuinte. Feito somente o cadastramento do procurador, a vinculação desse procurador ao AIIM também será possível, porém sem a possibilidade de prática dos atos com a utilização do Portal ePAT – Módulo do Contribuinte.
- O cadastramento do procurador será feito por meio da tela "Cadastrar Procurador", que tem a forma mostrada na figura a seguir. Observe-se que essa tela também pode ser utilizada para alterar os dados de um procurador que já esteja cadastrado.

Governo do Estado de São Paulo Secretaria da Fazenda

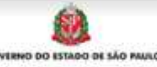

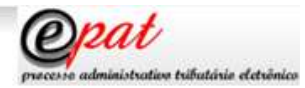

#### Cadastro de Procurações

Sub Processo: Cadastrar Procurador

| Percular                                                                                                    |
|----------------------------------------------------------------------------------------------------|
| - sadorasi                                                                                                    |
|                                                                                                    |
| ero CAB UF<br>Selecione *                                                                                                    |
| one                                                                                                    |
| clone +                                                                                                    |
|                                                                                                    |
|                                                                                                    |
| cione •                                                                                                    |
| de Lougradouro                                                                                                    |
| oruobe                                                                                                    |
|                                                                                                    |
| aro Complemento                                                                                                    |
|                                                                                                    |
| Salvar e Enviar                                                                                                    |
|                                                                                                    |
|                                                                                                    |
| Secretaria da Fazenda do Estado de São Paulo - Av. Rangel Pestana, 300 - São Paulo - SP - CEP.01017-911 - PABX (11) 3243-3400 |

- Note-se que, nos campos da tela "Cadastrar Procurador", que contiverem o símbolo "+", é necessário clicar-se nesse "+" após cada dado inserido. Se este procedimento não for efetuado, o dado será desconsiderado, impossibilitando o correto cadastramento.
- Para efetuar o cadastramento do procurador, informe o número do CPF e dê um clique no botão "Pesquisar". Será exibida uma mensagem confirmando que o procurador não está cadastrado.

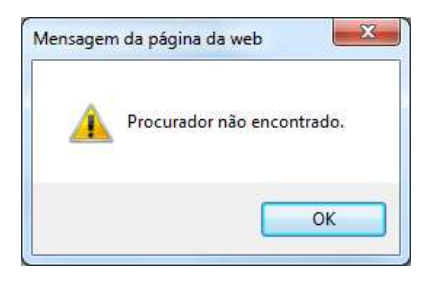

- Clique em "OK" e os demais campos da tela "Cadastrar Procurador" ficarão habilitados para preenchimento.
- Além do número do CPF, outra informação deve ser obrigatoriamente fornecida: o nome completo do procurador a ser cadastrado. Caso se trate de procurador que seja advogado, uma terceira informação será obrigatória: o número de inscrição nos quadros da OAB. As demais informações serão importantes, porém faculta-se ao outorgante decidir se irá fornecê-las.

| CPF Pesquisar                                                                                                    |
|----------------------------------------------------------------------------------------------------|
| Nome                                                                                                    |
| Número OAB UF Selecione + +                                                                                                    |
| Núm.Doc.OAB UF                                                                                                    |
| Telefone Selecione +                                                                                                    |
| Tipo Telefone     DDD     Num.Telefone       Comercial     Image: Commercial state state s |
| Email +                                                                                                    |
| Email                                                                                                    |
| Cep                                                                                                    |
| UF<br>Municipio                                                                                                    |
| Tipo de Lougradouro                                                                                                    |
| Logradouro                                                                                                    |
| Número Complemento                                                                                                    |
| Fechar Salvar e Enviar                                                                                                    |

- Antes de finalizar o cadastramento do procurador, lembre-se de que o número de inscrição na OAB deverá ser registrado previamente por meio do botão (+). Para confirmar o cadastramento, dê um clique no botão "Salvar e Enviar". A tela "Cadastrar Procurador" será fechada.
- Para vincular o procurador recém-cadastrado ao AIIM, refaça a pesquisa, inserindo os dados nos campos do quadro "Pesquisar Procurador".

| Procurador a V | lincular |         |                 |
|----------------|----------|---------|-----------------|
| Pesquisar Pr   | ocurador |         |                 |
| Documento:     | OAB +    | Númeror | UF: Selectore • |
| Nome:          | 3asé 123 | Penguis | uar             |

 Na tela de resultado da pesquisa, selecione a linha correspondente ao procurador. Lembre-se de que, caso o procurador seja advogado, na linha a ser selecionada deve constar o número de inscrição na OAB (não o número do CPF). Finalize com um clique no botão "OK".

| S   | verno do Estado de São Paulo<br>ecretaria da Fazenda | GOVERN                    | DI DO ESTADO DE SÃO MUNO    | <b>Opat</b><br>processe administrative tributinie eletrinic |
|-----|------------------------------------------------------|---------------------------|-----------------------------|-------------------------------------------------------------|
| Ca  | adastro de Procura                                   | ições                     |                             |                                                             |
|     |                                                      | Sub Processo: Per         | iquisar Procurado           |                                                             |
| Ind | car, Alterar ou Cadastrar Procura                    | dor                       |                             |                                                             |
| _   | Nome                                                 | Tipo de Procurador        | Documento                   |                                                             |
| O   | JOSE 123                                             | Advogado                  | CPF                         |                                                             |
| 0   | JOSE 123                                             | Advogedo                  | OAB                         |                                                             |
| OK  | Cadastro Cancelar                                    |                           |                             |                                                             |
|     | Secretaria da Fazenda do Estado de                   | São Paulo - Av. Rangel Pe | stana, 300 - São Paulo - SP | - CEP 01017-011 - PABX (11) 3243-3400                       |

 Escolhido o procurador, os dados dele passarão a constar da tela "Vincular Procurador" no quadro "Pesquisar Procurador":

| Número AIIM:                 |                            |                          |                                                                             |                                                     |   |         |           |     |    |   |
|------------------------------|----------------------------|--------------------------|-----------------------------------------------------------------------------|-----------------------------------------------------|---|---------|-----------|-----|----|---|
| Vincular ou Sub<br>Vincular  | Substabel                  | ecer                     |                                                                             |                                                     |   |         |           |     |    |   |
| Outorgantes<br>Autuado       | o / Solidário              | CPF/CNP3                 | RG/I.E                                                                      | Natureza Juridica<br>Pessoa Física<br>Pessoa Física |   |         |           |     |    |   |
| Outorgados<br>Procurador a V | incular                    |                          |                                                                             |                                                     |   |         |           |     |    |   |
| Documento:                   | OAB                        | <b>•</b>                 |                                                                             |                                                     |   | Número: |           | UF: | SP | • |
| Nome:                        | JOSE                       |                          |                                                                             |                                                     |   |         | Pesquisar |     |    |   |
| Vincular Proc                | Data<br>Data<br>com data d | e validade ?<br>Poderes: | <ul> <li>Sim</li> <li>Não</li> <li>Prática de todos</li> <li>Sim</li> </ul> | *                                                   | 0 |         |           |     |    |   |
|                              | Pude su                    | ustaverecer?             | ○ Não                                                                       |                                                     |   |         |           |     |    |   |

 Note-se que, nas situações em que o procurador não for advogado, o quadro "Pesquisar Procurador" será um pouco diferente:

| Outorgados       |                 |         |           |
|------------------|-----------------|---------|-----------|
| Procurador a Vin | cular           |         |           |
| Pesquisar Proc   | urador          |         |           |
| Documento:       | CPF 🔻           | Número: |           |
| Nome:            |                 |         | Pesquisar |
| Vincular Procu   | rador           |         |           |
|                  | Data da Outorga |         |           |

 A partir daí, devem ser preenchidos os campos referentes à procuração. Observe-se que, se a procuração possuir data de validade, ou seja, se a resposta para a pergunta "Procuração com data de validade?" for "Sim", então, será aberto um campo para que a data de validade seja informada:

| Número AIIM:                             |                                                            |         |           |          |
|------------------------------------------|------------------------------------------------------------|---------|-----------|----------|
| Vincular ou Substabelecer ?              |                                                            |         |           |          |
| Outorgantes Autuado / Solidário CPF/CNPJ | RG/I.E Natureza Juridica<br>Pessoa Física<br>Pessoa Física |         |           |          |
| Outorgados<br>Procurador a Vincular      |                                                            |         |           |          |
| Documento: OAB   Nome: JOSE              |                                                            | Número: | Pesquisar | UF: SP 🔻 |
| Vincular Procurador<br>Data da Outorga   | *                                                          |         |           |          |
| Procuração com data de validade ?        | ● Sim<br>○ Não                                             |         | lade:     |          |
| Poderes:                                 | Prática de todos os atos no processo                       |         |           |          |
| Pode substabelecer?                      | ● Sim<br>⊙ Não                                             |         |           |          |
|                                          | Vincu                                                      | ar      |           |          |

 Os campos devem ser completados com as informações da data da outorga da procuração (deve ser sempre igual ou anterior à data da vinculação), sua validade, os tipos de poderes a serem outorgados e a possibilidade de substabelecimento. Em seguida, deve-se clicar no botão "Vincular" na parte inferior do formulário, o que resultará na abertura de uma janela para confirmação dos dados:

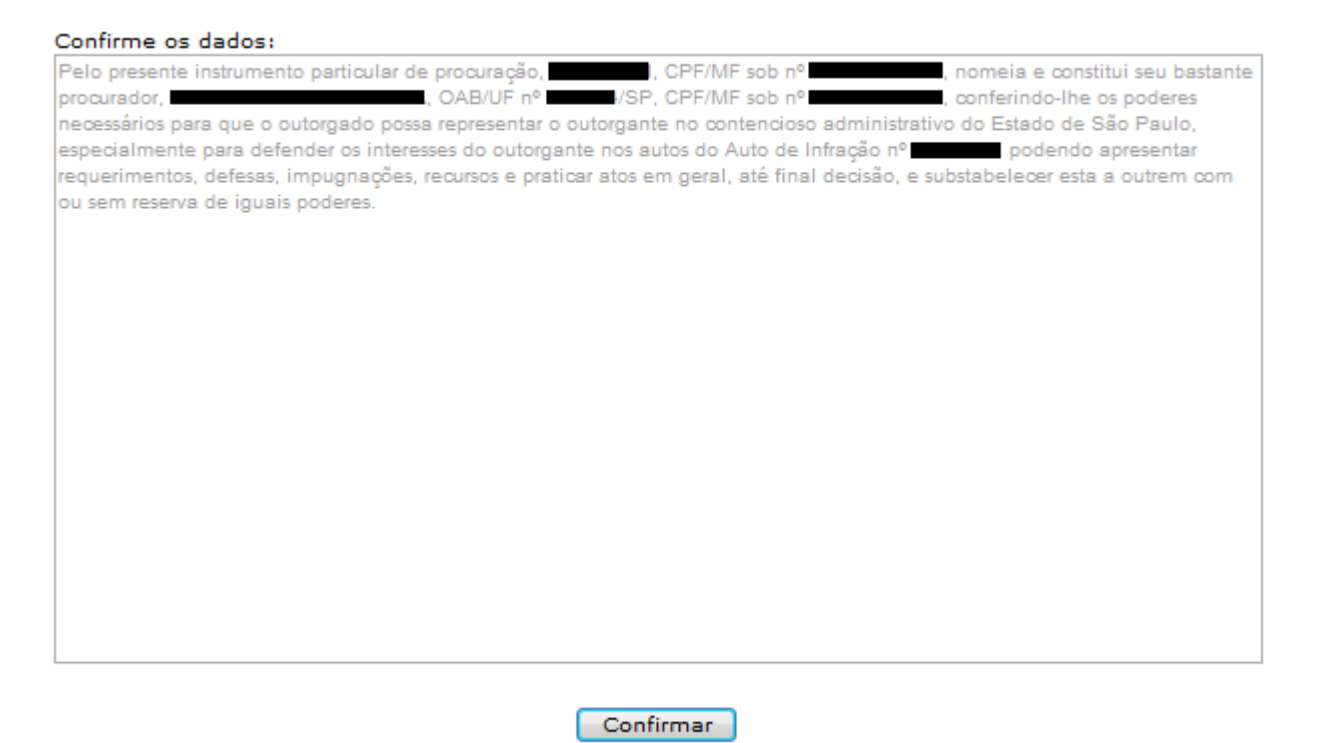

Se os dados estiverem:
- o incorretos: basta fechar a janela, sem qualquer confirmação;
- corretos: basta clicar no botão "Confirmar". Ao executar esta tarefa, será solicitada a senha PIN para a assinatura do documento digital referente à outorga de poderes, com plena validade conferida pela assinatura digital.
- A conclusão da vinculação do procurador ao AIIM será informada por meio de uma janela contendo a mensagem "Procurador <nome do procurador> vinculado a <nome do autuado> e ao AIIM <número do AIIM> com sucesso!". Além disso, os dados do procurador passarão a ser exibidos no quadro "Outorgados" da tela "Vincular Procurador".

|                                                                                                    | stabelecer ?                                                                                     |                                                                                         |                      |                |              |                     |          |               |
|----------------------------------------------------------------------------------------------------|--------------------------------------------------------------------------------------------------|-----------------------------------------------------------------------------------------|----------------------|----------------|--------------|---------------------|----------|---------------|
| Vincular                                                                                                    | Substabelecer                                                                                    |                                                                                         |                      | Mensagem da pá | igina da web |                     |          |               |
|                                                                                                    |                                                                                                  |                                                                                         |                      |                |              |                     |          |               |
| utorgantes                                                                                                    |                                                                                                  |                                                                                         |                      | Proc           | urador       | vincular            | do a     | e ao AIIM     |
| Autuado                                                                                                    | / Solidário CPF/CNP                                                                              | J RG/I.E                                                                                | Natureza Juridio     | A              | com sucesso! |                     |          |               |
| Image: A state of the state of the state |                                                                                                  |                                                                                         | Pessoa Física        |                |              |                     |          |               |
| •                                                                                                    |                                                                                                  |                                                                                         | Pessoa Física        |                |              |                     |          |               |
|                                                                                                    |                                                                                                  |                                                                                         |                      |                |              |                     |          | ОК            |
|                                                                                                    |                                                                                                  |                                                                                         |                      |                |              |                     |          |               |
| utorgados                                                                                                    |                                                                                                  |                                                                                         |                      |                |              |                     |          |               |
| Substabele                                                                                                    | ecidos Procurador Doc                                                                            | umento Solidário                                                                        | Outorgante Instr     | umento Reserva | Outorga Va   | lidade Desvinculaçã | o Substa | belecer Poder |
| JOSE .                                                                                                    | OAB OAB                                                                                          |                                                                                         | Brock                |                | 08/05/2012   |                     | Sim      | Podere        |
| ,                                                                                                    | SP                                                                                               |                                                                                         | Proce                | lacao          | 00/03/2012   |                     | Sim      | Amplo         |
| Denewiere Dee                                                                                                    |                                                                                                  |                                                                                         |                      |                |              |                     |          |               |
| Pesquisar Pro                                                                                                    | OAB 👻                                                                                            |                                                                                         |                      |                | Número:      |                     | UF:      | Selecione 🔻   |
| Pesquisar Pro<br>Documento:<br>Nome:                                                                                                    | OAB 👻                                                                                            |                                                                                         |                      |                | Número:      | Pesquisar           | UF:      | Selecione 🗸   |
| Pesquisar Pro<br>Documento:<br>Nome:<br>Vincular Proc                                                                                                    | OAB                                                                                              |                                                                                         |                      |                | Número:      | Pesquisar           | UF:      | Selecione 🗸   |
| Pesquisar Pro<br>Documento:<br>Nome:<br>Vincular Proc                                                                                                    | OAB  urador Data da Outorga                                                                      |                                                                                         |                      |                | Número:      | Pesquisar           | UF:      | Selecione •   |
| Pesquisar Pro<br>Documento:<br>Nome:<br>Vincular Proce                                                                                                    | Urador<br>OAB<br>Urador<br>Data da Outorga                                                       | ○ Sim                                                                                   |                      |                | Número:      | Pesquisar           | UF:      | Selecione •   |
| Pesquisar Pro<br>Documento:<br>Nome:<br>Vincular Proce                                                                                                    | Urador<br>OAB<br>Data da Outorga<br>com data de validade ?                                       | O Sim<br>Não                                                                            |                      |                | Número:      | Pesquisar           | UF:      | Selecione     |
| Pesquisar Pro<br>Documento:<br>Nome:<br>Vincular Proc<br>Procuração                                                                                                    | OAB  Urador Data da Outorga com data de validade ? Poderes:                                      | <ul> <li>Sim</li> <li>Não</li> <li>Prática de todo</li> </ul>                           | os os atos no proces | 150            | Número:      | Pesquisar           | UF:      | Selecione •   |
| Pesquisar Pro<br>Documento:<br>Nome:<br>Vincular Proc<br>Procuração                                                                                                    | CAB  Urador  DAB  Urador  Data da Outorga  com data de validade ?  Poderes:  Dada substatalacera | <ul> <li>Sim</li> <li>Não</li> <li>Prática de todo</li> <li>Sim</li> </ul>              | os os atos no proces | 150            | Número:      | Pesquisar           | UF:      | Selecione •   |
| Pesquisar Pro<br>Documento:<br>Nome:<br>Vincular Proc<br>Procuração                                                                                                    | OAB  Urador OAB Data da Outorga Com data de validade ? Poderes: Pode substabelecer?              | <ul> <li>Sim</li> <li>Não</li> <li>Prática de todo</li> <li>Sim</li> <li>Não</li> </ul> | os os atos no proces | 50             | Número:      | Pesquisar           | UF:      | Selecione •   |
| Pesquisar Pro<br>Documento:<br>Nome:<br>Vincular Proc<br>Procuração                                                                                                    | OAB  Urador OAB Data da Outorga Com data de validade ? Poderes: Pode substabelecer?              | <ul> <li>Sim</li> <li>Não</li> <li>Prática de todo</li> <li>Sim</li> <li>Não</li> </ul> | os os atos no proces | 150            | Número:      | Pesquisar           | UF:      | Selecione •   |

Fechar

- Observe-se que o procedimento descrito anteriormente pode ser efetuado quantas vezes forem necessárias, dependendo do número de outorgados a serem vinculados a um mesmo AIIM.
- Efetuados todos os procedimentos anteriores, a tela "Vincular Procurador" pode ser fechada, clicando-se no botão "Fechar" na parte inferior da tela.
- Na tela referente aos dados do AIIM, as procurações geradas eletronicamente serão juntadas automaticamente ao processo:

| Governo do Estado<br>Secretaria | da Fazenda             |                      | OCVERNO DO REMOVO               | sko muso       |          | processe administrative tributari | e eletrênico        |
|---------------------------------|------------------------|----------------------|---------------------------------|----------------|----------|-----------------------------------|---------------------|
| Módulo d                        | o Contribuinte         |                      |                                 | Lie            | utitio.  | / Documento:                      |                     |
|                                 |                        |                      | Sub Processo: Dado              | s do AIIM      |          | Data de acesso: 28/11/2012 -      | · 16:17             |
| Página Inicial                  | Consultar Processos    | Meus Protocolos      | Entrada de Documentos           | Sobre          |          |                                   | Sair                |
| Voltar Vinculação               | de Procuradores Desvin | culação de Procurado | es                              |                |          |                                   |                     |
| Dados e                         | do AIIM:               |                      |                                 |                |          |                                   |                     |
| ,                               | Autuada:               |                      |                                 |                |          |                                   | _                   |
|                                 | AIIM: 4.001.461-7      |                      | Inibuto ICMS (K\$):             | 100.000,00     |          | CNPJ                              |                     |
| Data La                         | rocesso: 4001461       |                      | Piuros (R\$):                   | 20.500.00      |          | TE:                               | Sec. 1              |
| DRT da a                        | autuada: BAURU         |                      | Total Crédito Tributário (R\$): | 180.981.00     |          | RG:                               |                     |
| Solidários:                     |                        |                      |                                 |                |          |                                   |                     |
|                                 |                        | tiome                |                                 |                | CPERCHPJ | RG/Inter. Ext.                    |                     |
| Nenhum solidári                 | o encontrado.          |                      |                                 |                |          |                                   | 1.5                 |
|                                 |                        |                      | AIIM: 4.001                     | .461           |          | Extrato de Ans                    | famento<br>Processo |
| 5                               | equência               | Per                  | a                               | Página inicial | 10       | Número de páginas                 |                     |
| 0                               | 1 ATTM - R             | otale                |                                 | 1              |          | 2                                 | -                   |

 Observe-se que somente após a vinculação de um procurador será permitido o substabelecimento. Até então, o campo referente ao substabelecimento ficará inabilitado (cinza).

10

11

13

14

15

16

1

ï

1

1

 Caso os procedimentos anteriores de vinculação não sejam possíveis em razão de qualquer problema técnico enfrentado pelo outorgante, o outorgado poderá comparecer pessoalmente a qualquer unidade competente da Secretaria da Fazenda (de preferência nas Delegacias Tributárias de Julgamento e respectivas Unidades de Julgamento), munido do devido instrumento de outorga, para que sua vinculação ao processo seja efetuada.

### 2.6.Substabelecimento de Procuração

AIIM - Quadro 1 AIIM - Quadro 2 Prova do AIIM Ciência da Notificação Protocolo de Recebimento

Termo de abertura de prazo para Manifestação Fiscal Folha de Informação - Termo de Disponibilização Manifestação Fiscal Delegado

Eolha de Informação - Intimação via Portal por Decurso de Prazo

Declaração de Vício de Representação

cebimento

Defesa

Procuração

10

12

13

14

15

- Caso algum **procurador** tenha poderes e pretenda substabelecer a procuração, basta proceder da forma a seguir descrita.
- Efetuar a consulta a um processo específico, por meio da aba "Consultar Processos" (opção "Íntegra do Processo" e filtro de pesquisa "Consulta Específica de Processo"), informando o número do AIIM ao qual deseja vincular o novo procurador por substabelecimento.

| Drocosso         |                     |                 |                             |                  |
|------------------|---------------------|-----------------|-----------------------------|------------------|
| Módulo do        | Contribuinte        |                 |                             |                  |
|                  |                     |                 |                             |                  |
|                  |                     | 5               | Sub Processo: Consultar Ínt | egra do Processo |
| Página Inicial   | Consultar Processos | Meus Protocolos | Entrada de Documentos       | Sobre            |
|                  |                     |                 |                             |                  |
|                  |                     |                 |                             |                  |
| 🔘 Lista de Todos | os Processos        |                 |                             |                  |
| Processos com    | Intimação Pendente  |                 |                             |                  |
| Consulta Especia | ífica de Processo   |                 |                             |                  |
| Número do AII    | M:                  |                 |                             |                  |
| CPF/CNPJ:        |                     | 7               |                             |                  |
| CNPJ Base:       |                     |                 |                             |                  |
|                  | Limpar Pesquisar    |                 |                             |                  |

Como resultado, será apresentada uma tela com o seguinte formato:

12

13

14

15

Publicação DE

Procuração

Folha de Informação - Intimação via Portal por Decurso de Prazo Protocolo de Recebimento

| ecretaria da                            | a Fazenda                                                                                                    |                                                                                                    | EOVERNO DO COMENCION           | SÃO PAULO                                                   |          | epat<br>processo administration tell                                                                                                    | utário eletrôn        |
|-----------------------------------------|----------------------------------------------------------------------------------------------------|----------------------------------------------------------------------------------------------------|--------------------------------|-------------------------------------------------------------|----------|----------------------------------------------------------------------------------------------------|-----------------------|
| 222201                                  |                                                                                                    |                                                                                                    |                                |                                                             |          |                                                                                                    |                       |
| Cesso:                                  | · · · · · · · · ·                                                                                                    |                                                                                                    |                                |                                                             |          |                                                                                                    |                       |
| oaulo ao (                              | Contribuinte                                                                                                    |                                                                                                    |                                |                                                             | Usuário  | / Documento:                                                                                                    |                       |
|                                         |                                                                                                    |                                                                                                    |                                |                                                             |          | Data de acesso: 28/11/20                                                                                                    | 12 - 16:17            |
|                                         |                                                                                                    |                                                                                                    | Sub Processo: Dado             | s do AIIM                                                   |          |                                                                                                    |                       |
| égina Inicial (                         | Consultar Processos                                                                                                    | Meus Protocolos                                                                                                    | Entrada de Documentos          | Sobre                                                       |          |                                                                                                    | 5                     |
| ar Vinculação de                        | Procuradores Desvin                                                                                                    | culação de Procurador                                                                                                    | 85                             |                                                             |          |                                                                                                    |                       |
| Dados do /                              | AIIM:                                                                                                    |                                                                                                    |                                |                                                             |          |                                                                                                    |                       |
| Auto                                    | uada:                                                                                                    |                                                                                                    |                                |                                                             |          |                                                                                                    |                       |
| ,                                       | AIIM: 4.001.461-7                                                                                                    |                                                                                                    | Tributo ICMS (R\$):            | 100.000.00                                                  |          | CNPJ:                                                                                                    |                       |
| Proc                                    | cesso: 4001461                                                                                                    |                                                                                                    | Multa (RS):                    | 60,481,00                                                   |          | CPF1                                                                                                    | 100                   |
| Data Lavra                              | atura: 01/03/2012                                                                                                    |                                                                                                    | Juros (R\$):                   | 20,500,00                                                   |          | IE:                                                                                                    |                       |
| DRT da auto                             | wada: BALIRU                                                                                                    | 3                                                                                                    | otal Crédito Tributário (R\$): | 180,981.00                                                  |          | BC:                                                                                                    |                       |
| idários:<br>nhum solidário er           | ncontrado.                                                                                                    | tiome                                                                                                    |                                |                                                             | CPF/CNPJ | RG/Inser. Est                                                                                                    |                       |
| idários:<br>nhum solidário er           | ncontrado.                                                                                                    | Name                                                                                                    |                                |                                                             | CPFICNPJ | RG/Insor. Est                                                                                                    |                       |
| idários:<br>inhum solidário e <i>i</i>  | ncontrado.                                                                                                    | Item                                                                                                    | AIIM: 4.001                    | .461                                                        | CPFICNPJ | RGAmsor. Est<br>Extrato de<br>Abrir Tod                                                                                                    | Andamen               |
| idários:<br>inhum solidário er<br>Smqu  | ncontrado.                                                                                                    | Itome                                                                                                    | AIIM: 4.001                    | 1.461<br>Pågina inicia                                      | CPF/CNPJ | RGAnsor. Est<br>Extrato de<br>Abrir Tod<br>Número de páginas                                                                                   | Andamen<br>o o Proces |
| idários:<br>inhum solidário er<br>Segu  | ncontrado.<br>Déncia<br>1 <u>AIIM - F</u>                                                                                            | Nome<br>Poc.<br>telato                                                                                                    | AIIM: 4.001                    | .461<br>Página inicia<br>1                                  | CPFACHPJ | RGAnsor. Est<br>Extrato da<br>Abrir Tod:<br>Número de páginas                                                                                  | Andamen               |
| idários:<br>inhum solidário er<br>Sequ  | ncontrado.<br>Déncia<br>1 AIIM - F<br>2 AIIM - C                                                                                     | Nome<br>Pac<br>Islato<br>Duadro 1                                                                                                    | AIIM: 4.001                    | 1.461<br>Página inicia<br>1<br>3                            | CPF/CNPJ | RGAnsor: Est<br>Extrato da<br>Múmero de páginas<br>2<br>1                                                                                      | Andamen               |
| idários:<br>inhum solidário er<br>Sequ  | ncontrado.<br>1 AliM - F<br>2 AliM - C<br>3 AliM - C                                                                                 | Hume<br>Pec.<br>Lefato<br>Duadro 1<br>Duadro 2                                                                                                    | AIIM: 4.001                    | 1.461<br>Página micia<br>1<br>3<br>4                        | CPF/CNPJ | RGAnser: Est<br>Extrato de<br>Múmero de páginas<br>1                                                                                           | Andamer<br>o o Proces |
| idários:<br>inhum solidário er<br>Sequ  | ncontrado.<br>ulíncia<br>1 AIIM - F<br>2 AIIM - C<br>3 AIIM - C<br>4 Prova d                                                         | Nome<br>Peo<br>telato<br>Duadro 1<br>Duadro 2<br>o AllM                                                                                                    | AIIM: 4.001                    | Página inicia<br>1<br>3<br>4<br>3                           | CPF/CNPJ | RGAnsor. Est<br>Extrato_de<br>Múmero de páginas<br>2<br>1<br>1                                                                                 | Andamer<br>o o Proces |
| idários:<br>inhum solidário er<br>Sequ  | ncontrado.<br>1 AliM - F<br>2 AliM - C<br>3 AliM - C<br>3 AliM - C<br>3 Clència                                                      | Nome<br>Pec<br>telato<br>Duadro 1<br>Duadro 2<br>o AllM<br>da Notificação                                                                                                 | AllM: 4.001                    | Página inicia<br>1<br>3<br>4<br>5<br>6                      | CPFICHPJ | RGAnser: Est<br>Extrato da<br>Múmero de páginas<br>2<br>1<br>1<br>1<br>1                                                                       | Andamer               |
| idários:<br>inhum solidário er<br>Singu | ncontrado.<br>1 AIIM - F<br>2 AIIM - C<br>3 AIIM - C<br>4 Prova d<br>5 Ciéncia<br>6 Protocol                                         | Nome<br>Pac<br>telato<br>Duadro 1<br>Duadro 2<br>o All M<br>da Notificacão<br>o de Recebimento                                                                            | AllM: 4.001                    | Página inicia<br>1<br>3<br>4<br>5<br>6<br>7                 | CPF/CNPJ | RGAmsor: Est<br>Extrato de<br>Múmero de páginas<br>2<br>1<br>1<br>1<br>1<br>1                                                                  | Andamer               |
| idários:                                | ncontrado.<br>1 AlIM - P<br>2 AlIM - Q<br>3 AlIM - Q<br>3 AlIM - Q<br>3 Ciència<br>5 Ciència<br>6 Protocol<br>7 Defea                | Home<br>Pec<br>Islato<br>2uadro 1<br>2uadro 2<br>e AlIM<br>da Notificação<br>o de Recebimento                                                                             | AIIM: 4.001                    | Pågina inicia<br>1<br>3<br>4<br>5<br>6<br>7<br>8            | CPF/CNPJ | RGAnsor. Est<br>Extrato de<br>Múmero de páginas<br>2<br>1<br>1<br>1<br>1<br>1<br>1                                                             | Andamer<br>o o Proces |
| idários:<br>inhum solidário er<br>Sequ  | ncontrado.                                                                                                    | Nome<br>Pac<br>telato<br>2uadro 1<br>2uadro 2<br>o da Notificacão<br>o da Recebimento<br>da Notificacão<br>o da Recebimento                                               | AIIM: 4.001                    | Página micta<br>1<br>3<br>4<br>5<br>6<br>7<br>8<br>9<br>9   | CPF/CNPJ | RGAnser. Est<br>Extrato da<br>Múmero de páginas<br>2<br>1<br>1<br>1<br>1<br>1<br>1<br>1                                                        | Andamer<br>o o Proces |
| idários:                                | ncontrado.<br>1 AliM - F<br>2 AliM - C<br>3 AliM - C<br>3 AliM - C<br>3 Clència<br>6 Protocol<br>7 Defesa<br>8 Termos C<br>9 Folha d | Nome<br>Pec<br>telato<br>Duadro 1<br>Duadro 2<br>o AllM<br>da Notificação<br>o de Recebimento<br>de abertura de prazo p<br>a Informação - Termo<br>te abertura de prazo p | AliM: 4.001                    | Página inicta<br>1<br>3<br>4<br>5<br>6<br>7<br>8<br>9<br>10 | CPFICHPJ | RGAnser: Est<br>Extrato da<br>Múmero de páginas<br>2<br>1<br>1<br>1<br>1<br>1<br>1<br>1<br>1<br>1<br>1<br>1<br>1<br>1<br>1<br>1<br>1<br>1<br>1 | Andamer               |

 Um clique em "Vinculação de Procuradores" e surgirá uma janela com informações (eventualmente, será necessário digitar previamente a senha PIN) relativas ao número do AIIM, do autuado e/ou solidário (outorgantes) e dos procuradores e/ou substabelecidos (outorgados). Nessa janela, estará habilitada a opção "Substabelecer". Somente o nome do outorgado que pretende substabelecer estará marcado e habilitado (os demais permanecem desabilitados). Ver a figura a seguir:

13

14

15 16 1

1

1

| O Vincular @ Substabelecer                                                                        |                                                                                        |                              |                    |               |                               |                        |          |
|---------------------------------------------------------------------------------------------------|----------------------------------------------------------------------------------------|------------------------------|--------------------|---------------|-------------------------------|------------------------|----------|
|                                                                                                   |                                                                                        |                              |                    |               |                               |                        |          |
| Autuado / Solidário CPF/CN                                                                        | PJ RG/1.E                                                                              | Natureza Juridica            | 1                  |               |                               |                        |          |
| .0                                                                                                |                                                                                        | Pessoa Jurídica              |                    |               |                               |                        |          |
| lutorgados                                                                                        |                                                                                        |                              |                    |               | lin - G                       |                        |          |
| Procuradores / Tipo de<br>Substabelecidos Procurador Doc                                          | umento Autuado /<br>Solidário                                                          | Outorgante                   | Instrumento Reserv | a Outorga Val | lidade Data de<br>Desvinculaç | Pode<br>ão Substabelec | er Poder |
| Outros CPP                                                                                        |                                                                                        |                              | Procuração         | 07/03/2012    | - /                           | Sim                    | Amplos   |
| Advogado                                                                                          |                                                                                        |                              | Procuração         | 05/03/2012    |                               | Sim                    | Amplos   |
| Nome:<br>Viocular Procurador                                                                      |                                                                                        |                              |                    | P             | esquiser                      |                        |          |
| Poderes substabelecidos:                                                                          |                                                                                        |                              |                    |               |                               |                        |          |
|                                                                                                   |                                                                                        |                              |                    |               |                               |                        |          |
| Data do Substabelecimento                                                                         |                                                                                        |                              |                    |               |                               |                        | _        |
| Data do Substabelecimento<br>Procuração com data de validade ?                                    | (a))))))                                                                               |                              |                    |               |                               |                        |          |
| Data do Substabelecimento<br>Procuração com data de validade ?<br>Poderes:                        | <ul> <li>Orr</li> <li>Orabica de tados os</li> <li>O Somente Sustentes</li> </ul>      | atos -o processo<br>do Orel  |                    |               |                               |                        |          |
| Data do Substabelecimento<br>Procuração com data de validade ?<br>Poderes:<br>Pode substabelecer? | <ul> <li>Pretine de todoe de<br/>Somente Sustento</li> <li>Somente Sustento</li> </ul> | ator -o processo<br>So Oral  |                    |               |                               |                        |          |
| Data do Substabelecimento<br>Procuração com data de validade ?<br>Poderes:<br>Pode substabelecer? | Companya de tados os     Somerte Sustente     Sina                                     | atos -o processo<br>(80 Oral |                    |               |                               |                        |          |

 Algum dado relativo ao procurador a substabelecer deve ser informado (número de inscrição na OAB, de CPF ou o nome do substabelecido), por meio do preenchimento do respectivo campo no quadro "Procurador a Substabelecer – Pesquisar Procurador", a fim de que se verifique se os dados desse procurador estão cadastrados no ePAT. Caso exista algum cadastro que contenha os dados informados, surgirá uma janela com o seguinte aspecto:

Fechar

|     | Sub                                                             | Processo: Pesquisar Pr             | rocurador             |                                 |
|-----|-----------------------------------------------------------------|------------------------------------|-----------------------|---------------------------------|
| Ind | icar, Alterar ou Cadastrar Procurador                           | 24                                 | 5                     |                                 |
| _   | Nome                                                            | Tipo de Procurador                 | Documento             | <u>0</u>                        |
| 0   | PROCURADOR NÃO ADVOGADO 1                                       | Outros                             | CPF                   |                                 |
| 0   | ADVOGADO 1                                                      | Advogado                           | CPF                   |                                 |
| 0   | ADVOGADO 1                                                      | Advogado                           | OAB                   |                                 |
| 0   | ADVOGADO 1                                                      | Advogado                           | OAB                   |                                 |
| 0   | ADVOGADO 2                                                      | Advogado                           | CPF                   |                                 |
| 0   | ADVOGADO 2                                                      | Advogado                           | OAB                   | -                               |
| 0   | PROCURADOR NÃO ADVOGADO 2                                       | Outros                             | CPF                   | -                               |
| (DK | Cadastro Cancelar<br>Secretaria da Fazenda do Estado de São Pau | ulo - Av. Rangel Pestana, 300 - Si | io Paulo - SP - CEP.0 | 01017-911 - PABX (11) 3243-3400 |

 Se os dados do procurador a substabelecer forem exibidos, marque o nome e o número do documento dele e clique em "OK". Caso se trate de advogado, marque sempre a opção que contiver o número de inscrição nos quadros da OAB. Os dados do procurador a substabelecer aparecerão preenchidos nos respectivos campos:

| ncular ou Substabelecer ?<br>O Vincular 🔍 Substabelecer                |                                                                  |                               |                  |             |             |                        |                       |                  |
|------------------------------------------------------------------------|------------------------------------------------------------------|-------------------------------|------------------|-------------|-------------|------------------------|-----------------------|------------------|
| otorgantes<br>Autuado / Solidário CPF/CN                               | P) RG/1.E                                                        | Natureza Jur<br>Pessoa Joridi | idica<br>se      |             |             |                        |                       |                  |
| storgados<br>Procuradores / Tipo de<br>Substabelecidos Procurador Docu | mento Autuado /<br>Solidário                                     | Outorgante                    | Instrumento Rese | rva Outorga | Validade De | Data de<br>svinculação | Pode<br>Substabelecer | Podere           |
| Outros CPF                                                             |                                                                  | =                             | Procuração       | 07/03/2012  |             | •                      | Sim                   | Podere           |
| Advogado CAB                                                           | -                                                                |                               | Procuracen       | 05/03/2012  |             |                        | Sim                   | Podere<br>Amplus |
| Romes                                                                  | -3                                                               |                               |                  | Número)     | Pesquisa    | UFi                    | 1                     | •                |
| Vincular Procurador                                                    |                                                                  |                               |                  |             |             |                        |                       | _                |
| Poderes substabelecidos:                                               | COM reserva                                                      |                               |                  |             |             |                        |                       |                  |
| Data do Substabelecimento                                              | 14/05/2012                                                       |                               |                  |             |             |                        |                       |                  |
| Procuração com data de validade ?                                      | Sim<br>9 NSo                                                     |                               |                  |             |             |                        |                       |                  |
| <b>6</b>                                                               | <ul> <li>Prática de todos o</li> <li>Somente Sustenti</li> </ul> | os atos no proce<br>ação Oral | 880              |             |             |                        |                       |                  |
| Poderest                                                               |                                                                  |                               |                  |             |             |                        |                       |                  |
| Pode substabelecer?                                                    | e tim<br>Não                                                     |                               |                  |             |             |                        |                       |                  |

Fechar

 Prossiga e informe os demais dados no quadro "Procurador a Substabelecer – Vincular Procurador". Para finalizar, dê um clique no botão "Substabelecer". Será exibido um documento de substabelecimento, que deverá ser lido, confirmado e assinado por meio de certificação digital pelo procurador outorgante:

| Confirme os | dados: |  |
|-------------|--------|--|
|-------------|--------|--|

| Eu, Inscrito(a) na OAB/UF sob n° , portador(a) do CPF/MF n°                                           |
|----------------------------------------------------------------------------------------------------|
| SUBSTABELEÇO, com reserva de iguais, ao advogado                                                      |
| portador(a) do CPF/MF nº os poderes que me foram concedidos para defender os interesses da outorgante |
| , inscrita no CNPJ/MF sob nº nos autos do Auto de Infração nº podendo                                 |
| substabelecer esta a outrem com ou sem reserva de iguais.                                             |
|                                                                                                    |
|                                                                                                    |
|                                                                                                    |
|                                                                                                    |
|                                                                                                    |
|                                                                                                    |
|                                                                                                    |
|                                                                                                    |
|                                                                                                    |
|                                                                                                    |
|                                                                                                    |
|                                                                                                    |
|                                                                                                    |
|                                                                                                    |
|                                                                                                    |
|                                                                                                    |
|                                                                                                    |
|                                                                                                    |
|                                                                                                    |

Confirmar

 Informada a senha PIN, a tela passará a exibir, no quadro "Outorgados", os dados do procurador e do substabelecido. Ver figura a seguir.

| O Vincular                          | stabelecer 7<br>Substabelecer                    |                               |                                      |                |            |                          |                      |                  |
|-------------------------------------|--------------------------------------------------|-------------------------------|--------------------------------------|----------------|------------|--------------------------|----------------------|------------------|
| Autorgantes                         | / Solidário CPF/CN                               | 4P3 RG/1.E                    | Natureza Jaridica<br>Pessos Jurídica |                |            |                          |                      |                  |
| outorgados                          |                                                  |                               |                                      |                |            |                          |                      |                  |
| Procurado<br>Substabele             | res / Tipo de<br>cidos Procurador Docu           | nsento Autuado /<br>Solidário | Outorgante Instrumento               | Reserva Outorg | a Validade | Data de<br>Desvinculação | Pode<br>Substabelece | Podere           |
|                                     | Outros CPF                                       |                               | Procuracaio                          | 07/03/2        | 112        |                          | Sim                  | Podere<br>Amplos |
| =                                   | Advogado OAB                                     |                               | Procuracao                           | 05/02/2        | 112        |                          | Sim                  | Podere<br>Amploi |
| -                                   | Advogado OA8                                     | _                             | Substabelecimento                    | COM 14/05/2    | 12         |                          | Sim                  | Podere           |
| Pesquisar Pro<br>Jocumento<br>Nomes | OAS +                                            |                               |                                      | Número:        | Pesquisar  | UF) S                    | ielecione 👻          |                  |
| Vincular Proc                       | urador                                           |                               |                                      |                |            |                          |                      |                  |
| P                                   | oderes substabelecidosi                          | COM reserve<br>SEM reserve    |                                      |                |            |                          |                      |                  |
| Det<br>Procuração                   | a do Substabelecimento<br>com data de validade ? | Sim<br>Não                    |                                      |                |            |                          |                      |                  |
|                                     |                                                  | 🖲 Prática de todos            | os atos no processo                  |                |            |                          |                      |                  |
|                                     | Poderes:                                         | C Somente Susten              | tação Oral                           |                |            |                          |                      |                  |

Substabelecer

Fechar

 Se o resultado da pesquisa indicar que o nome do procurador pesquisado ainda não consta do banco de dados do ePAT, precedendo o substabelecimento, será necessário cadastrar os dados do procurador no ePAT. Para acessar a tela "Cadastrar Procurador", basta um clique no botão "Cadastro".

| ocumentoi   | OAB           | 3 <b>-9</b> 3                                                                                                    |                                                                                                    | Número:                                                                              |                                          | UF: Selecione •                                                                                                    |
|-------------|---------------|----------------------------------------------------------------------------------------------------|----------------------------------------------------------------------------------------------------|--------------------------------------------------------------------------------------|------------------------------------------|----------------------------------------------------------------------------------------------------|
| Nome)       | advogad       | ia 456                                                                                                    |                                                                                                    |                                                                                      | Pesquisar                                |                                                                                                    |
| incular Pro | curador       |                                                                                                    |                                                                                                    |                                                                                      |                                          |                                                                                                    |
|             | 1000          |                                                                                                    |                                                                                                    | ~                                                                                    |                                          |                                                                                                    |
|             | 5             | Secretaria da Fazenda                                                                                                    |                                                                                                    |                                                                                      | pat<br>administration tributánia eletrál | eice                                                                                                    |
|             | Pr            | ocesso:                                                                                                    |                                                                                                    | piecese                                                                              | announce and a considered and an or      | and the second second sec |
|             | C             | adastro de Procuraçõe                                                                                                    | es                                                                                                    |                                                                                      |                                          |                                                                                                    |
|             |               | -                                                                                                    |                                                                                                    |                                                                                      |                                          |                                                                                                    |
|             |               |                                                                                                    | the second second second second second second second second second second second second second second second se | a sum dan                                                                            |                                          |                                                                                                    |
|             |               | Sul                                                                                                    | Processo: Pesquisar Pr                                                                                          | ocurador                                                                             |                                          |                                                                                                    |
|             |               | Sut                                                                                                    | a Processo: Pesquisar Pr                                                                                        | ocurador                                                                             |                                          |                                                                                                    |
|             | Ind           | Sut<br>licar, Alterar ou Cadastrar Procurador                                                                                                    | a Processo: Pesquisar Pr                                                                                        | ocurador                                                                             |                                          |                                                                                                    |
|             | Ind           | Sul<br>licar, Alterar ou Cadastrar Procurador<br>Nome                                                                                            | Tipo de Procurado <del>r</del>                                                                                  | Documento                                                                            |                                          |                                                                                                    |
|             | Ind           | Sul<br>licar, Alterar ou Cadastrar Procurador<br>Nome<br>PROCURADOR NÃO ADVOGADO 1                                                               | Tipo de Procurador<br>Outros                                                                                    | Documento<br>CPF                                                                     |                                          |                                                                                                    |
|             | Ind           | Sul<br>licar, Alterar ou Cadastrar Procurador<br>Nome<br>PROCURADOR NÃO ADVOGADO 1<br>ADVOGADO 1                                                 | Tipo de Procurador<br>Outros<br>Advogado                                                                        | Documento<br>CPF                                                                     |                                          |                                                                                                    |
|             | tna<br>C<br>C | Icar, Alterar ou Cadastrar Procurador<br>Nome<br>PROCURADOR NÃO ADVOGADO 1<br>ADVOGADO 1<br>ADVOGADO 1                                           | Tipo de Procurador<br>Outros<br>Advogado<br>Advogado                                                            | Documento<br>CPF                                                                     |                                          |                                                                                                    |
|             |               | Icar, Alterar ou Cadastrar Procurador<br>Nome<br>PROCURADOR NÃO ADVOGADO 1<br>ADVOGADO 1<br>ADVOGADO 1                                           | Tipo de Procurador<br>Outros<br>Advogado<br>Advogado<br>Advogado                                                | Documento<br>CPF CPF CPF CPF CPF CPF CPF CPF CPF CPF                                 |                                          |                                                                                                    |
|             |               | Sul<br>licar, Alterar ou Cadastrar Procurador<br>PROCURADOR NÃO ADVOGADO 1<br>ADVOGADO 1<br>ADVOGADO 1<br>ADVOGADO 1<br>ADVOGADO 1<br>ADVOGADO 2 | Tipo de Procurador<br>Outros<br>Advogado<br>Advogado<br>Advogado<br>Advogado                                    | Documento<br>CPF CARLON CONTRACTOR<br>OAB CARLON CONTRACTOR<br>CPF CARLON CONTRACTOR |                                          |                                                                                                    |
|             |               | Sul<br>licar, Alterar ou Cadastrar Procurador<br>Nome<br>PROCURADOR NÃO ADVOGADO 1<br>ADVOGADO 1<br>ADVOGADO 1<br>ADVOGADO 1<br>ADVOGADO 2       | Tipo de Procurador<br>Outros<br>Advogado<br>Advogado<br>Advogado<br>Advogado<br>Advogado<br>Advogado            | Documento<br>CPF CPF CPF CPF CPF CPF CPF CPF CPF CPF                                 |                                          |                                                                                                    |

 Além disso, quando não houver correspondência entre os dados de procuradores cadastrados e os parâmetros de pesquisa utilizados, o resultado da pesquisa será uma janela de confirmação (ver figura a seguir). Um clique em "OK" e também será dado acesso à tela "Cadastrar Procurador".

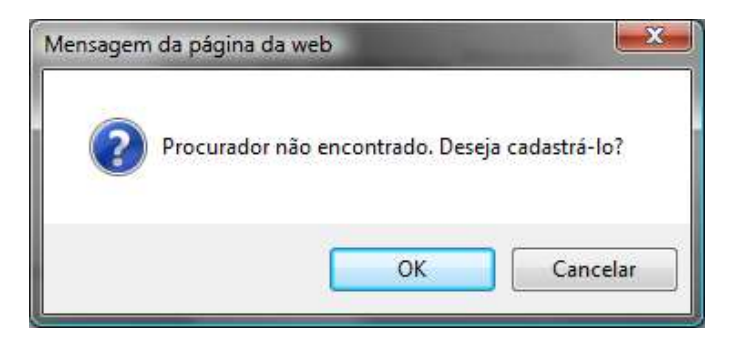

 O cadastramento do procurador será feito por meio da tela "Cadastrar Procurador", que tem a forma mostrada na figura a seguir. Observe-se que essa tela também pode ser utilizada para alterar os dados de um procurador que já esteja cadastrado.

| ecretaria da Fazenda                  | ٨                                  | <b>Opat</b>                                |
|---------------------------------------|------------------------------------|--------------------------------------------|
|                                       | GOVERNO DO ESTÃO DE SÃO VAQUO      | processo administrativo tributário eletrôs |
| ocesso:<br>adactro do Drocuraçãos     |                                    |                                            |
| adastro de Procurações                |                                    |                                            |
|                                       | Sub Processo: Cadastrar Procurador |                                            |
|                                       | Sup Processo: Cadastral Procurator |                                            |
|                                       |                                    |                                            |
|                                       |                                    |                                            |
| l'ara                                 |                                    |                                            |
| CPF                                   |                                    |                                            |
| Pesquisar                             |                                    |                                            |
| Norne                                 |                                    |                                            |
|                                       |                                    |                                            |
| Número GAB UF                         |                                    |                                            |
| Selectore *                           | +                                  |                                            |
|                                       |                                    |                                            |
|                                       |                                    |                                            |
| Telefone                              |                                    |                                            |
| Selecione w                           |                                    |                                            |
|                                       |                                    |                                            |
| Empli                                 |                                    |                                            |
|                                       | (                                  |                                            |
|                                       |                                    |                                            |
|                                       |                                    |                                            |
| Cep                                   |                                    |                                            |
|                                       |                                    |                                            |
| Selecione *                           |                                    |                                            |
| Municipio                             |                                    |                                            |
|                                       |                                    |                                            |
| Tipo de Lougradouro                   |                                    |                                            |
|                                       |                                    |                                            |
| Logradouro                            |                                    |                                            |
|                                       |                                    |                                            |
| Número Complemento                    |                                    |                                            |
|                                       |                                    |                                            |
| · · · · · · · · · · · · · · · · · · · |                                    |                                            |
|                                       |                                    |                                            |
| Fechar Salvar e Enviar                |                                    |                                            |
|                                       |                                    |                                            |
|                                       |                                    |                                            |
|                                       |                                    |                                            |
|                                       |                                    |                                            |

- Note-se que, nos campos da tela "Cadastrar Procurador", que contiverem o símbolo "+", é necessário clicar-se nesse "+" após cada dado inserido. Se este procedimento não for efetuado, o dado será desconsiderado, impossibilitando o correto cadastramento.
- Para efetuar o cadastramento do procurador, informe o número do CPF e dê um clique no botão "Pesquisar". Será exibida uma mensagem confirmando que o procurador não está cadastrado.

| ensagen | ı da página da web         |
|---------|----------------------------|
|         | Procurador não encontrado. |
|         | ОК                         |

 Clique em "OK" e os demais campos da tela "Cadastrar Procurador" ficarão habilitados para preenchimento.  Duas informações devem ser obrigatoriamente fornecidas: número do CPF e nome. Caso se trate de procurador que seja advogado, uma terceira informação será obrigatória: o número de inscrição nos quadros da OAB. As demais informações serão importantes, porém faculta-se ao outorgante decidir se irá fornecê-las.

| CPF                                                                                                    |
|----------------------------------------------------------------------------------------------------|
| Nome                                                                                                    |
|                                                                                                    |
| Número OAB UF<br>Selecione +                                                                                                    |
|                                                                                                    |
| Selecione                                                                                                    |
| Tipo Telefone     DDD     Num.Telefone       Comercial     Image: Commercial state state s |
| Email +                                                                                                    |
| Email                                                                                                    |
| Cep                                                                                                    |
| UF 🗸                                                                                                    |
| Municipio                                                                                                    |
| Tipo de Lougradouro                                                                                                    |
| Logradouro                                                                                                    |
| Número Complemento                                                                                                    |
|                                                                                                    |

Fechar Salvar e Enviar

- Antes de confirmar o cadastramento do procurador a substabelecer, lembre-se de que o número de inscrição na OAB deverá ser registrado previamente por meio do botão (+). Para confirmar o cadastramento, dê um clique no botão "Salvar e Enviar". A tela "Cadastrar Procurador" será fechada.
- Para substabelecer o mandato ao procurador recém-cadastrado no ePAT, refaça a pesquisa, inserindo os dados nos campos do quadro "Procurador a Substabelecer -Pesquisar Procurador".

| Pesquisar P | rocurador |               |         |           |     |             |
|-------------|-----------|---------------|---------|-----------|-----|-------------|
| locumentoi  | OAB       | 3. <b>-</b> 3 | Números |           | UF: | Selecione * |
| Nomei       | advogado  | 436           |         | Pesquisar |     |             |

| 5           | acretaria da Fazenda                              | GOVERNO DO ESTADO DE S                                                                                                    | lo muto    | processo administrativo tributário eletrônico |
|-------------|---------------------------------------------------|----------------------------------------------------------------------------------------------------|------------|-----------------------------------------------|
| Pro         | cesso:                                            |                                                                                                    |            |                                               |
| Ca          | dastro de Procuraçõ                               | ies                                                                                                    |            |                                               |
|             | Si                                                | ub Processo: Pesquisar                                                                                                    | Procurador |                                               |
|             |                                                   | •                                                                                                    |            |                                               |
|             |                                                   |                                                                                                    |            |                                               |
| Indi        | car, Alterar ou Cadastrar Procurador              | a particular and the state                                                                                                    |            |                                               |
|             | Nome                                              | Tipo de Procurador                                                                                                    | Documento  | >                                             |
| _           |                                                   | and the second second se | CPF        |                                               |
| 0           | ADVOGADO 456                                      | Advogado                                                                                                    |            |                                               |
| 0           | ADVOGADO 456<br>ADVOGADO 456                      | Advogado                                                                                                    | OAB        |                                               |
| 0           | ADVOGADO 456<br>ADVOGADO 456                      | Advogado<br>Advogado                                                                                                    | OAB        |                                               |
| O<br>O<br>K | ADVOGADO 456<br>ADVOGADO 456<br>Cadastro Cancelar | Advogado<br>Advogado                                                                                                    | OAB        |                                               |
| ©<br>OK     | ADVOGADO 456<br>ADVOGADO 456<br>Cadastro Cancelar | Advogado<br>Advogado                                                                                                    | OAB        |                                               |
| 0<br>OK     | ADVOGADO 456<br>ADVOGADO 456<br>Cadastro Cancelar | Advogado<br>Advogado                                                                                                    | OAB        |                                               |

- Na tela de resultado da pesquisa, selecione a linha correspondente ao procurador. Lembre-se de que, caso o procurador seja advogado, na linha a ser selecionada deve constar o número de inscrição na OAB (não o número do CPF). Finalize com um clique no botão "OK".
- Os dados do procurador a substabelecer passarão a constar da tela "Vincular Procurador" no quadro "Procurador a Substabelecer - Pesquisar Procurador":

| incular ou substabelecer ?                                                                                                    |                                                                                                    |                                |                  |                  |                 |                      |       |
|----------------------------------------------------------------------------------------------------|----------------------------------------------------------------------------------------------------|--------------------------------|------------------|------------------|-----------------|----------------------|-------|
| O Viccular @ Substabelecer                                                                                                    |                                                                                                    |                                |                  |                  |                 |                      |       |
|                                                                                                    |                                                                                                    |                                |                  |                  |                 |                      |       |
| outorganies                                                                                                    |                                                                                                    |                                |                  |                  | -               |                      | -     |
| Autuado / Solid                                                                                                    | lário                                                                                                    | CPF/CNP                        | PJ RG/LE         | Natureza Juridic |                 |                      |       |
| 0                                                                                                    |                                                                                                    |                                | -                | Pessoa Juridice  |                 |                      |       |
|                                                                                                    |                                                                                                    |                                |                  |                  |                 |                      |       |
| otorgados                                                                                                    |                                                                                                    |                                |                  |                  |                 |                      |       |
| Procuradores / Tipo de Docu                                                                                                    | mento Autuado /                                                                                                    | Outorgante                     | Instrumento Rese | rva Outorga V    | alidade Data de | Pode<br>Substabalace | Poder |
| Suppressioner Procertage                                                                                                    |                                                                                                    |                                |                  |                  | Conventional    |                      | 31    |
| Advocado OAB                                                                                                    |                                                                                                    |                                | Procuração       | 05/08/2013       |                 | Sim                  | Poder |
| -                                                                                                    |                                                                                                    |                                |                  | 124000000000     |                 | 1000                 | Amplo |
|                                                                                                    |                                                                                                    |                                |                  |                  |                 |                      |       |
| rocurador a Substabelecer<br>Pesquitar Procurador                                                                                                    |                                                                                                    |                                |                  | Númerou          | _               | ur.                  |       |
| rocurador a Substabelecer<br>Pesquisar Procurador<br>Documento: CAB T<br>Nome: advogado 456                                                                                                    |                                                                                                    |                                |                  | Númeroi          | Pesquikar       | UF1                  | •     |
| rocurador a Substabelecer<br>Pesquiser Procurador<br>Documento: OAB +<br>Nome: advogado 456<br>Vincular Procurador                                                                                                    |                                                                                                    |                                |                  | Númeroi          | Pesquissr       | UF1                  | •     |
| Vincular Procurador Vincular Procurador Vincular Procurador Vincular Procurador                                                                                                    | e columna                                                                                                    |                                |                  | Númeror          | Penquinar       | UF1                  | •     |
| Vincular Procurador Vincular Procurador Vincular Procurador Poderes substabelecidoar                                                                                                    | CONTRACTOR<br>CONTRACTOR                                                                                                    |                                |                  | Nůmeror          | Pesquisar )     | UFI                  | •     |
| Vincular Procurador<br>Vincular Procurador<br>Nome: advogado 456<br>Vincular Procurador<br>Poderes substabelecidoar<br>Data do Substabelecidoar                                                                                                    |                                                                                                    |                                |                  | Nůmeror          | Pesquisar )     | UF)                  |       |
| Vincular Procurador Vincular Procurador Vincular Procurador Doderes substabelecidos: Data do Substabelecidos: Procuratio com deta de validade ?                                                                                                    |                                                                                                    | 1.                             |                  | Nûmeror          | Pesquisar       | UF1                  | Ť     |
| Pocurador a Substabelecer<br>Pesquisar Procurador<br>Documento OAB •<br>Nome: OAB •<br>Nome: advogado 456<br>Vincular Procurador<br>Poderes substabelecidos:<br>Data do Substabelecidos:<br>Ptocuração com data de validade ?                         |                                                                                                    | 1.                             |                  | Nûmeror          | Pesquisar       | UF1                  | •     |
| Vincular Procurador<br>Documento OAB<br>Nome: OAB<br>Nome: advogado 456<br>Vincular Procurador<br>Poderes substabelecidos:<br>Data do Substabelecidos:<br>Procuração com data de validade ?<br>Poderes :                                              | a de ser a ser a s | · ce alles //q. pr             |                  | Nômeror          | Pesquisar       | UF1                  | •     |
| rocurador a Substabelecer<br>Pesquisar Procurador<br>Documento OAB •<br>Nome : advogado 456<br>Vincular Procurador<br>Poderes substabelecidos<br>Data do Substabelecidos<br>Procuração com data de validada ?<br>Poderes :                            | Destruction of the second second seco | • ce alles ne pr               |                  | Nômeror          | Pesquizar       | UF1                  | •     |
| rocurador a Substabelecer<br>Pesquisar Procurador<br>Documento OAB •<br>Nome: OAB •<br>Nome: advogado 456<br>Vincular Procurador<br>Poderes substabelecidos:<br>Data do Substabelecidos:<br>Procuração com data de validada ?<br>Poderes:<br>Poderes: | Destruction of the second second seco | • ce alles ne pr<br>magão Oral | 2044AD (         | Nômeror          | Pesquizar       | UF1                  | •     |
| Pocurador a Substabelecer<br>Pesquisar Procurador<br>Documento OAB •<br>Nome: advogado 456<br>Vincular Procurador<br>Poderes substabelecidos:<br>Data do Substabelecidos:<br>Ptocuração com data de validade ?<br>Poderes:<br>Pode substabelecer?     | De Managera<br>Salar anno 19<br>George<br>De Anno de tuda<br>O farmente Suste<br>Natur                                                                                                    | • ce alce //q.pt<br>magãe Oral | 1044A47 (        | Nûmeror          | Pesquisar       | UF1                  | •     |

25 both balance

fechat

 Note-se que, nas situações em que o procurador não for advogado, o quadro "Pesquisar Procurador" será um pouco diferente:

| stabelecer<br>urador |              |                              |
|----------------------|--------------|------------------------------|
| CPF                  | •            | Número:                      |
|                      |              | Pesquisar                    |
| u                    | rador<br>CPF | rabelecer<br>Irador<br>CPF • |

- Identificado o procurador a substabelecer, devem ser preenchidos os campos referentes ao substabelecimento.
- Observe-se que, se o substabelecimento for por tempo determinado, ou seja, se a resposta para a pergunta "Procuração com data de validade?" for "Sim", então, será aberto um campo para que a data de validade seja informada:

| Número AIIM:      |                    |             |                 |                  |              |                                                                                                    |                |          |         |          |          |              |          |         |
|-------------------|--------------------|-------------|-----------------|------------------|--------------|----------------------------------------------------------------------------------------------------|----------------|----------|---------|----------|----------|--------------|----------|---------|
| Vincular ou Sub   | stabelecer ?       |             |                 |                  |              |                                                                                                    |                |          |         |          |          |              |          |         |
| 🔘 Vincular 🧕      | Substabelecer      |             |                 |                  |              |                                                                                                    |                |          |         |          |          |              |          |         |
|                   |                    |             |                 |                  |              |                                                                                                    |                |          |         |          |          |              |          |         |
| Outerenter        |                    |             |                 |                  |              |                                                                                                    |                |          |         |          |          |              |          |         |
| Outorgantes       | Autuado            | / Solidário |                 | CPF/CNP          | I RG         | /I.E                                                                                                    | latureza Juri  | dica     |         |          |          |              |          |         |
|                   |                    |             |                 |                  |              | , and the second second | Pessoa Jurídio | a        |         |          |          |              |          |         |
|                   |                    |             |                 |                  |              |                                                                                                    |                |          |         |          |          |              |          |         |
|                   |                    |             |                 |                  |              |                                                                                                    |                |          |         |          |          |              |          |         |
| Outorgados        | res / Tino de      |             | Autuado /       |                  |              |                                                                                                    |                |          | п       | ata de   |          | Dode         |          |         |
| Substabele        | cidos Procurador   | Documento   | Solidário       | Outorgante       | Instrumento  | Reserva                                                                                                    | Outorga        | Validade | Des     | /inculaç | ão Sub   | stabe        | lecer    | Poderes |
|                   |                    | OAB         |                 |                  |              |                                                                                                    |                |          |         |          |          |              |          | Dederer |
| ۲                 | Advogado           | -           |                 |                  | Procuracao   |                                                                                                    | 05/08/2013     |          |         |          | Sim      |              |          | Amplos  |
|                   |                    |             |                 |                  |              |                                                                                                    |                |          |         |          |          |              |          |         |
| - Procurador a Si | ubstabalasar       |             |                 |                  |              |                                                                                                    |                |          |         |          |          |              |          |         |
|                   | ocurador           |             |                 |                  |              |                                                                                                    |                |          |         |          |          |              |          |         |
| Documento:        | OAB 🔻              |             |                 |                  |              |                                                                                                    | Número:        |          |         |          | UF:      |              |          | •       |
| Nome:             | ADVOGADO 456       |             |                 |                  |              |                                                                                                    |                | Pe       | squisa  | r        |          |              |          |         |
|                   |                    |             |                 |                  |              |                                                                                                    |                |          |         |          |          |              |          |         |
| Vincular Proc     | urador             |             |                 |                  |              |                                                                                                    |                |          |         |          |          |              |          |         |
| P                 | oderes substabeleo | cidos:      | COM reserva     |                  |              |                                                                                                    |                |          |         |          |          |              |          |         |
|                   |                    | 0           | SEM reserva     |                  |              |                                                                                                    |                |          |         |          |          |              |          |         |
| Dat               | a do Substabelecin | nento       |                 |                  |              |                                                                                                    |                |          |         |          |          |              |          | _       |
| Procuração        | com data de valida | ade ? 🍳     | Sim             |                  |              |                                                                                                    | Vali           | idade:   |         |          |          |              |          |         |
|                   |                    | $\odot$     | Não             |                  |              | $\sim$                                                                                                    |                |          | 4       | mar      | ço, 201  | 4            | •        |         |
|                   | Pod                | leres:      | Prática de todo | s os atos no pro | DCESSO       |                                                                                                    |                |          | D       | S T      | Q (      | 2 s          | s        |         |
|                   |                    | 0           | Somente Suste   | ntação Oral      |              |                                                                                                    |                |          | 23      | 24 25    | 26 2     | 7 28         | 1        |         |
|                   | Pode substabel     | lecer?      | Sim             |                  |              |                                                                                                    |                |          | 2       | 3 4      | 5        | 57           | 8        |         |
|                   |                    | 0           | Não             |                  |              |                                                                                                    |                |          | 9<br>16 | 10 11    | 12 1     | 5 14<br>N 21 | 15<br>22 |         |
|                   |                    |             |                 |                  |              |                                                                                                    |                |          | 23      | 24 25    | 26 2     | 7 28         | 29       |         |
|                   |                    |             |                 |                  |              |                                                                                                    |                |          | 30      | 31 1     | 2        | 34           | 5        |         |
|                   |                    |             |                 |                  | ubstabolosas |                                                                                                    |                |          |         | Today: n | narco 6. | 2014         |          |         |
|                   |                    |             |                 |                  | ubstabelecer |                                                                                                    |                | l        |         |          |          | -917         |          |         |

Fechar

 Os campos devem ser completados com as informações relativas à espécie de substabelecimento (com ou sem reserva de poderes), à data do substabelecimento (deve ser sempre igual ou anterior à data atual), ao tempo de validade do substabelecimento, aos tipos de poderes a serem substabelecidos e à possibilidade de novo substabelecimento. Em seguida, deve-se clicar no botão "Substabelecer" na parte inferior do formulário, o que resultará na abertura de uma janela para confirmação dos dados:

#### Confirme os dados:

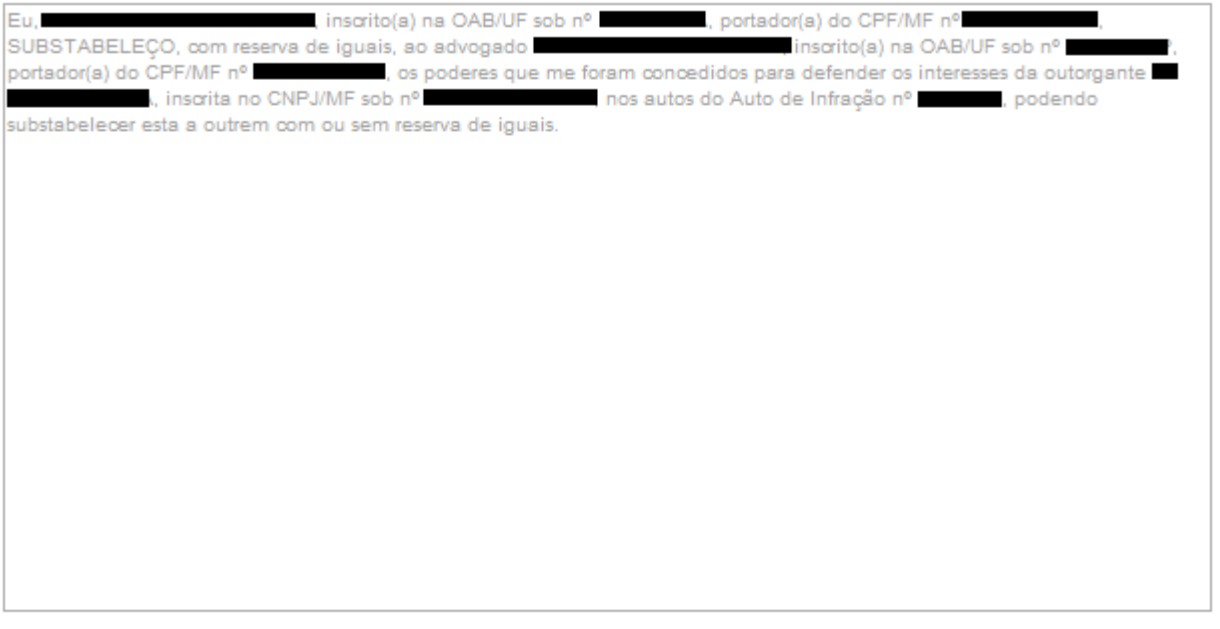

Confirmar

- Se os dados estiverem:
  - o incorretos: basta fechar a janela, sem qualquer confirmação;
  - corretos: basta clicar no botão "Confirmar". Ao executar esta tarefa, será solicitada a senha PIN para a assinatura do documento digital referente ao substabelecimento, com plena validade conferida pela assinatura digital.
- Concluído o procedimento de substabelecimento, os dados do procurador substabelecido passarão a constar do quadro "Outorgados".

| O Vincular 4                                                                     | stabelecer 7<br>Substabelecer                                                                                                    |                                                                                              |                                |                   |          |            |             |                          |                      |                   |
|----------------------------------------------------------------------------------|----------------------------------------------------------------------------------------------------|----------------------------------------------------------------------------------------------|--------------------------------|-------------------|----------|------------|-------------|--------------------------|----------------------|-------------------|
| Autorgantes                                                                      | o / Solidário CPF/C                                                                                                    | NP) RG/I.E                                                                                   | Natureza Jur<br>Pessoa Juridi  | Adica<br>Ita      |          |            |             |                          |                      |                   |
| utorgados<br>Procurado<br>Substabele                                             | res / Tipo de<br>Icidos Procurador Doci                                                                                                    | umento Autuado /<br>Solidário                                                                | Outorgante                     | Instrumento       | Reserva  | Outorga    | Validade 1  | Data de<br>Desvinculação | Pode<br>Substabelece | Podere            |
|                                                                                  | Outros CPF                                                                                                    |                                                                                              |                                | Procuração        |          | 07/03/2012 |             |                          | Sim                  | Poderes           |
| -                                                                                | Advogado DAB                                                                                                    | _                                                                                            |                                | Procuracao        |          | 05/03/2012 |             |                          | Sim                  | Poderer<br>Amplos |
|                                                                                  | Advogado 0A8                                                                                                    |                                                                                              |                                | Substabelecimento | OM       | 14/05/2012 |             |                          | Sim                  | Poderes           |
| Pesquisar Pre                                                                    | ocurador                                                                                                    |                                                                                              |                                |                   | 1.0347.1 | 20204      |             |                          |                      |                   |
| Pesquisar Pri<br>Documento<br>Nomes                                              | CAB +                                                                                                    |                                                                                              |                                |                   | Núm      | ero:       | Pesquisar   | UFI S                    | ielecione 👻          |                   |
| Pesquisar Pro<br>Documento:<br>Nome:<br>Vincular Proc                            | OAS +                                                                                                    |                                                                                              |                                |                   | Núm      | ero:       | Pesquisar   | UFI S                    | ielecione 👻          |                   |
| Pesquisar Pro<br>Documentoi<br>Nomei<br>Vincular Proc                            | ocurador<br>CAB •<br>urador<br>oderez substabelecidosi                                                                                       | COM reserva<br>9 SEM reserva                                                                 |                                |                   | Núm      | aroi       | Asquisar :  | UFI S                    | ielecione 👻          |                   |
| Pesquisar Pro<br>Documento<br>Nomes<br>Vincular Proc<br>Pro<br>Dat<br>Procuração | ocurador<br>CAE<br>•<br>urador<br>oderez substabelecidosi<br>a do Substabelecimento<br>com data de validade ?                                | COM reserve<br>9 SEM reserve<br>Sim<br>9 Não                                                 |                                |                   | Núm      | aroi (     | Yesquisar . | UFr. 5                   | ielectone" •         |                   |
| Pesquisar Pro<br>Documento<br>Nomes<br>Vincular Proc<br>Pro<br>Dat<br>Procuração | ocurador<br>CAE<br>                                                                                                    | COM reserva<br>SEM reserva<br>Sim<br>Não<br>Prática de todos<br>Somente Susten               | os atos no proce<br>tação Gral | ****              | Núm      | aro:       | Resquiser - | UFr. 5                   | elecone" •           |                   |
| Pesquisar Pro<br>Documentos<br>Nomes<br>Vincular Proc<br>Dat<br>Procuração       | ocurador<br>CAB<br>wurador<br>oderes substabelecidosi<br>a do Substabelecimento<br>com data de validade ?<br>Poderes:<br>Pode substabelecer? | COM reserve<br>SEM reserve<br>Sim<br>Não<br>Prática de todos<br>Somente Susten<br>Sim<br>Não | os etos no proce<br>tação Oral | **#20             | Núm      |            | Yesquiaar - | UFr S                    | electone" •          |                   |

Fechar

- Efetuados todos os procedimentos anteriores, a tela "Vincular Procurador" pode ser fechada, clicando-se no botão "Fechar" na parte inferior da tela.
- O teor do documento de substabelecimento poderá ser consultado na tela com os dados do AIIM. Para consultá-la, escolha a opção "Íntegra do Processo", na aba "Consultar Processos", e utilize um dos filtros de pesquisa para selecionar o AIIM

| cretaria da Fazenda                                                                                                    |                                                                                                    |                                                                                                    |                                 |                                                                                                    |          | epat                                                                                                    |                        |  |
|----------------------------------------------------------------------------------------------------|----------------------------------------------------------------------------------------------------|----------------------------------------------------------------------------------------------------|---------------------------------|----------------------------------------------------------------------------------------------------|----------|----------------------------------------------------------------------------------------------------|------------------------|--|
| esso:                                                                                                    |                                                                                                    |                                                                                                    | 0011010 00 11000 011            | ing many                                                                                            |          | processo administrative tra                                                                                                    | hutanis etche          |  |
| dulo do Co                                                                                                    | ntribuinte                                                                                                    |                                                                                                    |                                 |                                                                                                    |          |                                                                                                    |                        |  |
|                                                                                                    | manbunite                                                                                                    |                                                                                                    |                                 |                                                                                                    |          |                                                                                                    |                        |  |
|                                                                                                    |                                                                                                    |                                                                                                    |                                 | Us                                                                                                  | tuikrio: | Data de aresso: 28/11/2                                                                                                    | 012 - 16:1             |  |
|                                                                                                    |                                                                                                    |                                                                                                    | Sub Processo: Dado:             | s do AIIM                                                                                           |          |                                                                                                    |                        |  |
| gina Inicial Cor                                                                                                    | nsultar Processos                                                                                                    | Meus Protocolos                                                                                                    | Entrada de Documentos           | Sobre                                                                                               |          |                                                                                                    | 1                      |  |
| er Vinculação de Pr                                                                                                    | rocuradores Desvin                                                                                                    | culação de Procurador                                                                                                    | es                              |                                                                                                    |          |                                                                                                    |                        |  |
| Dados do AII                                                                                                    | IM:                                                                                                    |                                                                                                    |                                 |                                                                                                    |          |                                                                                                    |                        |  |
| Autuar                                                                                                    | da:                                                                                                    |                                                                                                    |                                 |                                                                                                    |          |                                                                                                    |                        |  |
| ATT                                                                                                    | M: 4.001.461-7                                                                                                    |                                                                                                    | Telbuto ICMS (R\$)              | 100.000.00                                                                                          |          | CNP1                                                                                                    |                        |  |
| Descent                                                                                                    | 4001451                                                                                                    |                                                                                                    | Multa (Pf)                      | 60 401 00                                                                                           |          | CDF:                                                                                                    | 1                      |  |
| Process                                                                                                    | 50: 4001451                                                                                                    |                                                                                                    | Huita (K\$):                    | 00.401.00                                                                                           |          | CPFI                                                                                                    |                        |  |
| Data Lavratu                                                                                                    | ra: 01/03/2012                                                                                                    |                                                                                                    | Juros (R\$):                    | 20.500,00                                                                                           |          | IE:                                                                                                    |                        |  |
| DRT da autuac                                                                                                    | da: BAURU                                                                                                    |                                                                                                    | fotal Crédito Tributário (R\$): | 180.981,00                                                                                          |          | RG:                                                                                                    |                        |  |
| nhum solidário enco                                                                                                    | ontrado.                                                                                                    | Home                                                                                                    |                                 | U                                                                                                   | CPF/CNP3 | RG/Inscr. Es                                                                                                    | t                      |  |
| narrosi                                                                                                    | ontrado.                                                                                                    | Fishe                                                                                                    | AliM: 4.001                     | .461                                                                                                | СРЕСИРЭ  | RG/Inscr. Es<br>Estrato d<br>Abrir Tos                                                                                                    | e Andame               |  |
| nhum solidário enco                                                                                                    | ontrado.                                                                                                    | Fisme<br>Pec                                                                                                    | AllM: 4.001                     | .461<br>Página inicial                                                                              | СРПСИРЈ  | RG/Inser: Es<br>Extrato di<br>Abrir Toc<br>Número de páginas                                                                                                    | e Andame               |  |
| sarros:<br>nhum solidário enco<br>Sequiên<br>1                                                                                                    | ontrado.<br>Icia                                                                                                    | Fome<br>Pac<br>elato                                                                                                    | AIIM: 4.001                     | .461<br>Pâgina iniciai                                                                              | СРПСИРЈ  | RG/Inser: Es<br>Extrato d<br>Múmero de páginas<br>2                                                                                                    | s Andams<br>to o Proce |  |
| hum solidário enco<br>Saquén<br>1<br>2                                                                                                    | ontrado.<br>icia<br>AIIM - R<br>AIM - Q                                                                                                    | Fome<br>Paç<br>elato<br>Juadro 1                                                                                                    | AIIM: 4.001                     | .461<br>Pågina inicial<br>1<br>3                                                                    | CPPICNPJ | RG/Inser. Es<br>Estrato d<br>Abrir Toc<br>Número de páginas<br>2<br>1                                                                                              | s Andams               |  |
| hum solidário enco<br>Sequién<br>1<br>2<br>3                                                                                                    | ontrado.<br>Icia<br>AIIM - R<br>AIIM - Q<br>AIIM - Q                                                                                                    | Forme<br>Porc<br>selato<br>tuadro 1<br>Jugadro 2                                                                                                    | AliM: 4.001                     | .461<br>Pågina inicial<br>1<br>3<br>4                                                               | СРРСИРЭ  | RG/Inser. Es<br>Extrato de<br>Múmero de páginas<br>2<br>1<br>1                                                                                                    | e Andame<br>lo o Proce |  |
| hum solidário enco<br>Singuân<br>1<br>2<br>3<br>4                                                                                                 | ontrado.<br>ocia<br>AIIM - R<br>AIIM - Q<br>AIIM - Q<br>Prova do                                                                                                    | Forme<br>Perç<br>elato<br>Nadro 1<br>Vedro 2<br>o AIIM                                                                                                    | AllM: 4.001                     | .461<br>Página inicial<br>1<br>3<br>4<br>5                                                          | CPEICHPJ | RGIInecr. Es<br>Extrato di<br>Abrir Toc<br>Número de páginas<br>2<br>1<br>1<br>1                                                                                   | s Andams<br>to o Proce |  |
| hum solidário enco<br>Sequên<br>1<br>2<br>3<br>4<br>5                                                                                             | rcia<br>AIIM - R<br>AIIM - Q<br>Prova de<br>Ciência s                                                                                                    | Fome<br>Peç<br>slato<br>tuadro 1<br>tuadro 2<br>> AIIM<br>da Notificação                                                                                                    | AIIM: 4.001                     | .461<br>Pâgina inicial<br>1<br>3<br>4<br>5<br>6                                                     | CPPICNPJ | RGIInser. Es<br>Estrato d<br>Abrir Toc<br>Número de páginas<br>2<br>1<br>1<br>1<br>1                                                                               | s Andams<br>do o Proce |  |
| hum solidário enco<br>Saquán<br>1<br>2<br>3<br>4<br>5<br>6                                                                                        | icia<br>AIIM - R<br>AIIM - Q<br>AIIM - Q<br>AIIM - Q<br>Prova do<br>Ciéncia s<br>Protocols                                                                                                    | Forme<br>Perç<br>elato<br>Juadro 1<br>Juadro 2<br>o AIIM<br>da Notificação<br>o de Recebimento                                                                                                    | AIIM: 4.001                     | .461<br>Pågina inicial<br>1<br>3<br>4<br>5<br>6<br>7                                                | CPPICHPJ | RG/Inser: Es<br>Extrato de<br>Múmero de páginas<br>2<br>1<br>1<br>1<br>1<br>1                                                                                      | s Andame<br>do o Proce |  |
| hum solidário enco<br>Seguián<br>1<br>2<br>3<br>4<br>5<br>6<br>7                                                                                  | ontrado.<br>scia<br>AIIM - R<br>AIIM - Q<br>AIIM - Q<br>Prova do<br>Ciência -<br>Protocolo<br>Defesa                                                                                                    | Fishe<br>Pac<br>slato<br>twadro 1<br>twadro 2<br>2 AIIM<br>da Notificação<br>o de Recebimento                                                                                                    | AllM: 4.001                     | .461<br>Página inicial<br>1<br>3<br>4<br>5<br>6<br>7<br>8                                           | CPPICHPJ | RGIInecr. Es<br>Extrato de<br>Múmero de páginas<br>2<br>1<br>1<br>1<br>1<br>1                                                                                      | s Andami<br>lo o Proce |  |
| hum solidário enco<br>Sequién<br>1<br>2<br>3<br>4<br>5<br>6<br>7<br>7<br>8                                                                        | ontrado.<br>Alim - Q<br>Alim - Q<br>Alim - Q<br>Prova do<br>Ciência s<br>Protesa<br>Defesa<br>Tarmo d                                                                                                    | Peç<br>elato<br>Ivadro 1<br>Ivadro 2<br>o AIIM<br>da Notificação<br>o de Recebimento<br>e abertura de prazo s                                                                                                    | AliM: 4.001                     | .461<br>Página inicial<br>1<br>3<br>4<br>5<br>6<br>7<br>7<br>8<br>9                                 | CPECHPJ  | Rollneer. Es<br>Estrato d<br>Múmero de páginas<br>2<br>1<br>1<br>1<br>1<br>1<br>1<br>1<br>1<br>1                                                                   | a Andams<br>lo o Proce |  |
| hum solidário enco<br>Saquén<br>1<br>2<br>3<br>4<br>5<br>6<br>7<br>8<br>9<br>9                                                                    | ntrado.<br>Icia<br>AIIM - R<br>AIIM - Q<br>AIIM - Q<br>Prova do<br>Ciáncia s<br>Protocolo<br>Defesa<br>Termo d<br>Solha de<br>termo d                                                                                                    | Pirce<br>elato<br>tuadro 1<br>tuadro 2<br>> AIIM<br>da Notificação<br>o de Recebimento<br>le abertura de prazo s<br>Linformação - Termo                                                                                                    | AIIM: 4.001                     | .461<br>Pågina inicial<br>1<br>3<br>4<br>5<br>6<br>7<br>7<br>8<br>9<br>10                           | CPPICNPJ | RG/Inser: Es<br>Estrato de<br>Abrir Toc<br>Número de páginas<br>2<br>1<br>1<br>1<br>1<br>1<br>1<br>1<br>1<br>1<br>1<br>1<br>1<br>1                                 | s Andams               |  |
| ihum solidário enco<br>Sequên<br>1<br>2<br>3<br>4<br>5<br>6<br>7<br>7<br>8<br>9<br>9<br>10                                                        | ontrado.<br>scia<br>AIIM - Q<br>AIIM - Q                                                                                                    | Pio<br>elato<br>tuadro 1<br>tuadro 2<br>> AIIM<br>da Notificação<br>o de Recebimento<br>is abertura de prazo s<br>Linformação - Termo<br>tação - Termo                                                                                              | AliM: 4.001                     | .461<br>Pågina inicial<br>1<br>3<br>4<br>5<br>6<br>7<br>8<br>9<br>10<br>11<br>12                    | CPPICHPJ | RG/Inser: Es<br>Extrato de<br>Múmero de páginas<br>2<br>1<br>1<br>1<br>1<br>1<br>1<br>1<br>1<br>1<br>1<br>1<br>1<br>1<br>1<br>1                                    | s Andams<br>to o Proce |  |
| ihum solidário enco<br>Seiguán<br>1<br>2<br>3<br>4<br>5<br>6<br>7<br>7<br>8<br>9<br>10<br>11                                                      | ontrado.<br>Alim - R<br>Alim - Q<br>Alim - Q<br>Alim - Q<br>Ciénsia -<br>Prova do<br>Ciénsia -<br>Protocolo<br>Defesa<br>Tarmo d<br>Folha de<br>Manifest<br>Declaras<br>Dublica-                                                                                                    | Peç<br>elato<br>Nuadro 1<br>Nuadro 2<br>o AIIM<br>da Notificação<br>o de Recebimento<br>e abertura de prazo se<br>LitoformaçãoTermo<br>tação.Fiscal Delegado<br>ão de Vicio de Repres<br>ão ne                                                      | AliM: 4.001                     | .461<br>Página inicial<br>1<br>3<br>4<br>5<br>6<br>7<br>8<br>9<br>10<br>11<br>12<br>12<br>12        |          | Romero de páginas<br>2<br>1<br>1<br>1<br>1<br>1<br>1<br>1<br>1<br>1<br>1<br>1<br>1<br>1                                                                            | a Andami<br>lo o Proce |  |
| Saquán<br>1<br>2<br>3<br>4<br>5<br>6<br>7<br>8<br>9<br>10<br>11<br>12<br>13                                                                       | icia<br>AIIM - R<br>AIIM - Q<br>AIIM - Q<br>AIIM - Q<br>AIIM - Q<br>Prova de<br>Ciéncia c<br>Prova de<br>Ciéncia c<br>Ciéncia c<br>Prova de<br>Ciéncia c<br>Prova de<br>Ciéncia c<br>Prova de<br>Ciéncia c<br>Prova de<br>Ciéncia c<br>Prova de<br>Ciéncia c<br>Prova de<br>Ciéncia c<br>Prova de<br>Ciéncia c<br>Ciéncia c<br>Prova de<br>Ciéncia c<br>Prova de<br>Ciéncia c<br>Prova de<br>Ciéncia c<br>Prova de<br>Ciéncia c<br>Prova de<br>Ciéncia c<br>Prova de<br>Ciéncia c<br>Prova de<br>Ciéncia c<br>Prova de<br>Ciéncia c<br>Prova de<br>Ciéncia c<br>Prova de<br>Ciéncia c<br>Prova de<br>Ciéncia c<br>Prova de<br>Ciéncia c<br>Prova de<br>Ciéncia c<br>Ciénci d<br>Ciénci d<br>Ciéncia d<br>Ciéncia c | Pio<br>elato<br>buadro 1<br>buadro 1<br>buadro 2<br>> AIIM<br>da Notificação<br>o de Recebimento<br>e abertura de prazo s<br>l Informação - Termo<br>ação Fiscal Delegado<br>ão de Vício de Repres<br>ão DE<br>L Informação - Intima<br>2           | AliM: 4.001                     | .461<br>Pågina inicial<br>1<br>3<br>4<br>5<br>6<br>7<br>8<br>9<br>10<br>11<br>12<br>13<br>14        |          | RG/Inser: Es<br>RG/Inser: Es<br>Estrato de<br>Múmero de páginas<br>2<br>1<br>1<br>1<br>1<br>1<br>1<br>1<br>1<br>1<br>1<br>1<br>1<br>1<br>1<br>1<br>1<br>1<br>1     | s Andams<br>lo o Proce |  |
| sarros:<br>shum solidário enco<br>sinum solidário enco<br>1<br>2<br>3<br>4<br>5<br>6<br>7<br>8<br>9<br>9<br>10<br>11<br>11<br>12<br>2<br>13<br>14 | ontrado.<br>Alim - R<br>Alim - R<br>Alim - Q<br>Alim - Q<br>Alim -                                                                                                    | Pior<br>elato<br>Vuadro 1<br>Vuadro 2<br>2 AIIM<br>da Notificação<br>o de Recebimento<br>es abertura de prazo s<br>Linformação - Termo<br>tação Fiscal Delegado<br>ão de Vicio de Represi<br>ão DE<br>E Informação - Intima<br>2<br>Socio Sebimento | AliM: 4.001                     | .461<br>Plágina inicial<br>1<br>3<br>4<br>5<br>6<br>7<br>8<br>9<br>10<br>11<br>12<br>13<br>14<br>15 |          | Rollneer. Es<br>Extrato de<br><u>Abrir Tos</u><br>Número de páginas<br>2<br>1<br>1<br>1<br>1<br>1<br>1<br>1<br>1<br>1<br>1<br>1<br>1<br>1<br>1<br>1<br>1<br>1<br>1 | s Andama<br>lo o Proce |  |

# 2.7.Desvinculação de Procurador

 Caso seja de interesse desvincular um procurador de um AIIM selecionado, basta acessar a aba "Desvinculação de Procuradores" (Portal ePAT - Módulo do Contribuinte > aba "Consultar Processos" > opção "Íntegra do Processo" e selecione um dos AIIMs da lista):

| Governo de Estado d<br>Secretaria | da Fazenda                                                         |                                        |                                                                     |                    | <b>Opat</b><br>precesse administration tributionic electrónica |
|-----------------------------------|--------------------------------------------------------------------|----------------------------------------|---------------------------------------------------------------------|--------------------|----------------------------------------------------------------|
| Módulo do                         | Contribuinte                                                       |                                        |                                                                     |                    |                                                                |
|                                   |                                                                    | Sub P                                  | Usuári<br>rocesso: Página Principal                                 | 01                 | Data de acesso: 07/03/2014 - 9:10                              |
| Página Inicial                    | Consultar Processos<br>Integra do Processo<br>Extrato de Andamento | Meus Protocolos                        | Entrada de Documentos                                               | Sobre              | Sai                                                            |
|                                   | Secretaria da Fazanda                                              | do Estado de São Paulo - Av<br>Versão: | - Rangel Pestana, 300 - São Paulo - S<br>2014 Fevereiro 07 15:40 hm | IP - CEP.01017-911 | - PABX (11) 3243-3400                                          |

| Secretaria                           | a da Fazenda                    |                                 | EO EFIARO AL LÁS PALLA |          |            | Ope                    | <mark>U</mark><br>istration tributaria eletra |
|--------------------------------------|---------------------------------|---------------------------------|------------------------|----------|------------|------------------------|-----------------------------------------------|
| Módulo                               | do Contribuinte                 |                                 |                        |          |            |                        |                                               |
|                                      |                                 |                                 |                        | Q.       | uário:     | Deter                  | mento:                                        |
|                                      |                                 | Sub Processo: Con               | ultar Íntegra do       | Processo |            | Uata de acesa          | 01 077 021 2024 - 913                         |
| Página Inicial                       | Consultar Processos             | Meus Protocolos Entrada de Docu | mentos Sobre           |          |            |                        |                                               |
| 🖯 Lista de Tod                       | tos os Processos                |                                 |                        |          |            |                        |                                               |
| Processos co                         | om Intimação Pendente           |                                 |                        |          |            |                        |                                               |
| 🖯 Consulta Esp                       | pecífica de Processo            |                                 |                        |          |            |                        |                                               |
|                                      |                                 |                                 |                        |          |            | 6                      | 2245678210                                    |
| aus s                                | BEL/ GRE                        | Roma do Autuado                 | Date<br>Laurature      | Internan | Procurador | Internetas<br>Pendente | Extrato de<br>Andamento                       |
| _                                    |                                 |                                 | 22/01/2014             | AUTUADO  | Não        | Não                    | E.                                            |
| -                                    |                                 |                                 | 22/01/2014             | AUTUADO  | Sim        | Não                    | H.                                            |
|                                      |                                 | ()                              | 22/01/2014             | AUTUADO  | Não        | 1640                   | H.                                            |
|                                      |                                 |                                 | 22/01/2014             | AUTUADO  | Sim        | Não                    | 2                                             |
|                                      |                                 |                                 | 22/01/2014             | AUTUADO  | Sim        | Não                    | H.                                            |
| 01388                                |                                 |                                 | 22/01/2014             | AUTUADO  | Não        | 1650                   | 2                                             |
| _                                    |                                 |                                 | 22/01/2014             | AUTUADO  | Não        | Não                    | W.                                            |
| _                                    |                                 |                                 | 22/01/2014             | AUTUADO  | Sim        | tião -                 | 1.                                            |
|                                      |                                 |                                 | 22/01/2014             | AUTUADO  | Sim        | tuão                   | 11.                                           |
|                                      |                                 |                                 | 22/01/2014             | AUTUADO  | Não        | Não                    | E.                                            |
| verto do Esta<br>ecretari<br>ocesso: | eo de São Paulo<br>a da Fazenda | 00/0800                         | NO EDIMO IN SÃO MURO   | ŝ.       |            | Opan                   | t<br>dime tributánie elet                     |
| lódulo                               | do Contribui                    | nte                             | 20                     | Jsuário: |            | / Docum                | ento:                                         |
|                                      |                                 | Sub Proces                      | so: Dados do A         | шм       |            | Data de acesso:        | 07/03/2014 + 8                                |
| ágina Inicia                         | I Consultar Process             | eos Meus Protocolos Entr        | ada de Docume          | ntos So  | wide       |                        |                                               |
| tar Vinculaç                         | ão de Procuradores D            | esvinculação de Procuradores    |                        |          |            |                        |                                               |
| Dade                                 | os do AIIM:                     |                                 | 1                      |          |            |                        |                                               |
|                                      | Autuada:                        |                                 |                        |          |            |                        |                                               |
|                                      | A 7 7 84- 1                     |                                 | T-1-1-1                | r inel.  |            |                        |                                               |

 Será, então, permitido o acesso à tela de desvinculação de procuradores (eventualmente, será necessário informar a senha PIN para que a tela seja aberta):

|                                                                                       |                       |                | Sub Proce              | sso: Vincular | Procurador  |         |            |            |                          |
|---------------------------------------------------------------------------------------|-----------------------|----------------|------------------------|---------------|-------------|---------|------------|------------|--------------------------|
| Número AIIM                                                                           | ž                     | 1              |                        |               |             |         |            |            |                          |
| Outorgantes                                                                           |                       |                |                        |               |             |         |            |            |                          |
|                                                                                       | A                     | utuado / Solid | lários                 |               |             | CPF/CNP | J R        | G/I.E N    | atureza Juridica         |
|                                                                                       |                       |                |                        |               | _           |         |            | Pe         | ssoa Física              |
|                                                                                       |                       |                |                        |               |             |         |            | Pe         | ssoa Jurídica            |
|                                                                                       | -                     |                |                        |               |             |         |            | Pe         | ssoa Fisica              |
| Outorgados                                                                            |                       |                |                        |               |             |         |            |            |                          |
| Procuradores /<br>Substabelecidos                                                     | Tipo de<br>Procurador | Documento      | Autuado /<br>Solidário | Outorgante    | Instrumento | Reserva | Outorga    | Validade   | Data de<br>Desvinculação |
| ADVOGADO 752                                                                          | Advogado              | OAB            | _                      |               | Procuracao  |         | 03/02/2014 |            |                          |
| C ADVOGADO 456                                                                        | Advogado              | OAB            |                        |               | Procuracao  |         | 03/02/2014 | 05/06/2014 |                          |
| Procurador a desvincu<br>Data de desvinculação<br>Motivo:<br>Revogação<br>Desvincular | o<br>O Renún          | cia            |                        |               |             |         |            |            |                          |
| H                                                                                     | Substabeleci          | mento          |                        |               |             |         |            |            |                          |
| Juntar Procuração ou                                                                  |                       | Procurar       | Inserir.               |               |             |         |            |            |                          |
| Juntar Procuração ou<br>Documento                                                     |                       | Transforder    |                        |               |             |         |            |            |                          |
| Juntar Procuração ou<br>Documento<br>Procurações e Substal                            | belecimento           | Juntasole      |                        |               |             |         |            |            |                          |
| Juntar Procuração ou<br>Documento<br>Procurações e Substal<br>Procurações e Subst     | belecimento           | os Juntados    |                        |               |             |         |            |            |                          |

 Para desvincular, inicialmente deve-se selecionar o procurador, clicando-se na frente de seu nome. Como resultado, o nome do procurador selecionado aparecerá em destaque na tela:

|                                                                                                    |                       |                                                                                                    | Sub Proce              | isso: Vincular | Procurador  |          |            |            |                              |
|----------------------------------------------------------------------------------------------------|-----------------------|----------------------------------------------------------------------------------------------------|------------------------|----------------|-------------|----------|------------|------------|------------------------------|
| Número AIIM                                                                                                    |                       | 7                                                                                                    |                        |                |             |          |            |            |                              |
|                                                                                                    |                       |                                                                                                    |                        |                |             |          |            |            |                              |
| Outorgantes                                                                                                    | A                     | utuado / Solid                                                                                                   | ários                  |                | E i         | CPF/CNPJ | RG         | /I.E Na    | tureza Juridica              |
|                                                                                                    |                       |                                                                                                    | ve.002671              |                |             |          |            | Pe:        | ssoa Física                  |
|                                                                                                    |                       |                                                                                                    |                        |                |             |          |            | Pe         | ssoa Jurídica<br>ssoa Física |
| 3                                                                                                    |                       |                                                                                                    |                        |                |             |          |            | Confractor |                              |
| Outorgados                                                                                                    |                       |                                                                                                    |                        |                |             |          |            |            |                              |
| Procuradores /<br>Substabelecidos                                                                                                    | Tipo de<br>Procurador | Documento                                                                                                    | Autuado /<br>Solidário | Outorgante     | Instrumento | Reserva  | Outorga    | Validade   | Data de<br>Desvinculação     |
| ADVOGADO 752                                                                                                    | Advogado              | OAB                                                                                                    |                        |                | Procuracao  |          | 03/02/2014 |            |                              |
| ADVOGADO 456                                                                                                    | Advogado              | OAB                                                                                                    |                        |                | Procuração  |          | 03/02/2014 | 05/06/2014 |                              |
|                                                                                                    |                       |                                                                                                    | -                      |                |             |          |            |            |                              |
| Procurador a desvincu                                                                                                    | lar                   |                                                                                                    |                        |                |             |          |            |            |                              |
| ADVOGADO 456 - Ad                                                                                                    | vogado - OA           | 8                                                                                                    |                        |                |             |          |            |            |                              |
| Motivo:                                                                                                    | e 10                  |                                                                                                    |                        |                |             |          |            |            |                              |
| 🔘 Revogação                                                                                                    | C Renúnd              | ia                                                                                                    |                        |                |             |          |            |            |                              |
| Desvincular                                                                                                    |                       |                                                                                                    |                        |                |             |          |            |            |                              |
| for the second second |                       |                                                                                                    |                        |                |             |          |            |            |                              |
| Juntar Procuração ou :                                                                                                    | Substabelecir         | mento                                                                                                    |                        |                |             |          |            |            |                              |
| Documento                                                                                                    | [                     | Procurar                                                                                                    | Inserir                |                |             |          |            |            |                              |
|                                                                                                    | belecimento :         | Juntados                                                                                                    |                        |                |             |          |            |            |                              |
| Procurações e Substat                                                                                                    |                       | and the second second second second second second second second second second second second second second second |                        |                |             |          |            |            |                              |
| Procurações e Substat<br>Procurações e Substat                                                                                                    | abelecimente          | os Juntados                                                                                                    |                        |                |             |          |            |            |                              |

- Selecionado o procurador, deve-se, então, preencher a data da desvinculação e o motivo do ato (revogação ou renúncia), observando-se que a data da desvinculação deve estar no intervalo entre a data da outorga e a data do ato da desvinculação.
- Preenchidos os campos mencionados anteriormente, basta clicar no botão "Desvincular".
- Quando se tratar de desvinculação decorrente de revogação da procuração, será aberta a seguinte tela:

| Governo do Estado do<br>Secretaria ( | Governo do Estado de São Paulo<br>Secretaria da Fazenda |                       |                           | GOVERNO DO ESTADO DE SÃO PAULO |                         |                  | @pat                 |                      |                           |
|--------------------------------------|---------------------------------------------------------|-----------------------|---------------------------|--------------------------------|-------------------------|------------------|----------------------|----------------------|---------------------------|
| Cadastro c                           | le Proc                                                 | urações               |                           |                                |                         |                  | para a               |                      |                           |
|                                      |                                                         | Sub I                 | Processo: Des             | vincular Proc                  | curador - Rev           | rogar            |                      |                      |                           |
| Desvincula                           | ição <mark>d</mark> e                                   | Procura               | adores p                  | or Revo                        | gação                   |                  |                      |                      |                           |
| Procuradores /<br>Subestabelecidos   | Tipo de<br>Procurador                                   | Documento             | Autuado /<br>Solidário    | Outorgante                     | Instrumento             | Reserva          | Outorga              | Validade             | Data de<br>Desvinculação  |
| ADVOGADO 456                         | Advogado                                                | OAB                   |                           |                                | Procuracao              |                  | 3/2/2014             | 5/6/2014             |                           |
|                                      | lacrataria da Exe                                       | anda do Estado da     | São Parido , Áry P        | Confirma?                      | Ser desteita            | EP 01017-91      | 1 - PARY /11         | 3243,3400            |                           |
|                                      |                                                         |                       | Versão:2                  | 013 Agosto 14                  | 15:00 hml               |                  | ( - ) <b>(</b> ( ) ) |                      |                           |
| Caso não<br>é confirm<br>confirmad   | seja con<br>nada (``S<br>do:                            | nfirmada<br>im"), apa | a ação (``l<br>arecerá ui | Não"), a ja<br>ma janela       | anela é feo<br>com o te | chada.<br>ermo d | Por ou<br>le desv    | utro lac<br>vinculaç | lo, se a aç<br>ção para s |
|                                      |                                                         |                       |                           |                                |                         |                  | 0                    |                      |                           |

•

| Governo do Estado de São Paulo<br>Secretaria da Fazenda<br>Processo:<br>Cadastro de Procurações  | GOVERNO DO ESLADO DE SÃO MULO                                                                        | processe administrative tributárie eletrônico |
|--------------------------------------------------------------------------------------------------|----------------------------------------------------------------------------------------------------|-----------------------------------------------|
|                                                                                                  | Sub Processo: Assinar Termo                                                                          |                                               |
| Confirme os dados:<br>Eu.<br>concedidos a ADVOGADO 458. in<br>do Auto de Infração n <sup>a</sup> | portador(a) do CPF/IMF nº                                                                            | te, REVOGAR os poderes<br>MF n <sup>a</sup>   |
|                                                                                                  | Confirmar                                                                                            |                                               |
| Secretaria da Fazenda do Estado                                                                  | de São Paulo - Av. Rangel Pestana, 300 - São Paulo - SP - CEP.010<br>Versão:2013 Agosto 14 15:00 hml | 017-911 - PABX (11) 3243-3400                 |

 Caso a desvinculação decorra de renúncia do procurador, após o usuário clicar no botão "Desvincular", será exibido o seguinte termo de desvinculação para ser confirmado:

| Governo do Estado de São Paulo<br>Secretaria da Fazenda<br>Processo:<br>Cadastro de Procurações                  | GOVERNO DO ESTADO DE SÃO PAULO                                                                                            | processo administrativo tributário eletrônico |
|----------------------------------------------------------------------------------------------------|----------------------------------------------------------------------------------------------------|-----------------------------------------------|
|                                                                                                    | Sub Processo: Assinar Termo                                                                                               |                                               |
| Confirme os dados:<br>Eu, ADVOGADO 752, inscrito(a) na<br>presente, RENUNCIAR aos poderes<br>Auto de Infração nº | OAB/UF sob o nº AM, portador(a) do CPF/MF nº<br>que me foram concedidos para defender os interesses do or<br>CPF sob o nº | venho, pela<br>utorgante<br>nos autos do      |
|                                                                                                    | Confirmar                                                                                                    |                                               |
| Secretaria da Fazenda do Estado o                                                                                | le São Paulo - Av. Rangel Pestana, 300 - São Paulo - SP - CEP.01<br>Versão:2013 Agosto 14 15:00 hml                       | 017-911 - PABX (11) 3243-3400                 |

- Tanto na hipótese de **revogação** quanto na hipótese de **renúncia**, se os dados exibidos no termo de desvinculação estiverem:
  - o incorretos: basta fechar a janela, sem qualquer confirmação;

- corretos: basta clicar no botão "Confirmar". Ao executar esta tarefa, será solicitada a senha PIN para a assinatura do documento digital referente à retirada de poderes, com plena validade conferida pela assinatura digital.
- Na tela de desvinculação de procuradores, no quadro "Outorgados", passará a constar a data da desvinculação:

| ecretaria da Fazenda<br>ocesso:<br>adastro de Procurações |                                                                                              | ções                                        | GOVIENO DO ESTADO DE SÃO PAULO   |           | processo administ |             | t<br>rative tributárie eletr |            |            |                  |
|-----------------------------------------------------------|----------------------------------------------------------------------------------------------|---------------------------------------------|----------------------------------|-----------|-------------------|-------------|------------------------------|------------|------------|------------------|
|                                                           |                                                                                              |                                             |                                  | Sub Proce | sso: Vincular     | Procurador  |                              |            |            |                  |
| Núm                                                       | ero AIIM                                                                                     | -                                           |                                  |           |                   |             |                              |            |            |                  |
| Duto                                                      | organtes                                                                                     |                                             |                                  |           |                   |             |                              |            |            |                  |
|                                                           | - 22<br>-                                                                                    | A                                           | utuado / Solid                   | ários     |                   | 0.8         | CPF/CNP                      | R          | I.E N      | atureza Juridica |
|                                                           |                                                                                              |                                             |                                  |           |                   |             |                              |            | Pe         | ssoa Física      |
|                                                           |                                                                                              |                                             |                                  |           |                   |             |                              | _          | Pe         | ssoa Jurídica    |
| -                                                         |                                                                                              |                                             |                                  |           |                   |             |                              |            | Pe         | ssoa Física      |
|                                                           |                                                                                              |                                             |                                  |           |                   |             |                              |            |            |                  |
| Juto                                                      | Procuradores /                                                                               | Tipo de                                     | Documento                        | Autuado / | Outorgante        | Instrumento | Reserva                      | Outorga    | Validade   | Data de          |
| 0                                                         | ADVOGADO 752                                                                                 | Advogado                                    | OAB                              | Solidario |                   | Procuracao  |                              | 03/02/2014 |            | Desvinculação    |
| ۲                                                         | ADVOGADO 456                                                                                 | Advogado                                    | OAB                              |           |                   | Procuracao  |                              | 03/02/2014 | 05/06/2014 | 07/03/2014       |
| Ioti                                                      | urador a desvincu<br>IOGADO 456 - Ad<br>o de desvinculação<br>vo:<br>Revogação<br>esvincular | lar<br>vogado - OA<br>5 07/03/20<br>© Renún | AB <b>AND</b> - CE<br>014<br>cia |           |                   |             |                              |            |            | 分                |
| unt                                                       | er Procuração ou                                                                             | Substabeleci                                | mento                            |           |                   |             |                              |            |            |                  |
| locu                                                      | mento                                                                                        |                                             | Procurar                         | Inserir   |                   |             |                              |            |            |                  |
| roc                                                       | urações e Substa                                                                             | belecimento                                 | Juntados                         |           |                   |             |                              |            |            |                  |
| Pro                                                       | curações e Subst                                                                             | abeleciment                                 | os Juntados                      |           |                   |             |                              |            |            |                  |
| RO                                                        | CURACAO.PDF                                                                                  |                                             |                                  |           |                   |             |                              |            |            |                  |
| PRO                                                       | CURACAD, PDF                                                                                 |                                             |                                  |           |                   |             |                              |            |            |                  |
| DES                                                       | VINCULACAD.PDF                                                                               |                                             |                                  |           |                   |             |                              |            |            |                  |
| Fec                                                       | har                                                                                          |                                             |                                  |           |                   |             |                              |            |            |                  |
| Statistics of the later.                                  |                                                                                              |                                             |                                  |           |                   |             |                              |            |            |                  |
|                                                           |                                                                                              |                                             |                                  |           |                   |             |                              |            |            |                  |

- Observe-se que procedimento descrito anteriormente pode ser efetuado quantas vezes forem necessárias, dependendo do número de outorgados a serem desvinculados de um mesmo AIIM.
- Efetuados todos os procedimentos anteriores, a tela "Desvincular Procurador" pode ser fechada, clicando-se no botão da parte inferior da tela "Fechar".
- Na tela referente aos dados do AIIM, os termos de desvinculação gerados eletronicamente serão juntados automaticamente no processo (o tipo de documento também é procuração):

| Secretaria da r         | azonda            |                      | (M)                             |            |                                             | Opat                               |
|-------------------------|-------------------|----------------------|---------------------------------|------------|---------------------------------------------|------------------------------------|
|                         |                   |                      | GOVERNO DO ESTADO DE I          |            | onecesso administrativo tributário detrânie |                                    |
| Módulo do Co            | ntribuinte        |                      |                                 |            |                                             |                                    |
|                         |                   |                      |                                 |            | Jsuário:                                    | Debudo Documento:                  |
|                         |                   |                      | Sub Processo: Dado:             | s do AIIM  |                                             | Data de atenso: 20/11/2012 - 16:1/ |
| Página Inicial Cor      | nsultar Processos | Meus Protocolos      | Entrada de Documentos           | Sobre      |                                             | Sair                               |
| Voltar Vinculação de Pr | ocuradores Desvin | culação de Procurado | 785                             |            |                                             |                                    |
| Dados do AII            | Mi                |                      |                                 |            |                                             |                                    |
| Autuar                  | da:               |                      |                                 |            |                                             |                                    |
| AII                     | Mr 4.001.461-7    |                      | Tributo ICMS (R\$):             | 100.000,00 |                                             | CNP3:                              |
| Process                 | so: 4001461       |                      | Multa (R\$):                    | 60,481,00  |                                             | CPF:                               |
| Data Lavratur           | ra: 01/03/2012    |                      | Juros (R\$):                    | 20.500,00  |                                             | IE:                                |
| DRT da autuar           | da: BAURU         | -                    | Total Crédito Tributário (R\$): | 180.981,00 |                                             | RG:                                |
| Solidários:             |                   |                      |                                 |            |                                             |                                    |
|                         |                   | Nome                 |                                 |            | CPF/CNPJ                                    | RG/inscr. Est.                     |
|                         | ntrado.           |                      |                                 |            |                                             |                                    |

AIIM: 4.001.461

Extrato de Andamento

BAbrir Todo o Processo

| Sequência | Peça                                                               | Página inicial | Número de páginas |
|-----------|--------------------------------------------------------------------|----------------|-------------------|
| 1         | AIIM - Relato                                                      | 1              | 2                 |
| 2         | AIIM - Quadro 1                                                    | 3              | 1                 |
| 3         | AIIM - Quadro 2                                                    | 4              | 1                 |
| 4         | Prova do AIIM                                                      | 5              | 1                 |
| 5         | Ciência da Notificação                                             | 6              | 1                 |
| 6         | Protocolo de Recebimento                                           | 7              | 1                 |
| 7         | Defesa                                                             | 8              | 1                 |
| 8         | Termo de abertura de prazo para Manifestação Fiscal                | 9              | 1                 |
| 9         | Folha de Informação - Termo de Disponibilização                    | 10             | 1                 |
| 10        | Manifestação Fiscal Delegado                                       | 11             | 1                 |
| 11        | Declaração de Vício de Representação                               | 12             | 1                 |
| 12        | Publicação DE                                                      | 13             | 1                 |
| 13        | Folha de Informação - Intimação via Portal por Decurso<br>de Prazo | 14             | 1                 |
| 14        | Protocolo de Recebimento                                           | 15             | 1                 |
| 15        | Procuração                                                         | 16             | 1                 |
| 16        | Procuração                                                         | 17             | 1                 |

### 3. MEUS PROTOCOLOS

#### 3.1.Tela inicial

 A tela inicial do Portal ePAT – Módulo do Contribuinte exibe a aba "Meus Protocolos" (área delimitada em vermelho).

| Governo do Estado o<br>Secretaria | da Fazenda          |                             | BOARD OF CONTRACTOR                                        | sko mulo                          |                                       | <b>Opat</b><br>processo administration tributário eletrônico |
|-----------------------------------|---------------------|-----------------------------|------------------------------------------------------------|-----------------------------------|---------------------------------------|--------------------------------------------------------------|
| Processo:<br>Módulo do            | o Contribuinte      |                             | Sub Processo: Págin                                        | a Principal                       | Usuário:                              | / Documento:<br>Data de acessoi 28/11/2012 - 16:52           |
| Página Inicial                    | Consultar Processos | Meus Protocolos             | Entrada de Documentos                                      | Sobre                             |                                       | Sau                                                          |
|                                   | Secr                | rtaria da Fazenda do Estado | de São Paulo - Av. Rangel Pestana. 3<br>Versão:2012 Nov 27 | 00 - São Paulo - SP<br>7 16:10hml | - CEP.01017-911 - PABX (11) 3243-3400 |                                                              |

- Um clique sobre "Meus Protocolos" exibirá todos os números dos protocolos de entrega de peças e/ou documentos apresentados pelo próprio usuário (autuado, solidário ou procurador), conforme o número de inscrição no CPF ou CNPJ.
- Caso o usuário pretenda consultar os protocolos referentes a documentos que tenham sido inseridos no processo eletrônico por outro usuário, a consulta poderá ser efetuada na lista de "Arquivo" exibida para cada AIIM consultado por meio da aba "Consultar Processos" (opção "Íntegra do Processo").

### 3.2.Resultado da consulta

A consulta efetuada por meio da aba "Meus Protocolos" apresenta o resultado no seguinte formato:

| aveno do Estado de São Paulo<br>Secretaria da Fazenda |                  | GOVERNO DO ESTADO DE | SÃO MILLO              | Copal<br>processo administra | epat<br>precesse administrative tributárie eletrônice |                  |
|-------------------------------------------------------|------------------|----------------------|------------------------|------------------------------|-------------------------------------------------------|------------------|
| rocessor                                              |                  |                      |                        |                              |                                                       |                  |
| lódulo do Con                                         | tribuinte        |                      |                        |                              |                                                       |                  |
|                                                       |                  |                      |                        | Usuário                      | / Documen                                             | to:              |
|                                                       |                  |                      | C. L. D                | de Destacolas                | Data de acesso: 28                                    | /11/2012 - 16:55 |
|                                                       |                  |                      | Sub Processo: Pesquisa | de Protocolos                |                                                       |                  |
| Página Inicial Consu                                  | Itar Processos N | Aeus Protocolos      | Entrada de Documentos  | Sobre                        |                                                       | Sai              |
|                                                       |                  |                      |                        |                              |                                                       |                  |
|                                                       |                  |                      |                        |                              |                                                       | 1 2              |
| Protocolo                                             | Data de Geração  | Situação             | CNP1 / CPE             | Nome do Autuado              | ALIM                                                  | Data Lavratura   |
| 4001742-0-0012182                                     | 09/10/2012       | Finalizado           | Em                     | presa Teste - Filial         | 4001742                                               | 19/04/2012       |
| 4003378-0-0012822                                     | 12/11/2012       | Finalizado           | Em                     | presa Teste - Filial         | 4003378                                               | 07/11/2012       |
| 4003381-0-0012862                                     | 13/11/2012       | Finalizado           | Em                     | presa Teste - Filial         | 4003381                                               | 07/11/2012       |
| 4003413-0-0012804                                     | 12/11/2012       | Finalizado           | Em                     | presa Teste - Filial         | 4003413                                               | 12/11/2012       |
| 4001284-0-0011803                                     | 26/09/2012       | Finalizado           | Em                     | presa Teste - Filial         | 4001284                                               | 14/02/2012       |
| 4003165-0-0011311                                     | 12/09/2012       | Finalizado           | Em                     | presa Teste - Filial         | 4003165                                               | 14/08/2012       |
| 4003193-0-0011325                                     | 13/09/2012       | Finalizado           | Em                     | presa Teste - Filial         | 4003193                                               | 24/08/2012       |
| 4003187-0-0013048                                     | 21/11/2012       | Finalizado           | Em                     | presa Teste - Filial         | 4003187                                               | 24/08/2012       |
| TYNGAMI, N. WYANYYY                                   | 12/09/2012       | Finalizado           | Em                     | presa Teste - Filial         | 4003160                                               | 14/08/2012       |
| 4003160-0-0011305                                     |                  | Einstinade.          | Em                     | oresa Teste - Filial         | 4003161                                               | 14/08/2012       |
| 4003160-0-0011305<br>4003161-0-0011305                | 12/09/2012       | Finanzado            |                        | produced respects research   |                                                       |                  |
| 4003160-0-0011305<br>4003161-0-0011306                | 12/09/2012       | Pinanzado j          |                        |                              |                                                       | 12               |

Secretaria da Fazenda do Estado de São Paulo - Av. Rangel Pestana, 300 - São Paulo - SP - CEP.01017-911 - PABX (11) 3243-3400 Versião:2012 Nov 27 16:10hml

- A coluna "Situação" exibe dois tipos de informação:
  - "Finalizado" quando as peças e/ou documentos já estiverem anexadas ao processo (digitalização e *up load* efetuados);
  - "Erro de Transmissão" indica que a transmissão do arquivo não foi finalizada com sucesso.
- Quando se efetuar a entrega da peça e/ou do documento por meio do Portal ePAT -Módulo do Contribuinte, a anexação ao processo será automática e ocorrerá assim que o usuário confirmar a entrega por meio de sua assinatura digital. Assim, para estas hipóteses, sempre será exibido o estado de "Finalizado".
- Na coluna "Protocolo" são exibidos números de protocolos gerados nas entregas de peças e/ou documentos efetuadas pelo próprio usuário por meio do Portal ePAT – Módulo do Contribuinte. Um clique sobre esse número abrirá uma janela na qual será exibida uma versão para impressão do comprovante de entrega da peça e/ou documento (conforme figura a seguir).

|                                           | SECRETARIA<br>DA FAZENDA                                                 | GOVERNO DO ESTADO<br>DE SÃO PAULO |                |
|-------------------------------------------|--------------------------------------------------------------------------|-----------------------------------|----------------|
|                                           | PROTOCOLO DE                                                             | E RECEPÇÃO DE DOCUMENTOS          |                |
|                                           | н. з                                                                     | 109715-0-0001480                  |                |
| Data da geração:<br>Gerado por:<br>Local: | 10/8/2011 09:35:16<br>Sistema Eletrônico do Tribunal de Impostos e Taxas |                                   |                |
| Data Crimua                               | Automin / Soluline                                                       | Rore                              | Tipe Documents |
| 8/8/2011                                  | Impr                                                                     | soossoosoos                       | Petição        |

 Quando o protocolo decorrer de entrega de peças em papel, em alguma unidade competente da Secretaria da Fazenda, não será possível consultá-lo por meio da aba "Meus Protocolos", mas será possível visualizá-lo por meio de consulta aos documentos anexados ao AIIM (na aba "Consultar Processos", escolher a opção "Íntegra do Processo" e utilizar um dos filtros de pesquisa)

## 4. ENTRADA DE DOCUMENTOS

 Caso queira apresentar peças (defesa, recursos, pedidos de retificação de julgado ou qualquer petição) e/ou documentos, o usuário deverá acessar a aba "Entrada de Documentos" no Portal ePAT – Módulo do Contribuinte.

| Governo do Estado o<br>Secretaria | le São Paulo<br>da Fazenda |                             | GOVERNO DO ESTADO DE                 | SÃO PAULO           |                                       | Opat<br>Copat                     |
|-----------------------------------|----------------------------|-----------------------------|--------------------------------------|---------------------|---------------------------------------|-----------------------------------|
| Processos                         |                            |                             |                                      |                     |                                       |                                   |
| Módulo do                         | Contribuinte               |                             |                                      |                     |                                       |                                   |
|                                   |                            |                             |                                      |                     | Usuário                               | Data de acesso: 29/11/2012 - 8:29 |
|                                   |                            |                             | Sub Processo: Págin                  | a Principal         |                                       |                                   |
| Página Inicial                    | Consultar Processos        | Meus Protocolos             | Entrada de Documentos                | Sobre               |                                       | Sair                              |
|                                   |                            |                             |                                      | 10 C                |                                       |                                   |
|                                   |                            |                             |                                      |                     |                                       |                                   |
|                                   |                            |                             |                                      |                     |                                       |                                   |
|                                   | Set                        | etaria da Fazenda do Estado | de São Paulo - Av. Rangel Pestana, 3 | 00 - São Paulo - SP | - CEP 01017-011 - PABX (11) 3243-3400 |                                   |
|                                   |                            |                             | Versão:2012 Nov 27                   | 7 16:10hml          |                                       |                                   |

- Quanto às peças e aos documentos a serem apresentados, deverão ser observadas as seguintes especificações:
  - O arquivo deverá estar no formato pdf (*portable document format*), sem qualquer tipo de proteção (senha e/ou contra extração de páginas). Exemplo: No Adobe Reader v10.0.0, o campo "Extração de Páginas" em "Arquivo" → "Propriedades" → "Segurança" deve ser igual a "Permitido".
  - O tamanho máximo de cada arquivo deverá ser de 10 MB (dez megabytes).
  - O usuário deverá verificar se que o arquivo está livre de vírus ou de ameaças que possam comprometer a confidencialidade, disponibilidade e integridade do ePAT.
  - Os arquivos deverão ser transmitidos na mesma ordem em que devam ser anexados ao processo eletrônico.
- Importa ressaltar que as orientações e os procedimentos descritos a seguir aplicam-se somente a Autos de Infração e Imposição de Multa – AIIM processados por meio do ePAT, ou seja, processos eletrônicos, havendo tratamento diverso para os AIIM que tramitem em meio físico (papel).

#### 4.1.Instalação do aplicativo Gerup (gerenciador de uploads)– Envio de Peças para Processos Eletrônicos

 Para utilizar esta funcionalidade é necessário instalar o aplicativo ePAT denominado Gerup. Inicie com um clique sobre a aba "Entrada de Documentos", para que seja exibida a seguinte janela:

| Governo do Estado o<br>Secretaria | da Fazenda            |                   |                           | 10 1000       |                                   | <b>Opat</b>                                       |
|-----------------------------------|-----------------------|-------------------|---------------------------|---------------|-----------------------------------|---------------------------------------------------|
| Processo:                         |                       |                   |                           |               |                                   | processo aumanistrativo tuvatario etereorico      |
| Módulo de                         | o Contribuinte        |                   |                           |               |                                   |                                                   |
|                                   |                       |                   |                           |               | Usuário:                          | / Documento:<br>Data de acesso: 29/11/2012 - 8:35 |
|                                   |                       |                   | Sub Processo: Entrada o   | e documento   | s                                 |                                                   |
| Página Inicial                    | Consultar Processos   | Meus Protocolos   | Entrada de Documentos     | Sobre         |                                   | Sair                                              |
| Para entrada d<br>Gerup           | e documentos, utilize | o módulo Gerencia | dor de Uploads (Gerup) at | ravés do botã | io abaixo <mark>(somente p</mark> | ara processos eletrônicos).                       |
|                                   |                       |                   |                           |               |                                   |                                                   |

Versão:2012 Nov 27 16:10hml

 Então, dê um clique no botão "Gerup" e será aberta uma janela. A título de exemplo, é exibida abaixo a tela para computador com sistema operacional Windows, que possua Windows Installer 3.1 ou o .NET Framework 4. Destaca-se que a tela poderá variar conforme a versão do sistema operacional instalado na máquina.

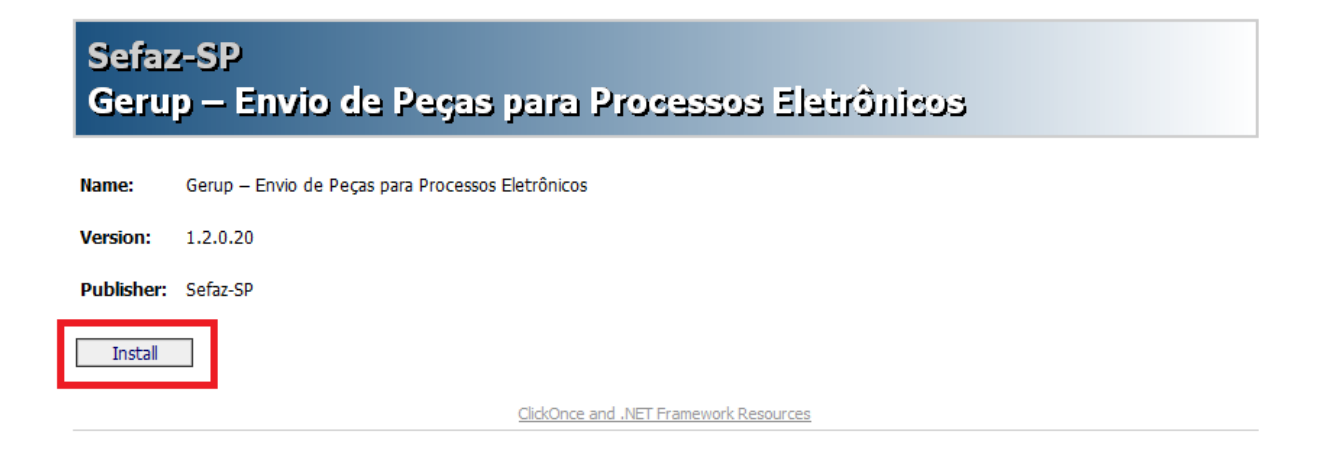

- Por meio dela será feita a instalação do aplicativo que possibilitará ao usuário anexar peças e documentos ao processo eletrônico. Basta um clique sobre "Install" para iniciar a instalação.
- O usuário deverá confirmar o certificado digital a ser utilizado na instalação do aplicativo e informar a senha PIN.

| Governo do<br>Secret | Estado de São Paulo<br>Caria da Fazen<br>Certificação D | da<br><sub>igital</sub> |              |                |
|----------------------|---------------------------------------------------------|-------------------------|--------------|----------------|
| Nome                 | CPF/CNPJ                                                | Emissor                 | Data Criação | Data Expiração |
|                      |                                                         |                         |              |                |
|                      |                                                         |                         |              |                |

| Introduzir I | PIN             |                                          |
|--------------|-----------------|------------------------------------------|
| Para efetua  | ar logon em "Im | prensa Oficial - CD"                     |
| Introduzir F | IN:             | ) do PIN é 4 bytes<br>o do PIN é 8 bytes |
|              | OK              | Cancelar                                 |

# 4.2.Para anexar uma peça ou um documento ao AIIM

Encerrada a instalação do aplicativo, será exibida a seguinte janela.

| Nº AIIM Eletrônico                                                                                                    | Versão 1.2.0.20                     |
|----------------------------------------------------------------------------------------------------|-------------------------------------|
| Digite o número do AIIM                                                                                                    |                                     |
| Representar mais de um autuado/solidário neste AIIM?                                                                        |                                     |
|                                                                                                    |                                     |
|                                                                                                    |                                     |
|                                                                                                    |                                     |
|                                                                                                    |                                     |
|                                                                                                    |                                     |
| Arquivos a serem enviados:                                                                                                  |                                     |
|                                                                                                    |                                     |
|                                                                                                    |                                     |
|                                                                                                    |                                     |
|                                                                                                    |                                     |
|                                                                                                    |                                     |
| Após clicar em "Assinar e Enviar", aguarde a transmissão e ge<br>que também poderá ser consultado no extrato de andamento o | ração do protocolo,<br>lo processo. |
|                                                                                                    | Assinar e enviar                    |

 Inicialmente, no campo "Nº AIIM Eletrônico", deve ser informado o número do AIIM ao qual se deseja anexar a peça ou o documento. Conforme os dígitos são informados, são exibidos os números de AIIM que contêm os números digitados (conforme a figura a seguir).

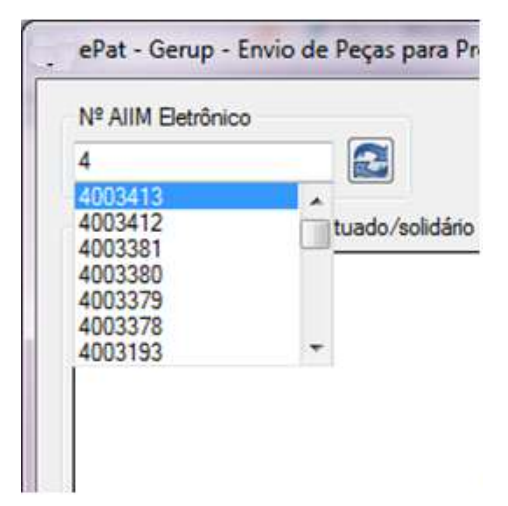

 Informado o número do AIIM (será necessário um clique sobre o número do AIIM destacado em azul ou apertar a tecla "enter"), serão exibidos os dados dos autuados ou solidários que são representados pelo usuário.

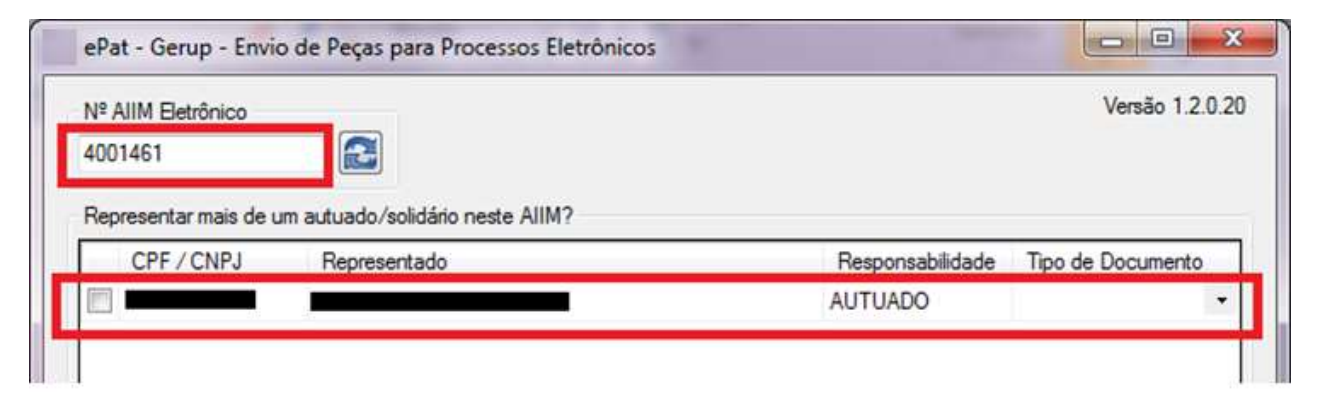

 O usuário deverá marcar o quadrado à esquerda dos dados de seu representado e informar a que título serão anexados a peça e os documentos, mediante a escolha de uma das opções existentes em "Tipo de Documento".

| № AIIM Eletrônico<br>1003413 |                                                 |                  | Versão 1.2.0       |
|------------------------------|-------------------------------------------------|------------------|--------------------|
| Representar mais de u        | m autuado/solidário neste AIIM?<br>Representado | Responsabilidade | Tipo de Documento  |
| <u>v</u>                     |                                                 | AUTUADO          | Petição<br>Petição |
|                              |                                                 | -                |                    |

 Selecionado o "Tipo de Documento", aparecerá uma tela para a confirmação da seleção efetuada:

| Nº AIIM Eletrônico    |                                   |                                     | Versão 1.2.0.2    |
|-----------------------|-----------------------------------|-------------------------------------|-------------------|
| 4001461               |                                   |                                     |                   |
| Representar mais de u | m autuado/solidário neste AIIM?   |                                     |                   |
| CPF / CNPJ            | Representado                      | Responsabilidade                    | Tipo de Documento |
| V                     |                                   | AUTUADO                             | Petição 🔹         |
| Arquivos a serem envi | ados:<br>Confirma o tip           | oo de documento Petição?<br>Sim Não |                   |
| que também poder      | á ser consultado no extrato de an | damento do processo.                | Assinar e enviar  |

 Em seguida, será necessário indicar quais arquivos (peças e documentos) serão anexados ao AIIM. Para isso, basta um clique no botão
 , que apenas será habilitado após a confirmação do "Tipo de Documento".

| 4001461               | - 10 - 10 - 10 - 10 - 10 - 10 - 10 - 10 |                  | Versão 1.2.0.     |
|-----------------------|-----------------------------------------|------------------|-------------------|
|                       |                                         |                  |                   |
| Representar mais de u | m autuado/solidário neste AIIM?         |                  |                   |
| CPF/CNPJ              | Representado                            | Responsabilidade | Tipo de Documento |
|                       | 9                                       | AUTUADO          | Petição ·         |
| Arquivos a serem envi |                                         |                  |                   |
|                       |                                         |                  |                   |

 Será exibida, então, uma janela para que o usuário localize o arquivo contendo a peça ou o documento que pretende anexar.

| Abrir                                                                                                    |                  |               |                                                                                                    | 1                             |                                  | -X-           |
|----------------------------------------------------------------------------------------------------|------------------|---------------|----------------------------------------------------------------------------------------------------|-------------------------------|----------------------------------|---------------|
| 00 • <b>.</b> «                                                                                                    | -                | arquivos      | pdf                                                                                                    | <b>- - 4</b>                  | Pesquisar                        | ٩             |
| 🐚 Organizar 👻                                                                                                    | iii Mode         | os de exibiçã | o 👻 🃝 Nova                                                                                                    | Pasta                         | _                                | 0             |
| Links Favoritos<br>Locais Recenter<br>Computador<br>Desktop<br>Documentos<br>Imagens<br>Músicas<br>Alterados Rece<br>Pesquisas<br>Público | entem            | Nome          | Modificad<br>ção de juízo nega<br>ção vício represen<br>ento da defesa<br>oção 1<br>oção 2<br>o da Fazenda<br>de apartação | Tipo<br>tivo de adm<br>ntação | Tamanho<br>issi                  |               |
| Pastas                                                                                                    | ~                |               |                                                                                                    |                               | _                                |               |
|                                                                                                    | <u>N</u> ome: pe | etição        |                                                                                                    |                               | ✓ PDF files (* pdf) <u>Abrir</u> | ▼<br>Cancelar |

 Selecionado o arquivo, dê um clique em "Abrir". Para cada arquivo selecionado, surgirá uma linha no quadro "Arquivo" (conforme figura a seguir).

| <sup>e</sup> AIIM Eletrônico |                                 |                  | Versão        | 1.2.0           |
|------------------------------|---------------------------------|------------------|---------------|-----------------|
| 001461                       |                                 |                  |               |                 |
| epresentar mais de un        | n autuado/solidário neste AIIM? |                  |               |                 |
| CPF / CNPJ                   | Representado                    | Responsabilidade | Tipo de Docum | ento            |
|                              |                                 | AUTUADO          | Petição       | 1               |
|                              |                                 |                  |               |                 |
| rquivos a serem envia        | dos:                            |                  |               |                 |
| rquivos a serem envia        | dos:                            |                  | ₽             | <del>4</del> \$ |
| rquivos a serem envia        | dos:                            |                  | Ŷ             |                 |

- As setas azuis servem para mudar a posição vertical do arquivo dentro do quadro "Arquivo". Esse recurso é importante, pois as peças e os documentos serão anexados ao AIIM conforme a posição vertical que o respectivo arquivo ocupe no quadro "Arquivo" (será anexado primeiro o arquivo posicionado na parte superior do quadro; depois, o arquivo imediatamente abaixo; e assim se seguirá até que se esgotem os arquivos a serem anexados).
- O botão × pode ser utilizado para excluir do quadro "Arquivo" algum arquivo selecionado indevidamente. Um clique sobre o botão fará surgir uma janela de confirmação da exclusão. Um clique em "Sim" e o arquivo será excluído.

| etirar Arq | juivo a ser enviado 📃                                                          |
|------------|--------------------------------------------------------------------------------|
| ?          | Deseja realmente não enviar esse arquivo retirando-o da lista de selecionados? |
|            | Sim <u>N</u> ão                                                                |

- Se o usuário constatar que todos os arquivos foram indevidamente selecionados, basta um clique no botão e todos os arquivos do quadro "Arquivo" serão excluídos. É necessário cautela para utilizar esse botão, pois a exclusão dos arquivos é imediata, não havendo qualquer mensagem de confirmação da exclusão.
- Verificado que as informações e os arquivos (inclusive a ordem em que serão anexados) estão corretos, o procedimento de anexação das peças e dos documentos poderá ser finalizado. Para isso, basta um clique no botão "Assinar e enviar". Será solicitada uma confirmação do envio e do certificado digital a ser utilizado:

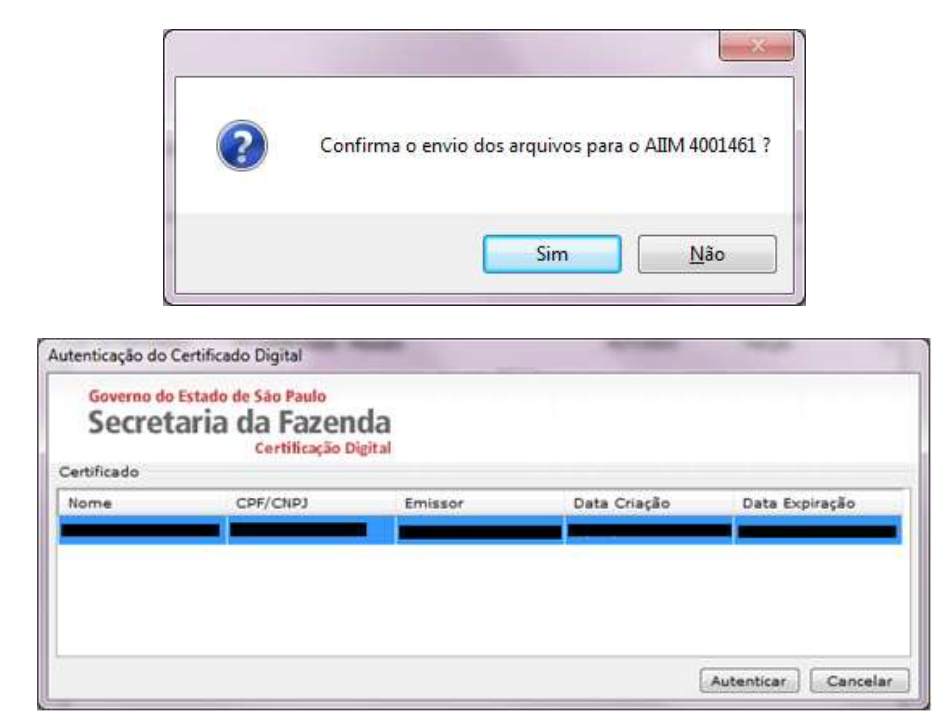

 Os arquivos que constavam do quadro "Arquivo" serão agregados a um único arquivo, cuja denominação terá o formato "NºdoAIIM-concatenado.pdf" (conforme figura a seguir).

| Nº AIIM Eletrônico                                                                                          |                                                                   |                      | Versä         | 0 1.2.0.2  |
|----------------------------------------------------------------------------------------------------|-------------------------------------------------------------------|----------------------|---------------|------------|
| 4001461                                                                                                    | 2                                                                 |                      |               |            |
| Representar mais de u                                                                                       | um autuado/solidário neste AIIM?                                  |                      |               |            |
| CPF / CNPJ                                                                                                  | Representado                                                      | Responsabilidade     | Tipo de Docun | nento      |
|                                                                                                    |                                                                   | AUTUADO              | Petição       |            |
|                                                                                                    |                                                                   |                      |               |            |
|                                                                                                    |                                                                   |                      |               |            |
|                                                                                                    |                                                                   |                      |               |            |
| Arquivos a serem envi                                                                                       | iados:                                                            |                      |               |            |
| Arquivos a serem envi                                                                                       | iados:                                                            |                      |               |            |
| Arquivos a serem envi                                                                                       | iados:                                                            |                      |               |            |
| Arquivos a serem envi                                                                                       | iados:                                                            |                      | •             | <b>* *</b> |
| Arquivos a serem envi<br>Arquivo<br>4001461-concatenad                                                      | iados:                                                            |                      | Ŷ             | <b>∂</b> × |
| Arquivos a serem envi<br>Arquivo<br>Arquivo<br>4001461-concatenad                                           | iados:<br>lo.pdf                                                  |                      | Ŷ             | 순 🗙        |
| Arquivos a serem envi                                                                                       | iados:<br>lo.pdf                                                  |                      | Ŷ             | <b>∂ ×</b> |
| Arquivos a serem envi<br>Arquivo<br>4001461-concatenad                                                      | iados:                                                            |                      | \$            | <b>∂</b> ≭ |
| Arquivos a serem envi<br>Arquivo<br>Arquivo<br>4001461-concatenad<br>upós clicar em "As<br>use também poder | iados:<br>lo.pdf CD<br>sinar e Enviar", aguarde a transmissão e g | eração do protocolo, | \$            | <b>⊕</b> ≭ |

 Logo em seguida, surgirá uma janela com uma mensagem fornecendo o protocolo e confirmando a data e hora de envio dos arquivos.

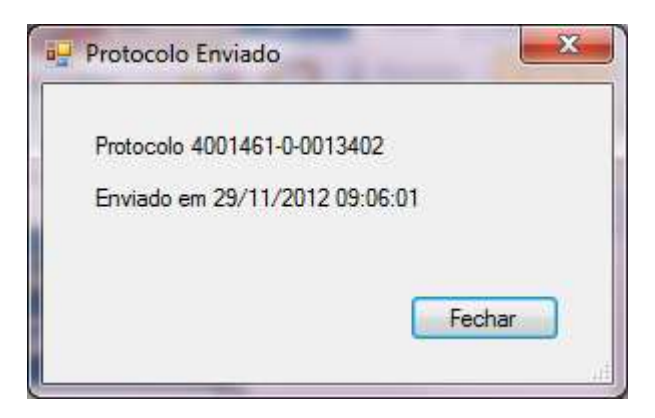

 Um clique no botão "fechar" da janela de confirmação e a janela do gerenciador de upload retornará ao estado inicial.

| l <sup>e</sup> AllM Eletrônico                                                  | Versão 1.2.0.2     |
|---------------------------------------------------------------------------------|--------------------|
| Ngite o número do AllM                                                          |                    |
| Representar mais de um autuado/solidário neste AIIM?                            |                    |
|                                                                                 |                    |
|                                                                                 |                    |
|                                                                                 |                    |
|                                                                                 |                    |
| rquivos a serem enviados:                                                       |                    |
|                                                                                 |                    |
|                                                                                 |                    |
|                                                                                 |                    |
|                                                                                 |                    |
|                                                                                 |                    |
| pós clicar em "Assinar e Enviar", aguarde a transmissão e geração do protocolo, | Desirate a service |
| ue também podera ser consultado no extrato de andamento do processo.            |                    |

## 4.3. Visualização do protocolo de entrega e dos arquivos anexados

 O usuário poderá consultar e imprimir o protocolo de entrega de peças e documentos.
 Para isso basta clicar na aba "Meus Protocolos" do Portal ePAT – Módulo do Contribuinte, localizar o protocolo na lista que será exibida e dar outro clique no número do protocolo na coluna "Protocolo".

| Secretaria da Fazen                                                                                                    | da                                                                                                    |                                                                                                | BE CELLES DO CARENCO   | sko muso      |                 | Processo adminis                                                                     | V<br>traties tributária eletrônic                                                                            |
|----------------------------------------------------------------------------------------------------|----------------------------------------------------------------------------------------------------|------------------------------------------------------------------------------------------------|------------------------|---------------|-----------------|--------------------------------------------------------------------------------------|----------------------------------------------------------------------------------------------------|
| <sup>rocessol</sup><br>Iódulo do Contril                                                                                                    | buinte                                                                                                    |                                                                                                | Sub Processo: Pesquisa | de Protocolos | Usuário:        | Data de acesso                                                                       | nento:<br>1 29/11/2012 - 9:19                                                                                |
| Página Inicial Consultar                                                                                                    | Processos Meus Pr                                                                                                    | otocolos                                                                                       | Entrada de Documentos  | Sobre         |                 |                                                                                      | Sai                                                                                                    |
|                                                                                                    |                                                                                                    |                                                                                                |                        |               |                 |                                                                                      | 12                                                                                                    |
| Protocolo                                                                                                    | Data de Gerecão                                                                                                    | Situação                                                                                       | CNP3 / CPE             |               | Nome do Autuado | AIIM                                                                                 | Data Lavratura                                                                                               |
| La la la la la la la la la la la la la la                                                                                                    | Contraction of the local division of the local division of the loc |                                                                                                |                        |               |                 |                                                                                      |                                                                                                    |
| 4003162-0-0011308                                                                                                    | 12/09/2012                                                                                                    | Finalizado                                                                                     |                        |               |                 | 4003162                                                                              | 14/08/2012                                                                                                   |
| 4003162-0-0011308<br>4003163-0-0011309                                                                                                    | 12/09/2012<br>12/09/2012                                                                                                    | Finalizado<br>Finalizado                                                                       |                        |               |                 | 4003162<br>4003163                                                                   | 14/08/2012<br>14/08/2012                                                                                     |
| 4003162-0-0011308<br>4003163-0-0011309<br>4003164-0-0011310                                                                                                    | 12/09/2012<br>12/09/2012<br>12/09/2012                                                                                                    | Finalizado<br>Finalizado<br>Finalizado                                                         |                        | = =           |                 | 4003162<br>4003163<br>4003164                                                        | 14/08/2012<br>14/08/2012<br>14/08/2012                                                                       |
| 4003162-0-0011308<br>4003162-0-0011309<br>4003164-0-0011310<br>4003412-0-0012684                                                                                      | 12/09/2012<br>12/09/2012<br>12/09/2012<br>13/11/2012                                                                                                    | Finalizado<br>Finalizado<br>Finalizado<br>Finalizado                                           |                        | 33            |                 | 4003162<br>4003163<br>4003164<br>4003164                                             | 14/08/2012<br>14/08/2012<br>14/08/2012<br>12/11/2012                                                         |
| 4003162-0-0011308<br>4003163-0-0011309<br>4003164-0-0011310<br>4003412-0-0012884<br>4003412-0-0012883                                                                 | 12/09/2012<br>12/09/2012<br>12/09/2012<br>13/11/2012<br>12/11/2012                                                                                                    | Finalizado<br>Finalizado<br>Finalizado<br>Finalizado<br>Finalizado                             |                        |               |                 | 4003162<br>4003163<br>4003164<br>4003412<br>4003412                                  | 14/08/2012<br>14/08/2012<br>14/08/2012<br>12/11/2012<br>12/11/2012                                           |
| 4003162-0-0011308<br>4003163-0-0011309<br>4003164-0-0011310<br>4003412-0-0012803<br>4003412-0-0012803<br>4001531-0-0012305                                            | 12/09/2012<br>12/09/2012<br>12/09/2012<br>13/11/2012<br>12/11/2012<br>16/10/2012                                                                                                    | Finalizado<br>Finalizado<br>Finalizado<br>Finalizado<br>Finalizado<br>Finalizado               |                        |               |                 | 4003162<br>4003163<br>4003164<br>4003412<br>4003412<br>4003412                       | 14/08/2012<br>14/08/2012<br>14/08/2012<br>12/11/2012<br>12/11/2012<br>09/03/2012                             |
| 4003162-0-0011308<br>4003162-0-0011308<br>4003154-0-0011300<br>4003412-0-0012884<br>4003412-0-0012803<br>4001531-0-0012305<br>4001531-0-0013382                       | 12/09/2012<br>12/09/2012<br>12/09/2012<br>13/11/2012<br>12/11/2012<br>16/10/2012<br>28/11/2012                                                                                                    | Finalizado<br>Finalizado<br>Finalizado<br>Finalizado<br>Finalizado<br>Finalizado               |                        |               |                 | 4003162<br>4003163<br>4003164<br>4003164<br>4003412<br>4003412<br>4001531<br>4001461 | 14/08/2012<br>14/08/2012<br>14/08/2012<br>12/11/2012<br>12/11/2012<br>09/03/2012<br>01/03/2012               |
| 4003162-0-0011308<br>4003162-0-0011309<br>4003164-0-00113109<br>4003412-0-0012803<br>4003412-0-0012803<br>4001531-0-0012803<br>4001531-0-0012302<br>4001461-0-0012302 | 12/09/2012<br>12/09/2012<br>12/09/2012<br>13/11/2012<br>12/11/2012<br>16/10/2012<br>28/11/2012<br>20/11/2012                                                                                                    | Finalizado<br>Finalizado<br>Finalizado<br>Finalizado<br>Finalizado<br>Finalizado<br>Finalizado |                        |               |                 | 4003162<br>4003163<br>4003164<br>4003412<br>4003412<br>4001531<br>4001531<br>4001661 | 14/08/2012<br>14/08/2012<br>12/11/2012<br>12/11/2012<br>12/11/2012<br>09/03/2012<br>01/03/2012<br>01/03/2012 |

Secretaria da Fazenda do Estado de São Paulo - Av. Rangel Pestana, 300 - São Paulo - SP - CEP 01017-611 - PAEX (11) 3243-3400 Versião:2012 Nov 27 16:10hml

- Para verificar se a peça e os documentos foram corretamente juntados ao AIIM, o usuário precisará consultar os documentos que integram o AIIM. Isso será possível mediante a utilização dos filtros de pesquisa disponíveis na opção "Íntegra do Processo" da aba "Consultar Processos".
- Se for informado o número do AIIM no filtro "Consulta Específica de Processo", será exibida uma linha contendo dados relativos ao AIIM que se pretende consultar.

| Processo:                                                                                                    | da Fazenda                                                                     |                 | GOVIR                        |                      | Ao Muso              |            | Processo                | pat<br>administratios tributário eletrônic |
|----------------------------------------------------------------------------------------------------|--------------------------------------------------------------------------------|-----------------|------------------------------|----------------------|----------------------|------------|-------------------------|--------------------------------------------|
| Módulo do                                                                                                    | o Contribuinte                                                                 |                 |                              |                      |                      |            |                         |                                            |
|                                                                                                    |                                                                                |                 |                              |                      |                      | Usuário:   | Data de                 | Documento: acesso: 29/11/2012 - 9:28       |
|                                                                                                    |                                                                                |                 | Sub Processo: Cor            | nsultar Int          | egra do Process      | 60         |                         |                                            |
| Pagina Inicial                                                                                                    | Consultar Processos                                                            | Meus Protocolos | Entrada de Doc               | umentos              | Sobre                |            |                         | 54                                         |
| <ul> <li>Lista de Todo:</li> <li>Processos con</li> <li>Consulta Espe</li> <li>Número do AI</li> <li>CPF/CNPJ:</li> <li>CNPJ Base:</li> </ul> | s os Processos<br>n Intimação Pendente<br>kcifica de Processo<br>IM: 4.001.461 | 5               |                              |                      |                      |            |                         |                                            |
|                                                                                                    |                                                                                |                 |                              |                      |                      |            |                         |                                            |
| AIIM GI                                                                                                    | NP3 / CPF Nom                                                                  | e do Autuado    | Data Lavratura               | Interesse            | Procurador Vi        | nculado In | timação Pendente        | Extrato de Andamento                       |
| AIIM Q<br>4001461                                                                                                    | NP3 / CPF Nom                                                                  | e do Autuado    | Data Lavratura<br>01/03/2012 | Interesse<br>AUTUADO | Procurador Vi<br>Não | oculado In | timacão Pendente<br>Não | Extrato de Andamento                       |

 Um clique sobre o número do AIIM na coluna "AIIM" e a janela passará a exibir o seguinte conteúdo. Na coluna "Peça" há uma lista com os arquivos anexados ao AIIM e os respectivos protocolos.

| verno do Estado de São Paulo<br>ecretaria da Fazenda |                                                                                                    | CONTEND OF CANADA                                                                                                    | SOUTHING DO LITANDO DE SÃO PAULO                                                                                                    |                                                                                                    |             | epat                                                                                                    |                               |
|------------------------------------------------------|----------------------------------------------------------------------------------------------------|----------------------------------------------------------------------------------------------------|----------------------------------------------------------------------------------------------------|----------------------------------------------------------------------------------------------------|-------------|----------------------------------------------------------------------------------------------------|-------------------------------|
| esso!                                                |                                                                                                    |                                                                                                    |                                                                                                    |                                                                                                    |             | precesse ausantisticates                                                                                                   | resources rette               |
| الم ما داد                                           | Contrib                                                                                                 |                                                                                                    |                                                                                                    |                                                                                                    |             |                                                                                                    |                               |
| auto a                                               | o contrit                                                                                               | Juinte                                                                                                    |                                                                                                    |                                                                                                    | nifela I    | / Documento                                                                                                    |                               |
|                                                      |                                                                                                    |                                                                                                    |                                                                                                    | 0.5                                                                                                    | id anior    | Data de acesso: 29/                                                                                                    | 1/2012 - 913                  |
|                                                      |                                                                                                    |                                                                                                    | Sub Processo: Dados                                                                                                    | do AIIM                                                                                                  |             |                                                                                                    |                               |
| gina Inicial                                         | Consultar P                                                                                             | Processos Meus Proto                                                                                                    | colos Entrada de Documentos                                                                                                    | Sobre                                                                                                    |             |                                                                                                    | 1                             |
| ar Vinculação                                        | o de Procurado                                                                                          | res Desvinculação de Pro                                                                                                    | ocuradores                                                                                                    |                                                                                                    |             |                                                                                                    |                               |
| Dados                                                | do AIIM:                                                                                                |                                                                                                    |                                                                                                    |                                                                                                    |             |                                                                                                    |                               |
| 1                                                    | Autuada:                                                                                                |                                                                                                    |                                                                                                    |                                                                                                    |             |                                                                                                    |                               |
|                                                      | AIIM: 4.00                                                                                              | 1.461-7                                                                                                    | Tributo ICMS (R\$):                                                                                                    | 100.000.00                                                                                               |             | CNP3:                                                                                                    |                               |
|                                                      | Processo: 4001                                                                                          | 1461                                                                                                    | Multa (8\$):                                                                                                    | 60.481.00                                                                                                |             | CRE:                                                                                                    |                               |
| Datati                                               |                                                                                                    | 2/2012                                                                                                    | June (PE)                                                                                                    | 20 500 00                                                                                                |             | TE.                                                                                                    | 10                            |
| Data L                                               | avratura: 01/0                                                                                          | 13/2012                                                                                                    | Juros (RS):                                                                                                    | 20.500.00                                                                                                |             | 16:                                                                                                    |                               |
| DRIda                                                | autuada: BAU                                                                                            | ĸu                                                                                                    | Total Credito Tributario (R\$):                                                                                                    | 180.981,00                                                                                               |             | RGI                                                                                                    |                               |
| nhum solidár                                         | io encontrado.                                                                                          | Boener                                                                                                    |                                                                                                    |                                                                                                    | WILLY ISSUE |                                                                                                    |                               |
| nhum solidár                                         | io encontrado.                                                                                          | -Rofer                                                                                                    | AIIM: 4.001.4                                                                                                    | 461                                                                                                    |             | Z Estrate<br>Debrir                                                                                                    | o de Andamer                  |
| nhum solidár                                         | io encontrado.                                                                                          | -Norther                                                                                                    | AIIM: 4.001.4                                                                                                    | 461<br>0 Anting Inicial                                                                                  |             | Extrato<br>Abrir                                                                                                    | o de Andamer<br>Todo o Proces |
| nhum solidár                                         | io encontrado.<br>Sequência                                                                             | AUM - Relato                                                                                                    | AIIM: 4.001.                                                                                                    | 461<br>Página inicial                                                                                    |             | Extrati<br>Mabrir<br>Número de páginas<br>2                                                                                | o de Andamer<br>Fodo o Proces |
| nhum solidár                                         | io encontrado.<br>Fequência                                                                             | AIIM - Relato                                                                                                    | AIIM: 4.001.4                                                                                                    | 461<br>Pâgina inicial<br>1<br>3                                                                          |             | Estrah<br>Mámero de páginas<br>2<br>1                                                                                      | o de Andame<br>Todo o Proces  |
| nhum solidár                                         | io encontrado.<br>Sequência<br>1<br>2<br>3                                                              | AIIM - Relato<br>AIIM - Quadro 1<br>AIIM - Quadro 1                                                                                                    | AIIM: 4.001.4                                                                                                    | 461<br>Pågina inicial<br>1<br>3<br>4                                                                     |             | Estrats<br>Sabrir<br>Número de páginas<br>2<br>1                                                                           | o de Andamer<br>Fodo o Proces |
| nhum solidár                                         | io encontrado.<br>Sequência<br>1<br>2<br>3<br>4                                                         | AIIM - Relato<br>AIIM - Ouadro 1<br>AIIM - Quadro 1<br>Prova do AIIM                                                                                                    | AIIM: 4.001.                                                                                                    | 461<br>Página micial<br>1<br>3<br>4<br>5                                                                 |             | Lextration<br>Múmero de páginas<br>2<br>1<br>1<br>1                                                                        | o de Andamei<br>Fodo o Proces |
| nhum solidár                                         | io encontrado.<br>Sequência<br>1<br>2<br>3<br>4<br>5                                                    | AIIM - Relato<br>AIIM - Quadro 1<br>AIIM - Quadro 1<br>AIIM - Quadro 2<br>Prova do AIIM<br>Ciância da Notificação                                                                                                    | AIIM: 4.001.4                                                                                                    | 461<br>Página micial<br>1<br>3<br>4<br>5<br>6                                                            |             | Extraix<br>Múmero de páginas<br>2<br>1<br>1<br>1                                                                           | o de Andame<br>Fodo o Proces  |
| nhum solidár                                         | io encontrado.<br>liequência<br>1<br>2<br>3<br>4<br>5<br>6                                              | ALIM - Relato<br>ALIM - Quadro 1<br>ALIM - Quadro 1<br>ALIM - Quadro 2<br>Protocido de Recebirm                                                                                                    | AIIM: 4.001.4                                                                                                    | 461<br>Página micial<br>1<br>3<br>4<br>5<br>6<br>7                                                       |             | Estrak<br>Múmero de páginas<br>2<br>1<br>1<br>1<br>1                                                                       | o de Andamei<br>Todo o Proces |
| nhum solidár                                         | io encontrado.<br>Seguência<br>1<br>2<br>3<br>4<br>5<br>6<br>7                                          | AIIM - Relato<br>AIIM - Quadro 1<br>AIIM - Quadro 1<br>AIIM - Quadro 2<br>Prova do AIIM<br>Ciência da Notificação<br>Protocolo de Recebirmu<br>Defesa                                                                                                    | AIIM: 4.001.4                                                                                                    | 461<br>Página Inicial<br>1<br>3<br>4<br>5<br>6<br>7<br>8                                                 |             | Ritab<br>Múmero de páginas<br>2<br>1<br>1<br>1<br>1<br>1                                                                   | o de Andamei<br>Fodo o Proces |
| nhum solidár                                         | io encontrado.<br>Sequência<br>1<br>2<br>3<br>4<br>5<br>6<br>7<br>8                                     | AIIM - Relato<br>AIIM - Quadro 1<br>AIIM - Quadro 1<br>AIIM - Quadro 2<br>Prova do AIIM<br>Ciência da Notificação<br>Protocolo de Recebime<br>Defesa<br>Termo de abertura de                                                                                                    | AIIM: 4.001.                                                                                                    | 461<br>Página Inicial<br>1<br>3<br>4<br>5<br>6<br>7<br>8<br>9                                            |             | Restration<br>Múmero de páginas<br>2<br>1<br>1<br>1<br>1<br>1<br>1<br>1                                                    | o de Andame<br>Fodo o Proces  |
| nhum solidár                                         | io encontrado.<br>Fequência<br>1<br>2<br>3<br>4<br>5<br>6<br>7<br>8<br>9                                | AIIM - Relato<br>AIIM - Quadro 1<br>AIIM - Quadro 1<br>AIIM - Quadro 2<br>Protocolo de Recebirm<br>Defesa<br>Termo de abestura de<br>Folha de Informação -                                                                                                    | AIIM: 4.001.4                                                                                                    | 461<br>Página micial<br>1<br>3<br>4<br>5<br>6<br>7<br>8<br>9<br>10                                       |             | Estrak<br>Múmero de páginas<br>2<br>1<br>1<br>1<br>1<br>1<br>1<br>1<br>1<br>1                                              | o de Andame<br>Fodo o Proces  |
| nhum solidár                                         | io encontrado.<br>Sequência<br>1<br>2<br>3<br>4<br>5<br>6<br>7<br>8<br>9<br>10                          | AIIM - Relato<br>AIIM - Quadro 1<br>AIIM - Quadro 1<br>AIIM - Quadro 2<br>Proxe do AIIM<br>Ciência da Notificação<br>Protocilo de Recebimu<br>Defesa<br>Termo de abertura de<br>Folha de Informação -<br>Manifestação Fiscal De                                                                                                    | AIIM: 4.001.4<br>Peca<br>ento<br>prazo para Manifestação Fiscal<br>Termo de Disponibilização<br>Jesado                                                              | 461<br>Página micial<br>1<br>3<br>4<br>5<br>6<br>7<br>8<br>9<br>10<br>11                                 |             | Estrak<br>Múmero de páginas<br>2<br>1<br>1<br>1<br>1<br>1<br>1<br>1<br>1<br>1<br>1<br>1<br>1<br>1<br>1<br>1                | o de Andamer                  |
| nhum solidár                                         | io encontrado.<br>Sequência<br>1<br>2<br>3<br>4<br>5<br>6<br>7<br>8<br>9<br>9<br>10<br>11               | AIIM - Relato<br>AIIM - Quadro 1<br>AIIM - Quadro 1<br>AIIM - Quadro 2<br>Prova do AIIM<br>Ciéncia da Notificação<br>Protocolo de Recebirma<br>Defesa<br>Termo de abertura de<br>Folha de Informação -<br>Manifestação Escal De<br>Declaração de Vrico de                                                                                         | AIIM: 4.001.<br>Peça<br>ento<br>orazo oara Manifestação Fiscal<br>Termo de Disponibilização<br>lesado<br>Representação                                              | 461<br>9 ågina inicial<br>1<br>3<br>4<br>5<br>6<br>7<br>8<br>9<br>10<br>11<br>12                         |             | Número de páginas<br>2<br>1<br>1<br>1<br>1<br>1<br>1<br>1<br>1<br>1<br>1<br>1<br>1<br>1<br>1<br>1<br>1                     | o de Andamer                  |
| nhum solidár                                         | io encontrado.<br>in encontrado.<br>1<br>2<br>3<br>4<br>5<br>6<br>7<br>8<br>9<br>10<br>11<br>12         | AIIM - Relato<br>AIIM - Quadro 1<br>AIIM - Quadro 1<br>AIIM - Quadro 2<br>Protocolo de Recebime<br>Defesa<br>Termo de abertura de<br>Folha de Informacão -<br>Manifestação Fiscal De<br>Declaração de Vício de<br>Publicação DE                                                                                                    | AIIM: 4.001.4<br>Peça<br>ento<br>prazo para Manifestação Fiscal<br>Termo de Disponibilização<br>legado<br>Representação                                             | 461<br>2 Anglina Inicial<br>1<br>3<br>4<br>5<br>6<br>7<br>8<br>9<br>10<br>11<br>12<br>13                 |             | Número de páginas<br>2<br>1<br>1<br>1<br>1<br>1<br>1<br>1<br>1<br>1<br>1<br>1<br>1<br>1<br>1<br>1<br>1<br>1<br>1           | o de Andame<br>Fodo o Proces  |
| nhum solidár                                         | io encontrado.<br>iequência<br>1<br>2<br>3<br>4<br>5<br>6<br>7<br>8<br>9<br>10<br>11<br>12<br>13<br>    | AIIM - Relato<br>AIIM - Quadro 1<br>AIIM - Quadro 1<br>AIIM - Quadro 2<br>Protocolo de Recebirm<br>Defesa<br>Termo de abertura de<br>Folha de Informação -<br>Manifestação E Facel De<br>Declaração de Vicio de<br>Publicação DE<br>Folha de Informação -                                                                                         | AIIM: 4.001.4<br>Peça<br>ento<br>prazo para Manifestação Fiscal<br>Termo de Disponibilização<br>legado<br>Representação<br>Intimação via Portal por Decurso         | 461<br>Página micial<br>1<br>3<br>4<br>5<br>6<br>7<br>8<br>9<br>10<br>11<br>12<br>13<br>14               |             | Estrak<br>Múmero de páginas<br>2<br>1<br>1<br>1<br>1<br>1<br>1<br>1<br>1<br>1<br>1<br>1<br>1<br>1<br>1<br>1<br>1<br>1<br>1 | o de Andame<br>Fodo o Proces  |
| nhum solidár                                         | io encontrado.<br>ieiueência<br>1<br>2<br>3<br>4<br>5<br>6<br>7<br>8<br>9<br>10<br>11<br>12<br>13<br>14 | ALIM - Relato<br>ALIM - Relato<br>ALIM - Quadro 1<br>ALIM - Quadro 1<br>ALIM - Quadro 2<br>Protocolo de Recebirm<br>Defesa<br>Termo de abertura de<br>Folha de Informação -<br>Manifestação Ejiscal Os<br>Declaração de Vício de<br>Publicação DE<br>Folha de Informação -<br>Sourceolo de Recebirm                                               | AIIM: 4.001.4<br>Peca<br>ento<br>prazo para Manifestação Fiscal<br>Termo de Disponibilização<br>legado<br>Representação<br>Intimação via Portal por Decurso<br>ento | 461<br>Pâgina micial<br>1<br>3<br>4<br>5<br>6<br>7<br>8<br>9<br>10<br>11<br>12<br>13<br>14<br>15         |             | Estrais<br>Múmero de páginas<br>2<br>1<br>1<br>1<br>1<br>1<br>1<br>1<br>1<br>1<br>1<br>1<br>1<br>1                         | o de Andamer                  |
| nhum solidár                                         | sequência<br>1<br>2<br>3<br>4<br>5<br>6<br>7<br>8<br>9<br>9<br>10<br>11<br>12<br>13<br>14<br>15         | AIIM - Relato<br>AIIM - Relato<br>AIIM - Quadro 1<br>AIIM - Quadro 2<br>Proxa do AIIM<br>Ciância da Notificação<br>Protocolo de Recebirm<br>Defesa<br>Termo de abertura de<br>Folha de Informação -<br>Manifestação Fiscal Do<br>Declaração de Vicio de<br>Publicação DE<br>Folha de Informação -<br>do mosto<br>Protocolo de Recebirm<br>Petição | AIIM: 4.001.<br>Peça<br>ento<br>orazo oara Manifestação Fiscal<br>Termo de Disponibilização<br>lesado<br>Representação<br>Intimação via Portal por Desurao<br>anto  | 461<br>9 ågina inicial<br>1<br>3<br>4<br>5<br>6<br>7<br>8<br>9<br>10<br>11<br>12<br>13<br>14<br>15<br>16 |             | Número de páginas<br>2<br>1<br>1<br>1<br>1<br>1<br>1<br>1<br>1<br>1<br>1<br>1<br>1<br>1<br>1<br>1<br>1<br>1<br>1           | o de Andamer                  |

Secretaria da Fazanda do Estado de São Paulo - Av. Rangel Pestana, 300 - São Paulo - SP - CEP.01017-911 - PABX (11) 1243-3400 Vensão:2012 Nov 27 16:10hml

 Para visualizar as peças e os documentos que integram o arquivo juntado, basta um clique sobre o nome deste arquivo.

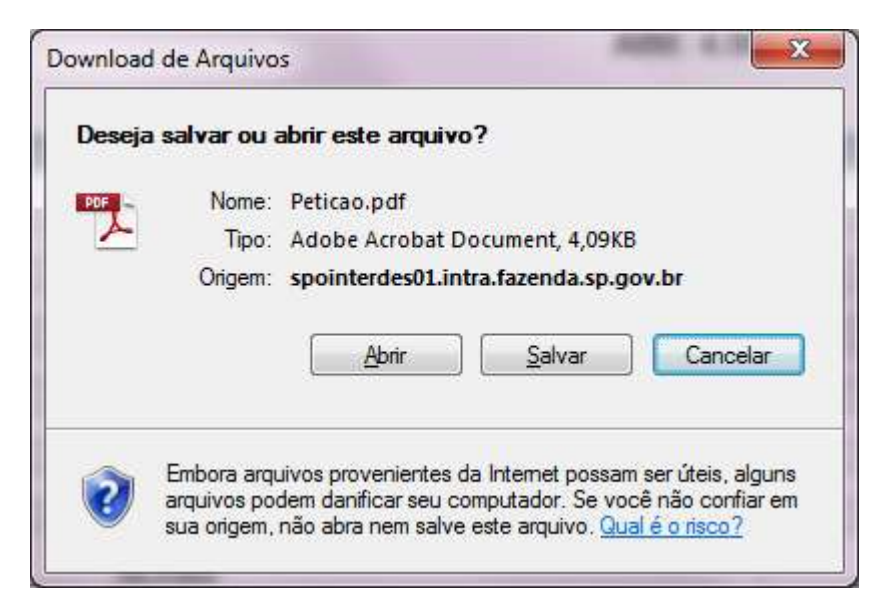
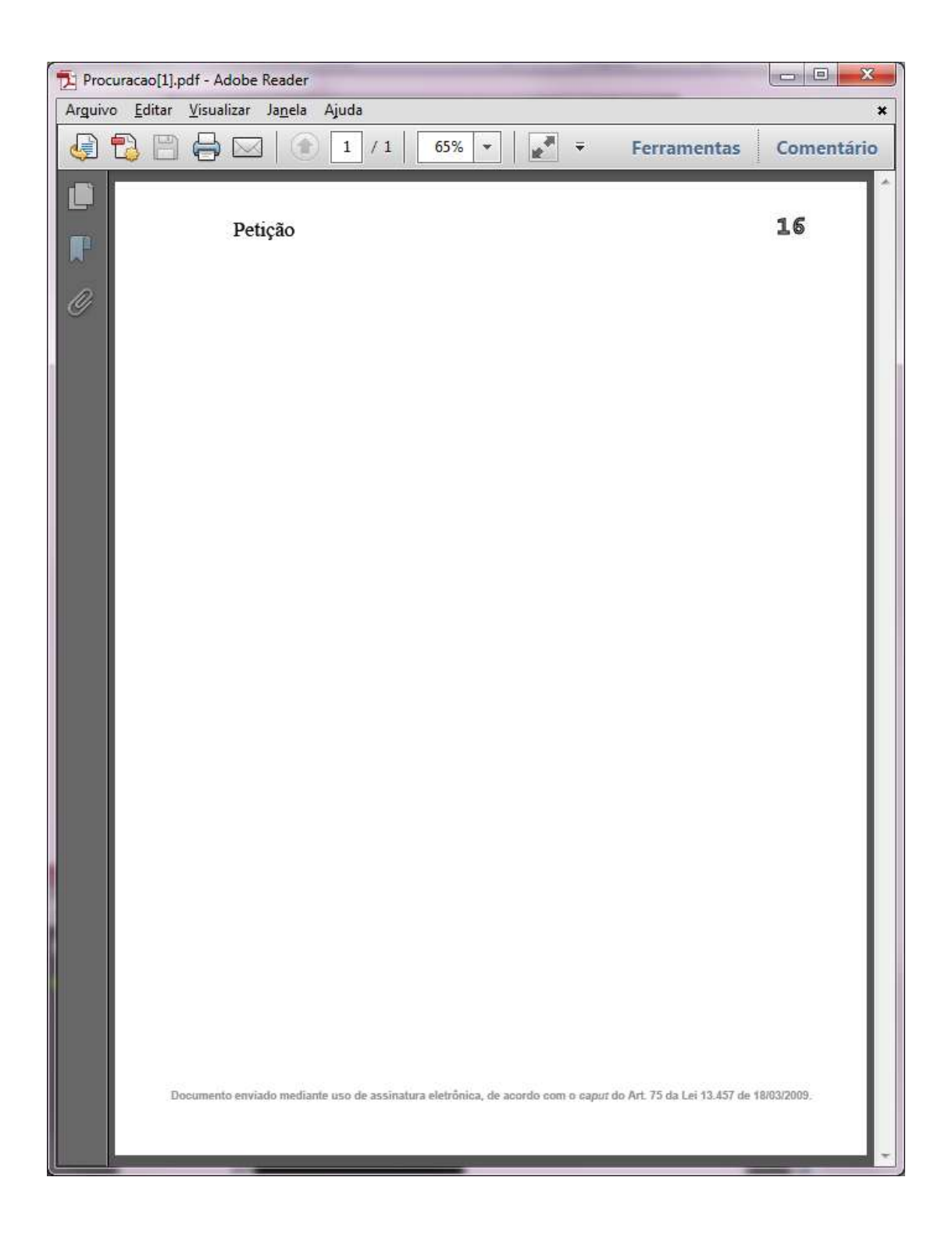

# 5. PROBLEMAS TÉCNICOS NA INSTALAÇÃO E OPERAÇÃO DO GERUP

- A tarefa de anexar peças e/ou documentos a determinado auto de infração eletrônico exigirá do usuário do ePAT a utilização de um aplicativo denominado *Gerup*, disponibilizado pela Secretaria da Fazenda.
- Para informações acerca da instalação e utilização do *Gerup*, recomenda-se a leitura do item 4 – ENTRADA DE DOCUMENTOS deste manual.
- Eventualmente, o usuário do ePAT poderá enfrentar alguns problemas de ordem técnica na instalação e operação do *Gerup*.
- A seguir serão apresentados alguns procedimentos que poderão ser úteis para a solução de tais problemas.
- Caso os procedimentos seguintes não resolvam o problema, o usuário deverá acionar o canal "<u>Fale Conosco</u>" (apresentado em capítulo próprio neste Manual), munido, no mínimo, das seguintes informações:
  - o descrição detalhada do que o usuário fez até que ocorresse o erro;
  - data e horário do ocorrido;
  - mensagens constantes das telas de erro;
  - configuração do sistema do usuário (versão do Windows incluindo "Service Pack", versão do "browser", versão do Java – se for o caso);
  - o permissão do usuário na estação de trabalho (administrador/usuário comum).
- A depender do tipo de erro verificado, serão necessárias outras informações ou arquivos, especificados em cada um dos procedimentos descritos a seguir.

### 5.1.Ocorrências durante a instalação do Gerup.

- Eventualmente, o usuário do ePAT poderá enfrentar algum problema de ordem técnica durante a instalação do *Gerup*.
- Caso seja exibida uma das seguintes mensagens (que podem aparecer em inglês ou em português, dependendo da configuração do sistema operacional), o usuário deverá verificar os pré-requisitos para instalação do Gerup e executar o procedimento de saneamento de instalação do Gerup:

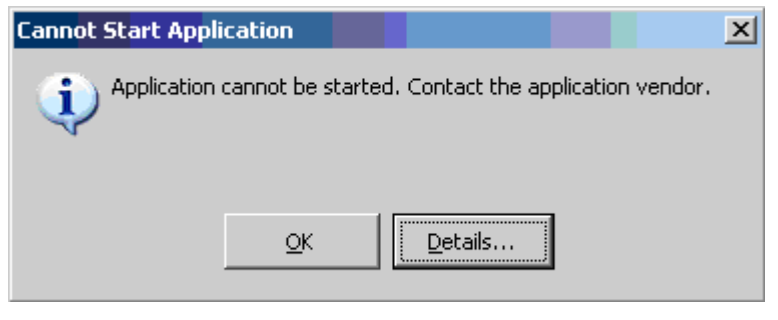

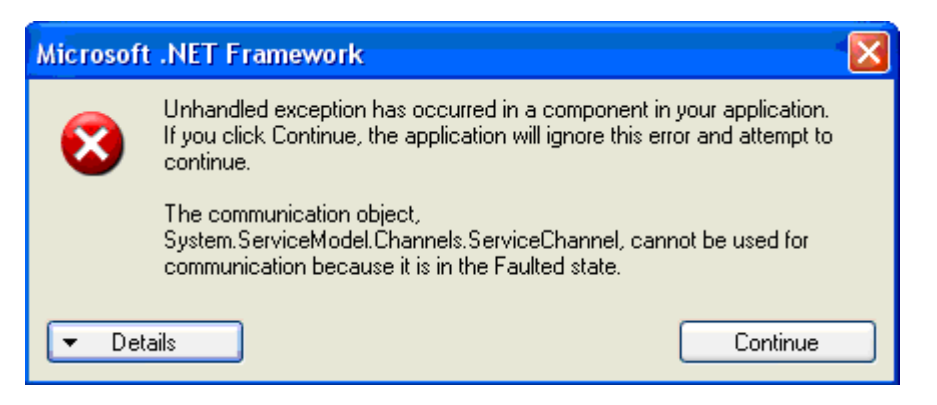

- A fim de verificar se os pré-requisitos para instalação do Gerup estão atendidos, o usuário deverá certificar-se de que os seguintes módulos estão instalados em seu computador:
  - .NET Framework 4.0;

### • Windows Installer 3.1.

- Caso os dois módulos não estejam instalados no computador, a instalação deveria ser feita automaticamente quando o *Gerup* fosse instalado. Porém, se houver erro na instalação do *Gerup*, deve-se tentar instalar esses dois módulos manualmente.
- O módulo .NET Framework 4.0 tem uma série de requisitos que, a princípio, são verificados quando da sua instalação (ver exemplo em <u>http://www.microsoft.com/download/en/details.aspx?id=17851</u>). Uma exceção é a necessidade da atualização "Service Pack 3" SP3 no Windows XP; se o usuário possuir a atualização "Service Pack 2" SP2, o sistema operacional poderá permitir a instalação do .NET Framework 4.0, mas não há garantias que funcione corretamente, nesse caso, deve-se instalar a atualização SP3.
- A versão do módulo Windows Installer poderá ser obtida por meio do seguinte procedimento:
  - no Windows Explorer, acessar a subpasta System32 na pasta Windows no diretório em que estiver instalado o sistema operacional (no exemplo, diretório "C:");
  - clicar no botão direito do mouse, com o cursor posicionado sobre "msiexec", e selecionar "Propriedades";
  - o clicar sobre a aba "Detalhes" e será exibida a versão do **Windows Installer**.

| rquivo Editar Exibir<br>Openizer III-N                                                                                                    | Ferramentas Ajud<br>odga dir cubicito                                                                                                    | a 🚺 Admu 🥵 Gravan                                                                                                    | # Propriedades de muiexec                                                                                                    | 100 |
|----------------------------------------------------------------------------------------------------|----------------------------------------------------------------------------------------------------|----------------------------------------------------------------------------------------------------|----------------------------------------------------------------------------------------------------|-----|
| inks Favoritos                                                                                                    | Nome<br>119 msievec                                                                                                    | Modificado em Tipo                                                                                                    | Geral Compatibilidade Segurança Detahre Versões artenores                                                                                                    |     |
| Documentos<br>Imagens<br>Maisias<br>Meisias<br>astas<br>astas<br>Imagens<br>Meisias<br>Imagens<br>Meisias<br>Imagens<br>Imagens<br>Imag | <ul> <li>msinta ai</li> <li>msihtfy.d</li> <li>msimg.d.</li> <li>msimsg.d</li> <li>msintf.dl</li> <li>msintf.dl</li> <li>msipt.dll</li> <li>MSICE.dll</li> <li>msjet0.dl</li> <li>msjet0.dl</li> <li>msjet0.dl</li> </ul> | Executar como administrador<br>Executar como administrador<br>Fazer varredura para encontrar ameaças<br>Add to archive<br>Add to "msiexec.rar"<br>Compress and email<br>Compress to "msiexec.rar" and email<br>Add to Zip<br>Add to "msiexec.zip"<br>Fixar no Menu Iniciar<br>Adicionar ao Inicio Rápido<br>Restaurar versões anteriores | Propredade:     Valor       Descrição     Descrição       Descrição     Descrição       Tipo     Aplicativo       Versão do arguivo     4.5 6002 18005       Nome do produto     Windows Installer - Unicode       Versão do produto     Windows Installer - Unicode       Versão do produto     4.5 6002 18005       Direitos autorais <ul> <li>Microsoft Corporation. Todos os</li> <li>Tamanho</li> <li>71, 5 KB</li> <li>Modificado em</li> <li>10/04/2009 23:27</li> <li>Idioma</li> <li>Portugués (Breal)</li> <li>Idioma</li> <li>Versale (Breal)</li> <li>Idioma</li> <li>Idioma</li> <li>Idi</li></ul> |     |
| Setup<br>ShelPiew<br>SoftwareDi<br>Speech<br>system<br>System32<br>Taci<br>Misexec<br>Aplicativo                                                                                                    | <ul> <li>mstelut,</li> <li>mstus40.d</li> <li>mstus40.d</li> <li>msnetobj.</li> <li>MSNP.ax</li> <li>msobjs.dl</li> <li>Modificado em: 10</li> <li>Tamanhe: 71</li> <li>Tamanhe: 71</li> </ul>                            | Envisr pars •<br>Recortar<br>Copier<br>Criar Atalho<br>Excluir<br>Renomear                                                                                                    | Bemover Prootedades e Informaciões Pessoais<br>OK Cancelar //plic                                                                                                    | tu. |

- Outras informações podem ser obtidas no endereço <u>http://msdn.microsoft.com/en-us/library/windows/desktop/aa368280(v=vs.85).aspx</u>.
- Quanto ao procedimento de saneamento de instalação do Gerup, este consiste nos seguintes passos:
  - desinstalar todas as versões do *Gerup* através do "Control Panel" (Painel de Controle do Windows);
  - apagar todos os arquivos e pastas do diretório a seguir indicado (o nome do diretório varia de acordo com a versão do Windows):
    - %userprofile%\AppData\Local\Apps ou;
    - %userprofile%\Local Settings\Apps ou;
    - C:\Users\%userprofile%\AppData\Local\ (Obs.: essa última pasta pode estar em outra unidade - por exemplo D: - a depender do local onde o Windows estiver instalado).
      - <u>Obs.:</u>
        - caso não seja possível apagar os arquivos, será necessário finalizar os respectivos processos por meio do gerenciador de tarefas do Windows (no menu **Processos**, procurar pelos processos cujos nomes iniciem com *Gerup*);
        - ainda que não exista o diretório, deve-se seguir para o próximo item.
  - remover a seguinte chave do Registro do Windows: HKEY\_CURRENT\_USER\Software\Classes\Software\Microsoft\Windows\Curren tVersion\Deployment;

- para tanto, usar o "regedit", acessado pelo Menu Iniciar, na opção Executar do Windows e digitando "regedit" sem as aspas.
- reiniciar a máquina.
- Um indicativo de que houve sucesso na instalação do *Gerup* é a exibição da janela com a lista de certificados digitais, conforme figura a seguir:

| Governo do Estado<br>Secretaria | de São Paulo<br>da Fazenda<br>Certificação Digita |                |                    |                   |
|---------------------------------|---------------------------------------------------|----------------|--------------------|-------------------|
| Nome                            | CPF/CNPJ                                          | Emissor        | Data Criação       | Data Expiração    |
| FRANCISCO                       | 72 01 140 65                                      | CNHAC Imprensa | 18/3/2010 21:00:00 | 17/3/2013 20:59:5 |
| G TECNOLOGIA                    |                                                   | CN=AC Imprensa | 19/10/2011 22:00   | 18/10/2014 20:59  |
| JOSE COLLE PERMI                | 245 VP                                            | CN-AC OAB, OU  | 12/12/2011 22:00   | 11/12/2014 21:59. |
| PLAVET TELEF I HILL             | t., 21, <sup>11</sup> 7, 47                       | CN«AC Imprensa | 13/4/2010 21:00:00 | 12/4/2013 20:59:5 |

 Caso a aplicação dos procedimentos de verificação dos pré-requisitos para instalação do Gerup e de saneamento de instalação do Gerup não produzam o resultado esperado, o usuário do ePAT deverá acionar o "Fale Conosco") enviando as informações citadas no item 5, a versão do Windows e do "Service Pack" (SP) instalados.

#### 5.2.Ocorrências com a lista de certificados digitais durante a utilização do Gerup.

- Concluída com sucesso a instalação do *Gerup*, eventualmente, o usuário do ePAT poderá defrontar-se com outro problema de ordem técnica: o certificado digital do usuário não consta da lista de certificados digitais que é exibida após a instalação do *Gerup* ou quando é iniciada a utilização do aplicativo *Gerup*.
- Tal ocorrência exigirá que o usuário do ePAT adote o procedimento Exportar Certificado Digital, que possibilitará a criação de um arquivo contendo as características do certificado digital, o qual servirá de base para a emissão de um parecer e, se for o caso, para a inclusão desse certificado na lista de certificados digitais homologados.
- O procedimento Exportar Certificado Digital consiste nos seguintes passos:
  - o inserir o cartão do certificado digital na leitora;
  - abrir o Internet Explorer;
  - selecionar a opção "Ferramentas" -> "Opções da Internet", aba "Conteúdo";

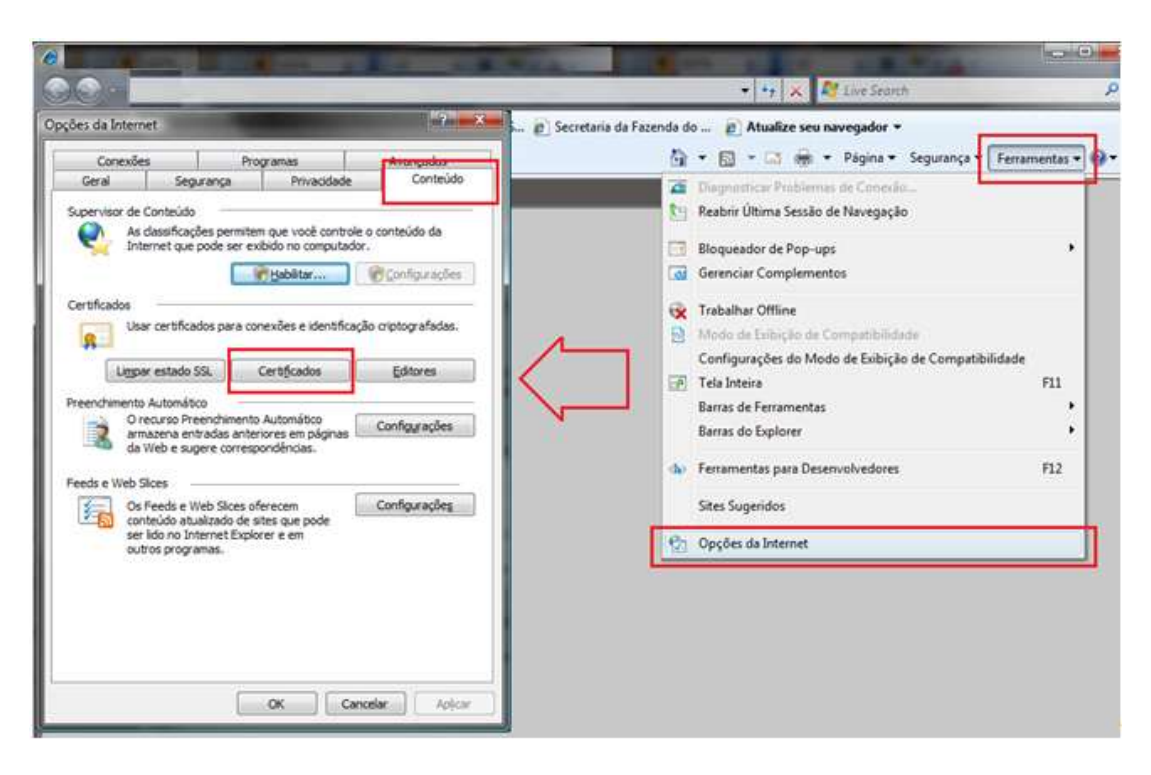

- clicar no botão "Certificados", aba "Pessoal";
- selecionar o certificado usado;

| Conexões Progra<br>Geral Segurança                          | enus Avençades<br>Priveçidade Contelido                                    | Fruidades      | <li>des&gt;</li>                                     |                                                         |
|-------------------------------------------------------------|----------------------------------------------------------------------------|----------------|------------------------------------------------------|---------------------------------------------------------|
| As classificações permitem a<br>Internet que pode ser extan | sue vocé controle o contexido da<br>Se no computador.                      | Pessoal Cutry  | as Peissas   Autoridades de Certifica<br>Entrala Par | (So Intermediàrios   Autoritades de Ce +   *<br>Data de |
| artificados<br>Usar cartificados para cones                 | Hobilar Confourações<br>des e dentificação orptografiadas.                 |                |                                                      |                                                         |
| Lumper estado SS.                                           | Infrados Editores<br>es en pagnas Canfigurações<br>com<br>qué pode<br>e en | Inpertant      | Esperie                                              | Arançadı<br>n, Ernal Sepura                             |
|                                                             |                                                                            | Has informação | s sobre <u>contificados</u>                          | Feshar                                                  |

clicar no botão "Exportar";

- Nas telas do "Assistente para Exportação de Certificados", selecionar os seguintes parâmetros e clicar no botão "Avançar" (Next):
  - não exportar chaves;
  - formato PKCS#7;
  - incluir todos os certificados no caminho;

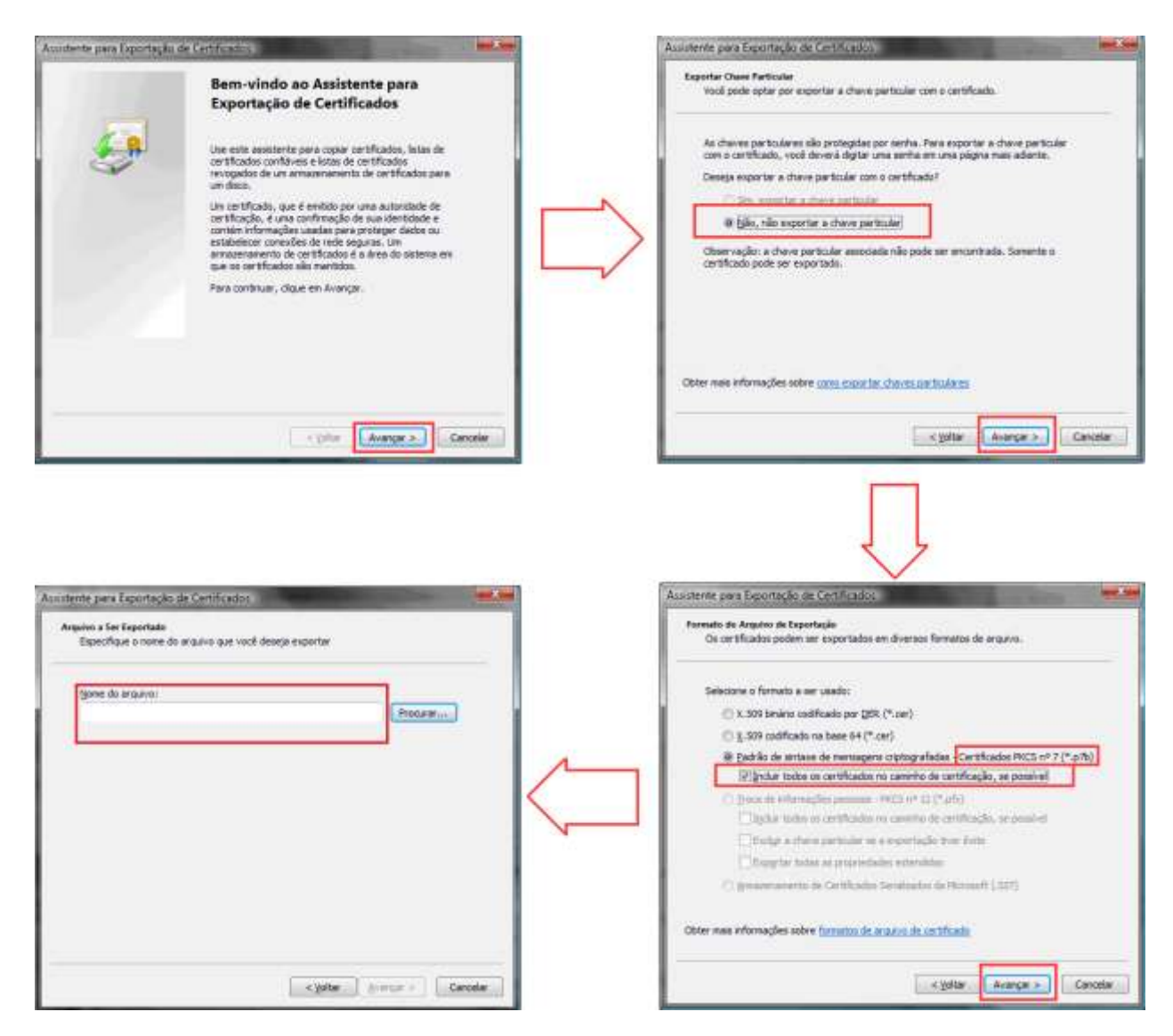

 escolher um nome para o arquivo que conterá as informações relativas ao certificado digital;

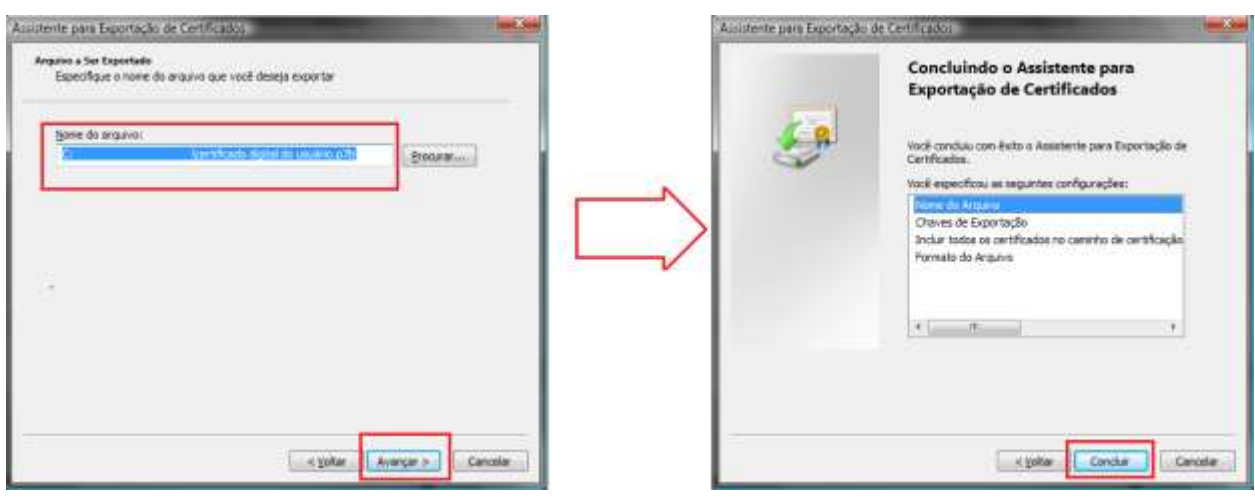

o finalizar.

5.3.Ocorrências com a senha PIN durante a instalação do Gerup.

 Outro problema técnico que pode afetar o funcionamento do *Gerup*, impedindo a correta execução do aplicativo, caracteriza-se com a exibição da seguinte mensagem logo após a entrada da senha PIN:

| Governo do<br>Secret | Estado de São Paulo<br>Certificação D | ida<br><sub>Digital</sub>  |              |                |
|----------------------|---------------------------------------|----------------------------|--------------|----------------|
| rtificado<br>Ime     | CPF/CNPJ                              | Emissor                    | Data Criação | Data Expiração |
| licrosoft .N         | ET Framework                          | urred in a component in yo |              |                |

- Antes de adotar qualquer outra providência, recomenda-se ao usuário do ePAT que os detalhes do erro ocorrido sejam armazenados para, se necessário, posterior encaminhamento para análise do Departamento de Tecnologia da Informação (DTI) da Secretaria da Fazenda. Para isso, clicar no botão "Detalhes" (ou "Details"), copiar o conteúdo exibido para um arquivo texto e salvar tal arquivo em alguma pasta ou diretório. Criado o arquivo, o usuário precisará realizar alguns testes.
- Em algumas situações, o problema pode estar relacionado com a configuração do "firewall" da rede do usuário do ePAT. A fim de averiguar tal possibilidade, é necessária a aplicação de um procedimento de verificação de conectividade, que consiste nas seguintes tarefas:
  - verificar possíveis restrições no "firewall" da rede do usuário do ePAT para protocolos HTTPS e SSL/TSL utilizando a porta 443, em relação aos endereços <u>www.identity.fazenda.sp.gov.br</u> e <u>www.servicos.fazenda.sp.gov.br</u>;
    - Observação: Se for constatada alguma restrição relativa a algum dos endereços indicados, o usuário deverá providenciar a reconfiguração do "firewall", de modo a retirar tal restrição.
  - $\circ$  acessar as seguintes URLs em um browser:
    - https://servicos.fazenda.sp.gov.br/GerupServiceIdentity

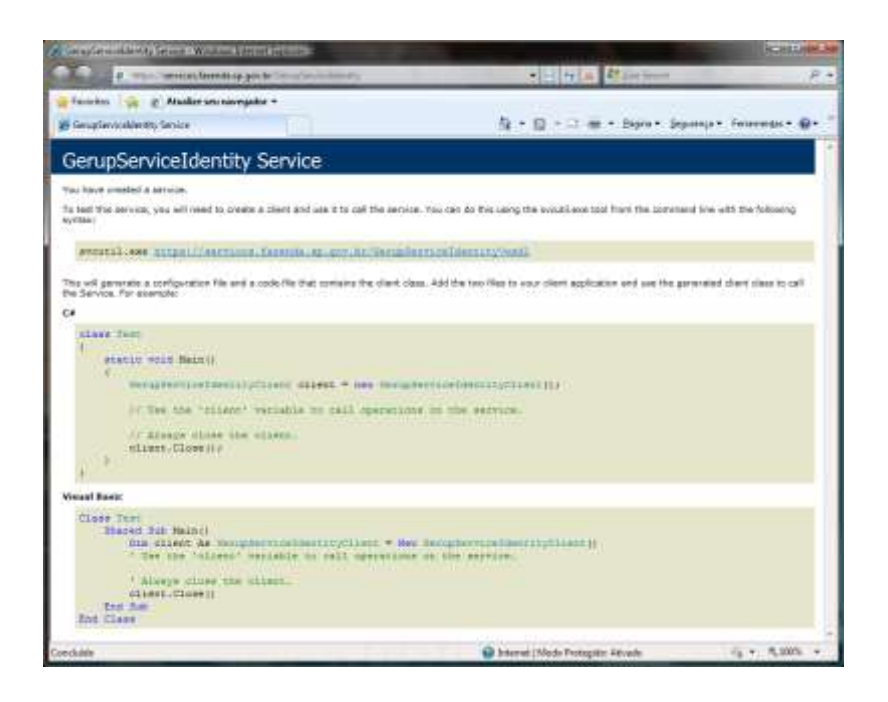

https://servicos.fazenda.sp.gov.br/GerupServiceIdentity?wsdl

.

| in the second design of the second second second second second                                                                                                    | INVANDA -                                                                                                    | Contractory of    |
|----------------------------------------------------------------------------------------------------|----------------------------------------------------------------------------------------------------|-------------------|
| a man anvestimating politic and an and the                                                                                                    | * 9 mill & Riceland                                                                                                    | P *               |
| 🙅 Parentes 🙀 👔 Atualize ana navegedor 🛪                                                                                                    |                                                                                                    |                   |
| # Handramenta fannin as geste Ganglievend.                                                                                                    | 🕼 - 🔯 - 🗆 🗰 - Bayer - Bayerya                                                                                                    | • Insenta • 📦 • 🦷 |
| <ul> <li>drad version "1.1" encoding -245-6" &gt;&gt;</li> <li>ondi definition name "GerupServiceIdentity" targettienenge<br/>variat version "1.11" // Schemes. antiooga.org/versi/" interpre-<br/>terior isoper: "http://schemes.antiooga.org/versi/Schemes.<br/>200401 - iso: "versice.org/versi/" interpre-<br/>terior isoper: "http://schemes.antiooga.org/versi/2004/00/-<br/>prefersional-Thtp://schemes.antiooga.org/versi/2004/00/-<br/>prefersional-Thtp://schemes.antiooga.org/versi/2004/00/-<br/>prefersional-Thtp://schemes.antiooga.org/versi/2004/00/-<br/>prefersional-Thtp://schemes.antiooga.org/versi/2004/00/-<br/>prefersional-Thtp://schemes.antiooga.org/versi/2004/00/-<br/>prefersional-Thtp://schemes.antiooga.org/versi/2004/00/-<br/>prefersional-Thtp://schemes.antiooga.org/versi/2004/00/-<br/>prefersional-Thtp://schemes.antiooga.org/versi/2004/00/-<br/>prefersional-Thtp://schemes.antiooga.org/versi/2004/00/-<br/>prefersional-Thtp://schemes.antiooga.org/versi/2004/00/-<br/>prefersional-Thtp://schemes.antiooga.org/versi/2004/00/-<br/>prefersional-Thtp://schemes.antioopa.org/versi/2004/00/-<br/>prefersional-Thtp://schemes.antioopa.org/versi/2004/00/-<br/>prefersional-Thtp://schemes.antioopa.org/versi/2004/00/-<br/>prefersional-Thtp://schemes.antioopa.org/versi/2004/00/-<br/>ensional-thtp://schemes.antioopa.org/versi/2004/00/-<br/>ensional-thtp://schemes.antioopa.com/fisses/2004/00/-<br/>ensional-thtp://schemes.antioopa.com/fisses/2004/00-<br/>ensional-thtp://schemes.antioopa.com/fisses/2004/00-<br/>ensional-thtp://schemes.antioopa.com/fisses/2004/00-<br/>ensional-thtp://schemes.antioopa.com/fisses/2004/00-<br/>ensional-thtp://schemes.antioopa.com/fisses/2004/00-<br/>ensional-thtp://schemes.antioopa.com/fisses/2004/00-<br/>ensional-thtp://schemes.antioopa.com/fisses/2004/00-<br/>ensional-thtp://schemes.antioopa.com/fisses/2004/00-<br/>ensional-thtp://schemes.antioopa.com/fisses/2004/00-<br/>ensional-thtp://schemes.antioopa.com/fisses/2004/00-<br/>ensional-thtp://schemes.antioopa.com/fisses/2004/00-<br/>ensional-thtp://schemes.antioopa.com/fisses/2004/00-<br/>ensional-thtp://schemes.antioopa.com/fisses/2004/00-<br/>ensional-thtp://schemes.antioopa.com/fisse</li></ul> | cs-http://bengini.org/<br>ap.http://bengini.org/<br>ap.http://bengini.org/<br>dog/* wini war.*btp://becs.ord*yeen.org/ws//b0<br>/*www.wi.arg/1001/Wilescond*yeen.org/ws//b0<br>/*www.wi.arg/1001/Wilescond*yeen.org/ws//b0<br>/*www.wi.arg/policy/<br>about<br>wilescond*yeen.org/<br>org/policy/bengini.org/<br>medical/<br>org/policy/bengini.org/<br>medical/<br>org/policy/bengini.org/<br>medical/<br>org/policy/bengini.org/<br>medical/<br>org/policy/bengini.org/<br>org/bengini.org/<br>org/bengini.org/<br>org/bengini.org/<br>org/<br>bengini.org/<br>org/<br>bengini.org/<br>org/<br>bengini.org/<br>bengini.org/<br>org/<br>bengini.org/<br>org/<br>bengini.org/<br>org/<br>bengini.org/<br>org/<br>bengini.org/<br>org/<br>bengini.org/<br>org/<br>bengini.org/<br>org/<br>bengini.org/<br>org/<br>bengini.org/<br>org/<br>bengini.org/<br>org/<br>bengini.org/<br>bengini.org/<br>org/<br>bengini.org/<br>bengini.or | 94/01/oasis-      |
|                                                                                                    | 😝 Stantat   Modo Protegolis: Alivado                                                                                                    | - ALM -           |

- Observação: Ao acessar tais URLs, o navegador deverá exibir uma imagem semelhante a cada uma das figuras acima. A exibição de informação diversa pelo navegador é indicativa de que há algum problema referente ao "firewall" da rede do usuário.
- 5.4.Ocorrências com a validação do certificado digital durante a instalação do Gerup.

- Em outras situações, o problema pode estar relacionado à validação do certificado digital. A verificação dessa hipótese é possível por meio do procedimento validação do certificado pela Sefaz-SP, que consiste nos seguintes passos:
  - acessar a seguinte URL em um browser:
    - <u>https://www.identity.fazenda.sp.gov.br/Sefaz.Identity/Sefaz.Identity.</u> <u>STS.Exemplo</u>
  - o usuário deverá selecionar "Bancário", clicar no ícone do certificado digital e informar o PIN:

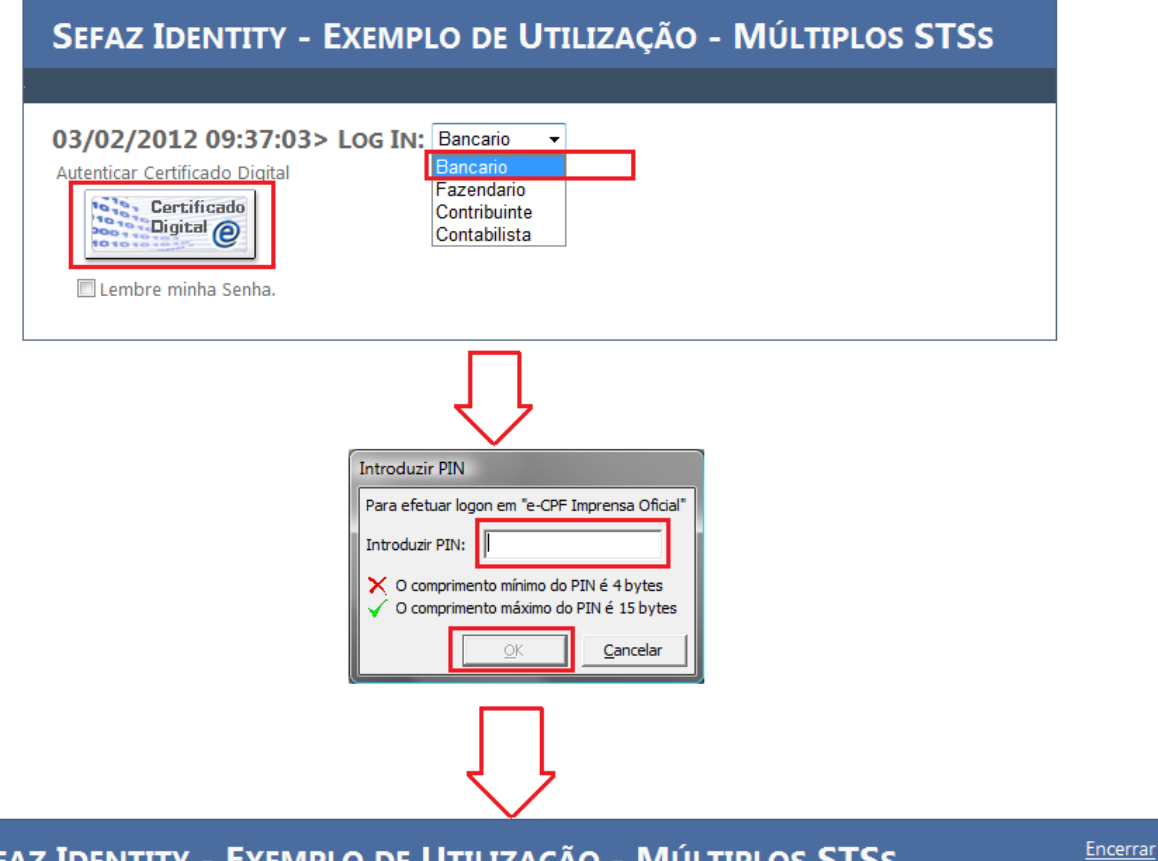

# SEFAZ IDENTITY - EXEMPLO DE UTILIZAÇÃO - MÚLTIPLOS STSS

#### Default - Bancário 🕨

| ClaimType       | Issuer           | Value |
|-----------------|------------------|-------|
| ttp://schemas.  | CN=www.identity. |       |
| ttp://schemas.  | CN=www.identity. |       |
| ttp://schemas.  | CN=www.identity. |       |
| ttp://schemas.  | CN=www.identity. |       |
| ttp://schemas.  | CN=www.identity. | _     |
| http://schemas. | CN=www.identity. |       |
| http://schemas. | CN=www.identity. |       |
| nttp://schemas. | CN=www.identity. |       |
| http://schemas. | CN=www.identity. |       |
| nttp://schemas. | CN=www.identity. |       |
| ttp://schemas.  | CN=www.identity. |       |
| http://schemas. | CN=www.identity. |       |
| http://schemas. | CN=www.identity. |       |

 a tela com todos os dados do certificado digital deverá ser exibida. Se isso não ocorrer, é provável que o certificado esteja com algum problema.

### 6. PROBLEMAS TÉCNICOS REFERENTES AO CERTIFICADO DIGITAL

- O usuário do ePAT pode se deparar com alguns problemas técnicos ao fazer uso de sua assinatura digital. Antes de qualquer outra providência visando à solução do problema, recomenda-se a execução de alguns procedimentos que estão pormenorizados a seguir.
- Caso os procedimentos seguintes não resolvam o problema, o usuário deverá acionar o canal "<u>Fale Conosco</u>" (apresentado em capítulo próprio neste Manual), munido, no mínimo, das seguintes informações:
  - o descrição detalhada do que o usuário fez até que ocorresse o erro;
  - data e horário do ocorrido;
  - mensagens constantes das telas de erro;
  - configuração do sistema do usuário (versão do Windows incluindo "Service Pack", versão do "browser", versão do Java – se for o caso);
  - o permissão do usuário na estação de trabalho (administrador/usuário comum).
- A depender do tipo de erro verificado, serão necessárias outras informações ou arquivos, especificados em cada um dos procedimentos descritos a seguir.

### 6.1.Erro ao buscar "dependent libraries".

 Este erro poderá ocorrer no momento em que o usuário do ePAT tenta assinar algum documento do processo eletrônico ("Termo de Ciência", "Termo de Credenciamento" e "Termo de Recebimento de Intimação ou Notificação", por exemplo). Surgirá uma janela *pop-up* com a mensagem indicando que não foi possível encontrar "dependent libraries", conforme a figura a seguir:

|                        | april 1997                                                                                                    | 🗛 + 🔯 - 🖂 🛞 + Papa + Separate Ferenata |
|------------------------|----------------------------------------------------------------------------------------------------|----------------------------------------|
| Secretaria da Fazenda  |                                                                                                    | @pat                                   |
| tódulo do Contribuinte |                                                                                                    | Date de acesso: 04/91/2012 - 15-0      |
|                        | Sub Processo Cadestro de xeve avadeix                                                                                                    |                                        |
|                        | The Addition benchmark and the process of Carl<br>Advanced and the function of the advanced of the advanced of t |                                        |
|                        | Beneral in Facets in Status in Stic Facet - An Anger Facetor, MIL Stat Facet, MF - 128 (107-101 - FMI) (17) (201-201)<br>Second 2011;11:11:11:11:11:11                                                                                                    |                                        |

- Constatado o erro, deve ser executado o procedimento para corrigir "libraries" do Java, que consiste nas seguintes ações:
  - abrir a Pasta: c:\Documents and Settings\usuário(nome do usuário)\sdkweb\libs;
  - selecionar todos os arquivos que estão na pasta "libs";
  - o clicar com o botão direito do mouse e selecionar "Copiar";

| C:) ► Docur<br>Arquivo Editar Exibir                      | nents and Settings ▶ Nome<br>Ferramentas Ajuda                               | do usuário ► sdk-v                                                        | veb 🕨 libs 🔽 🍫 Pesquisar 🔎                                                                                                    |
|-----------------------------------------------------------|------------------------------------------------------------------------------|---------------------------------------------------------------------------|----------------------------------------------------------------------------------------------------|
| 🄄 🔄 Organizar 👻 📗 Mode                                    | os de exibição 🔻 🙀 Comj                                                      | partilhar 🕚 Grava                                                         | 0                                                                                                    |
| Links Favoritos Documentos Imagens Músicas Mais >> Pastas | Nome<br>Sicryptoki.dll<br>Simscapi.dll<br>Sishellexecute.dll<br>OCFPCSC1.dll | Modificado em<br>06/06/2011 15:58<br>06/06/2011 15:58<br>06/06/2011 15:58 | Tipo       Tamanho         Extensão de Aplic       200 KB         Extenção de Anlic       22 KB         Compartilhar       20 KB         Fazer varredura para encontrar ameaças         Add to archive         Add to "libs.rar"         Compress and email         Compress to "libs.rar" and email         Add to Zip         Enviar para         Recortar |
| 4 itens selecio                                           | onados Modificado em: 06/0<br>Tamanho: 271<br>Data da criação: 06/0          | 06/2011 15:58<br>KB<br>06/2011 15:58                                      | Copiar<br>Criar Atalho<br>Excluir<br>Renomear<br>Propriedades                                                                                                    |

- abrir a Pasta: c:\Windows\System32;
- o com a janela aberta, clicar com o botão direito do mouse e selecionar "Colar";

| Organizar 👻 🏢 Mod | os de exibição 🔻 🙆 Gra | var              | _                 |         | _               |
|-------------------|------------------------|------------------|-------------------|---------|-----------------|
| s Favoritos       | Nome                   | Modificado em    | Tipo              | Tamanho |                 |
| Desumentes        | 0409                   | 05/11/2006 23:31 | Pasta de Arquivos |         | 1               |
|                   | 冯 AdvancedInstallers   | 03/12/2010 15:53 | Pasta de Arquivos |         |                 |
| magens            | 鷆 appmgmt              | 28/07/2011 14:49 | Pasta de Arquivos |         |                 |
| Músicas           | 鷆 ar-SA                | 19/01/2011 11:22 | Pasta de Arquivos |         |                 |
| Mais »            | 🍌 bg-BG                | 19/01/2011 11:22 | Pasta de Arquivos | 0       |                 |
| as 🗸              | 퉲 Boot                 | 03/12/2010 15:53 | Pasta de Arquivos |         | Exibir 🕨        |
| rercache A        | 퉬 Branding             | 05/11/2006 23:31 | Pasta de Arquivos |         | Classificar por |
| Resources         | 🍌 ca-ES                | 03/12/2010 15:53 | Pasta de Arquivos |         | Agrupar por     |
| SchCache          | 📕 catroot              | 16/03/2011 15:40 | Pasta de Arquivos |         | Empilhar.por    |
| schemar           | 🍌 catroot2             | 02/12/2011 08:08 | Pasta de Arquivos |         | Atualian        |
| security          | 👗 ССМ                  | 29/07/2011 15:41 | Pasta de Arquivos | -       | Atudiizdi       |
| ServiceProt       | 길 CCMSetup             | 29/07/2011 15:41 | Pasta de Arquivos |         | Colar           |
| servicing         | 🍌 CodeIntegrity        | 28/01/2009 11:43 | Pasta de Arquivos |         | Colar Atalho    |
| Setun             | \rm com                | 02/11/2006 10:42 | Pasta de Arquivos |         |                 |
| ShellNew          | 퉬 config               | 06/12/2010 11:18 | Pasta de Arquivos |         | Novo 🔸          |
| SoftwareDi        | 퉬 cs-CZ                | 19/01/2011 11:22 | Pasta de Arquivos |         | Propriedades    |
| Sneech            | 퉳 da-DK                | 19/01/2011 11:22 | Pasta de Arquivos |         | riopredades     |
| system            | 퉬 de-DE                | 19/01/2011 11:22 | Pasta de Arquivos |         |                 |
| System32          | 🍌 drivers              | 15/02/2012 17:01 | Pasta de Arquivos |         |                 |
| July Systemsz     | DriverStore            | 02/11/2006 10:57 | Pasta de Arquivos |         |                 |

- fechar todas as janelas do navegador web que porventura estiverem abertas, abrir novamente o navegador e reiniciar o cadastro no sistema.
  - Obs.: Caso a versão utilizada do Windows seja 2008, Vista ou 7, a pasta "sdk-web" estará dentro da pasta do usuário "C:\Users\usuário(nome do usuário)\sdk-web\libs".
- Caso o procedimento para corrigir "libraries" do Java não funcione, o usuário deverá verificar se a versão do Java é a mais recente.
- O usuário deve verificar o "update" da versão do Java instalado na sua máquina, e atualizá-la, se for o caso (versão 6 "update" 30, ou superior).
- Recomenda-se que o usuário instale o "update" mais recente da versão 6, mas que não instale ainda a versão 7.
- Para verificar versão e "updates" instalados, pode-se utilizar o "Control Panel" (Painel de Controle), ou então acessar o site <a href="http://www.java.com/pt\_BR/">http://www.java.com/pt\_BR/</a>. Nesse mesmo site, na seção Ajuda, há a recomendação para que os usuários removam versões antigas do Java (<a href="http://www.java.com/pt\_BR/download/faq/remove\_olderversions.xml">http://www.java.com/pt\_BR/</a>. Nesse mesmo site, na seção Ajuda, há a recomendação para que os usuários removam versões antigas do Java (<a href="http://www.java.com/pt\_BR/download/faq/remove\_olderversions.xml">http://www.java.com/pt\_BR/download/faq/remove\_olderversions.xml</a>) e existem instruções para instalação das versões mais recentes.

6.2.Erro 500.

 Este tipo de erro ocorre quando o usuário do ePAT tenta assinar algum documento do processo eletrônico ("Termo de Ciência", "Termo de Credenciamento" e "Termo de Recebimento de Intimação ou Notificação", por exemplo) e aparece uma janela "pop-up" com a mensagem indicativa do erro, conforme a figura a seguir:

| Server returned HTTP response code: 500 for | %.: https://www.identity.fazenda.sp.gov.br/Sefaz.identity/Sefaz.AssinaturaDigital.Gateway.Web:ProcessamentoAss |
|---------------------------------------------|----------------------------------------------------------------------------------------------------|
|                                             | Aguardando a resposta do servidor                                                                              |
|                                             |                                                                                                    |

### 6.3.Erro de instalação do componente de assinatura.

 Durante a tentativa de assinatura de algum documento do processo eletrônico ("Termo de Ciência", "Termo de Credenciamento" e "Termo de Recebimento de Intimação ou Notificação", por exemplo), poderá ser exibida uma janela "pop-up" contendo uma mensagem indicativa de erro, conforme mostrado na figura a seguir:

|                                              | 🛃 Erro                                                                         | ×                                       |
|----------------------------------------------|--------------------------------------------------------------------------------|-----------------------------------------|
| Erro na instalação do componente de assinatu | ra X                                                                           |                                         |
| Erro na instalação do componente d           | e assinatura. A senha do repositório pode esta<br>houve problemas com o acesso | á incorreta ou<br>físico ao repositório |
| Deseja configurar o repositório de co        | ertificados ?                                                                  |                                         |
|                                              | ou                                                                             |                                         |

- O usuário do ePAT deverá clicar no botão "Não" (ou no botão "OK") e verificar se o computador utilizado atende aos requisitos de acesso ao ePAT, que estão descritos no item 1.1 deste manual.
- Verificado que a máquina utilizada atende aos requisitos de acesso, o usuário do ePAT deverá realizar um procedimento para limpar a "cache" do Java. Além disso, será necessário excluir a pasta "sdk-web".
- A seguir é exibido um exemplo do procedimento para limpar a "cache" do Java, tomando por base o Windows Vista (versão 6.0 – "Service Pack 2"). A forma de executar o procedimento poderá variar conforme a versão do browser e do Windows que for utilizada pelo usuário do ePAT.
  - em Iniciar, selecionar "Painel de Controle";

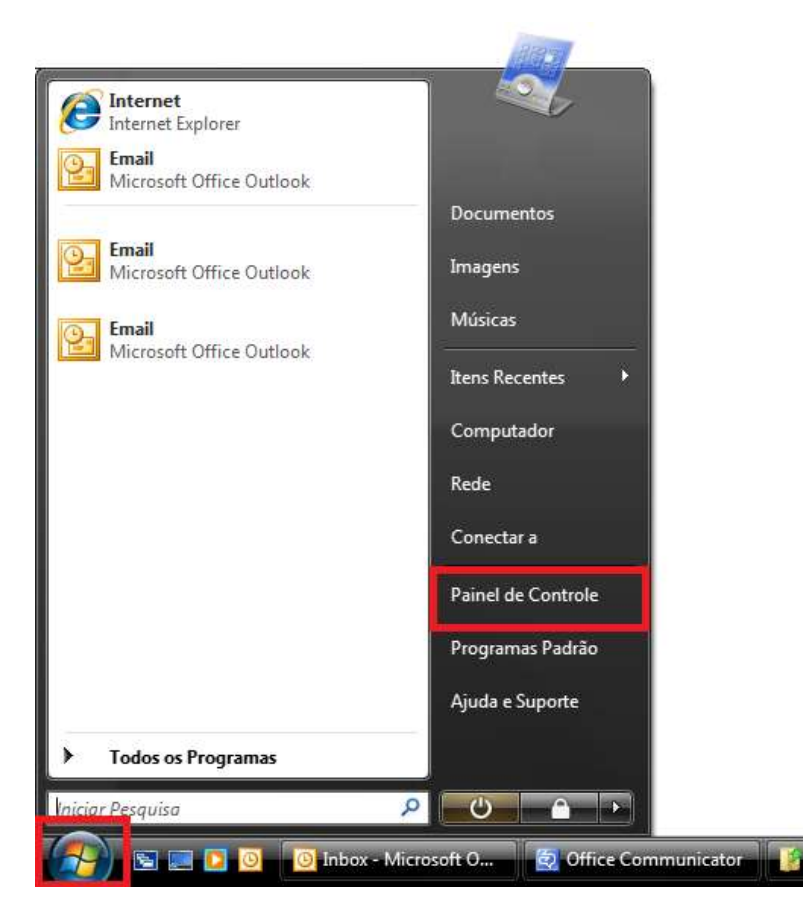

clicar em "Programas";

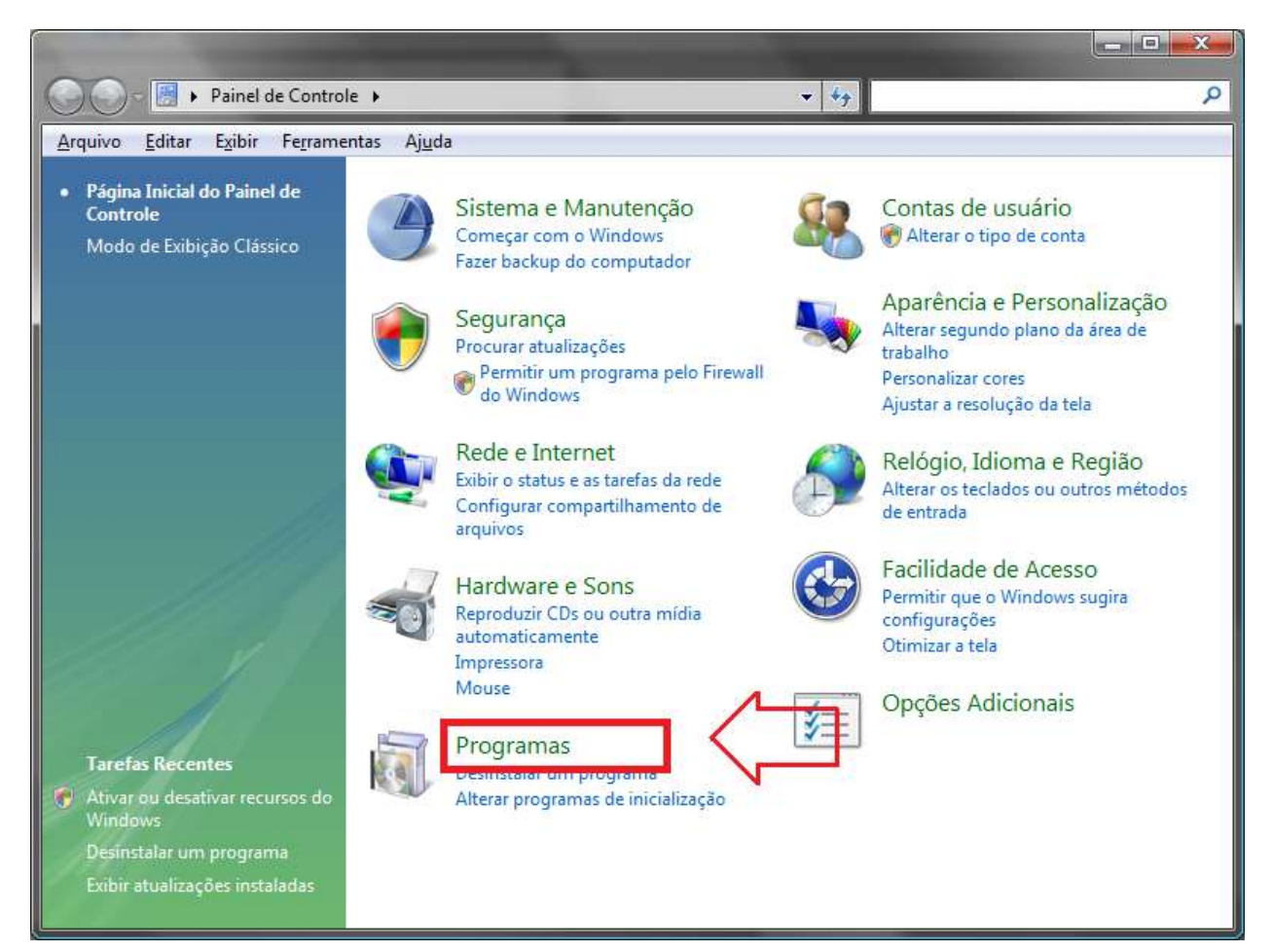

clicar em "Java";

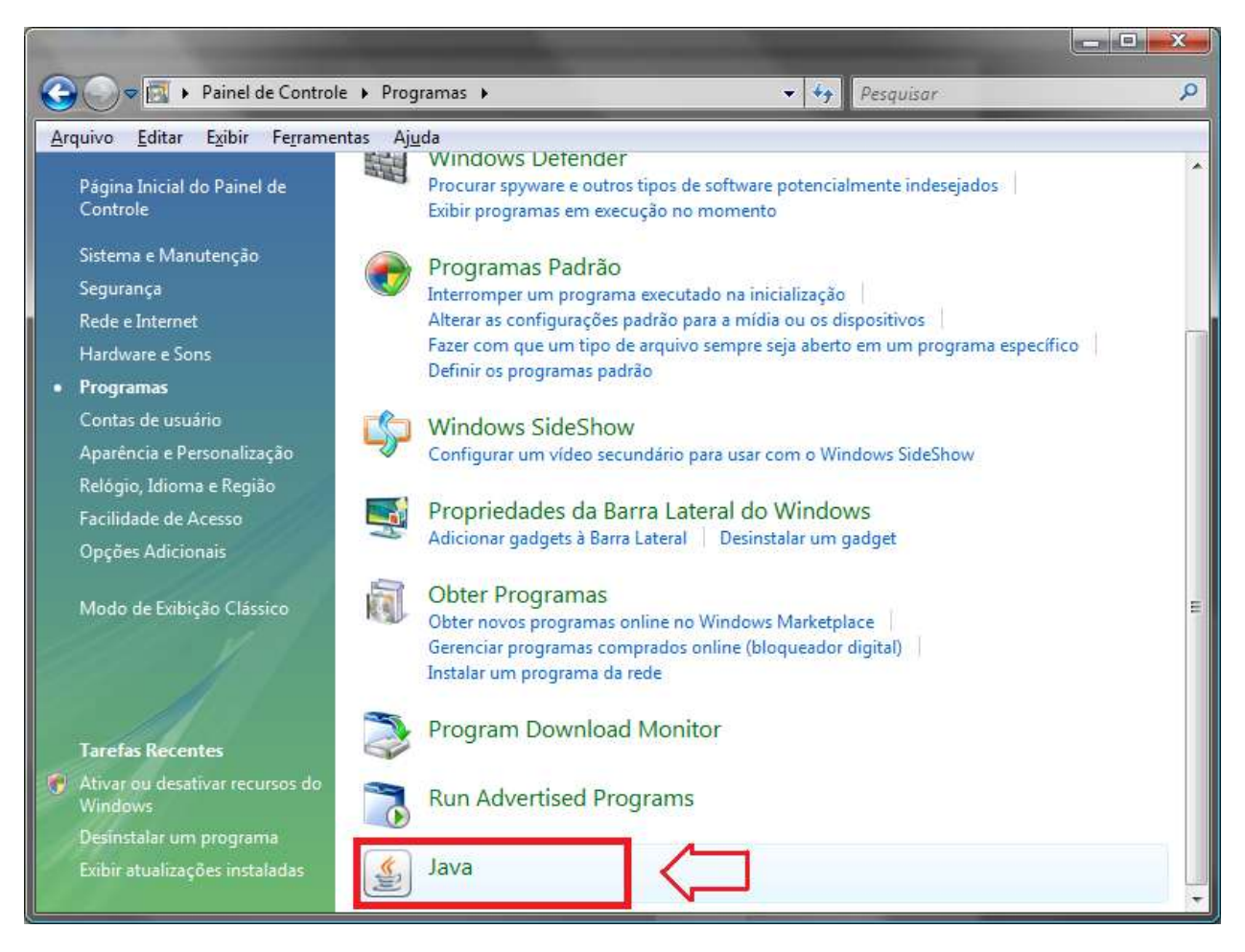

 na opção "Geral", dar um clique no botão "Configurações" e, na janela que se abrir, clicar em "Excluir arquivos ...";

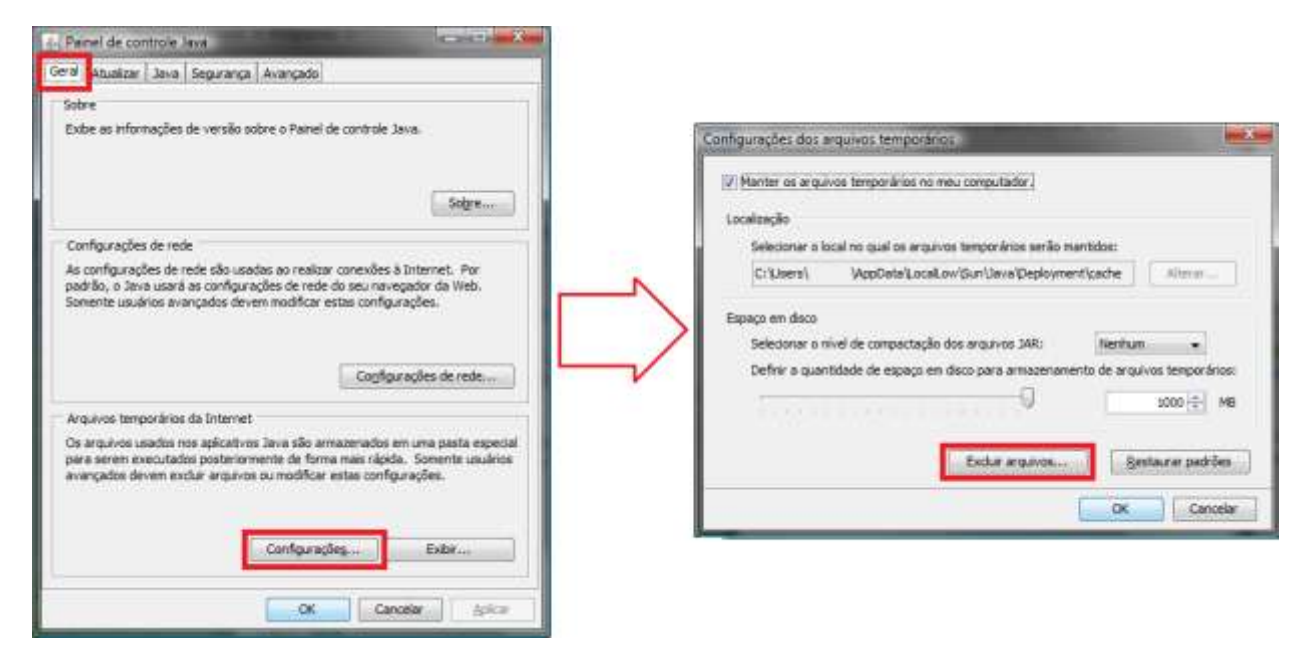

- aguardar o encerramento do processo;
- o fechar todos os navegadores (browsers) abertos.

- Quanto à pasta "sdk-web", basta removê-la após localizá-la por meio de um dos seguintes caminhos:
  - "C:\users\<usuario>\sdk-web\", caso o sistema operacional utilizado seja o Windows 7 ou o Windows Vista;
  - "C:\Documents and Settings\users\<usuario>\sdk-web\", caso o sistema operacional utilizado seja o Windows XP.
- Antes de remover a pasta "sdk-web", certifique-se de que todos os navegadores (browsers) estejam fechados.

#### 6.4.Erro na tentativa de acesso com o certificado digital.

 É possível que, ao tentar acessar o Portal ePAT – Módulo do Contribuinte, o usuário depare-se com uma mensagem de erro com o seguinte aspecto:

| Lat Names                                                                                                    |                                                                                 |                                                                                                    |
|----------------------------------------------------------------------------------------------------|---------------------------------------------------------------------------------|----------------------------------------------------------------------------------------------------|
| ITTP Error 403.7 - Forbidden                                                                                                    |                                                                                 |                                                                                                    |
| he page you are attempting to access requires your browser to b                                                                                                    | we a Secure Sockets Layer (5                                                    | SL) client certificate that the Wob server recognizes.                                                                                                    |
| name for second (                                                                                                    |                                                                                 |                                                                                                    |
| Police III Web Com                                                                                                    | franki 25.                                                                      | Maps // www.identity.floweds.org.org.in/doi/10/1648.34 with black.30 with 375 Cold Brade/Lagin and Starsenger with the starsen Maps in<br>Set 200 December of a starsen of the Unit Brade Starsen and a star in the starsen of the Star in the Starsen in the starsen in the starsen in the Starsen in the starsen in the starsen i |
| Sector Registering Return Internation                                                                                                    |                                                                                 | 2524 Auf gront and can be an an an an and an an an and an an an an an an an an an an an an an                                                                                                    |
| free-Com Radio Febri                                                                                                    | Purple fully                                                                    | B 1/ netped/ Second Selection Manday Selection (Selection Second Second Se                                                                                                    |
|                                                                                                    | inger See                                                                       | And yet defensioned                                                                                                    |
| <ul> <li>The pape you are effectually to some require as US, shell well and to be a set of the pape why PTD.</li> <li>The area introduced to the pape why PTD.</li> <li>The area introduced to be of the paper of the chains the last of their modul.</li> </ul>                                                                                                    |                                                                                 |                                                                                                    |
| The same new effective to ensure ensure to the series performs     the same structure to the same stars of TR     The same structure to the same stars of TR     The same structure to the same stars of the same structure     The same structure (the californic same structure) of the same structure grows is not                                                                                                    | nicht er De lint weren                                                          |                                                                                                    |
| The same process differing is a series requirement to the same definition     the same difference is the same same of the same data of the same data of th | alachd or lla Tall an ra                                                        |                                                                                                    |
| The same row are differentially is nonzero reactions as the next definition     the set interverse in the same start of the same start of the same star | niekol ze (fe Trial werte<br>militel                                            |                                                                                                    |
| The support of the first start of the start requires as the start definition     the start of the start of the start  | nicht an the juic month                                                         |                                                                                                    |
| The page you are defineding to some require as the area definition     The page you are defineding to some require as the area definition     The page you are defined by the page of the The page of the page of the pag | nishini ar da tini arran<br>matusi<br>y un te e cale are d'Ate macene. Sorian d | e die administratio die chemistra die die se in social die social aufflichte is ant he file film die                                                                                                    |

- A fim de sanear tal erro, o usuário poderá adotar o seguinte procedimento:
  - Clicar no botão "Certificados" em "Ferramentas" -> "Opções da Internet" -> "Conteúdo";

| http://www.fazenda.sp.gov.br                                                                                                    | <ul> <li>If X A Live Search</li> </ul>                                                                                                    |
|----------------------------------------------------------------------------------------------------|----------------------------------------------------------------------------------------------------|
| Favoritos     Portal do Governo do Estado de Să.      Portal do Governo Cidadãe SP Investmentos SP Destacues      Governo do Estado de São Paulo     Secretaria da Fazenda      Governo do Estado de São Paulo     Secretaria da Fazenda      Governo do Estado de São Paulo     Secretaria da Fazenda      Governo do Estado de São Paulo     Secretaria da Fazenda      Governo do Estado de São Paulo     Secretaria da Fazenda      Governo do Estado de São Paulo     Secretaria da Fazenda      Governo do Estado de São Paulo     Secretaria da Fazenda      Governo do Estado de São Paulo     Secretaria da Fazenda      Governo do Estado de São Paulo     Secretaria da Fazenda      Governo do Estado de São Paulo     Secretaria da Fazenda      Governo do Estado de São Paulo     Secretaria da Fazenda      Contevido      Secretaria da Fazenda      Contevido      Secretaria      Contevido      Secretaria      Secretaria      Contevido      Secretaria      Secretaria      Secortevido      Secoretaria      Secretaria      Secretaria      Sec |                                                                                                    |
| OK Cancelar Apijcar                                                                                                    | mais     nuticias     Not@Fiscal     Not@Fiscal     Constraints of Collage     Constraints of Collage     Constraints of Collage     Constraints of Collage     Constraints of Collage     Constraints |

 Verificar na aba "Pessoal" se o seu certificado aparece, caso contrário, fechar a janela, retirar e inserir seu certificado digital novamente;

| Fi <u>n</u> alidade:                  |                                                | Todos>                                          |                          |                                         |  |
|---------------------------------------|------------------------------------------------|-------------------------------------------------|--------------------------|-----------------------------------------|--|
| essoal Du                             | itras Pessoas                                  | Autoridades de Certificaçã                      | o Intermediária          | s Autoridades de Ce                     |  |
| Emitido Pa                            | ra                                             | Emitido Por                                     | Data de                  | Nome Amigável                           |  |
|                                       |                                                | AC Imprensa Oficial S<br>AC Imprensa Oficial S  | 16/10/2015<br>10/11/2012 | <nenhum><br/><nenhum></nenhum></nenhum> |  |
|                                       |                                                |                                                 |                          |                                         |  |
|                                       |                                                |                                                 |                          |                                         |  |
|                                       |                                                |                                                 |                          |                                         |  |
|                                       |                                                | Demoure                                         |                          |                                         |  |
| mportar                               | Exportar                                       | <u>R</u> emover                                 |                          | Avanç                                   |  |
| mportar<br>inalidades o<br>ogon do Ca | Exportar<br>do certificado<br>rtão Inteligen   | <u>R</u> emover<br>te, Email Seguro, Autenticaç | ão de Cliente            | Avanç                                   |  |
| mportar<br>inalidades d<br>ogon do Ca | D Exportar<br>do certificado<br>rtão Inteligen | <u>R</u> emover<br>te, Email Seguro, Autenticaç | ão de Cliente            | <u>Avanç</u><br><u>Exibir</u>           |  |

 Uma vez encontrado o seu certificado digital, clicar no botão "Limpar estado SSL" em "Ferramentas" -> "Opções da Internet" -> "Conteúdo";

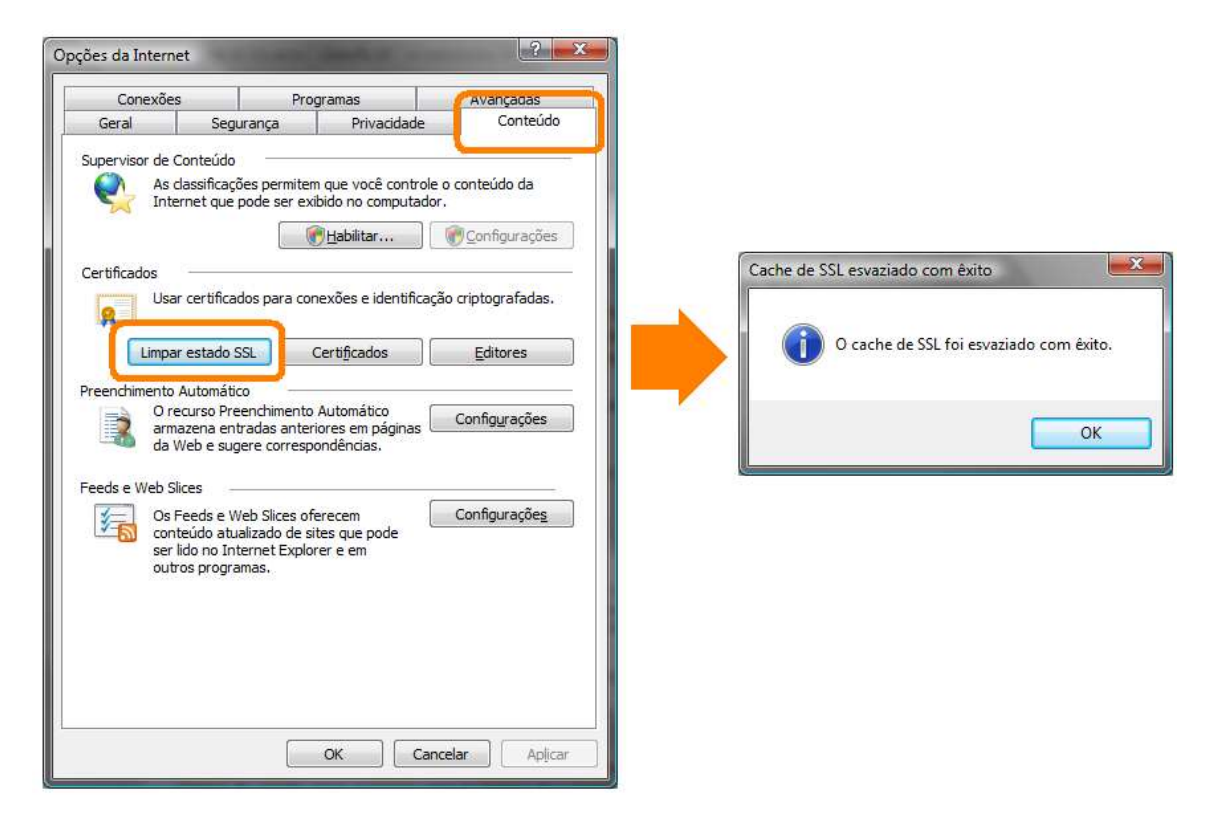

• Fechar todos os navegadores (browsers) abertos.

### 6.5.Erro genérico.

 Na tentativa de assinar algum documento do processo eletrônico ("Termo de Ciência", "Termo de Credenciamento" e "Termo de Recebimento de Intimação ou Notificação", por exemplo), o usuário poderá se deparar com um erro caracterizado pelo surgimento de uma janela "pop-up" indicando "Erro ao assinar arquivo":

| 🌔 Partal do ePAT - Contribuinte - V                                  | Windows Internet Explorer                                                                                                    |                                                                                                    |                                                                                                    | _ @ ×                   |
|----------------------------------------------------------------------|----------------------------------------------------------------------------------------------------|----------------------------------------------------------------------------------------------------|----------------------------------------------------------------------------------------------------|-------------------------|
| 🕒 🗢 📃 https://www.fazero                                             | da. <b>sp.gov.br</b> /ePAT/PortalContribuinte/D                                                                                                    | efault.aspx 📃 🔒                                                                                                    | 5 ×                                                                                                    | P -                     |
| Arquivo Editar Exibir Favoritos                                      | Ferramentas Ajuda                                                                                                    |                                                                                                    |                                                                                                    |                         |
| 🙀 Favoritos                                                          |                                                                                                    |                                                                                                    |                                                                                                    |                         |
| Portal do ePAT - Contribuinte                                        |                                                                                                    | - 6                                                                                                    | ] - 🖃 🖮 • Página • Segurança • Fe                                                                                                    | aramentas = 🔞 = 🏾 🍽     |
| Governo do Estado de São Paulo<br>Secretaria da Fazenda<br>Processo: | )<br>huinte                                                                                                    | BOVERNO DO ESTADO DE SÃO MUILO                                                                                                    | Copat<br>precesse administration                                                                                                    | o tributário eletrônico |
| Modulo do Contra                                                     | buinte                                                                                                    |                                                                                                    | Data de acesso: 13/                                                                                                    | 01/2012 - 11:41         |
|                                                                      | 5                                                                                                    | ub Processo: Cadastro de novo usuário                                                                                                    |                                                                                                    |                         |
|                                                                      | CNPJ.<br>Nome Empresarial:<br>Fioo ciente de que<br>1) Ne data de 2001/2011, foi realiza<br>no ePAT, en matão de sua ordenciam<br>demais estabelecimientos de mesmo O<br>posteriormente.<br>2) O Proceso Administrativa Tributá<br>Intos //www.fasanda.ag.gov.brie/PAT/Po<br>estabelecimiento por meio deste portal<br>3) A intimação enviada por meio d<br>eletitônica so seu teor, ou, sutomatin<br>4) É necessária a utilização de cert<br>Data de acesso: 13/01/2012.<br>Fundamentação Legal: Lei 13.457 | ado automaticamente o ordenciamento do estabelecimento<br>mata no DEC e, tendo i/do gomenia desta empresa, e parte<br>Mili base passaram a ser considerados também ordenciados<br>no Elec Process ando Aguarde, endereco<br>auto está suborizade<br>Minisagem da página da svelu<br>Erro do assinar arquivo<br>OK T,<br>arta 8ª e 10. | v de CMP2 base 58673450<br>r depuela data, todos os<br>, indusiva aqueles abartos<br>e a intimat este<br>a a primeira consulta<br>la data do envío. |                         |
|                                                                      | Secretaria da Fazenda do Estado de S                                                                                                    | llo Paulo - Av. Rangel Pestana, 300 - Silo Paulo - SP - CEP 01017-9                                                                                                    | 11 - PABX (11) 3243-3400                                                                                                    | <u>*</u>                |
| /ages/CadastroNovoUsuario.aspx                                       |                                                                                                    |                                                                                                    | internet 🖉                                                                                                    | A • 1 100% • /          |

- A origem do erro pode estar relacionada à habilitação do JavaScript e/ou do Java.
- Para eliminar tal hipótese, o usuário deve verificar se o "browser" utilizado está habilitado a rodar JavaScript. No Internet Explorer (versão 8, em português), o usuário precisará selecionar as seguintes opções (ver figuras a seguir):
  - Ferramentas -> Opções da Internet -> Segurança -> Nível Personalizado -> Script -> Script de miniaplicativos Java -> Habilitar;

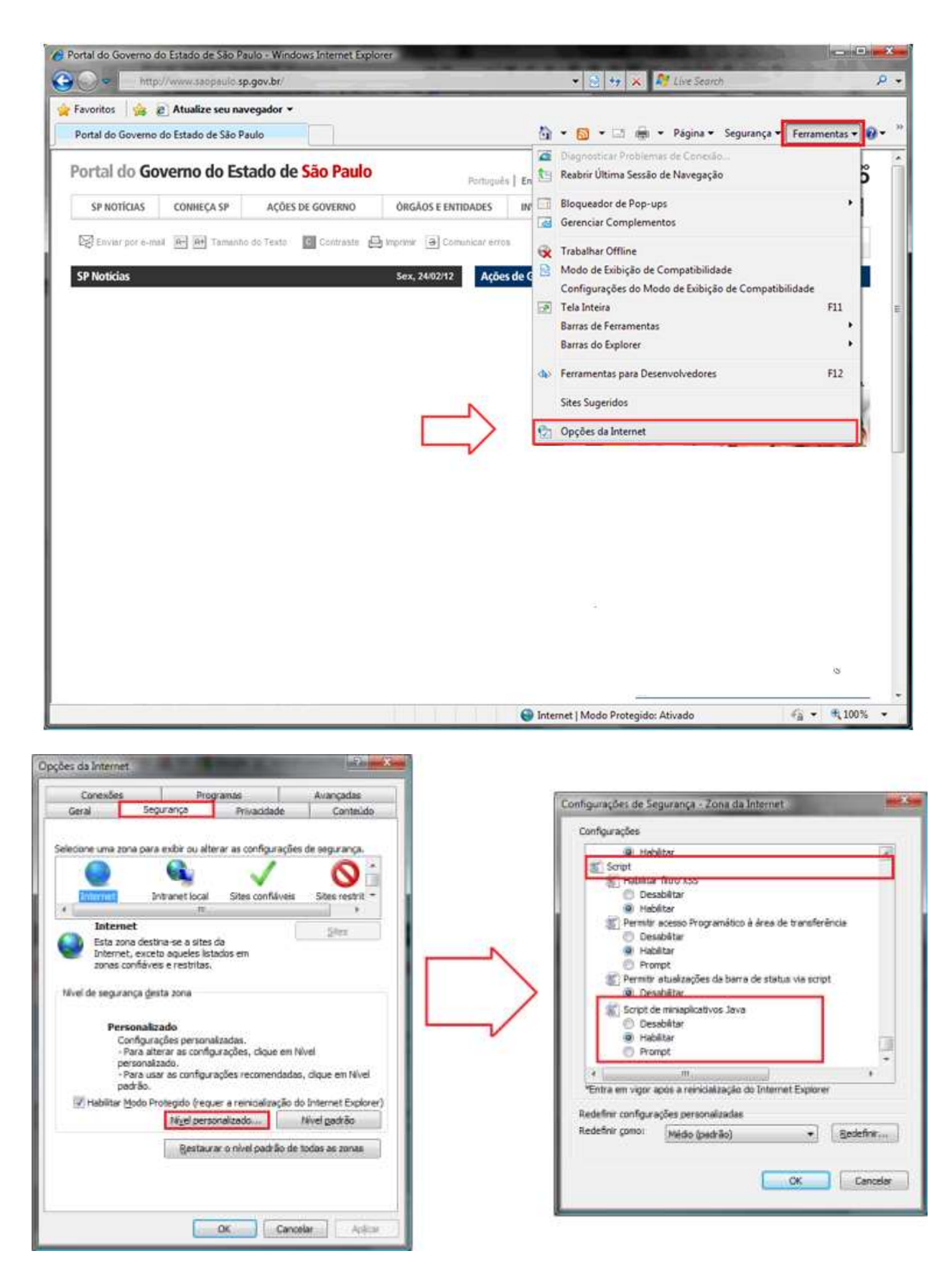

- e, para verificar se o "browser" utilizado está habilitado a rodar Java, o usuário precisará selecionar as seguintes opções (ver figura a seguir):
  - Ferramentas -> Opções da Internet ->Avançado -> Java (Sun);

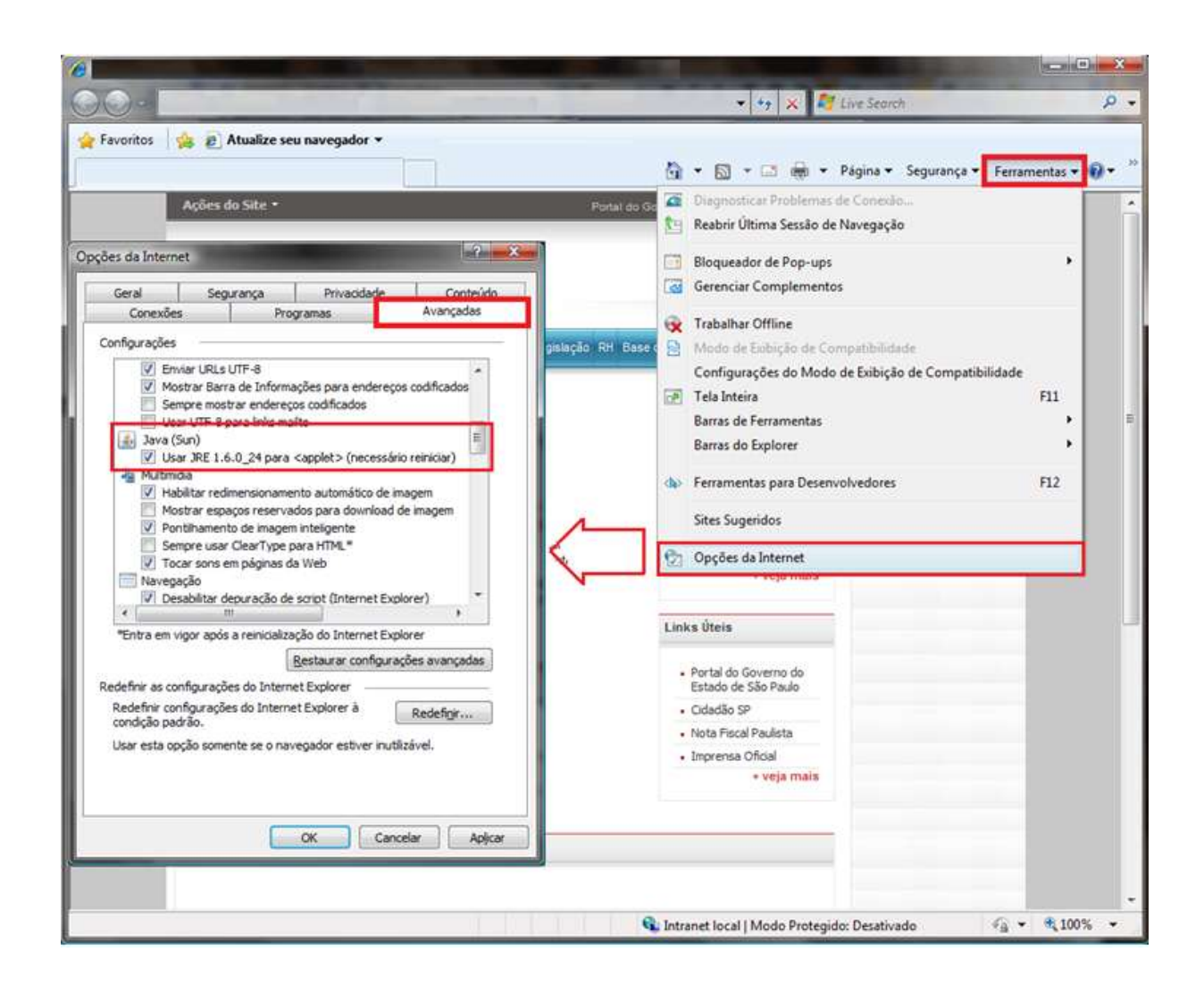

- Observações:
  - as opções a serem selecionadas podem variar conforme a versão do "browser";
  - em alguns "browsers" não é possível habilitar o JavaScript e/ou o Java.
- Constatado que o erro não está relacionado à habilitação do JavaScript e/ou do Java, será necessário acionar o canal "Fale Conosco".
- Antes de acionar o canal "Fale Conosco", o usuário do ePAT deverá copiar a tela em que surgiu o erro (<shift> + <PrintScreen>), na qual estarão registradas a data e a hora do acesso, bem como deverá realizar o procedimento Exportar Certificado Digital, que permite criar um arquivo contendo as características do certificado digital. O referido procedimento consiste nos seguintes passos:
  - o inserir o cartão do certificado digital na leitora;
  - abrir o Internet Explorer;
  - selecionar a opção "Ferramentas" -> "Opções da Internet", aba "Conteúdo";

| ções da Internet 👘 🖬 🚛 🥲                                                                                                    | Secretaria da Fazenda do 👩 Atualize seu navegador 🔻                                                                                                    |
|----------------------------------------------------------------------------------------------------|----------------------------------------------------------------------------------------------------|
| Conexides       Programas       Programas         Geral       Segurança       Privacidade       Conteúdo         Supervisor de Conteúdo       Image: Segurança       Privacidade       Conteúdo         Supervisor de Conteúdo       Image: Segurança       Privacidade       Conteúdo         Supervisor de Conteúdo       Image: Segurança       Privacidade       Conteúdo         Supervisor de Conteúdo       Image: Segurança       Image: Segurança       Conteúdo da         Image: Segurança       Image: Segurança       Image: Segurança       Contigurações         Certificados       Image: Segurança       Image: Segurança       Contigurações         Certificados       Image: Segurança       Image: Segurança       Contigurações         Preenchimento Automádoco       Image: Segurança       Contigurações         Image: Segurança       Oriecurso Preenchimento Automádoco       Contigurações         Image: Segurança       Image: Segurança       Contigurações         Image: Segurança       Image: Segurança       Contigurações         Image: Segurança       Image: Segurança       Contigurações         Image: Seguranção       Image: Segurança       Contigurações         Image: Seguranção       Image: Segurança       Contigurações         I | <ul> <li>Página - Seguraça</li> <li>Disprosticar Problemas de Conexto</li> <li>Reabrir Ultima Sessão de Navegação</li> <li>Bloqueador de Pop-ups</li> <li>Gerenciar Complementos</li> <li>Trabalhar Offline</li> <li>Mode de Esiblição de Compatibilidade</li> <li>Tabalhar Offline</li> <li>Mode de Esiblição de Compatibilidade</li> <li>Tela Inteira</li> <li>Fl1</li> <li>Barras do Explorer</li> <li>Ferramentas para Desenvolvedores</li> <li>Fl2</li> <li>Sites Sugeridos</li> </ul> |

- clicar botão "Certificados", aba "Pessoal";
- selecionar o certificado usado;
- clicar no botão "Exportar";

| Challen de Principal                                                                                                    | Centrados                                                                                                    |
|----------------------------------------------------------------------------------------------------|----------------------------------------------------------------------------------------------------|
| Conexões Programas Avançadas<br>Geral Segurança Privaçidade Contexido                                                                                                    | Pruklade: cludes-                                                                                                    |
| Supervisor de Contecido<br>As classificações permitem que você controle o contecido da<br>Internet que pode ser exisido no computador.                                                                                                    | Pessoal Cutras Pessoas Autoritades de Centificação Intermediárias (Autoritades de Ce <sup>-1</sup> ) *<br>Emitido Para Emitido Por Data de |
| Certificados  Certificados  Largar establo SS. Certificados  Certificados  Certificad | Importar Esportar. Remover Anangata<br>Franklades do certificado<br>Logar do Certific Dinlégente, Autorituação de Cliente, Enal Seguro     |
|                                                                                                    | Nais informações sobre <u>contificatos</u>                                                                                                 |
| OK Cancelar Apicor                                                                                                    |                                                                                                    |

- nas telas do "Assistente para Exportação de Certificados", selecionar os seguintes parâmetros e clicar no botão "Avançar" (Next):
  - não exportar chaves;
  - formato PKCS#7;
  - incluir todos os certificados no caminho;

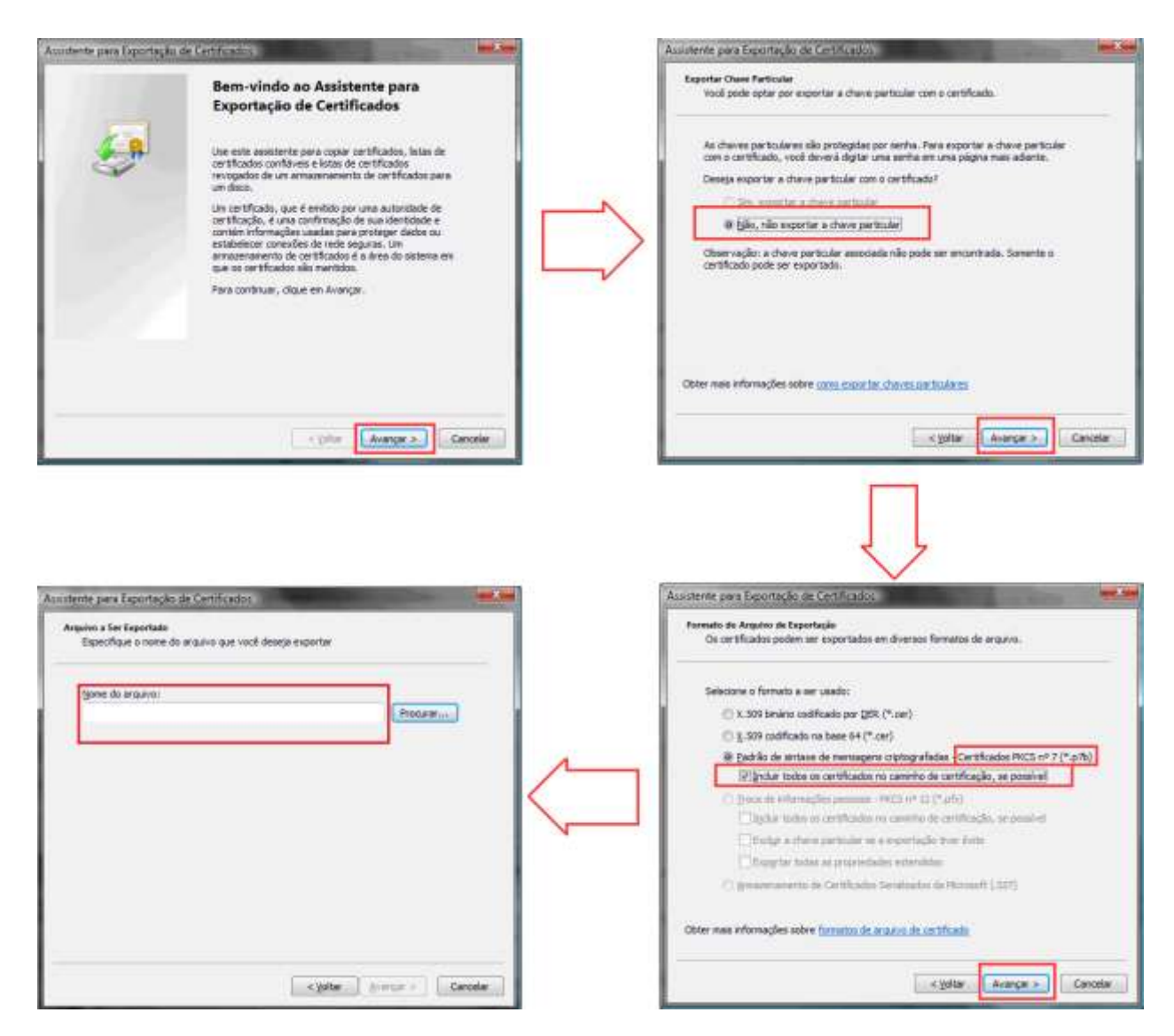

 escolher um nome para o arquivo que conterá as informações relativas ao certificado digital;

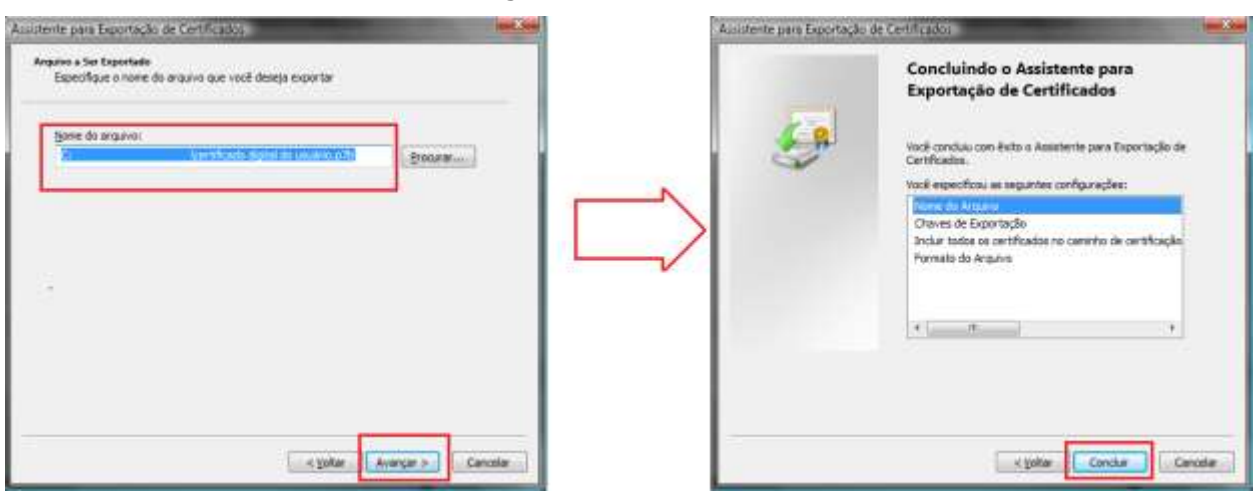

- $\circ$  finalizar.
- Os arquivos contendo a tela e o certificado digital deverão ser enviados pelo canal "<u>Fale Conosco</u>".

### 7. SOBRE

 O usuário poderá obter informações adicionais na aba "Sobre" do Portal ePAT – Módulo do Contribuinte:

| Governo do Estado<br>Secretaria | da Fazenda          |                             | GOVERNO BO ESTADO DI                                      | збо типо                                                              | @pat                                              |
|---------------------------------|---------------------|-----------------------------|-----------------------------------------------------------|-----------------------------------------------------------------------|---------------------------------------------------|
| Processo:                       |                     |                             |                                                           |                                                                       | precisio damancianate resultate eccuenco          |
| Módulo de                       | o Contribuinte      |                             |                                                           |                                                                       |                                                   |
|                                 |                     |                             | Sub Processo: Págin                                       | Usuário:                                                              | / Documento:<br>Data de acesso: 29/11/2012 - 9:46 |
| Página Inicial                  | Consultar Processos | Meus Protocolos             | Entrada de Documentos                                     | Sobre<br>Sobre o ePAT<br>Manual<br>Orientações Gerais<br>Fale Conosco | Sair                                              |
|                                 | Secr                | etaria da Fazenda do Estado | de São Paulo - Av. Rangel Pestana, 3<br>Versão:2012 Nov 2 | 00 - São Paulo - SP - CEP 01017-911 - PAEX (1<br>7 16:10hml           | 1) 3243-3400                                      |

- Na opção "Sobre o ePAT" podem ser obtidas informações resumidas sobre a legislação de regência do assunto.
- Selecionada a opção "Manual", será exibido o teor do presente manual de uso do sistema. Caso a opção escolhida seja "Orientações Gerais", será exibido um breve resumo sobre o ePAT. Em "Fale Conosco", é disponibilizada uma tela para obtenção de informações pelo serviço de atendimento da Secretaria da Fazenda (ver item próprio deste Manual). As mesmas informações podem ser encontradas também na página de acesso ao módulo do contribuinte, como mencionado no capítulo inicial "Notas Introdutórias":

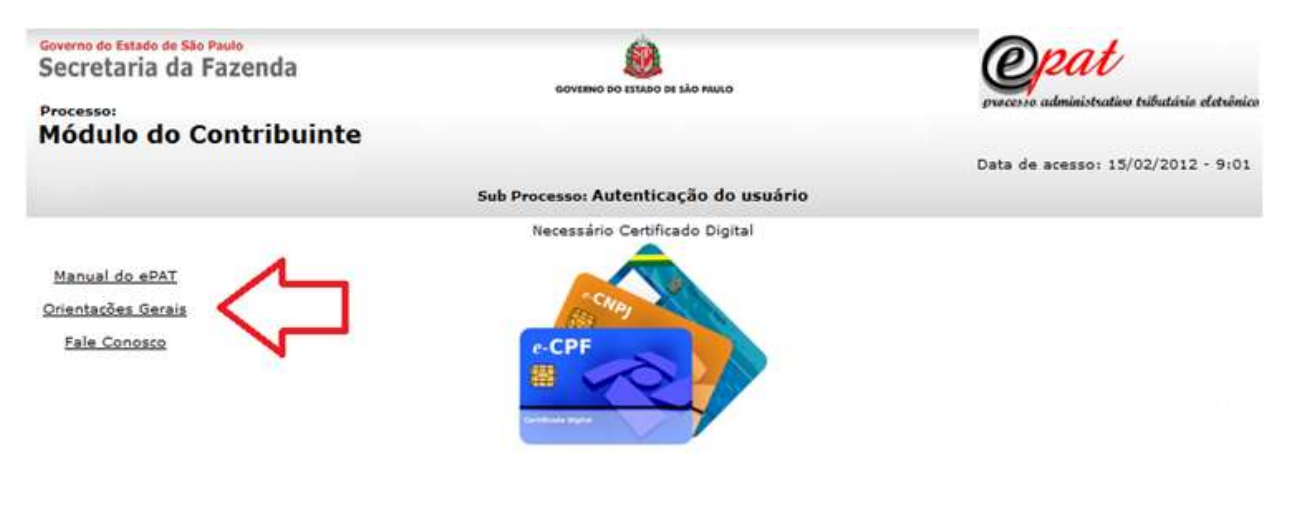

Secretaria da Fazenda do Estado de São Paulo - Av. Rangel Pestana, 300 - São Paulo - SP - CEP.01017-911 - PABX (11) 3243-3400 Versão:20120212.10:00

# 8. FALE CONOSCO

Caso seja necessário resolver problemas técnicos de sistema pelo canal "<u>Fale Conosco</u>", o usuário deverá providenciar, além daquelas já constantes do formulário acima, as seguintes informações:

- o descrição detalhada do que o usuário fez até que ocorresse o erro;
- data e horário do ocorrido;
- mensagens constantes das telas de erro;
- configuração do sistema do usuário (versão do Windows incluindo "Service Pack", versão do "browser", versão do Java – se for o caso);
- permissão do usuário na estação (administrador/usuário comum).
- Acessar também as "<u>Orientações Gerais do ePAT</u>".